# . Phone IP Centrex Webカスタマコントロール ユーザマニュアル

Ver 14.9 NTT コミュニケーションズ株式会社

まえがき

#### まえがき

#### 1. マニュアルの目的

Web カスタマコントロールは、. Phone IP Centrex において、お客様に Web 端末を使用して各種サービスを設定、または参照する機能を提供します。本マニュアルにて、Web カスタマコントロールの機能と操作手順を説明します。

#### 2. マニュアルの構成

本マニュアルは、次に示す各章で構成されています。

#### 第1章 概要

Web カスタマコントロールの機能、PC およびブラウザの設定、アカウントのユーザグループ などについて説明します。

第2章 基本操作

Web カスタマコントロールの画面と基本的な操作手順を説明します。

第3章 電話機能

Web カスタマコントロールで設定、または参照することができる電話機能と操作手順を 説明します。

第4章 メッセージボックス機能

メッセージボックスに関する操作を説明します。

第5章 アカウント管理

Web カスタマコントロールのアカウント管理に関する機能と操作手順を説明します。

第6章 設定履歴管理

各種設定結果の閲覧に関する操作を説明します。

第7章 排他処理

Web カスタマコントロール同士の排他規制について説明します。

第8章 付録

「故障かなと思ったら」、「用語集」を掲載します。

まえがき

<注1>第2章の一部、第3~6章では各機能の説明の先頭で、NW サービスや Web カスコンの操作権限別 に対象の機能の利用可/不可を一覧表で示しています。下の例(代表グループ変更)の場合、 IP-PBX 接続プラン以外でお客様ご利用の NW サービスが IP-VPN、e-VLAN、Group-VPN、B-OCN、 ユビキタスの「CUG 管理者」と「拠点管理者」がこの機能を利用できる(「端末ユーザ」は利用 できない)ことを意味しています。また、IP-PBX 接続プランの場合は、「CUG 管理者」「拠点 管理者」「端末ユーザ」の全ての権限でご利用不可になります。

(例)

#### 代表グループ変更

| IP-VPN/e-VLAN/Group-VPN (IP-PBX 以外) |       | B-OCN (IP-PBX 以外)/ユビキタス |         | IP-PBX 接続プラン |       |         |       |       |
|-------------------------------------|-------|-------------------------|---------|--------------|-------|---------|-------|-------|
| CUG 管理者                             | 拠点管理者 | 端末ユーザ                   | CUG 管理者 | 拠点管理者        | 端末ユーザ | CUG 管理者 | 拠点管理者 | 端末ユーザ |
| 利用可                                 | 利用可   | 利用不可                    | 利用可     | 利用可          | 利用不可  | 利用不可    | 利用不可  | 利用不可  |

<sup>&</sup>lt;注2>本マニュアルに記載されている画面は例であり、実際にお客様がご使用になる画面と異なる場合があります。

| 第1章 概要                            |
|-----------------------------------|
| はじめに2                             |
| 1. PC <b>環境</b> 2                 |
| 2. ブラウザ                           |
| ご利用にあたって                          |
| 1. アカウントのユーザグループ 9                |
| 2. アカウントのパスワードについて                |
| 3.各ユーザグループが使用できる機能10              |
| 4. オーダ中の操作規制について 11               |
| 5.ご利用にあたっての注意事項11                 |
| <b>第</b> 2章 基本操作12                |
| 基本操作                              |
| 1. 手順概要                           |
| 2. 詳細手順                           |
| パスワード変更                           |
| <b>第</b> 3章 電話機能                  |
| 転送設定                              |
| 高機能転送設定                           |
| 代表グループ設定                          |
| コールパーク&コールピックアップグループ設定48          |
| <b>ワンナンバーグループ設定</b> 56            |
| 内線番号設定/変更                         |
| 番号変換設定/登録                         |
| 番号変換設定/変更                         |
| 番号変換設定/削除                         |
| <b>発信規制設定</b> /CUG <b>発信規制</b> 74 |
| 発信規制設定/管理 ID 発信規制 77              |
| <b>発信規制設定</b> /IP 電話番号発信規制 81     |
| 着信拒否設定/CUG 迷惑電話お断り 84             |
| 着信拒否設定/迷惑電話お断り                    |
| 着信拒否設定/CUG 非通知着信拒否 91             |
| <b>着信拒否設定/非通知着信拒否</b> 94          |
| アプリパスワード設定・変更                     |
| 第4章 メッセージボックス機能102                |
| メッセージ操作                           |
| メッセージボックスメールアカウント設定109            |
| メッセージボックスグループリスト設定114             |
| メッセージボックスロック解除118                 |
| パソコン用ドメイン設定121                    |
| 第5章 アカウント管理124                    |
| アカウント登録125                        |
| アカウント変更129                        |
| アカウント削除                           |

## 目次

| IP 電話番号移動、拠点改番時のアカウント情報移行について | 137 |
|-------------------------------|-----|
| アカウントロック解除                    | 142 |
| アカウントー括設定                     | 145 |
| 第6章 設定履歴管理                    | 148 |
| 設定履歴/参照                       | 149 |
| 第7章 排他処理                      | 154 |
| Web カスタマコントロール同士の排他規制         | 155 |
| 第8章 付録                        | 156 |
| 故障かなと思ったら                     | 157 |
| 用語集                           | 160 |

第1章 概要

はじめに

### はじめに

Web カスタマコントロールを使用するには以下の PC 環境とブラウザ条件が必要です。

- 1. PC 環境
- 1.1 マシンスペック

CPU: Pentium 300MHz 以上

メモリ:128MB 以上

1.2 インターネット環境

回線速度:32kbps 以上

- 2. ブラウザと OS
- 2.1 推奨ブラウザと OS

| ブラウザ       |         | Microsoft Internet Explorer |    | Mozilla Firefox |    |
|------------|---------|-----------------------------|----|-----------------|----|
| OS         |         | 8                           | 11 | 35              | 47 |
| Windows7   | 32bitOS | 0                           | 0  | 0               | —  |
| Windows8.1 | 32bitOS | _                           | 0  | 0               | _  |
| Windows10  | 32bitOS | _                           | 0  | _               | 0  |

※上記の 0S とブラウザの組み合わせで検証を実施しております。

はじめに

2.2 ブラウザ条件

本システムを使用する前に、ブラウザが以下のように設定されていることを確認してください。

- 2.2.1 TLS の有効化
  - Internet Explorer の場合
    - ブラウザのメニューバーで、【ツール(T)】→【インターネットオプション(0)】
       を選びます。

[インターネットオプション]ダイアログボックスが表示されます。

(2) [詳細設定] タブをクリックし、 [セキュリティ]の [TLS1.2の使用] がチェックさ れていることを確認します。

チェックされていない場合は必ずチェックします。

| インターネット オプション                                                                                                    | ? ×                    |
|----------------------------------------------------------------------------------------------------|------------------------|
| 全般 セキュリティ ブライバシー コンテンツ 接続 プログラム 詳細設定                                                                                                    |                        |
| 設定                                                                                                    |                        |
| <ul> <li> <b>ビキュリテイ</b> </li> <li>             OOM ストレージを有効にする         </li> <li>             Internet Explorer でアクセスしたサイトに Do Not Track 要求             Ø             POST の送信が POST を許可しないソーンにリダイレクトされた場             ③             SmartScreen フィルター機能を有効にする             SSL 3.0 を使用する             SSL 3.0 を使用する             TLS 1.0 を使用する             TLS 1.1 の使用             Ø             TLS 1.2 の使用             Ø             TLS 1.2 の使用             Ø             TL 5.2 の使用             Ø             TL 5.2 の使用             Ø             TL 5.2 の使用             Ø             TL 5.2 の使用             Ø             TL 5.2 の使用             Ø             TL 5.2 の使用             Ø             TL 5.2 の使用             Ø             TL 5.2 の使用          </li> </ul> | ▲<br>徳送<br> 合に=<br> る* |
| *コンピューターの再起動後に有効になります                                                                                                    | -                      |
| 詳細設定を復元( <u>F</u>                                                                                                    | 3)                     |
| Internet Explorer の設定をリセット                                                                                                    |                        |
| Internet Explorer の設定を既定の状態にリセットします。 リセット(                                                                                                    | ( <u>S</u> )           |
| ブラウザーが不安定な状態になった場合にのみ、この設定を使ってください。                                                                                                    |                        |
| OK ++>\U/                                                                                                    | 適用( <u>A</u> )         |

- FireFox の場合
  - (1) アドレスバーに「about:config」と入力し、Enter を押します。

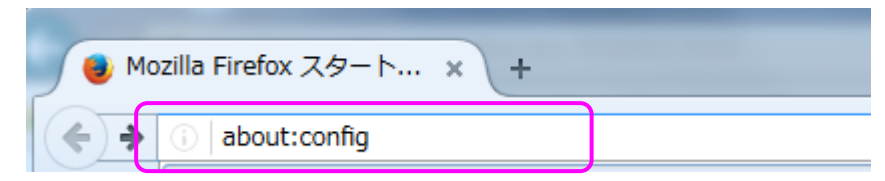

(2) [細心の注意を払って使用する]をクリックします。

| 動作保証対象外になります!                                                                                                   |  |  |  |  |  |
|----------------------------------------------------------------------------------------------------|--|--|--|--|--|
| プログラムの高度な設定を変更すると、安定性、セキュリティ、パフォーマンスに深刻な問題を引き起こす恐れがあ<br>ります。設定変更による影響を完全に理解している場合に限ってご利用ください。<br>✓ 次回もこの警告を表示する |  |  |  |  |  |
| 細心の注意を払って使用する                                                                                                   |  |  |  |  |  |

 (3) 検索欄に「tls」と入力し、「設定名」リストの表示を待ちます。
 リスト内の[security.tls.version.max]の値が「3」であることを確認します。
 「3」でない場合は、[security.tls.version.max]をダブルクリックして、[整数値を 入力してください]ウィンドウで security.tls.version.max の下の入力欄に「3」
 と入力し、[OK」をクリックします。 (3 = TLS1.2)

| about:config × +                                  |       |     |      |  |  |  |  |
|---------------------------------------------------|-------|-----|------|--|--|--|--|
| Firefox about:config                              |       |     |      |  |  |  |  |
| 検索( <u>R</u> ): tls                               |       |     |      |  |  |  |  |
| 設定名                                               | 状態    | 型   | 値    |  |  |  |  |
| services.sync.prefs.sync.security.tls.version.min | 初期設定値 | 真偽値 | true |  |  |  |  |
| services.sync.prefs.sync.security.tls.version.max | 初期設定値 | 真偽値 | true |  |  |  |  |
| security.tls.version.min                          | 初期設定値 | 整数値 | 1    |  |  |  |  |
| security.tls.version.max                          | 初期設定値 | 整数値 | 3    |  |  |  |  |

はじめに

#### 2.2.2 Cookie の有効化

- Internet Explorer の場合
  - (1) ブラウザのメニューバーで、【ツール(T)】→【インターネットオプション(0)】
     を選びます。
     【インターネットオプション】ダイアログボックスが表示されます。

(2) **[プライバシー]**タブをクリックし、インターネットゾーンのプライバシー設定が**[中]** 

になっていることを確認します。

[**すべての Cookie をブロックする**] になっていると Cookie を受け入れませんので、 [中] に設定してください。

| インターネット オプション                                                     | ? X                |  |  |  |  |  |
|-------------------------------------------------------------------|--------------------|--|--|--|--|--|
| 全般 セキュリティ プライバシー コンテンツ 接続 プログラム 詳細設定                              |                    |  |  |  |  |  |
| 設定                                                                |                    |  |  |  |  |  |
| インターネット ゾーンの設定を選択してください。                                          |                    |  |  |  |  |  |
| 中                                                                 | e をブ<br>パーテ<br>ト パ |  |  |  |  |  |
| サイト( <u>S</u> ) インボート( <u>I</u> ) 詳細設定( <u>V</u> ) 既定( <u>D</u> ) | 2)                 |  |  |  |  |  |
| 位置情報                                                              |                    |  |  |  |  |  |
| □ Web サイトによる物理的な位置情報の要求を許可しない(L) サイトのクリア(C)                       |                    |  |  |  |  |  |
| ポップアップ ブロック                                                       |                    |  |  |  |  |  |
| ポップアップブロックを有効にする(B) 設定(E)                                         |                    |  |  |  |  |  |
| InPrivate                                                         |                    |  |  |  |  |  |
| ☑ InPrivate ブラウズの開始時に、ツール バーと拡張機能を無効にする(工)                        |                    |  |  |  |  |  |
|                                                                   |                    |  |  |  |  |  |
|                                                                   | 適用( <u>A</u> )     |  |  |  |  |  |

- FireFox の場合
  - (1) ブラウザのメニューバーで、[ツール(T)]→[オプション(0)]を選びます。
     [オプション]ウィンドウが表示されます。
  - (2) [プライバシー] パネルをクリックし、「Firefox に(W)」という項目を [記憶させ る履歴を詳細設定する] に設定します。
  - (3) **[サイトから送られてきた Cookie を保存する (C)]** がチェックされている事を確認 します

チェックが入っていないと Cookie を受け入れませんので、チェックされていない場合は必ずチェックします。

| 🍯 Mozilla Firefox スタ                                           | -ト × 🗱 オブション × +                                                                                                    |                                                      |
|----------------------------------------------------------------|----------------------------------------------------------------------------------------------------|------------------------------------------------------|
| Firefox about:pr                                               | eferences#privacy                                                                                                    |                                                      |
| [0] 一般<br>Q 検索                                                 | プライバシー                                                                                                    | 0                                                    |
| <ul> <li>■ コンテンツ</li> <li>▲ プログラム</li> <li>∞ プライパシー</li> </ul> | トラッキング (行動追跡)                                                                                                    | ブロックリストを変更( <u>C)</u>                                |
| <ul> <li>▲ セキュリティ</li> <li>♪ Sync</li> <li>▲ 詳細</li> </ul>     | <ul> <li> <b>履歴</b>         Firefox に (W) 記憶させる履歴を詳細設定する ▼         常にプライベートブラウジングモード(P)         ▼ 表示したページとファイルのダウンロードの履歴を残す(B)         ▼ 検索やフォームの入力履歴を記憶させる(E)     </li> </ul>              |                                                      |
|                                                                | <ul> <li>✓ サイトから送られてきた Cookie を保存する(<u>A</u>)</li> <li>サードパーティ Cookie の保存(<u>C</u>):常に許可</li> <li>Cookie を保存する期間(<u>U</u>): サイトが指定した期限まで</li> <li>Firefox の終了時に履歴を消去する(<u>R</u>)</li> </ul> | 例外サイト( <u>E</u> )<br>Cookie を表示( <u>S</u> )<br>設定(工) |

はじめに

#### 2.2.3 JavaScript の有効化

- Internet Explorer の場合
  - ブラウザのメニューバーで、【ツール(T)】→【インターネットオプション(0)】
     を選びます。

[インターネットオプション]ダイアログボックスが表示されます。

(2) **[セキュリティ]** タブをクリックし、**[レベルのカスタマイズ]** ボタンをクリックし ます。

[セキュリティの設定] ダイアログボックスが表示されます。

(3) **[スクリプト] の [アクティブスクリプト] の [有効にする]** が選択されていること を確認します。

選択されていない場合は必ず選択します。

| セキュリティ設定 - ローカル イントラネット ソーン  |
|------------------------------|
| (設定)                         |
|                              |
| 家 Java アプレットのスクリプト           |
| ◎ ダイアログを表示する                 |
| ◎ 無効にする                      |
| ◎ 有効にする                      |
| 雪 XSS フィルターを有効にする<br>の 「新たい」 |
|                              |
|                              |
| ◎ ダイアロガを表示する                 |
| ◎ 無効にする                      |
| <ul> <li></li></ul>          |
|                              |
| ◎ 無効にする                      |
| ◎ 有効にする                      |
| 雪 スクリプトによる貼り付け処理の許可          |
|                              |
| *コンピューターの再起動後に有効になります        |
| カフタム設定のリオット                  |
|                              |
| リセット(E)                      |
|                              |
|                              |
| OK #PYZIL                    |
|                              |

- FireFox の場合
  - (1) アドレスバーに「about:config」と入力し、Enter を押します。

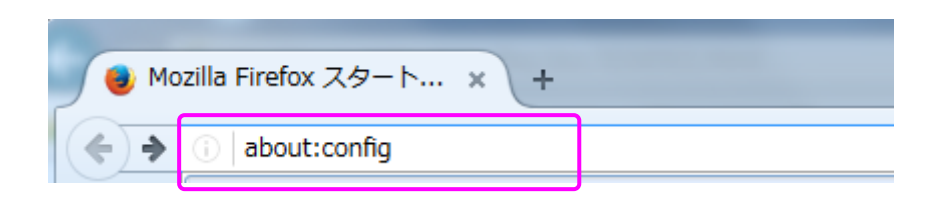

(2) [細心の注意を払って使用する]をクリックします。

| 動作保証対象外になります!                                                                                 |
|-----------------------------------------------------------------------------------------------|
| プログラムの高度な設定を変更すると、安定性、セキュリティ、パフォーマンスに深刻な問題を引き起こす恐れがあ<br>ります。設定変更による影響を完全に理解している場合に限ってご利用ください。 |
| ▼ 次回もこの警告を表示する                                                                                |
| 細心の注意を払って使用する                                                                                 |
|                                                                                               |

(3) 検索欄に「javascript. enabled」と入力し、「設定名」リストの表示を待ちます。

リスト内の[javascript.enabled]の値が「true」であることを確認します。 「true」でない場合は、[javascript.enabled]をダブルクリックして、 「false」から「true」に変更します。

| about:config × +                            |       |     |      |
|---------------------------------------------|-------|-----|------|
| 後秦( <u>R</u> ): javascript.enabled          |       |     |      |
| 設定名 ▲                                       | 状態    | 型   | 値    |
| javascript.enabled                          | 初期設定値 | 真偽値 | true |
| services.sync.prefs.sync.javascript.enabled | 初期設定値 | 真偽値 | true |

ご利用にあたって

#### ご利用にあたって

Web カスタマコントロールを使用することができるアカウントのユーザグループや各ユーザグループ で使用可能な機能、およびご利用にあたっての注意事項についてご説明します。

1. アカウントのユーザグループ

お客様のアカウントは、以下に示すユーザグループのいずれかに所属します。ユーザグループには 上位権限から順に「CUG 管理者」「拠点管理者」「端末ユーザ」の3種類があります。

| ユーザグループ | 概要                                                                               |
|---------|----------------------------------------------------------------------------------|
| CUG 管理者 | システム管理者用のアカウントが所属するグループ。同一 CUG<br>内の拠点管理者、端末ユーザのアカウント操作および CUG 単位<br>の各種設定が可能。   |
| 拠点管理者   | 拠点単位(N番単位)で払い出されるアカウントが所属するグ<br>ループ。同一お客様契約番号の端末ユーザのアカウント操作お<br>よび拠点単位での各種設定が可能。 |
| 端末ユーザ   | 端末を利用するお客様のアカウントが所属するグループ。IP 電<br>話番号とー対ーで対応する。                                  |

Web カスタマコントロールお申込後、弊社よりご案内するアカウントは「CUG 管理者」になります。 「拠点管理者」「端末ユーザ」のアカウントは「CUG 管理者」の権限で作成することができます。

2. アカウントのパスワードについて

- ◆Web カスタマコントロールのお申込受付後、弊社より「ご利用内容のご案内」をお送りさせて頂き ます。「CUG 管理者」のログイン ID/パスワードは「ご利用内容のご案内」をご覧ください。「拠 点管理者」及び「端末ユーザ」のアカウントは CUG 管理者のアカウントで作成することができま す。
- ◆セキュリティ対策のためパスワードは定期的に変更してください。 (一定期間同じパスワードを使い続けると、ログイン時にパスワード変更を求められます)
- ◆ログイン時にパスワードを3回続けて間違えた場合、アカウントはロックされます。 ロックを解除するには「端末ユーザ」「拠点管理者」は上位権限の管理者へご依頼ください。 「CUG 管理者」のアカウントがロックした場合は、しばらく待ってから再度ログインしてください。

ご利用にあたって

#### 3. 各ユーザグループが使用できる機能

Web カスタマコントロールにはさまざまな機能がありますが、お客様が使用できる機能は、ご利用サ ービスやお客様のアカウントが属するユーザグループによって異なります。以下に、ご利用サービ ス別の各ユーザグループが使用できる機能を示します。

|            | + /_                               |                 | スタンタ・ー  | 、<br>・<br>タイフ゜(IPPB) | (以外)   | IP–PBX プラン |        |        |
|------------|------------------------------------|-----------------|---------|----------------------|--------|------------|--------|--------|
| 機能枠        | メニュ                                | 1-              | CUG 管理者 | 拠点管理者                | 端末ユーザ  | CUG 管理者    | 拠点管理者  | 端末ユーザ  |
| 雷話機能       | 転送設定                               | 変更              | 利用可     | 利用可                  | 利用可    | 利用可        | 利用可    | 利用可    |
|            | 代表グループ<br>設定                       | 変更              | 利用可     | 利用可                  | 利用不可   | 利用不可       | 利用不可   | 利用不可   |
|            | コールパーク<br>&コールピッ<br>クアップグル<br>ープ設定 | 変更              | 利用可 *1  | 利用可 *1               | 利用不可   | 利用不可       | 利用不可   | 利用不可   |
|            | ワンナンバー<br>グループ設定                   | 変更              | 利用可 *5  | 利用可 *5               | 利用不可   | 利用不可       | 利用不可   | 利用不可   |
|            | 内線番号設定                             | 変更              | 利用可 *3  | 利用可 *3               | 利用不可   | 利用不可       | 利用不可   | 利用不可   |
|            | 番号変換設定                             | 登録              | 利用可     | 利用不可                 | 利用不可   | 利用不可       | 利用不可   | 利用不可   |
|            |                                    | 変更              | 利用可     | 利用不可                 | 利用不可   | 利用不可       | 利用不可   | 利用不可   |
|            |                                    | 削除              | 利用可     | 利用不可                 | 利用不可   | 利用不可       | 利用不可   | 利用不可   |
|            | 発信規制設定                             | CUG 発信規<br>制    | 利用可     | 利用不可                 | 利用不可   | 利用不可       | 利用不可   | 利用不可   |
|            |                                    | 管理 ID 発信<br>規制  | 利用可     | 利用可                  | 利用不可   | 利用不可       | 利用不可   | 利用不可   |
|            |                                    | IP 電話番号<br>発信規制 | 利用可     | 利用可                  | 利用不可   | 利用不可       | 利用不可   | 利用不可   |
|            | 着信拒否設定                             | CUG 迷惑電<br>話お断り | 利用可 *2  | 利用不可                 | 利用不可   | 利用可 *2     | 利用不可   | 利用不可   |
|            |                                    | 迷惑電話お<br>断り     | 利用可     | 利用可                  | 利用可    | 利用可        | 利用可    | 利用可    |
|            |                                    | CUG 非通知<br>着信拒否 | 利用可 *2  | 利用不可                 | 利用不可   | 利用可 *2     | 利用不可   | 利用不可   |
|            |                                    | 非通知着信<br>拒否     | 利用可     | 利用可                  | 利用可    | 利用可        | 利用可    | 利用可    |
| メッセージボック   | メッセージ操<br>作                        | 参照              | 利用不可    | 利用不可                 | 利用可 *4 | 利用不可       | 利用不可   | 利用可 *4 |
| ス機能        | メッセージボ<br>ックス設定                    | メールアカ<br>ウント    | 利用可 *4  | 利用可 *4               | 利用可 *4 | 利用可 *4     | 利用可 *4 | 利用可 *4 |
|            |                                    | グループリ<br>スト     | 利用可 *4  | 利用可 *4               | 利用可 *4 | 利用可 *4     | 利用可 *4 | 利用可 *4 |
|            |                                    | ロック解除           | 利用可 *4  | 利用可 *4               | 利用不可   | 利用可 *4     | 利用可 *4 | 利用不可   |
|            | ドメイン設定                             | パソコン用           | 利用可 *4  | 利用不可                 | 利用不可   | 利用可 *4     | 利用不可   | 利用不可   |
| アカウン       | パスワード変更                            | 74. 67          | 利用可     | 利用可                  | 利用可    | 利用可        | 利用可    | 利用可    |
| 下官埋        | アカウント設<br>定                        | 登録              | 利用可     | 利用可                  | 利用不可   | 利用可        | 利用可    | 利用不可   |
|            | يد<br>د                            | 変更              | 利用可     | 利用可                  | 利用可    | 利用可        | 利用可    | 利用可    |
|            |                                    | 削际              | 利用可     | 利用可                  | 利用不可   | 利用可        | 利用可    | 利用不可   |
|            | マ <u>も</u> ら、 ト ―                  | ロック解除           | 利用可     | 利用可                  | 利用个可   | 利用可        | 利用可    | 利用个可   |
|            | 括設定                                | ドリー             | 利用可     | 利用可                  | 利用不可   | 利用可        | 利用可    | 利用不可   |
| 設定履歴<br>管理 | 設定情報                               | 設定処理結<br> 果確認   | 利用可     | 利用可                  | 利用可    | 利用可        | 利用可    | 利用可    |

ご利用にあたって

- \*1 コールパーク&コールピックアップグループ設定の機能は、B-OCN、ユビキタス、. Phone ダイレクト、. Phone ワンナンバーサービスをご利用のお客様はご利用できません。
- \*2 着信規制設定の CUG 迷惑電話お断り及び CUG 非通知着信拒否機能はご契約されたお客様のみご利 用可能です。
- \*3 B-OCN サービスでボイスタイプ2をお選びのお客様は内線番号変更の機能はご利用できません。
- \*4 メッセージボックス設定の各機能はご契約されたお客様のみご利用可能です。
- \*5 ワンナンバーグループ設定の機能は、. Phone ダイレクト、. Phone ワンナンバーサービス、B-OCN ボイスタイプ2をご利用のお客様はご利用できません。
- 4. オーダ中の操作規制について

. Phone IP Centrex をご利用中のお客様が変更申込みをされた場合、弊社で設定変更の処理をおこなっている期間(お申込受付後から開通まで)Web カスタマコントロールから設定内容の変更ができないように操作規制がかかります。

- ◆拠点に対する変更申込みをされた場合、該当する拠点で以下の操作が規制されます。
  - ・代表グループ設定の変更
  - ・コールパーク&コールピックアップグループ設定の変更
  - ・発信規制(管理 ID ごと)の登録、変更、廃止
  - ・内線番号変更
- 【例】拠点A、拠点B、拠点Cの3拠点で.Phone IP Centrex をご利用していて、拠点Aに変更 申込みをされた場合、オーダ中の拠点である拠点Aで上記の操作に規制がかかります。 (拠点B、拠点Cでは規制がかかりません)
- ♦CUG 単位の変更申込みをされた場合、以下の操作が規制されます。
  - ・発信規制 (CUG) の登録、変更、削除
  - ・番号変換の登録、変更、削除

詳細については、営業担当へお問合せください。

- 5. ご利用にあたっての注意事項
  - ◆同一PCで複数アカウントの同時利用不可について

同一PCで複数アカウントを同時に利用することはできませんのでご注意下さい。なお、複数のア カウントを操作する場合は、一度ログオフしてから新しいアカウントでログインして下さい。

◆ご利用開始日前の内線番号変更不可について

Webカスタマコントロールでの内線番号変更は必ずご利用開始日以降に行って下さい。ご利用開始 日以前に内線番号変更を行うとシステムへ正常に反映できないため正しく内線番号管理ができま せん。

その為、以後のお申込につきまして内線番号重複が原因で開通トラブルとなる場合がございます のでご注意頂けますようお願い致します。 第2章 基本操作

## 基本操作

本システムの基本操作を以下に示します。

1. 手順概要

本システムの基本的な操作の流れを以下に示します。

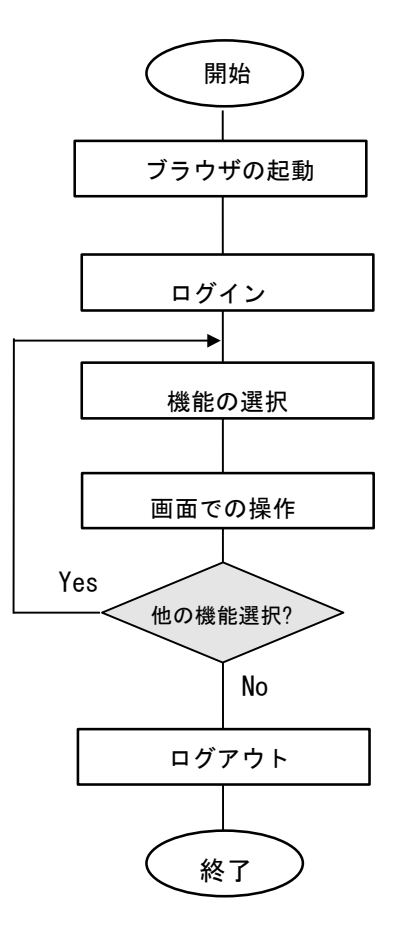

基本操作

2. 詳細手順

本システムの操作の詳細手順を説明します。

- <ステップ1>
- ブラウザの起動
  - (1) ブラウザを起動します。
  - (2) ブラウザより本システムのログイン画面の
     URL (<u>https://bizvoipcc.ocn.ne.jp/webcuscon/login</u>) を
     直接指定してログイン画面を表示します。

<ステップ2>

- ログイン
- (1) 弊社よりお送りする「ご利用内容のご案内」に記載されたログイン ID、パスワードを 入力します。
- (2) [ログイン] ボタンをクリックします。

| A.Phone IP Centrex WEBカスタマーコントロール - Microsoft Internet Explorer                                                           |        |
|----------------------------------------------------------------------------------------------------|--------|
| ファイル(E) 編集(E) 表示(V) お気に入り(A) ツール(E) ヘルプ(H)                                                                                |        |
|                                                                                                    |        |
|                                                                                                    |        |
| .Phone IP Centrex WEBカスタマーコントロール                                                                                          |        |
| - ver.15.0 -                                                                                                    |        |
| ロダインD [<br>パスワード<br>ログイン リセット                                                                                             |        |
| インフォメーション                                                                                                    |        |
| 平素より本サービスをご利用頂き、誠にありがとうございます。                                                                                             |        |
| ◆メンテナンスのお知らせ◆                                                                                                    |        |
| 現在予定はございません。                                                                                                    |        |
| ◆必ずお読みください◆<br>(重要) Webカスタマコントロールにご登録されたお客様の個人情報は、<br>著師込書類にご記入しただく個人情報の収取しについてよの通り<br>お用い扱い、いたしますのでご了承いただきますようお熟い中し上げます。 |        |
|                                                                                                    | 師客なせんし |

トップページが表示され、操作が可能になります。

<ステップ3> 機能の選択

(1) 画面左側のメニューから、使用する機能をクリックします。

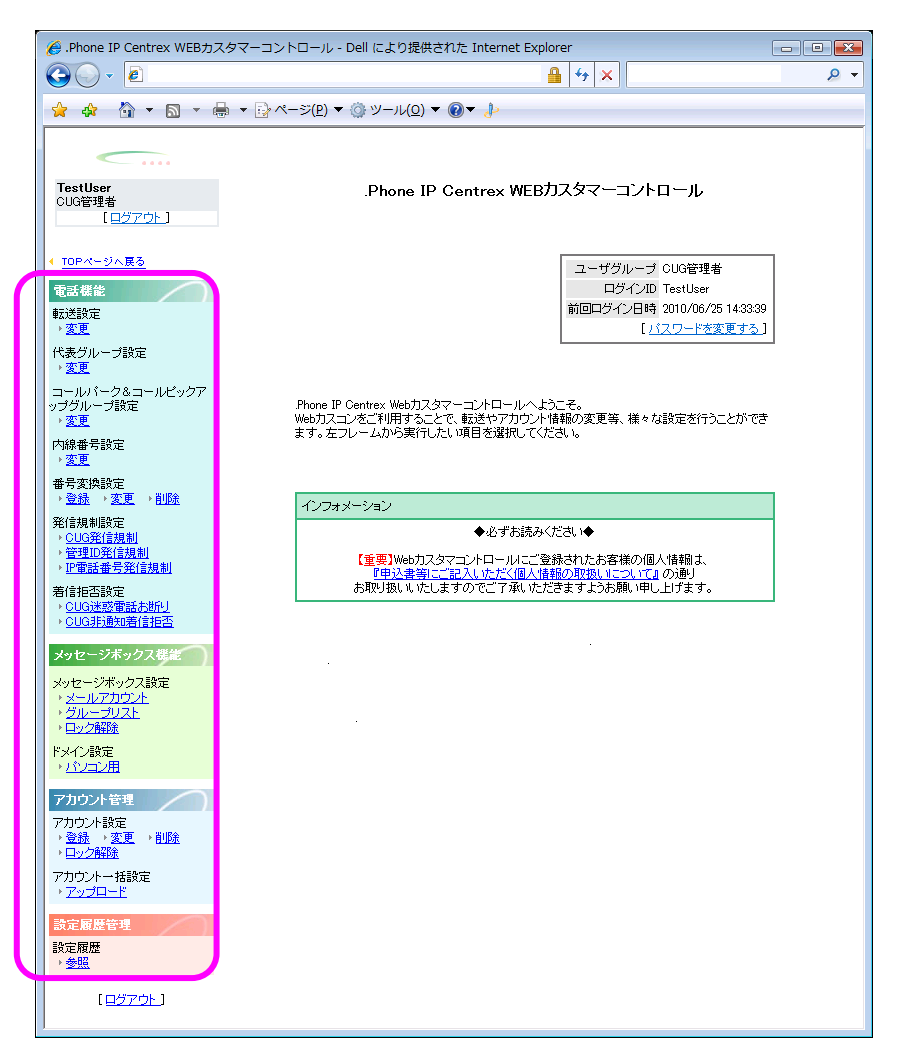

画面右側の操作領域に、選択した機能の画面が表示されます。

#### 画面での操作

(1) 画面右側の操作領域で、データの設定、または参照を行います。各機能の画面と操作手順は第3~6章を参照してください。

| 🏉 .Phone IP Centrex WEBカスタ                                                       | ママーコントロール - Dell により提供された Internet Explorer                                             |
|----------------------------------------------------------------------------------|-----------------------------------------------------------------------------------------|
| G                                                                                | ▼ 🔒 😚 🗙                                                                                 |
| 🖕 🎄 🏠 🕶 🗟 🔹 🖶                                                                    | ▼ ∰ページ(₽) ▼ @ ツール(Q) ▼ <b>@</b> ▼ ♪                                                     |
| TestUser<br>CUG管理者<br>[ログアウト]                                                    | 転送変更:検索<br>後索条件入力<br>検索条件入力して(検索ボタンを押下すると、検索条件を満たす情報が一覧表示されます。<br>※*** を用いた部分一致検索が行えます。 |
| <ul> <li>▲ <u>TOPページへ戻る</u></li> <li>電話標能</li> <li>転送設定</li> <li>◆ 変更</li> </ul> | あ客様契約番号 転送元番号<br>検 索                                                                    |
| 代表グループ設定<br>・ <u>変更</u><br>コールパーク&コールビックア                                        |                                                                                         |
| ップグループ設定<br>→ <u>変更</u><br>内線番号設定<br>→ 変更                                        |                                                                                         |
| 番号変換設定<br>→ <u>登録</u> → <u>変更</u> → <u>削除</u>                                    |                                                                                         |
| 発信規制設定<br>→ <u>CUG発信規制</u><br>→ <u>管理ID発信規制</u><br>→ <u>IP電話番号発信規制</u>           |                                                                                         |
| 著信拒否設定<br>→ <u>CUG迷惑電話お助り</u><br>→ <u>CUG非通知著信拒否</u>                             |                                                                                         |
| メッセージボックス裁定<br>メッセージボックス設定<br>・メールアカウント<br>・グループリスト<br>・ロック解除                    |                                                                                         |
| ドメク設定<br>・ <u>パンコン用</u>                                                          | 変更項目表示 反 る                                                                              |

#### ログアウト

(1) 操作が終了したら、メニューから [ログアウト] をクリックします。 [ログアウト] 画面が表示されます。続けて他の操作を行うときは、ステップ3から繰 り返します。

| Phone IP Centrex WEB+ | コスタマーコントロール - Dell により提供された Internet Explorer |     |
|-----------------------|-----------------------------------------------|-----|
|                       | • A 4 ×                                       | • ۹ |
|                       |                                               |     |
|                       |                                               | *   |
|                       |                                               |     |
|                       | .Phone IP Centrex WEBカスタマーコントロール              |     |
|                       |                                               |     |
|                       |                                               |     |
|                       | ログアウト                                         |     |
|                       |                                               |     |
|                       |                                               |     |
|                       |                                               |     |
|                       | 正常にログアウトいたしました。ブラウザを閉じてください。                  |     |
|                       |                                               |     |
|                       |                                               |     |
|                       | 戻る                                            |     |
|                       |                                               |     |
|                       |                                               |     |
|                       |                                               |     |
|                       |                                               |     |
|                       |                                               |     |
|                       |                                               |     |
|                       |                                               |     |
|                       |                                               |     |

パスワード変更

## パスワード変更

| IP-VPN/e-VLAN/Group-VPN (IP-PBX 以外) |       | B-OCN (IP-PBX 以外)/ユビキタス |         |       | IP-PBX 接続プラン |         |       |       |
|-------------------------------------|-------|-------------------------|---------|-------|--------------|---------|-------|-------|
| CUG 管理者                             | 拠点管理者 | 端末ユーザ                   | CUG 管理者 | 拠点管理者 | 端末ユーザ        | CUG 管理者 | 拠点管理者 | 端末ユーザ |
| 利用可                                 | 利用可   | 利用可                     | 利用可     | 利用可   | 利用可          | 利用可     | 利用可   | 利用可   |

セキュリティ対策のためパスワードは定期的に変更してください。パスワード有効期限を過ぎてログ インしようとした場合、パスワードの変更を求められます。

## 画面の構成

| 🏉 .Phone IP Centrex WEBカスタ                                            | マーコントロール - Dell により提供された Internet Explorer 🛛 🖂 🖂 🖂                                     |
|-----------------------------------------------------------------------|----------------------------------------------------------------------------------------|
| 🚱 🔾 🗸 🙋 https://bvmk4                                                 | s01v0.webcentrex.jp/webcuscon/login_login.do 🗸 🔒 👍 🗙 Live Search 🖉 🤉                   |
|                                                                       |                                                                                        |
| TestUser<br>CUG管理者<br>[ロ <u>グアウト</u> ]                                | 現在のパスワードと、新しいパスワード、新しいパスワード(再)を入力し、 逆更 ボタンを押下して<br>ください。                               |
| ( TODAL 4) - #2                                                       | ログインID TostUsor                                                                        |
| <b>電話機能</b>                                                           | 現在のバスワード                                                                               |
| 転送設定<br>▶ <u>変更</u>                                                   | 新しいバスワード                                                                               |
| 代表グループ設定<br>・ <u>変更</u>                                               | 新し, パスワード(再)                                                                           |
| コールパーク&コールピックア<br>ップグループ設定<br>・ <u>支更</u><br>内線番号設定                   | (牛肉文字, 8文字以上40文字以下)<br>典子: 数字を混在立せてたえい<br>ログイン加を使用しないでくたべい)<br>3/fi以上の同一文字を使用しないでくたべい) |
| ▲<br>香号変換設定<br>→ <u>登録</u> → <u>変更</u> → <u>削除</u>                    |                                                                                        |
| 発信規制設定<br>→ <u>CUG発信規制</u><br>→ 管理 <u>D発信規制</u><br>→ <u>評審話番号発信規制</u> | 至更 戻る                                                                                  |
| 著信拒否設定<br>→ <u>CUG迷惑電話お助り</u><br>→ <u>CUG非通知著信拒否</u>                  |                                                                                        |
| メッセージボックス設定<br>メッセージボックス設定<br>・メールアカウント<br>・グループリスト<br>・ロック解除         |                                                                                        |
| ドメイン設定 ・パンコン用 ・                                                       |                                                                                        |

パスワード変更:設定情報入力画面

[パスワード変更:設定情報入力]画面のフィールドを下表で説明します。

| フィールド       | 説明                                                                                                    |
|-------------|----------------------------------------------------------------------------------------------------|
| ログイン ID     | ログイン ID が表示されます。                                                                                                    |
| 現在のパスワード    | 現在のパスワードを入力します。                                                                                                    |
| 新しいパスワード    | 新しいパスワードを入力します。<br>8 文字以上 40 文字以下の半角英数字を混在させて入力します。<br>ログイン ID や 3 桁以上の同一文字を使用しないでください。<br>半角英数字の他に半角記号「!」(エクスクラメーションマーク)、<br>「#」(シャープ)、「.」(ドット)、「_」(アンダーバー)、「-」<br>(ハイフン)が利用できます。但し、半角記号の利用は必須ではあ |
|             | りません。                                                                                                    |
| 新しいパスワード(再) | 新しいパスワードを再度入力します。                                                                                                    |
| [変更] ボタン    | パスワードを変更します。                                                                                                    |
| [戻る]ボタン     | トップページから遷移した場合はトップページに遷移します。<br>[パスワード有効期限切れ] 画面から遷移した場合は [ログアウ<br>ト] 画面に遷移します。                                                                                                    |

パスワード変更

## 操作手順

1. トップページの [パスワードを変更する] (①) をクリックします。または、ログイン認証後、パ スワードの有効期限切れのときに表示される[パスワード有効期限切れ] 画面の [変更] ボタン (②) をクリックします。

| 🌈 .Phone IP Centrex WEB力                                                                                        | スタマーコントロール - Dell により提供された Internet Explorer                                                                                                    | - • 💌            |
|----------------------------------------------------------------------------------------------------|----------------------------------------------------------------------------------------------------|------------------|
| 30 · 2                                                                                                    | ← ▲ ← ×                                                                                                    | <u>e</u> -       |
| 🚖 🏟 🏠 🕈 🖾 🔻 🕯                                                                                                   | ₩ ▼ ☆ページ(£) ▼ ③ ツール(Q) ▼ ⑧▼ ♪                                                                                                    |                  |
| TestUser<br>CUG管理者<br>[ログアウト]                                                                                   | .Phone IP Centrex WEBカスタマーコントロール                                                                                                    |                  |
| t <u>DPページへ戻る</u> 電話 信徒     電話 信徒     技芸技術室     支運     代表グループ設定     ・支運     コールバーク&コールビッグア     ップグループ設定     ・実際 | ユーザグループ CUS発き<br>ログインDD TextUse<br>新国ログークDB 300000の5143030<br>[12,20-1423375]<br>Phone IP Center Webガスダマーエバ・ロールへと記ころ。<br>Webガニンダご「明まる」で、記述やアゴン・体験の定意等、様々な設定が行くとができ   | ]<br>] (]        |
|                                                                                                    | ます。オコレームから実行したい項目を選択して(たさい)<br>インフォメーション<br>◆むすち読みべたさい・◆<br>「生意】Webスクライントクールにごを読みていたあ客様の個人情報は、<br>「年以来知ったこと人いたべの(人格物)ない(ていてはの時)<br>あ取り扱いいたしますのでご了承いただきますよみあい。中しビチェ・。 | ]                |
| +                                                                                                    |                                                                                                    |                  |
| entrex WEB (و                                                                                                   | スタマーコントロール・Dell により提供された Internet Explorer                                                                                                    | _ <b>0 _ X</b> _ |
| Cov https://bvr                                                                                                 | nk4s01v0.webcentrex.jp/webcuscon/login_login.do                                                                                                    | • م              |
| 🚖 🏘 🙆 ·                                                                                                    |                                                                                                    | _                |
|                                                                                                    | <ul> <li>パスワード有効期限切れ</li> <li>パスワードの有効期限切れています。</li> <li>パスワードをま更してなるい。</li> <li>(スワードま実)」でなるし</li> </ul>                                                            | *                |

2. [パスワード変更:設定情報入力] 画面が表示されます。現在のパスワードと新しいパスワード (2回)を入力し(③)、[変更] ボタン(④)をクリックします。

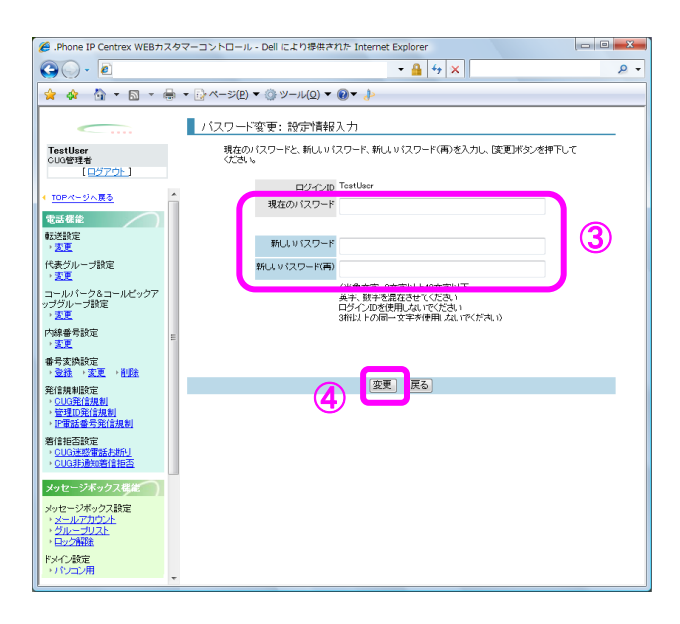

3. [パスワード変更:実行結果] 画面が表示されます。実行結果を確認して、[トップページへ] ボ タン(⑤)をクリックし、トップページに戻ります。

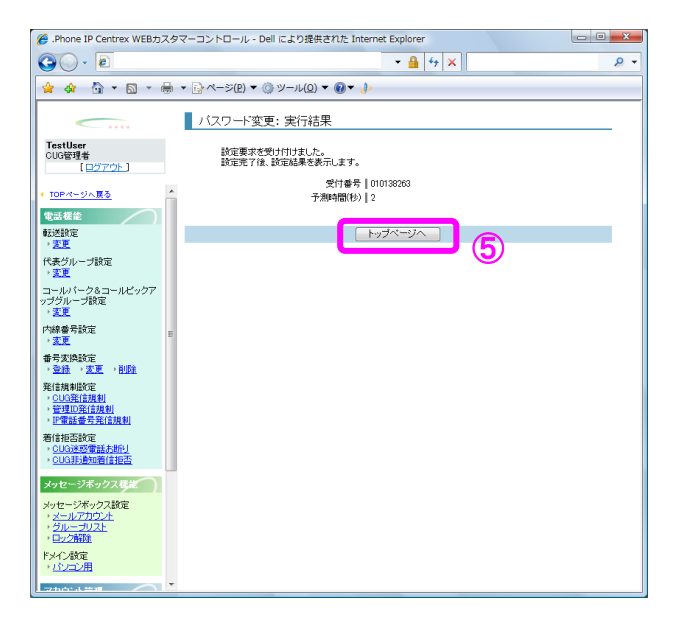

第3章 電話機能

#### 転送設定

| IP-VPN/e-VLAN/Group-VPN (IP-PBX 以外) |       | B-OCN (IP-PBX 以外)/ユビキタス |         |       | IP-PBX 接続プラン |         |       |       |
|-------------------------------------|-------|-------------------------|---------|-------|--------------|---------|-------|-------|
| CUG 管理者                             | 拠点管理者 | 端末ユーザ                   | CUG 管理者 | 拠点管理者 | 端末ユーザ        | CUG 管理者 | 拠点管理者 | 端末ユーザ |
| 利用可                                 | 利用可   | 利用可                     | 利用可     | 利用可   | 利用可          | 利用可     | 利用可   | 利用可   |

転送設定の情報を変更します。転送設定の変更メニューから転送先電話番号、転送動作などを設定することが出来ます。お申込時に通信形態で「オンネットのみ」を選択されたお客様は、Web カスコン上でオンネット以外の番号を転送先に設定をしても実際にはオンネット以外の番号へは転送されませんのでご注意ください。

### 画面の構成

| 🏉 .Phone IP Centrex WEBカスタマーコ                                    | コントロール - Dell により提供された Internet Explorer                                           |     |
|------------------------------------------------------------------|------------------------------------------------------------------------------------|-----|
| O v E https://bvmk4s01v0.                                        | .webcentrex.jp/webcuscon/login_login.do 🛛 🗧 😽 🗙 Live Search                        | ۰ م |
| 🖕 🐟 🟠 ·                                                          |                                                                                    |     |
|                                                                  |                                                                                    |     |
| TestUser                                                         | ★1洋元表早 05034501430                                                                 |     |
| [ <u>ログアウト</u> ]                                                 | 転送先電話番号 ◎ 1 05033337777                                                            |     |
|                                                                  |                                                                                    |     |
| ▲ TOPページへ戻る ^                                                    |                                                                                    |     |
| 電話機能                                                             | 0                                                                                  |     |
| 転送設定                                                             | o 5                                                                                |     |
| · <u>本里</u><br>代素グループ設定                                          | (半角数字、ハイフンなし)                                                                      |     |
| · 変更                                                             |                                                                                    |     |
| コールパーク&コールビックア<br>ップグループ設定<br>→変更                                | 電路地別から設定した内容は、1番目の表記を不電話番号に反映されます。<br>2~5番目の転送先電話番号を指定できるのは、Webカスタマーコントロールのみとなります。 |     |
| 内線番号設定                                                           |                                                                                    |     |
|                                                                  | ● 「「「「」」」、「「」」、「「」」、「」」、「「」」、「」」、「」、「」、「」、                                         |     |
| 日田石変探設定<br>→ <u>登録</u> → 変更 → <u>削除</u>                          | 圏外 💿 転送 💿 留守番録音 💿 設定しない                                                            |     |
| 発信規制設定                                                           | 無応答 ◎ 転送 ◎ 留守番録音 ◎ 設定しない                                                           |     |
| → <u>CUG発信規制</u><br>→ 管理ID発信規制                                   | (著信)呼び出し時間 秒(5-30、半角数字)                                                            |     |
| ▶ IP電話番号発信規制                                                     | 「毎広答」水濯掘した場合は「呼び中」時間」水指定してください。                                                    |     |
| 着信拒否設定                                                           |                                                                                    |     |
| → CUG非通知著信拒否                                                     | し、土山の安藤翔の「戸ろ」                                                                      |     |
| メッセージボックス機能                                                      |                                                                                    |     |
| メッセージボックス設定                                                      |                                                                                    |     |
| <ul> <li>メールアカウント</li> <li>・ グループリスト</li> <li>・ ロック解除</li> </ul> |                                                                                    |     |
| ドメイン設定<br>→ <u>パソコン用</u>                                         |                                                                                    |     |
|                                                                  |                                                                                    |     |

転送変更:設定情報入力画面

[転送変更:設定情報入力]画面のフィールドを下表で説明します。

| フィールド   | 説明                                                                                                    |
|---------|----------------------------------------------------------------------------------------------------|
| 転送元番号   | 転送元番号が表示されます。                                                                                                    |
| 転送先電話番号 | 転送先の電話番号を入力します。24 桁以内の半角数字でハイフン<br>(-)を付けずに入力します。<br>転送先電話番号は最大5件まで登録できます。<br>※フリーダイヤル、ナビダイヤル、テレドームへの転送はできま<br>せん。 |

転送設定

| フィールド        | 説明                                                                                                    |
|--------------|----------------------------------------------------------------------------------------------------|
| 転送動作         | 着信転送を起動させる条件を選択します。<br>[無条件]:転送にすると呼を無条件に転送し、留守番録音にす<br>ると無条件に留守番録音に切替えます。<br>[話中]:転送にすると転送元番号が話中の場合に転送します。<br>また、留守番録音にすると転送元番号が話中の場合に留守番録音<br>に切替えます。<br>[圏外]:転送にすると転送元番号が圏外の場合に転送します。<br>また、留守番録音にすると転送元番号が県外の場合に留守番録音<br>に切替えます。<br>[無応答]:転送にすると転送元番号が応答しなかった場合に転<br>送します。また、留守番録音にすると転送元番号が応答しなかった場合に転<br>送します。また、留守番録音にすると転送元番号が応答しなかっ<br>た場合に留守番録音に切替えます。<br>無条件/話中/圏外/無応答のそれぞれの条件について[転送][留<br>守番録音][設定しない]が選択できます。<br>ただし、無条件転送にした場合は、話中/圏外/無応答は全て[設<br>定しない]になります。<br>メッセージボックスサービスをご契約していない場合には[留守 |
| (着信)呼び出し時間   | [転送動作] に [無応答転送] [無応答留守番録音] を選択した<br>場合に(着信)呼び出し時間(秒)を入力します。設定した時間内に<br>応答がなかった場合に転送/留守番録音を開始します。<br>5~30 の間の半角数字を入力します。                                                                                                    |
| [入力内容確認] ボタン | [転送変更:変更内容確認] 画面に遷移します。                                                                                                    |
| [戻る]ボタン      | 転送元番号が高機能転送契約をしていない場合には、[転送変更:<br>検索]画面に遷移します。<br>転送元番号が高機能転送契約をしている場合には、[高機能転送<br>設定:設定情報入力]画面に遷移します。                                                                                                    |

転送設定

## 操作手順

1.メニューの [転送設定] ー [変更] をクリックします。

**[転送変更:検索]** 画面が表示されます。設定変更するお客様契約番号または転送元番号を入力 し(①)、**[検索]** ボタン(②)をクリックします。(端末ユーザは自番号の設定しか出来ませんのでこのステップはありません。ステップ3に進んでください)

| 🏉 .Phone IP Centrex WEBカスタ                                                                                                    | マーコントロール - Dell により提供された Internet Explorer                                   |
|----------------------------------------------------------------------------------------------------|------------------------------------------------------------------------------|
| (→) - €                                                                                                    | ≜ 4 × ₽ •                                                                    |
| 🚖 🚸 🏠 ד 🗟 ד 🖶                                                                                                    | ▼ ≧ ページ(₽) ▼ ◎ ツール(0) ▼ ⑧▼ ♪                                                 |
|                                                                                                    | 転送変更: 検索                                                                     |
| TestUser<br>CUG管理者<br>[ログアウト]                                                                                                    | 単位赤条件入力<br>核本条件を入力して検索が少少を押下すると、検索条件を満たす情報が一覧表示されます。<br>※** を用いた部分一致検索が行えます。 |
| ・         TOPページへ戻る         ▲           電話機能         ●           転送設定         ●                                                                                                    | 东客镇契约番号 触送元番号 1                                                              |
| → <u>変更</u><br>代表グループ設定<br>→ <u>変更</u>                                                                                                    | 2                                                                            |
| コールパーク&コールビックア<br>ップグループ設定<br>、変更                                                                                                    |                                                                              |
| 内線番号設定<br>→ <u>変更</u>                                                                                                    |                                                                              |
| 番号変換設定<br>→ 登録 → 変更 → <u>削除</u>                                                                                                    |                                                                              |
| 発信規制設定<br><u> </u>                                                                                                    |                                                                              |
| 着信拒否設定<br>→ <u>CUG迷惑電話お助し</u><br>→ <u>CUG非通知着信拒否</u>                                                                                                    |                                                                              |
| メッセージボックス様定<br>メッセージボックス設定<br>・メールアカウント<br>・グループリスト<br>・ロック解発                                                                                                    |                                                                              |
| ドメイン設定<br>・ <u>パンコン用</u>                                                                                                    | 変更項目表示 反る                                                                    |
| The second second secon |                                                                              |

※お客様契約番号または転送元番号での検索時、「\*」ワイルドカードを使用した部分一致検索が可 能です。 2. 画面下部に検索結果が表示されます。

設定対象の転送元番号を選択し(③)、**[変更項目表示]**ボタン(④)をクリックします。 選択した転送元番号が高機能転送契約をしている場合には、**[高機能転送設定:設定情報入力]** 画面が表示されます。高機能転送設定に進んでください。

選択した転送元番号が高機能転送契約をしていない場合には、**[転送変更:設定情報入力]**画面 が表示されます。

| 🍘 .Phone IP Centrex WEBカスタ                      | -סאעב-די                                                                         | ル - Dell により調                           | 提供された Internet                 | Explorer             |          |
|-------------------------------------------------|----------------------------------------------------------------------------------|-----------------------------------------|--------------------------------|----------------------|----------|
| G                                               |                                                                                  |                                         |                                | • 🔒 😽 🗙              | ۰ ۾      |
| 🚖 🐼 🙆 * 🖻 * 🖶                                   | <ul> <li>         → ページ(E     </li> </ul>                                        | 2) マ ۞ ツール((                            | 2) 🕶 🔞 🕶 🕹                     |                      |          |
| TestUser<br>000管理者<br>(ロジアウト)<br>・<br>10Pページへ戻る | <ul> <li>転送変引</li> <li>単検索条件</li> <li>検索条件を入<br/>検索条件を入<br/>※*** を用いた</li> </ul> | 更: 検索<br>カ<br>りして[検索]ボタンパ<br>- 夢分一数検索が中 | 5押下すると、検索条<br>行えます。<br>お客様契約番号 | 件包満たす情報が一覧表<br>転送元番号 | ītenst.  |
| 電話標識<br>転送時定                                    |                                                                                  |                                         |                                | 検索                   |          |
| *2.020.e.<br>* 2.0<br>(F.#.474                  | ■対象選択<br>時定対象の(4)                                                                | R43840 -7 (本)()                         | 副専士派を透明                        | りてくだまし、              |          |
| · <u>安更</u>                                     | BOOK MINTO IN                                                                    | 選択 あ客様                                  | 業契約書号                          | 転送元番号                |          |
| コールバーク&コールピックア                                  |                                                                                  | N534                                    | 501430                         | 05034501430          |          |
| ップグループ設定                                        |                                                                                  | N534                                    | 501430                         | 05034501431          |          |
| * <u>X.E</u>                                    |                                                                                  | N534                                    | 501430                         | 05034501432          |          |
| 内課番考認CE<br>→ <u>変更</u>                          |                                                                                  | N534                                    | 501 430                        | 05034501433          |          |
| 番号实换設定                                          | 9                                                                                | N534                                    | 501430                         | 05034501434          |          |
| ・登録 ・文王 ・自然                                     | <b>S</b>                                                                         | N534                                    | 501430                         | 05034501435          |          |
| 発信規制設定<br>> CLIGE(注税制)                          | -                                                                                | N534                                    | 501430                         | 05034501436          |          |
| ·管理D能信規制                                        |                                                                                  | N534                                    | 501430                         | 05034501437          |          |
| > IF電話畫号発信規制                                    |                                                                                  | N534                                    | 501430                         | 05034501438          |          |
| 著信指言說定<br>> CUG速怒電話未进所引                         |                                                                                  | N534                                    | 501 430                        | 05034501439          |          |
|                                                 |                                                                                  |                                         |                                |                      |          |
| ・パンコン用                                          |                                                                                  |                                         | 変更項目                           | 表示 戻る                | A<br>(1) |
| Tartache da Maria                               |                                                                                  | (4)                                     |                                |                      | *        |

3. **[転送変更:設定情報入力]**画面が表示されます。

各フィールドの設定を行い(5)、[入力内容確認]ボタン(6)をクリックします。

| 🄏 .Phone IP Centrex WEBカスタマー:                                                       | コントロール - Dell により提供された Internet Explorer                                           |   |
|-------------------------------------------------------------------------------------|------------------------------------------------------------------------------------|---|
| G . 21                                                                              |                                                                                    | - |
| 🚖 🐟 🐴 • 📾 • 🖶 • 🗄                                                                   | אר-≫(£) ▼ (@ ש- וו(Q) ▼ ( <b>8</b> ▼                                               | F |
|                                                                                     | 転送変更:設定情報入力                                                                        |   |
| TestUser<br>CUG管理者                                                                  | 転送元番号 05034501430                                                                  |   |
| [ <u>8279</u> F]                                                                    | 転送先電話番号 ● 1 05083837777                                                            | 5 |
| <b>市田市(三) (東京)</b><br>電話模能<br>転送設定                                                  |                                                                                    |   |
| <ul> <li>- 変更</li> <li>代表グループ設定</li> <li>- 変更</li> </ul>                            |                                                                                    |   |
| コールパーク&コールビックア<br>ップグループ設定<br>・変更                                                   | 電波電炉の構成したが増加え、1番目の構成だ電動器を加入及外では3-9<br>2~6番目の構造化電話番号を指定できるのは、Webカスタマーコントロールのみとなります。 |   |
| 内線番号設定<br>- <u>変更</u>                                                               | 転送動作 無条件 ◎ 転送 ◎ 留守着録音 ◎ 設定しない                                                      |   |
| 番号変換設定<br>、金鉄 、変更 、 <u>利除</u>                                                       | 四中 ● 転送 ● 留守審録音 ● 設定しない<br>圏外 ● 転送 ● 留守審録音 ● 設定しない                                 |   |
| 発信規制設定<br><ul> <li><u>CUG発信規制</u></li> <li>管理D発信規制</li> <li>TT電話者景容(信規制)</li> </ul> | 無応答 ③ 転送 ⑤ 留守書録音 ④ 設定しない<br>(著信)呼び出し時間 (参)(5-30、半角数字)                              |   |
| 着信报否設定<br>> CUG決成電話表明U<br>> CUG計畫知着信报查                                              | 「無応答」を選択した場合は「所び出し時間」を指定してください。                                                    |   |
| メッセージボックス考定                                                                         | K0                                                                                 |   |
| メッセージボックス設定<br>・ <u>メールアカウント</u><br>・ <u>グループリスト</u><br>・ロック解決                      | (6)                                                                                |   |
| Fメイン設定<br>・ <u>ノインコン用</u>                                                           |                                                                                    |   |

※転送先電話番号リストには5番号まで登録しておくことが可能ですが、実際の転送先電話番号は 電話番号の先頭のラジオボタンにチェックを入れた電話番号になります。 ※フリーダイヤル、ナビダイヤル、テレドームへの転送はできません。

## (転送変更:変更内容確認) 画面が表示されます。 変更内容を確認し (確認完了・実行) ボタン(⑦) をクリックします。

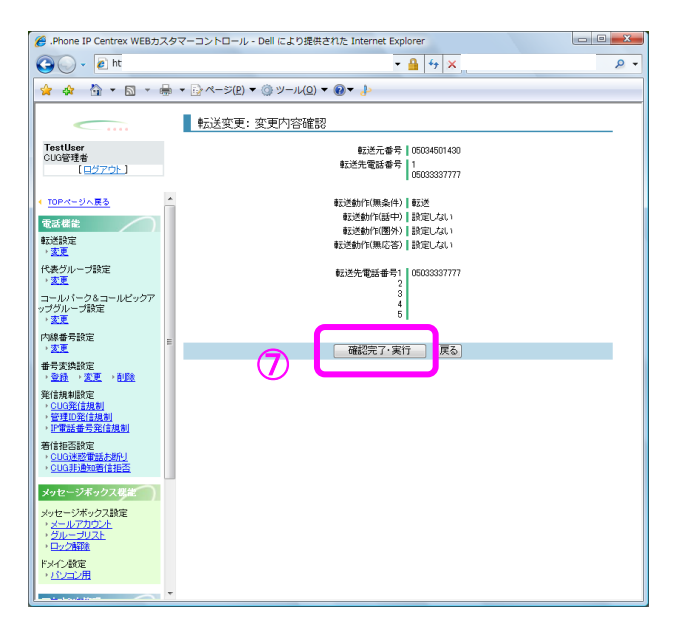

5. [転送変更:実行結果] 画面が表示されます。

[トップページへ] ボタン(⑧)をクリックし、トップページに戻ります。

| 🏉 .Phone IP Centrex WEB力                                                                 | スタマ | 'ーコントロール - Dell により提供された Internet Explorer | - 0 <b>X</b> |
|------------------------------------------------------------------------------------------|-----|--------------------------------------------|--------------|
| 🕒 🗸 🖉 https                                                                              |     | - <u>A</u> + x                             | ۍ م          |
| 🚖 🎄 🐴 • 🗟 •                                                                              | ₩ • | · ⊡ページ(£) ▼ ۞ ツール(Q) ▼ ֎▼ 🤚                |              |
| <b></b>                                                                                  |     | 転送変更: 実行結果                                 |              |
| TestUser<br>CUG管理者<br>[ログアウト]                                                            |     | 設定要求を受け付けました。<br>設定先了後、設定結果を表示します。         |              |
|                                                                                          |     | 受付番号   010138377                           |              |
| < <u>TOPページへ戻る</u>                                                                       | Â   | 于消除相区秒   4                                 |              |
| 電話機能                                                                                     |     | Lufot-sto                                  |              |
| - 転送設定<br>- <u>支更</u>                                                                    |     |                                            |              |
| 代表グループ設定<br>・ <u>変更</u>                                                                  |     |                                            |              |
| コールパーク&コールビックア<br>ップグループ設定<br>・ <u>変更</u>                                                |     |                                            |              |
| 内線番号設定<br>) <u>変更</u>                                                                    | Е   |                                            |              |
| 番号変換設定<br>→ <u>登録</u> → <u>変更</u> → <u>削除</u>                                            |     |                                            |              |
| <ul> <li>発信規制設定</li> <li><u>CUG発信規制</u></li> <li>管理ID発信規制</li> <li>IP電話番号発信規制</li> </ul> |     |                                            |              |
| 著信相否設定<br>+ <u>CUG迷惑電話お助し</u><br>+ <u>CUG非通知著信拒否</u>                                     |     |                                            |              |
| メッセージボックス概定                                                                              |     |                                            |              |
| メッセージボックス設定<br>・ <u>メールアカウント</u><br>・ <u>グループリスト</u><br>・ <u>ロック解除</u>                   |     |                                            |              |
| ドメイン設定<br>・ <u>パンコン用</u>                                                                 |     |                                            |              |
|                                                                                          | Ŧ   |                                            |              |

| IP-VPN/e-VLAN/Group-VPN (IP-PBX 以外) |       |       | B-OCN (IP-PBX 以外)/ユビキタス |       |       | IP-PBX 接続プラン |       |       |
|-------------------------------------|-------|-------|-------------------------|-------|-------|--------------|-------|-------|
| CUG 管理者                             | 拠点管理者 | 端末ユーザ | CUG 管理者                 | 拠点管理者 | 端末ユーザ | CUG 管理者      | 拠点管理者 | 端末ユーザ |
| 利用可                                 | 利用可   | 利用可   | 利用可                     | 利用可   | 利用可   | 利用可          | 利用可   | 利用可   |

高機能転送サービスをご契約のお客様は、**[転送変更:検索]**画面にて変更対象を選択し、**[変更項** 目表示]ボタンをクリックすると高機能転送設定画面に遷移し、高機能転送の設定が可能になります。

## 画面の構成

| 🔏 .Phone IP Centrex WEB力                                                   | カスタマーコントロール - Dell により提供された Internet Explorer                                | - 0 <u>- X -</u> |
|----------------------------------------------------------------------------|------------------------------------------------------------------------------|------------------|
| 🚱 🕒 🗸 🙋 https://bvr                                                        | vmk4s01v0.webcentrex.jp/webcuscon/login_login.do 🛛 🗕 😽 🗙 🛛 Live Search       | ۶ - ۹            |
| 🚖 🎄 🟠 🔽 🗖 –                                                                |                                                                              |                  |
| TestUser<br>CUG管理者<br>[ログアウト]                                              | 転送元番号 06034601431                                                            |                  |
| <ul> <li>10Pページへ戻る</li> <li>電話標準</li> </ul>                                | 高級総括述<br>記約該定<br>※「FOLF生産現八上場合は高級総規定建設设面面回こ。<br>FOFF」を遵釈八上場合は現法注意定面面にご遵称します。 |                  |
| 転送設定<br>, <u>変更</u>                                                        | 入力内容確認 反る                                                                    |                  |
| 代表グループ設定<br>・変更                                                            |                                                                              |                  |
| コールパーク&コールビックア<br>ップグループ設定<br>・支更                                          | 7                                                                            |                  |
| 内線番号設定<br>、 <mark>変更</mark>                                                | E                                                                            |                  |
| 番号変換設定<br>→ <u>登録</u> → <u>変更</u> → <u>削除</u>                              |                                                                              |                  |
| 発信規制設定<br><ul> <li>CUG発信規制</li> <li>管理D発信規制</li> <li>IP軍話番号発信規制</li> </ul> |                                                                              |                  |
| 着信拒否設定<br>、CUG迷惑電話お助し<br>、CUG非通知着信拒否                                       |                                                                              |                  |
| メッセージボックス構成                                                                |                                                                              |                  |
| メッセージボックス設定<br>・ <u>メールアカウント</u><br>・ <u>グループリスト</u><br>・ロック解除             |                                                                              |                  |
| ドメイン設定<br>・ <u>パンコン用</u>                                                   |                                                                              |                  |
| methodos de Minall                                                         | N .                                                                          |                  |

高機能転送設定:設定情報入力

[高機能転送設定:設定情報入力]画面のフィールドを下表で説明します。

| フィールド       | 説明                                                                                                    |
|-------------|----------------------------------------------------------------------------------------------------|
| 転送元番号       | 転送元番号が表示されます。                                                                                                    |
| 高機能転送起動設定   | 高機能転送サービスの 0N/0FF を選択します。<br>[ON] :高機能転送サービスを開始します。通常の転送機能は無<br>効となり、高機能転送サービスの設定画面へ遷移します。<br>[OFF] :高機能転送サービスを停止します。通常の転送サービ<br>スの設定画面へ遷移します。                                    |
| [入力内容確認]ボタン | 高機能転送起動設定をOFFからONの状態に変更後クリックした場<br>合、[高機能転送設定:設定内容確認]画面に遷移します。<br>高機能転送起動設定がONの状態でクリックした場合、[高機能転<br>送設定:転送ルール一覧]画面に遷移します。<br>高機能転送起動設定がOFFの状態でクリックした場合、[転送変<br>更:設定情報入力]画面に遷移します。 |
| [戻る]ボタン     | [転送変更:検索]画面に遷移します。                                                                                                    |

| 🌈 .Phone IP Centrex WEBカス・     | タマーコントロール - Dell により提供された Internet Explorer                                                         | - 0 <b>- X</b> |
|--------------------------------|----------------------------------------------------------------------------------------------------|----------------|
| A https://bvmk                 | (4s01v0.webcentrex.jp/webcuscon/login login.do - A 4 X Live Search                                  | ۍ م            |
|                                |                                                                                                    |                |
|                                | n ▼ ⊡ ∧−≫(₽) ▼ ③ Ψ−μ(Ω) ▼ <b>◎</b> ▼ ↓                                                              |                |
|                                | 1 -                                                                                                 |                |
|                                |                                                                                                    |                |
| TestUser<br>CUG管理者             | 転送元番号 05034501431                                                                                   |                |
| [ <u>2570</u> ]                |                                                                                                    |                |
| 4 TOD 4: 414 #7                | 転送期間が過去日の設定は背景が春で表示されます。<br>◆ 転送条件の「※ は発信者満別販送の設定があることを示します。                                        |                |
| I IUPAS SARS                   | 優先度は現在設定されている優先度を示します。優先度を変更する場合は優先度変更ポタンを押下し<br>「その時」のはないで、「「「なん」」、「なん」、、、、、、、、、、、、、、、、、、、、、、、、、、、 | てください。         |
| <b>电出税能</b>                    | 2237 18元度 2019版定 戦区交換[1(※:先信者語が)戦区22317(47) 戦区3017(5)<br>○ 1 ON 常時(時間指定なし、) 無条件(留守番)                |                |
| ■ 転送設定<br>→ <u>変更</u>          | ○ 2 ON 常時(時間指定なし) 無条件(転送)                                                                           |                |
| 代表グループ設定                       | ○ 3 ON 常時(時間指定なし) ブレゼンス転送                                                                           |                |
| <u>、変更</u>                     | ○ 4 ON ※ 常時(時間指定なし) 無条件(留守番)                                                                        |                |
| コールパーク&コールピックア<br>ップグループ設定     | <ul> <li>5 ON 常時(時間指定なし)</li> <li>ブレゼンス転送</li> </ul>                                                |                |
| · <u>変更</u>                    |                                                                                                    |                |
| 内線番号設定                         | =                                                                                                   |                |
| · <u>2.5</u><br>孟丹亦逸詩宗         |                                                                                                    |                |
| ·登録 ·变更 · 削除                   |                                                                                                    |                |
| 発信規制設定                         |                                                                                                    |                |
| → <u>CUG発信規制</u><br>→ 管理ID発信規制 |                                                                                                    |                |
| • IP電話番号発信規制                   |                                                                                                    |                |
| 着信拒否設定<br>→ CLIG迷惑電話も地社        |                                                                                                    |                |
| → CUG非通知若信拒否                   |                                                                                                    |                |
| メッセージボックス機能                    |                                                                                                    |                |
| メッセージボックス設定                    |                                                                                                    |                |
| メールアカウント                       |                                                                                                    |                |
| → ロック解除                        | ↑ 優先席上位へ」「↓ 優先席下位へ」 「ルール追加」 「ルール変更」 「ルー                                                             | 山道北金           |
| ドメイン設定                         |                                                                                                    |                |
| ・ <u>パンコン用</u>                 |                                                                                                    |                |
| 7749450 41 49749               | T                                                                                                   |                |

高機能転送設定:転送ルールー覧画面

[高機能転送設定:転送ルールー覧]画面のフィールドを下表で説明します。

| フィールド         | 説明                                                                                               |
|---------------|--------------------------------------------------------------------------------------------------|
| 転送元番号         | 転送元番号が表示されます。                                                                                    |
| 選択            | 操作したいリストを選択します。                                                                                  |
| 優先度           | 高機能転送を動作させる優先度が表示されます。優先度が上<br>位のリストから順に、起動設定・転送条件をチェックし、条<br>件にマッチしたリストの転送動作が起動します。             |
| 起動設定          | 当該リストの ON/OFF が表示されます。OFF となっているリス<br>トは無効となり、スキップされます。                                          |
| 転送条件          | 発信者識別転送が設定されているリストには"※"が表示されます。時間帯別転送が設定されている場合には設定されている内容が表示され、設定されていない場合には"常時(時間指定なし)"が表示されます。 |
| 転送動作          | 当該リストに設定されている転送動作が表示されます。                                                                        |
| [↑優先度上位へ]ボタン  | 選択したリストの優先度を一つ上位に上げます。優先度の変<br>更を確定するには [優先度変更] ボタンをクリックする必要<br>があります。                           |
| [↓優先度下位へ] ボタン | 選択したリストの優先度を一つ下位に下げます。 優先度の変<br>更を確定するには [優先度変更] ボタンをクリックする必要<br>があります。                          |
| [ルール追加] ボタン   | [転送ルール登録:設定情報入力]画面へ遷移します。                                                                        |
| [ルール変更] ボタン   | 選択したリストについての[転送ルール変更:設定情報入力]<br>画面へ遷移します。選択したリストの設定変更が可能になり<br>ます。                               |

| フィールド         | 説明                          |
|---------------|-----------------------------|
| [ルール削除] ボタン   | 選択したリストを削除します。              |
| [優先度変更]ボタン    | リストの並び順に従い、優先度の変更を確定します。    |
| [追っかけ転送設定]ボタン | [追っかけ転送設定:設定情報入力] 画面へ遷移します。 |
| [戻る] ボタン      | [高機能転送設定:設定情報入力]画面に遷移します。   |

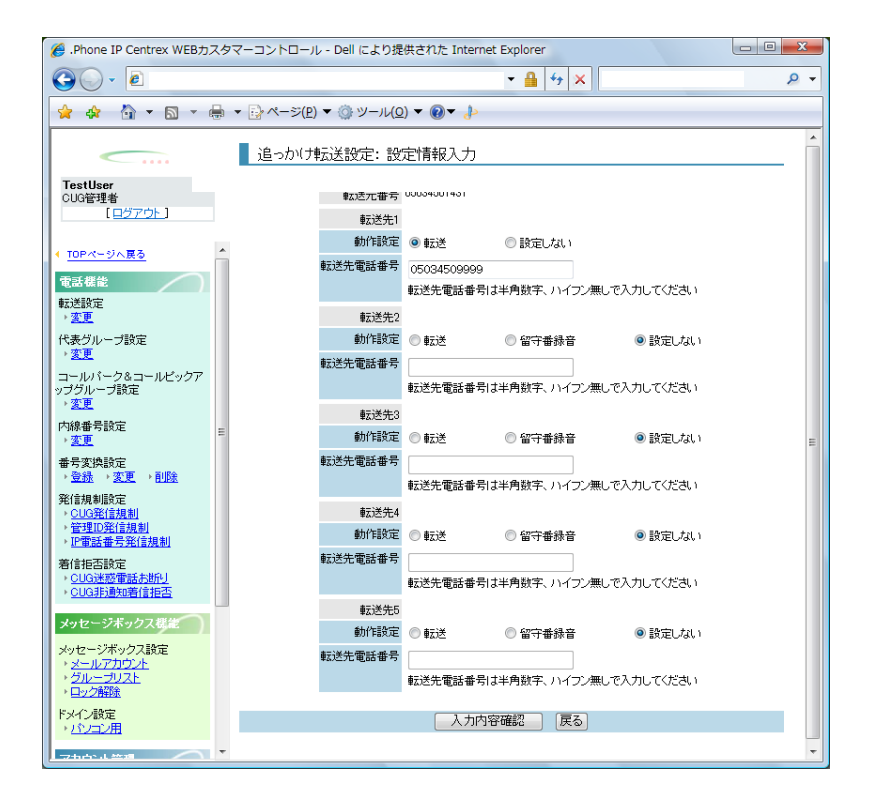

追っかけ転送設定:設定情報入力画面

[追っかけ転送設定:設定情報入力]画面のフィールドを下表で説明します。

| フィールド        | 説明                                                                                                 |
|--------------|----------------------------------------------------------------------------------------------------|
| 転送元番号        | 転送元番号が表示されます。                                                                                      |
| 動作設定         | 追っかけ転送の動作を選択します。<br>【転送】:指定された転送先電話番号に転送します。<br>【 <b>留守番録音】</b> :留守番録音が起動します。<br>【設定しない】:何も設定しません。 |
| 転送先電話番号      | 転送先電話番号を入力します。24 桁以内の半角数字でハイフン<br>(-)を付けずに入力します。<br>※フリーダイヤル、ナビダイヤル、テレドームへの転送はできま<br>せん。           |
| [入力内容確認] ボタン | [追っかけ転送設定:設定内容確認]画面に遷移します。                                                                         |
| [戻る] ボタン     | [高機能転送設定:転送ルールー覧]画面に遷移します。                                                                         |

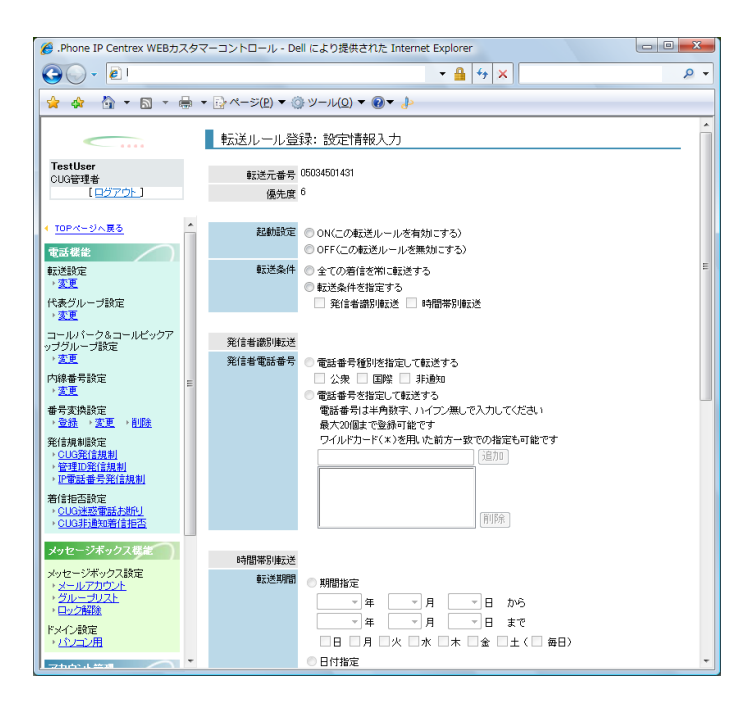

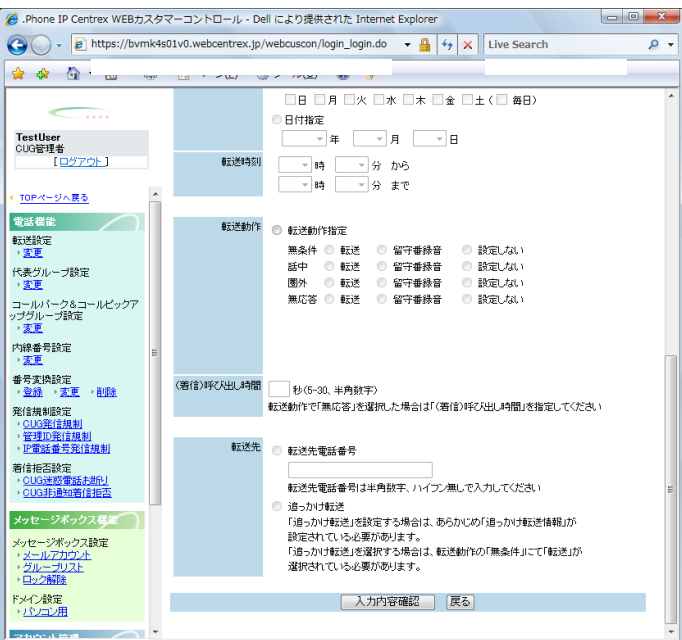

転送ルール登録:設定情報入力画面

[転送ルール登録:設定情報入力]画面のフィールドを下表で説明します。

| フィールド | 説明                                                                   |
|-------|----------------------------------------------------------------------|
| 転送元番号 | 転送元番号が表示されます。                                                        |
| 優先度   | 当該リストの優先度が表示されます。                                                    |
| 起動設定  | 当該リストの ON/OFF を選択します。<br>[ON] :当該リストを有効にします。<br>[OFF] :当該リストを無効にします。 |
高機能転送設定

| フィールド      | 説明                                                                                                    |
|------------|----------------------------------------------------------------------------------------------------|
| 転送条件       | 当該リストの転送条件を選択します。<br>[全ての着信を常に転送する]:発信者番号、時間帯によらずす<br>べての着信について、設定された転送動作を行います。<br>[転送条件を指定する]:チェックボックスにて転送条件を設定<br>します。"発信者識別転送"、"時間帯別転送"またはその両方を<br>組み合わせた条件を選択します。                                                                                                    |
| 発信者電話番号    | <ul> <li>発信者識別転送の為の発信者情報の設定を行います。</li> <li>発信者識別転送の為の発信者情報の設定を行います。</li> <li>【電話番号種別を指定して転送する】: チェックボックスにて発信者の電話番号種別を設定します。発信者が公衆電話の場合には<br/>"公衆"、国際電話の場合には"国際"、非通知の場合には"非通知"を選択します。組み合わせての選択もできます。</li> <li>【電話番号を指定して転送する】: 発信者番号(※)を直接入力の上、追加ボタンを押して設定します。24 桁以内で半角数字をハイフン(-)を付けずに入力します。最大 20 番号まで設定可能。ワイルドカードを用いた前方一致での指定もできます。(例えば、050からはじまる番号の発信者すべてからの着信を転送させたい場合には、"050*"と設定します。)※国際電話の番号は指定不可。</li> <li>設定した発信者番号を削除する場合には削除したい番号を選択し、削除ボタンをクリックして削除します。</li> </ul> |
| 転送期間       | 時間帯別転送の為の転送期間の設定を行います。<br>[期間指定]:プルダウンにて転送させたい期間を、チェックボッ<br>クスにて転送させたい曜日(または毎日)を選択します。転送終了<br>日は設定日から6ヶ月先まで設定可能です。<br>[日付指定]:プルダウンにて転送させたい日付を選択します。日<br>付は設定日から6ヶ月先までの日付まで設定可能です。                                                                                                    |
| 転送時刻       | 時間帯別転送の為の転送時間の設定を行います。プルダウンにて5<br>分刻みに転送時間を選択します。                                                                                                    |
| 転送動作       | <ul> <li>[転送動作指定]または [プレセンス転送]を選択します。</li> <li>■転送動作指定</li> <li>転送元の起動条件を選択します。</li> <li>[無条件]:呼を無条件に転送または留守番録音の設定にします。</li> <li>[話中]:転送元番号が話中の場合に転送または留守番録音の設定にします。</li> <li>[圏外]:転送元番号が圏外の場合に転送または留守番録音の設定にします。</li> <li>[無応答]:転送元番号が応答しなかった場合に転送または留守番録音の設定にします。</li> <li>無条件/話中/圏外/無応答のそれぞれの条件について[転送][留守番録音][設定しない]が選択できます。ただし、無条件転送/留守番録音にした場合は、話中/圏外/無応答は全て[設定しない]になります。</li> </ul>                                                                                   |
| (着信)呼び出し時間 | [無応答]で転送/留守番録音を選択した場合に着信呼び出し時間<br>(秒)を入力します。設定した時間内に応答がなかった場合に転送/<br>留守番録音をします。<br>5~30の間の半角数字を入力します。                                                                                                    |

高機能転送設定

| フィールド        | 説明                                                                                                    |
|--------------|----------------------------------------------------------------------------------------------------|
| 転送先          | 転送先の情報を設定します。<br>[転送先電話番号]:転送先番号を入力します。24 桁以内の半角<br>数字をハイフン(-)を付けずに入力します。<br>[追っかけ転送]:[高機能転送設定:追っかけ転送設定内容確認]<br>画面にて設定されている番号へ追っかけ転送します。選択する為に<br>は転送動作として[無条件]にて[転送]を選択しておく必要があり<br>ます。<br>※フリーダイヤル、ナビダイヤル、テレドームへの転送はできませ<br>ん。 |
| [入力内容確認] ボタン | [転送ルール登録:設定内容確認] 画面に遷移します。                                                                                                    |
| [戻る] ボタン     | [高機能転送設定:転送ルールー覧]画面に遷移します。                                                                                                    |

## 操作手順

1.メニューの [転送設定] ー [変更] をクリックします。

[転送変更:検索]画面が表示されます。設定を行うお客様契約番号または転送元番号を入力(①) し、[検索]ボタン(②)をクリックします。(端末ユーザは自番号の設定しか出来ませんので このステップはありません。ステップ3に進んでください)

| 🏉 .Phone IP Centrex WEBカスタ                                                    | マーコントロール - Dell により提供された Internet Explorer                                    |
|-------------------------------------------------------------------------------|-------------------------------------------------------------------------------|
| G - @                                                                         | ₽ + × P -                                                                     |
| 🖕 🍲 🐴 🕶 📾 🖛 🖶                                                                 | ▼ ☆ ページ(P) ▼ ③ ツール(Q) ▼ ⑧▼                                                    |
| <u> </u>                                                                      | 転送変更: 検索                                                                      |
| TestUser<br>CUG管理者<br>[ <u>모步アウト</u> ]                                        | 単位書条件入力<br>検索条件を入力にて(検索ボダンを押下すると、検索条件を満たす情報が一覧表示されます。<br>※***を用いた部分一数検索が行えます。 |
| ◆ TDPページへ戻る<br>電話在途<br>転送設定<br>・ 支更                                           |                                                                               |
| 代表グループ設定<br>・ <u>変更</u>                                                       | $\langle \boldsymbol{\mathcal{L}} \rangle$                                    |
| コールパーク&コールビックア<br>ップグループ設定<br>・ <u>支夏</u>                                     |                                                                               |
| 内線番号設定<br>。 <u>変更</u>                                                         |                                                                               |
| 番号实换設定<br>、 <u>登録</u> 、、 <u>変更</u> 、利除                                        |                                                                               |
| 発信規制設定<br>> <u>CUG発信規制</u> > 管理ID発信規制 > IF電話番号発信規制                            |                                                                               |
| 着信拒否設定<br>+ <u>CUG进校電話未批別</u><br>+ <u>CUG进設電話和進別</u>                          |                                                                               |
| メッセージボックス感達<br>メッセージボックス酸定<br>・ <u>メールアカウント</u><br>・ <u>グループリスト</u><br>・ロック開発 |                                                                               |
| ドメイン設定<br>・ <u>パンコン用</u>                                                      | 変更項目表示 戻る ヘ                                                                   |
| -                                                                             |                                                                               |

※お客様契約番号または転送元番号での検索時、「\*」ワイルドカードを使用した部分一致検索が 可能です。

2. 検索結果が表示されます。

設定を行う転送番号を選択し(③)、**[変更項目表示]**ボタン(④)をクリックします。 (拠点管理者は自拠点の転送元電話番号を対象とするため、お客様契約番号は表示されません。)

| 🌈 .Phone IP Centrex WEBカスタマーコントロール - Dell により提供された Internet Explorer 🛛 🕞 📼 💌          |                                                           |                           |                   |                                         |            |          |
|---------------------------------------------------------------------------------------|-----------------------------------------------------------|---------------------------|-------------------|-----------------------------------------|------------|----------|
| 00 · 0                                                                                |                                                           |                           |                   | <b>≙</b> 4,                             | ×          | P -      |
| 👷 🎪 🏠 • 🗟 • 🖶 •                                                                       | → ページ(P)                                                  | · () ッール(Q                | ) - 📵 - 🐌         |                                         |            |          |
| TestUser<br>CUO管理者<br>(ログアウト)                                                         | 転送変更:<br>■検索条件入力<br>東索条件を入力して<br>8 <sup>™</sup> ** を用いた部分 | 検索<br>(検索)ボタンを<br>注一数検索が行 | 押下すると、検索条<br>えます。 | 件を満たす情                                  | 幅が一覧表示されます |          |
| <ul> <li>TOPページへ置る</li> </ul>                                                         |                                                           |                           | お客様契約番号           | 転送                                      | 元番号        |          |
| 2342                                                                                  |                                                           |                           |                   |                                         |            |          |
| 和送設定                                                                                  |                                                           |                           |                   | 検索                                      |            |          |
| 2 2 E                                                                                 | 対象選択                                                      |                           | 日本テげない水坦、         | 日 オイドヨー                                 |            |          |
| + <u>変更</u>                                                                           |                                                           | 選択 客様                     | 契約書号              | (1) (1) (1) (1) (1) (1) (1) (1) (1) (1) | 元番号        |          |
| コールバーク&コールビックア                                                                        |                                                           | 5345                      | 01430             | 05034                                   | 1501 430   |          |
| ップグループ設定                                                                              |                                                           | 5345                      | 01430             | 05034                                   | 501431     |          |
| E 内線番景時宿                                                                              |                                                           | 5345                      | 01430             | 05034                                   | 1501 432   |          |
| 2.E                                                                                   |                                                           | 5345                      | 01430             | 05034                                   | 1501 433   |          |
| 番号实换設定                                                                                |                                                           | 5345                      | 01430             | 05034                                   | 1501 434   |          |
| * 2238 · X.E. • 8/93                                                                  | <b>ത</b> 🛛                                                | 5345                      | 01430             | 05034                                   | 1501 435   |          |
| 発信規制は0定<br>> CUG発信規制                                                                  | <b>ଅ</b> ।                                                | 6345                      | 01430             | 05034                                   | 1501 436   |          |
| <ul> <li>管理D発信規制</li> <li>10億%5世界202018-01</li> </ul>                                 | -                                                         | 5345                      | 01430             | 05034                                   | 1501 437   |          |
| * (中国) · · · · · · · · · · · · · · · · · · ·                                          |                                                           | 5345                      | 01430             | 05034                                   | 1501 438   |          |
| CUG速怒/管廷方进行                                                                           |                                                           | 6345                      | 01430             | 05034                                   | 1501 439   |          |
| >CUGHBB/0首/田田古                                                                        |                                                           |                           |                   |                                         |            |          |
| メッセージボックスを定<br>メッセージボックス設定<br>・ <u>メールアカウント</u><br>・ <u>グループリスト</u><br>・ <u>ロック補助</u> |                                                           |                           | _                 |                                         |            |          |
| ドメイン酸定                                                                                |                                                           |                           | 変更項E              | 表示                                      | 6          | *        |
|                                                                                       |                                                           | Ð                         |                   |                                         |            | (E)<br>* |

3. [高機能転送設定:設定情報入力] 画面が表示されます。 高機能転送を使用する場合には、"ON"のラジオボタンにチェックをつけ(⑤)、[入力内容確 認]ボタン(⑥)をクリックします。

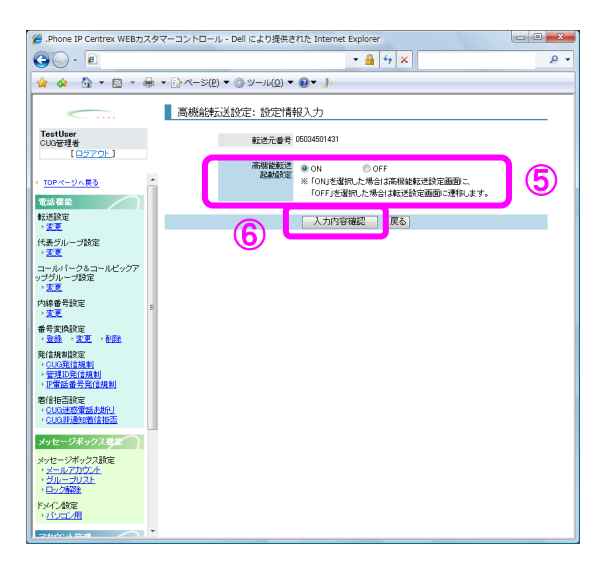

※" OFF"のラジオボタンにチェックをつけ、 [入力内容確認] ボタンをクリックした場合、通常の 転送設定画面に遷移します。

4. [高機能転送設定:設定内容確認]の画面が表示されます。

設定内容を確認し、**[確認完了・実行]**ボタン(⑦)をクリックします。

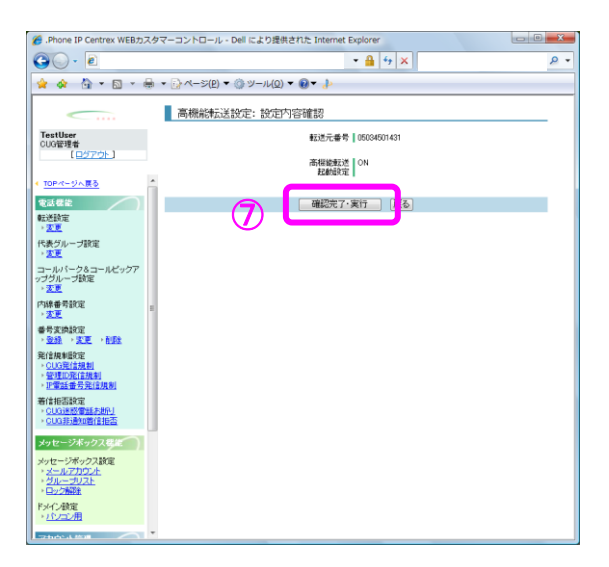

5. [高機能転送設定:転送ルール一覧]の画面が表示されます。
 [ルール追加]ボタン(⑧)をクリックします。

| Bhana ID Contrav WERT                          | 7.0 | マーコン・トロール Doll に L D 提供された Internet Evalurer                                                                                                    |            | 2 |
|------------------------------------------------|-----|----------------------------------------------------------------------------------------------------|------------|---|
| C .Phone IP Centrex WEB/J/                     | ~ > | < - Do t- d - yo - Den to & Osbet Britz Internet Explorer                                                                                                    |            |   |
|                                                |     | - 🔒 😚 🔀                                                                                                    | Q          | • |
| 🖕 🏤 🐴 • 🔊 • 🕯                                  |     | ▼ ☆ページ(P) ▼ ③ ツール(Q) ▼ ⋒▼ ♪>                                                                                                    |            |   |
|                                                |     |                                                                                                    |            | _ |
|                                                |     | ■ 高機能転送設定: 転送ルール一覧                                                                                                    |            |   |
| Teadless                                       |     |                                                                                                    |            |   |
| CUG管理者                                         |     | 較送元番号 05034501431                                                                                                    |            |   |
| [ <u>8775</u> ]                                |     |                                                                                                    |            |   |
|                                                |     | 転送期間が過去日の設定は皆景が書で表示されます。                                                                                                    |            |   |
| < <u>TOPページへ戻る</u>                             | 'n  | このまた、「していた」では、「していた」であった。こので、「していた」で、 「「「していた」、「していた」、「していた」、「していた」、「「していた」、「していた」、「していた」、「していた」、「していた」、「していた」、「していた」、「していた」、「していた」、「していた」、「していた」、「していた」、「していた」、「していた」、「していた」、「していた」、「していた」、「していた」、「していた」、「していた」、「していた」、「していた」、「していた」、「していた」、「していた」、「していた」、 「していた」、「していた」、「していた」、「していた」、「していた」、 「していた」、「していた」、「していた」、 「していた」、「していた」、 「していた」、「していた」、 「していた」、 「しいた」、 「しいた」、 「しいた」、 「しいた」、 「しいた」、 「しいた」、 「しいた」、 「しいた」、 「しいた」、 「しいた」、 「しいた」、 「しいた」、 「しいた」、 「しいた」、 「しいた」、 「しいた」、 「しいた」、 「しいた」、 「しいた」、 「しいた」、 「しいた」、 「しいた」、 「しいた」、 「しいた」、 「しいた」、 「しいた」、 「しいた」、 「しいた」、 「しいた」、 「しいた」、 「しいた」、 「しいた」、 「しいた」、 「しいた」、 「しいた」、 「しいた」、 「しいた」、 「しいた」、 「しいた」、 「しいた」、 「しいた」、 「しいた」 | してきい。      |   |
| 電話機能                                           |     | 選択 優先度 記動設定 転送条件(※:発信者識別販送選択時)転送動作                                                                                                    |            |   |
| 転送設定                                           |     | ON 常時(時間指定はし) 無奈(F(留守著)     ON 2005(15時間指定はし) 無奈(F(留守著)     ON 2005(15時間指定はし) 無奈(F(留守著)                                                                                                    |            |   |
| ( State 42 / 1 - 470 mm                        |     |                                                                                                    |            |   |
| → 変更                                           |     | 3 ON 市時代時間推定(30) プレビノス転送     4 ON ※ 学時(時間生気(3) 毎条件(約字巻)                                                                                                    |            |   |
| コールバーク&コールビックア                                 |     |                                                                                                    |            |   |
| ップグループ設定                                       |     |                                                                                                    |            |   |
| 1 A.K.                                         |     |                                                                                                    |            |   |
| 1790所留ちまた<br>> <u>変更</u>                       | E   |                                                                                                    |            |   |
| 番号変換設定                                         |     |                                                                                                    |            |   |
| ・登録 ・変更 ・削除                                    |     |                                                                                                    |            |   |
| 発信規制設定                                         |     |                                                                                                    |            |   |
| · <u>CUG発信規制</u><br>· 管理ID発信規制                 |     |                                                                                                    |            |   |
| <ul> <li>         ·</li></ul>                  |     |                                                                                                    |            |   |
| 着信拒否設定                                         |     |                                                                                                    |            |   |
| <ul> <li> </li></ul>                           |     |                                                                                                    |            |   |
|                                                | -   |                                                                                                    |            |   |
| メッセージネック人供給                                    |     | $\bigcirc$                                                                                                    |            |   |
| メッセージボックス設定                                    |     | $\mathbf{O}$                                                                                                    |            |   |
|                                                |     |                                                                                                    |            | - |
| ・ ロック解剖液                                       |     | (↑ 優先度上位へ) ↓ 優先度下位へ ルール追加 ルール変更 ルール                                                                                                    | 削除         |   |
| ドメイン設定                                         |     | 優先度変更 迫った <sup>1145-1480</sup> 戻る 戻る                                                                                                    |            |   |
|                                                | Ļ   |                                                                                                    |            |   |
| ・ <u>クルーラリスト</u><br>・ロック解除<br>ドメイン教定<br>・パンコン用 |     | 「 偽先度上位へ」 」 偽先度下位へ     ルール追加       ( 人力に追加)     ルール変更」       ( 人力に追加)     ( 人力に追加)       ( 人力に定更)     ( 人力に追加)       ( 人力に定更)     ( 人力に定更)                                                                                                    | <u>NIR</u> |   |

6. [転送ルール登録:設定情報入力] 画面が表示されます。
 各フィールドの設定を行い(⑨)、[入力内容確認] ボタン(⑩) をクリックします。
 ※フリーダイヤル、ナビダイヤル、テレドームへの転送はできません。

| 🔏 .Phone IP Centrex WEBカスタ                                  | マーコントロール - De         | ell により提供された Internet Explorer                                            |                 |
|-------------------------------------------------------------|-----------------------|---------------------------------------------------------------------------|-----------------|
| 30 · 0                                                      |                       | - 🔒 👍 🗙                                                                   | ۰ م             |
| 🚖 💠 👌 = 🗟 = 🖶                                               | • []• ページ(P) ▼ ((     | ) ツ−ル(Q) ▼ 🔞 ▼ 👍                                                          |                 |
|                                                             | ■転送ルール登               | 録:設定情報入力                                                                  | ^               |
| TestUser                                                    |                       | 06094601401                                                               |                 |
| CUG管理者<br>【ログアウト】                                           | ないた元番ち<br>優先度         | 6                                                                         | 9               |
|                                                             |                       |                                                                           | ~               |
| <b>100×10×10</b>                                            | 記動設定                  | <ul> <li>ON&lt;この転送ルールを有効にする〉</li> <li>○ OFF&lt;この転送ルールを無効にする〉</li> </ul> | - <b>\</b>      |
| ₩Z送設定                                                       | 転送条件                  | ◎ 全ての着信を常に転送する                                                            | =               |
| 代表グループ設定                                                    |                       | <ul> <li>転送条件を指定する</li> <li>発信者協別転送</li> <li>時間帯別転送</li> </ul>            |                 |
| 、変更<br>コールパーク&コールピックア                                       |                       |                                                                           |                 |
| ップグループ設定<br>・ <u>変更</u>                                     | 発信者識別戰送<br>発信者電話番号    | 電話委員務別本指定して転送する。                                                          |                 |
| 内線番号設定                                                      |                       |                                                                           |                 |
| 番号窦换旅定                                                      |                       | <ul> <li>電話書号を指定して転送する</li> <li>電話番号は半角数学、ハイフン無しで入力してください</li> </ul>      |                 |
| 、 <u>登録</u> 、 <u>変更</u> 、 <u>利陸</u><br>登録編制時定               |                       | 最大20個まで登録可能です<br>ワイルドカード(×)を用いた前方一致での指定も可能です                              | - 11            |
| <ul> <li>CUG発信規制</li> <li>管理ID発信規制</li> </ul>               |                       | iffit                                                                     | - 11            |
| <ul> <li>         ・</li></ul>                               |                       |                                                                           | - 11            |
| → <u>CUG迷惑電話お新リ</u><br>→ CUG非論知著信振荡                         |                       | 相相称                                                                       | - 11            |
| メッセージボックス構成                                                 |                       |                                                                           | - 11            |
| メッセージボックス設定                                                 | #特問帯別#2送<br>#7送期限     |                                                                           | - 11            |
| ・メールアカウント<br>・グループリスト                                       | 10-2110               | ● Annenaze<br>▼ 年 ▼ 月 ▼ 日 から                                              | - 11            |
| ドメイン設定                                                      |                       | - 年 - 月 - 日 まで                                                            | - 11            |
| ・パンコン用                                                      |                       |                                                                           |                 |
|                                                             |                       | - Diffuse                                                                 | _               |
|                                                             |                       |                                                                           |                 |
| Phone IP Centrex WEBカスタ                                     | -コントロール - De          | ell により提供された Internet Explorer                                            |                 |
| C v ktps://bvmk4s                                           | lv0.webcentrex.jp/    | /webcuscon/login_login.do - 🔒 😽 🗙 Live Search                             | <del>ب</del> هر |
| 🚖 🕸 🟠 🚊 🔄                                                   |                       |                                                                           | _               |
|                                                             |                       |                                                                           | <u>^</u>        |
| TestUser                                                    |                       | □PTM/E ▼ 年 ▼ 月 ▼ 日                                                        | - 11            |
| CUUSE理者<br>[ログアウト]                                          | (云送時刻)                | - 時 · 分 から                                                                | - 11            |
| < TOPページへ戻る ^                                               |                       | 時分 まで                                                                     | - 11            |
| <b>T</b> EK#2                                               | <del>\$∑i¥á</del> h/t |                                                                           |                 |
| ₩E送設定<br>・変更                                                | -0.2001F              | ■ \$425\$07F1844<br>無条件 ● 転送 ● 留守審録音 ● 設定しない                              |                 |
| 代表グループ設定                                                    |                       | 話中 転送 留守審録音 設定しない<br>開め 新祥 の行空商録音 時度しない                                   |                 |
| ールパーク&コールビックア                                               |                       | 1877 - 1122 - 117日1919日 - 1122-311<br>無応答 - 転送 - 留守審録音 - 設定しない            |                 |
| ップグループ設定<br>・変更                                             |                       | プレゼンス転送<br>「プレゼンス転送」とはプレゼンスの状態に応じた転送が行います。                                |                 |
| 内線番号設定<br>。変更                                               |                       | 「ブレゼンス転送読定画面」にて、ブレゼンス状態毎の転送動作の設定を行って                                      | CK/EBUI0        |
| 番号変換設定                                                      | (著信)呼び出し時間            | <b>約(5-30、主命新生</b> )                                                      |                 |
| 発信規制設定                                                      |                       | 転送動作で「無応答」を選択した場合は「(増信)呼び出し時間」を指定してくださ。                                   | a - 1           |
| <ul> <li>CUG発信規制</li> <li>管理D発信規制</li> <li>D発信規制</li> </ul> | 8:32.44               |                                                                           |                 |
| · 近東話臺方光信規制<br>著信拒否設定                                       | 权达先                   | ◎ 载远无電話番号                                                                 |                 |
| <ul> <li>CUG迷惑電話お新り</li> <li>CUG非通知着信担否</li> </ul>          |                       | 転送先電話番号は半角数字、ハイフン無しで入力してください                                              |                 |
| メッセージボックス装置                                                 |                       | <ul> <li>追っかけ転送</li> <li>「追っかけ転送」を設定する場合は、あらかじめ「追っかけ転送情報」が</li> </ul>     |                 |
| メッセージボックス設定                                                 |                       | 設定されている必要があります。<br>「追っかけ転送」を選択する場合は、転送動作の「無条件」にて「転送」が                     | _ <b>J</b>      |
| ・ <u>ジループリスト</u><br>・ <u>グループリスト</u><br>・ロック解除              |                       | 温沢されている必要があります。<br>温沢されている必要があります。                                        |                 |
| ドメイン設定                                                      |                       | 入力内容確認 戻る                                                                 |                 |
|                                                             |                       |                                                                           |                 |
|                                                             |                       |                                                                           |                 |

「転送ルール登録:設定内容確認] 画面が表示されます。
 設定内容を確認し、「確認完了・実行] ボタン(①) をクリックします。

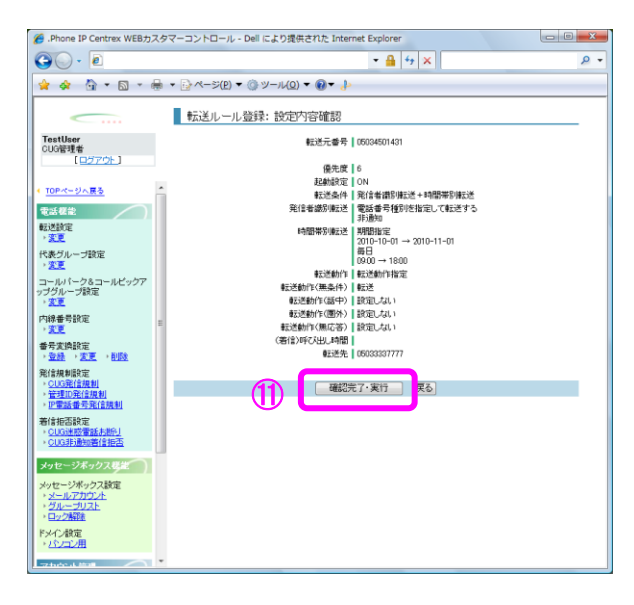

8. [高機能転送設定:転送ルール一覧] 画面が表示されます。

ステップ 5~7 を繰り返し、必要な転送設定ルールのリストを作成します。(12)

| 💋 .Phone IP Centrex WEB力;                                                                 | スタマーコントロール - Dell により提供された Internet Explorer                                           | - 0 <b>- X</b> |
|-------------------------------------------------------------------------------------------|----------------------------------------------------------------------------------------|----------------|
| G - 2                                                                                     | - 🔒 (4) × [                                                                            | ۶ -            |
| 🖕 🏟 🐴 • 🔊 • e                                                                             |                                                                                        |                |
| <u> </u>                                                                                  | 高機能転送設定:転送ルール一覧                                                                        |                |
| TestUser<br>CUG管理者<br>[ログアウト]                                                             | 転送元番号 06034501431                                                                      | (12)           |
|                                                                                           | 転送期間が過去日の設定は背景が貴で表示されます。                                                               |                |
| ( TOPページへ戻る)                                                                              | 優先度は現在設定されている優先度を示します。優先度を変更する場合は優先度変更ポタンを押下して<br>「選択 優先度 起動設定 転送条件(※:筆信書書別帳送選択時) 転送動作 | CCEBUS         |
| 転送設定                                                                                      | ○ 1 ON 常時(時間指定なし) 無条件(留守書)                                                             |                |
| · <u>変更</u>                                                                               | ② 2 ON 常時(時間指定なし) 無条件(転送)                                                              |                |
| 代表グループ設定                                                                                  | <ul> <li>③ 3 ON 常時(時間指定なし) ブレゼンス転送</li> </ul>                                          |                |
| • <u>2.</u>                                                                               | ◎ 4 ON ※ 常時(時間指定なし) 無条件(留守書)                                                           |                |
| コールパーク&コールピックア<br>ップグループ設定<br>、変更                                                         | ○ 5 ON 常時(時間指定なし) ブレゼンス転送                                                              |                |
| 内線番号設定<br>, <mark>変更</mark>                                                               | E                                                                                      |                |
| 番号支换設定<br>、登録 、支更 、削数                                                                     |                                                                                        |                |
| 発信規制設定<br>。 <u>CUG発信規制</u><br>。管理D発信規制<br>。IP電話番号発信規制                                     |                                                                                        |                |
| 着信拒否設定<br>、CUG迷惑電話未断U<br>、CUG非過知喜信拒否                                                      |                                                                                        |                |
| メッセージボックス修進                                                                               |                                                                                        |                |
| メッセージボックス設定<br>・ <u>メールアカウル</u><br>・グ <u>ループリスト</u><br>・ <u>ロック場路</u><br>ドメイン爆発<br>・パンコン用 | 「                                                                                      | し削除            |
|                                                                                           |                                                                                        |                |

 転送設定ルールのリストの優先順位を変更する場合、「高機能転送設定:転送ルールー覧]画面上で優先順位を変更させたいリストを選択し(13)、選択したリストの優先順位を上げたい場合には [↑優先度上位へ]ボタンを、優先順位を下げたい場合には[↓優先度下位へ]ボタンをクリックした後(14)、[優先度変更]ボタンをクリックします。(15)

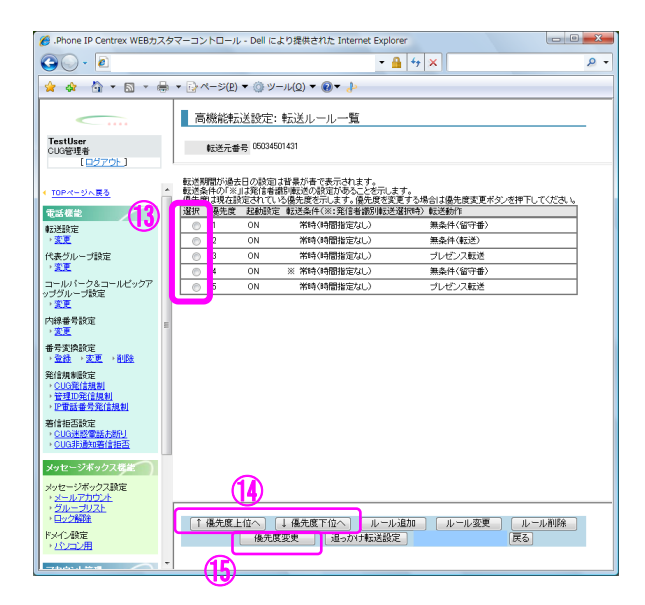

10. 追っかけ転送を利用する場合、ステップ5~7を実施する前に、[高機能転送設定:転送ルールー 覧]画面上から、[追っかけ転送設定]ボタン(16)をクリックします。

| 🍘 .Phone IP Centrex WEBカスタ                                             | マーコントロール - Dell により提供された Internet Explorer                                                                   | - 0 <b>- X</b> |
|------------------------------------------------------------------------|----------------------------------------------------------------------------------------------------|----------------|
| 😋 🔾 - 🙋 i                                                              | - 🔒 + × 1                                                                                                    | ۶ -            |
|                                                                        | <ul> <li>→ ページ(P) &lt; ③ ツール(0) &lt; ⋒ &lt; ↓</li> </ul>                                                     |                |
|                                                                        |                                                                                                    |                |
|                                                                        | 高機能転送設定:転送ルール一覧                                                                                              |                |
| TestUser<br>CUG管理者<br>[ <u>다섯アウト</u> ]                                 | ● 105034501431                                                                                               |                |
| < <u>TOPページへ戻る</u> ^                                                   | 転送期間が過去日の設定は容易が者で表示されます。<br>転送条件の1%1は発信者指別構造の設定がゆること表示します。<br>優先期に対応認定されている優先想を示します。優先感を支見する場合は優先度支更ポタンを押下して | てください。         |
| 電話催從                                                                   | 「違訳」優先度 起動原定 転送条件(※:死信者諸所備の送還訳件) 転送期件 ○ 1 ON ※強(時間指定れ)) 毎条体(知守者)                                             |                |
| ■ 2012日第2日<br>・ 文更                                                     | ○ 2 ON 常時(時間指定なし) 無条件(転送)                                                                                    |                |
| 代表グループ設定                                                               | ○ 3 ON 常時(時間指定なし) ブレゼンス転送                                                                                    |                |
| →変更                                                                    | ○ 4 ON ※常時(時間指定なし) 無条件(留守番)                                                                                  |                |
| コールパーク&コールビックア<br>ップグループ設定                                             | <ul> <li>5 ON 常時(時間指定なし) プレゼンス転送</li> </ul>                                                                  |                |
| * <u>SE</u>                                                            |                                                                                                    |                |
| ○ 内線普考試定<br>・ 支更                                                       |                                                                                                    |                |
| 番号変換設定<br>→ <u>登録</u> → <u>変更</u> → <u>削除</u>                          |                                                                                                    |                |
| 発信規制設定<br>> <u>CUG発信規制</u><br>> 管理D <u>発信規制</u><br>> <b>評</b> 軍話番号発信規制 |                                                                                                    |                |
| 着信拒否設定<br>・CUG迷惑電話お助し<br>・CUG非通知着信拒否                                   |                                                                                                    |                |
| メッセージボックス要定<br>メッセージボックス設定<br>・メールアカウント                                | (16)                                                                                                    |                |
| ・グループリスト<br>・ロック開始<br>ドメイン設定<br>・パンコン用                                 |                                                                                                    |                |
|                                                                        |                                                                                                    |                |

11. [追っかけ転送設定:設定情報入力] 画面が表示されます。

各フィールドの設定を行い(⑪)、**[入力内容確認]**ボタン(⑱)をクリックします。 ※フリーダイヤル、ナビダイヤル、テレドームへの転送はできません。

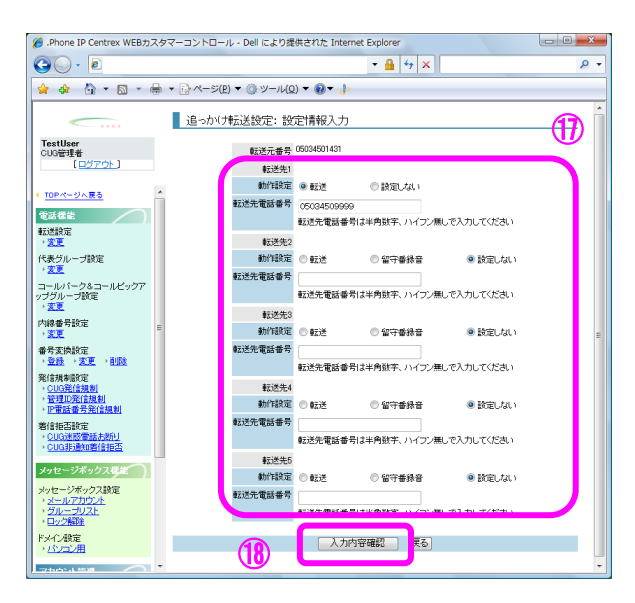

高機能転送設定

12. [追っかけ転送設定:設定内容確認] 画面が表示されます。 設定内容を確認し [確認完了・実行] ボタン(19) をクリックします。

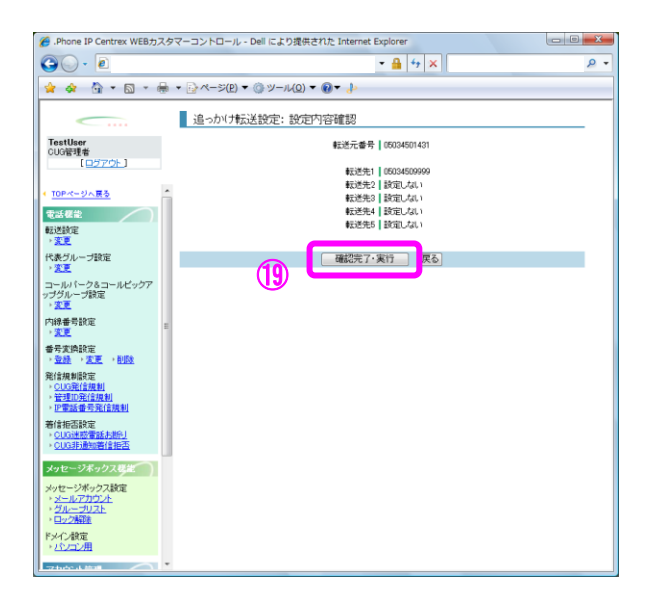

| IP-VPN/e-VLAN/Group-VPN (IP-PBX 以外) |       |       | B-OCN (IP-PBX 以外) /ユビキタス |       |       | IP-PBX 接続プラン |       |       |
|-------------------------------------|-------|-------|--------------------------|-------|-------|--------------|-------|-------|
| CUG 管理者                             | 拠点管理者 | 端末ユーザ | CUG 管理者                  | 拠点管理者 | 端末ユーザ | CUG 管理者      | 拠点管理者 | 端末ユーザ |
| 利用可                                 | 利用可   | 利用不可  | 利用可                      | 利用可   | 利用不可  | 利用不可         | 利用不可  | 利用不可  |

代表グループ情報を変更します。ここでの設定変更と連携して VoIP 端末の設定をしないと正常に動作 しないことがありますのでご注意ください。

### 画面の構成

| 🏉 .Phone IP Centrex WEBカスタ                                                                                                    | マーコントロール - Dell により提供された Internet Explor                                          | er                                                                                                    | - 0 <b>X</b> |
|----------------------------------------------------------------------------------------------------|-----------------------------------------------------------------------------------|----------------------------------------------------------------------------------------------------|--------------|
| 🚱 🗸 🖌 🖉 https://bvmk4                                                                                                    | s01v0.webcentrex.jp/webcuscon/login_login.do 👻 🤮                                  | 47 X Live Search                                                                                                    | ۶ -          |
| 🚖 🎄 🏠 - 👘                                                                                                    |                                                                                   |                                                                                                    |              |
|                                                                                                    | ▲ 代表グループ変更:設定情報入力                                                                 |                                                                                                    |              |
| TestUser<br>CUG管理者<br>[ログアウト]                                                                                                    | 代表視番号 05034501430<br>呼出方式 ① 順次サーチ ③                                               | ラウンドロビン 🖲 一斉著信                                                                                                    |              |
| <ul> <li><u>TOPページへ戻る</u></li> </ul>                                                                                                    | 発信者番号通知 🔘 代表親 粵 個別                                                                | l.                                                                                                    |              |
| 電話 ੋ<br>転送設定<br><u>支更</u><br>代表グループ設定<br>、客事                                                                                                    | ■代表子番号の候補<br>複業条件を入力して検索計域シンを押下し<br>てださい。<br>※***を用いた部分一致検索が行えます。<br>(半角数字・記号1*」) | ■代表子番号<br>[→]ボタンと[→]ボタンを用いて代表子番号<br>参編集し、決定したら【入力内容確認】ボタン<br>参押しててださい。<br>呼出力すびが開たサーチ、ラウンドロビンの<br>場合は[1]ボタンと[↓]ボタンで順番を設定<br>●マンギゴ |              |
| ーールパーク&コールビックア<br>ップグループ設定<br>・変更<br>内線番号設定<br>・変更                                                                                                 | IP電話番号<br>(検索) ○ すべてを選択                                                           | - すべて老選                                                                                                    | R            |
| 番号変換設定<br><u> </u>                                                                                                    | [→]<br>tBit                                                                       | 1 🔲 05034501431                                                                                                    | <br>順番上位へ    |
| <ul> <li> <u>管理ID発信規制</u> </li> <li>             PI電話番号指信規制         </li> <li>             着信拒否設定         </li> </ul> <li> <u>CUG非通知著信拒否</u> </li> | ▲<br>  前隊徐                                                                        |                                                                                                    | ↓<br>順番下位へ   |
| メッセージボックス装定<br>メッセージボックス設定<br>・メールアカウント<br>・グループリスト<br>・ロック解除                                                                                      |                                                                                   |                                                                                                    |              |
| ドメイン設定<br>→ <u>パンコン用</u>                                                                                                    | 入力內容確認                                                                            | <b>戻る</b>                                                                                                    |              |

代表グループ変更:設定情報入力画面

[代表グループ変更:設定情報入力]画面のフィールドを下表で説明します。

| フィールド   | 説明                                                                                                    |
|---------|----------------------------------------------------------------------------------------------------|
| 代表親番号   | 代表親番号が表示されます。                                                                                                    |
| 呼出方式    | <ul> <li>呼出方式を選択します。(代表がコールパーク&amp;コールピックアップグループとの重畳契約となっている場合は呼出方式の変更はできません。)</li> <li>[順次サーチ]:子番号の上位の端末から順に着信します。</li> <li>[ラウンドロビン]:前回着信した番号の次の番号の端末に着信します。</li> <li>[一斉着信]:子番号のすべての端末に一斉に着信します。*1</li> </ul> |
| 発信者番号通知 | 発信者番号通知の方式を選択します。<br>【代表親】:代表親番号が相手に通知されます。<br>【個別】:各端末の番号が相手に通知されます。                                                                                                    |
| IP 電話番号 | 登録する電話番号を入力します。                                                                                                    |

| フィールド       | 説明                                                                         |
|-------------|----------------------------------------------------------------------------|
| [検索] ボタン    | [IP 電話番号] を入力してこのボタンをクリックすると、左下に表示されます。何も入力しないでクリックすると、登録可能な子番号の一覧が表示されます。 |
| すべてを選択      | 下の欄に表示されている子番号をすべて選択する場合にチェック<br>を入れます。                                    |
| [追加] ボタン    | 追加する子番号にチェックを入れてこのボタンをクリックすると、<br>登録する子番号に追加されます。                          |
| [削除] ボタン    | 削除する子番号にチェックを入れてこのボタンをクリックすると、<br>登録する子番号から削除されます。                         |
| [順番上位へ] ボタン | 登録する子番号にチェックを入れてこのボタンをクリックすると、<br>順位が上位に変更されます。                            |
| [順番下位へ] ボタン | 登録する子番号にチェックを入れてこのボタンをクリックすると、<br>順位が下位に変更されます。                            |
| [入力内容確認]ボタン | [代表群変更:変更内容確認]画面に遷移します。                                                    |
| [戻る] ボタン    | [代表群変更:検索]画面に遷移します。                                                        |

\*1 VoIP 端末に VoIP-TA/GW をご利用の場合は、呼び出し方式に一斉着信をご利用頂けません。Web カスタマコントロールで一斉着信を選択すると、正常に動作しないことがございますのでご注意 ください。

# 操作手順

1.メニューの[代表グループ設定] – [変更] をクリックします。

[代表グループ変更:検索] 画面が表示されます。変更をしたい代表グループの代表親番号 または属する子番号のいずれかを入力し(①)、[検索] ボタン(②)をクリックします。

| 🏉 .Phone IP Centrex WEB力ス                                      | रत्र | マーコントロール - Dell により提供された Internet Explorer                                                    |   |
|----------------------------------------------------------------|------|-----------------------------------------------------------------------------------------------|---|
| G 🔾 - 🔊                                                        |      | - 🔒 🖅 🗙                                                                                       | • |
| 🚖 🕸 🔓 • 🖻 • 🕯                                                  | ,3   | ▼ ☆ページ(P) ▼ ③ ツール(Q) ▼ ④▼ ♪                                                                   |   |
| <u> </u>                                                       |      | 代表グループ変更:検索                                                                                   |   |
| TestUser<br>CUG管理者<br>[ログアウト]                                  |      | ■検索条件入力<br>検索条件や入力して検索ボタンを押下すると、検索条件を満たす情報が一覧表示されます。<br>※1**を用いた部分一致検索が行えます。<br>本112点後入力項目です。 |   |
| TOPパージム展る     電話標能      酸送酸定      まま                           | *    |                                                                                               |   |
| 代表グループ設定<br>・ <u>変更</u>                                        |      | 2                                                                                             |   |
| コールパーク&コールビックア<br>ップグループ設定<br>・ <u>変更</u>                      |      |                                                                                               |   |
| 内線番号設定<br>→ <u>変更</u>                                          | Ε    |                                                                                               |   |
| 番号支换設定<br>、 <u>登録</u> 、支更、 <u>削除</u>                           |      |                                                                                               |   |
| 発信規制設定<br>、 <u>CUG発信規制</u><br>、管理ID発信規制<br>、IP電話番号発信規制         |      |                                                                                               |   |
| 着信拒否設定<br>。CUG速整電話お断U<br>。CUG時動知着信拒否                           |      |                                                                                               |   |
| メッセージボックス様能                                                    |      |                                                                                               |   |
| メッセージボックス設定<br>、 <u>メールアカウント</u><br>、 <u>グループリスト</u><br>、ロック解除 |      | 変更項目表示 (戻る)                                                                                   | - |
| ドメイン数定<br>・ハンコン用                                               | Ŧ    |                                                                                               |   |

※IP 電話番号の検索時、「\*」ワイルドカードを使用した部分一致検索が可能です。

2. 検索結果が表示されます。

変更対象を選択し(③)、**[変更項目表示]**ボタン(④)をクリックします。

| 🍘 .Phone IP Centrex WEBカスタマーコントロール - Dell により提供された Internet Explorer           |             |                                            |                                                |                         |               |          |
|--------------------------------------------------------------------------------|-------------|--------------------------------------------|------------------------------------------------|-------------------------|---------------|----------|
| G                                                                              |             | - <u> </u>                                 |                                                |                         |               |          |
| 🚖 🚸 🏠 • 🖾 • 🖷                                                                  | h -         | <u>-</u> ≫≪-ジ(                             | <u>e</u> ) ▼ (③ ツール( <u>0</u> ) ▼              | • @ <del>•</del> .}•    |               |          |
|                                                                                |             | 代表グ                                        | レーブ変更:検索                                       |                         |               |          |
| TestUser<br>CUG管理者<br>【ログアウト】                                                  | ■<br>移<br>※ | ■検索条件)<br>検索条件を入<br>(*** を用い)<br>* ★ * よ必須 | した。<br>カして「検索」ボタンを押<br>こ部分一致検索が行え」<br>「入力項目です。 | Fすると、検索条件を満た<br>Eす。     | す情報が一覧表示されます。 |          |
| <ul> <li><u>TOPページへ戻る</u></li> <li>電話線能</li> <li>転送説定</li> <li>) 亦更</li> </ul> | Î           |                                            |                                                | * IP電話善号<br>050*<br>【核案 |               |          |
| 代表グループ設定                                                                       | 10          | 対象選択                                       | 「遊振して」変更項目                                     | 表示Jボタンを押下してくだ           | さい。           |          |
| - ZE                                                                           | y.          | 選択                                         | 表現番号                                           | 呼出方式                    | 発信者番号通知       |          |
| コールバーク&コールビックア                                                                 |             | 0                                          | 033912001                                      | 一斉若信                    | 代表親           | <u>^</u> |
| ップクループ設定                                                                       |             | 0                                          | 033912005                                      | 一斉着信                    | 代表現           | -        |
| 市線系手持中                                                                         |             | 0                                          | 6030124900                                     | ラウンドロビン                 | 個別            |          |
| · <u>変更</u>                                                                    |             | 0                                          | 6030128813                                     | 一斉若信                    | 代表親           |          |
| 番号支换設定                                                                         |             | 0                                          | 000128832                                      | ラウンドロビン                 | 代表親           |          |
| ・登録 ・変更 ・削除                                                                    |             | 0                                          | 030128834                                      | 順次サーチ                   | 個別            |          |
| 発信規制設定                                                                         |             | 0                                          | 6030128836                                     | 一斉着信                    | 個別            |          |
| ·管理D発信規制                                                                       |             |                                            | 6030128915                                     | 一斉若信                    | 個別            | _        |
| ▶ <u>IP電話番号発信規制</u>                                                            |             |                                            | 6033912600                                     | 一斉若信                    | 代表親           |          |
| 着信拒否設定<br>→ CUG速感電話も地配                                                         |             |                                            | 5033912602                                     | 一斉若信                    | 代表現           |          |
| → CUG非通知著信拒否                                                                   |             |                                            | 0033912604                                     | 一斉若信                    | 代表現           |          |
| メッセージボックス非常                                                                    |             |                                            | 6033912606                                     | 一斉着信                    | 代表現           | _        |
| A Day 1948 Ann Daris                                                           |             |                                            | 6033912608                                     | 一斉若信                    | 代表親           | _        |
| メッセーンホッジス設定<br>・ <u>メールアカウント</u>                                               | 'n          |                                            | J                                              | 空東項日表示                  | ]<br>雇る]      | •        |
| 1日22月18日                                                                       |             |                                            |                                                | L SAN AUSON             |               |          |
| ドメイン設定                                                                         |             |                                            |                                                |                         |               |          |
| ・パンコン用                                                                         | -           |                                            | •                                              |                         |               |          |
|                                                                                | * I         |                                            |                                                |                         |               |          |

44

3. [代表グループ変更:設定情報入力] 画面が表示されます。

各フィールドの設定を行い(5)、[入力内容確認]ボタン(6)をクリックします。

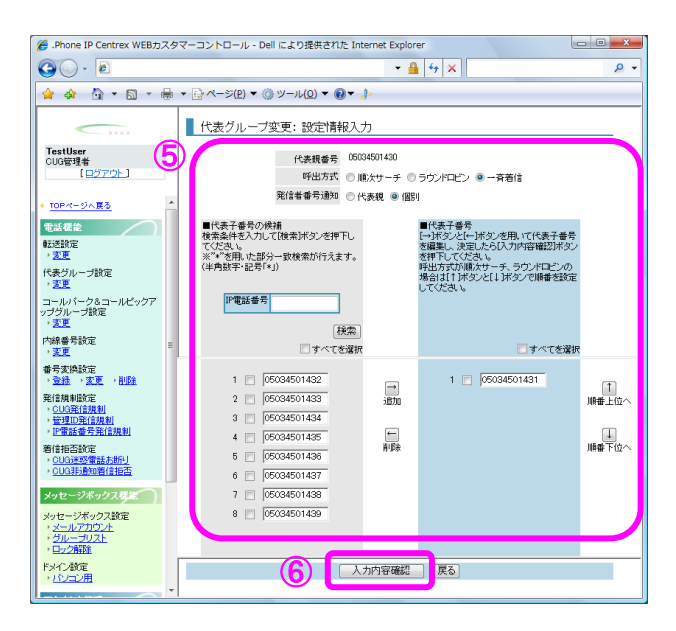

左側は登録可能な子番号(同一拠点外通信 chID に収容されている IP 電話番号)の一覧、右側は登録する子番号の一覧とその順番です。移動させたい番号にチェックを入れ、 [追加] ボタン、 [削除] ボタン、 [順番上位へ] ボタン、 [順番下位へ] ボタンをクリックして、登録する子番号の一覧を組み替えます。なお、対象となる代表グループに追加したい IP 電話番号を [IP 電話番号] に入力し [検索] ボタンをクリックすると左下に表示されます。また、何も入力しないで [検索] ボタンをクリックすると登録可能な子番号の一覧が表示されます。

4. [代表グループ変更:変更内容確認] 画面が表示されます。

変更内容を確認し**[確認完了・実行]**ボタン(⑦)をクリックします。

| 🏉 .Phone IP Centrex WEB力.                                                                                                    | スタ       | マーコントロール - Dell により提供された Internet Explorer                | - 0 | x              |
|----------------------------------------------------------------------------------------------------|----------|-----------------------------------------------------------|-----|----------------|
| 30 - Et                                                                                                    |          | - 🔒 😽 🗙                                                   |     | <del>ب</del> م |
| 🚖 🎄 🐴 • 🖻 •                                                                                                    | <b>.</b> | ▼ []·ページ(P) ▼ (③) ツール(Q) ▼ (④▼ ↓)                         |     |                |
| <u> </u>                                                                                                    |          | 代表グループ変更:変更内容確認                                           |     |                |
| TestUser<br>CUG管理者<br>[ロ <u>グアウト</u> ]                                                                                                    |          | 代表現委号 [05034501430<br>呼出方式   一斉巻信<br>発信者番号説明 [1659]       |     |                |
| ◆ <u>TOPページへ戻る</u><br>電話標能<br>転送設定<br>・ <u>変更</u>                                                                                                    | *        | 114871114711148881111112-22-22-22-22-22-22-22-22-22-22-22 |     |                |
| 代表グループ設定<br>・変更<br>コールパーク&コールビックア<br>ップグループ設定<br>・変更                                                                                                    |          |                                                           |     |                |
| 内線番号設定<br>→ 変更<br>番号変換設定<br>→ <u>金融</u> → 変更 → <u>削除</u>                                                                                                    |          |                                                           |     |                |
| 発信規制設定<br><ul> <li>&lt;a href="https://www.culockie.culockie.culockitit.culockie.culockie.culockie.culockie.culockie.cul&lt;/th&gt;<th></th><th></th><th></th><th></th></li></ul> |          |                                                           |     |                |
| 着信拒否設定<br>, <u>CUG速或電話お断り</u><br>, <u>CUG非通知着信拒否</u>                                                                                                    |          |                                                           |     |                |
| メウセージボックス後定<br>メッセージボックス設定<br>・メールアカウント<br>・グループリスト<br>・ロック解除                                                                                                    |          |                                                           |     |                |
| ドメイン教定 ・パンコン用                                                                                                    |          |                                                           |     |                |

#### 5. [代表グループ変更:実行結果] 画面が表示されます。

[トップページへ] ボタン(⑧)をクリックし、トップページに戻ります。

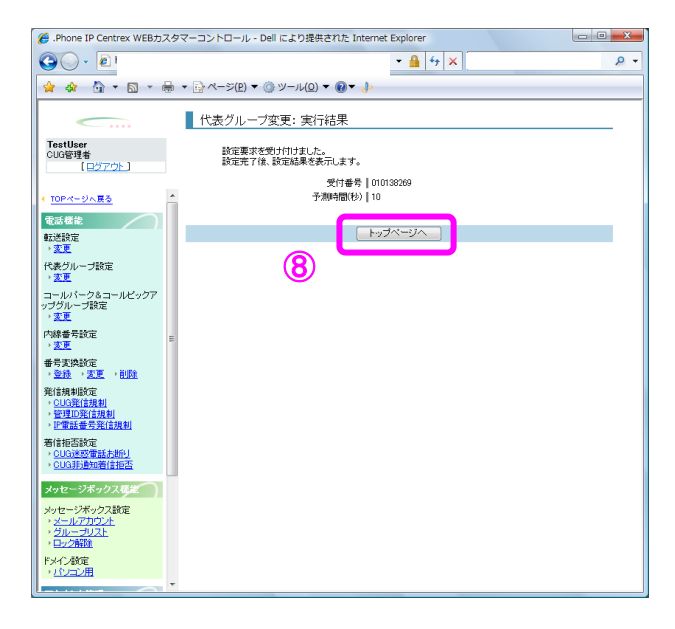

<注> 代表グループに IP 電話番号(050 番号)と NTT 加入電話番号(0AJ 番号)が混在した場合

・発信者番号通知に代表親を選択して、代表親番号が IP 電話番号の場合、IP 電話番号の子番号は代表 親番号を通知し、NTT 加入電話番号の子番号は自番号を通知します。また、代表親番号が NTT 加入電話 番号の場合、NTT 加入電話番号の子番号は代表親番号を通知し、IP 電話番号の子番号は自番号を通知 します。

例)発信者番号通知:代表親 代表親: IP 電話番号(050 番号)の場合

| IP電話番号        | 代表グループ | 通知番号          |        | 親番号と子番号の番号種別が         |
|---------------|--------|---------------|--------|-----------------------|
| 050-XXXX-0000 | 代表子    | 050-XXXX-0001 |        | 同じなので、代表親番号を通知<br>します |
| 050-XXXX-0001 | 代表親    | 050-XXXX-0001 |        |                       |
|               |        |               |        | <br>  親番号と子番号の番号種別が   |
| 03-XXXX-0000  | 代表子    | 03-XXXX-0000  |        | 違うので、自番号を通知しま         |
| 03-XXX-0001   | 代表子    | 03-XXXX-0001  | $\sim$ | す。                    |

#### 〈注〉 代表グループとコールパーク&コールピックアップグループを重畳契約した場合

- ・代表グループとコールパーク&コールピックアップグループを重畳契約している場合は、代表グループの発信者番号通知の内容が、コールパーク&コールピックアップグループの発信者番号通知の内容に依存して設定されます。
- ・コールパーク&コールピックアップの発信者番号通知が「指定」の場合、代表グループ内の IP 電話 番号は代表親番号を通知し、コールパーク&コールピックアップの発信者番号通知が「個別」の場 合、代表グループ内の IP 電話番号も個別番号を通知します。
- ・コールパーク&コールピックアップグループから代表グループを外した場合、
   コールパーク&コール発信者番号通知が「指定」だった場合には、代表グループの発信者番号通知は「代表親」になり、
   発信者番号通知が「個別」だった場合には、代表グループの発信者番号通知は「個別」になります。
   つまり、所属していたコールパーク&コールピックアップグループの設定を引継がれますので、必ずご確認ください。
- ・代表グループとコールパーク&コールピックアップグループを重畳契約していて、代表グループから子番号を削除した場合、削除された子番号の発信者番号通知の内容は、削除前の発信者番号通知の内容のまま継続して設定されていますので、必ずご確認ください。

| コールパーク&コール | <i>、</i> ピックアッ | <b>, プグルー</b> フ | パ設定 |
|------------|----------------|-----------------|-----|
|------------|----------------|-----------------|-----|

| IP-VPN/e-VLAN/Group-VPN (IP-PBX 以外) |       | B-OCN (IP-PBX 以外)/ユビキタス |         |       | IP-PBX 接続プラン |         |       |       |
|-------------------------------------|-------|-------------------------|---------|-------|--------------|---------|-------|-------|
| CUG 管理者                             | 拠点管理者 | 端末ユーザ                   | CUG 管理者 | 拠点管理者 | 端末ユーザ        | CUG 管理者 | 拠点管理者 | 端末ユーザ |
| 利用可                                 | 利用可   | 利用不可                    | 利用不可    | 利用不可  | 利用不可         | 利用不可    | 利用不可  | 利用不可  |

コールパークとは、グループ内で保留中の呼にグループ内のどの端末でも応答できるサービスです。 また、コールピックアップとは、グループ内で呼び出し中の呼にグループ内のどの端末でも応答でき るサービスです。ここでの設定変更と連携して VoIP 端末の設定をしないと正常に動作しないことがあ りますのでご注意ください。

#### 画面の構成

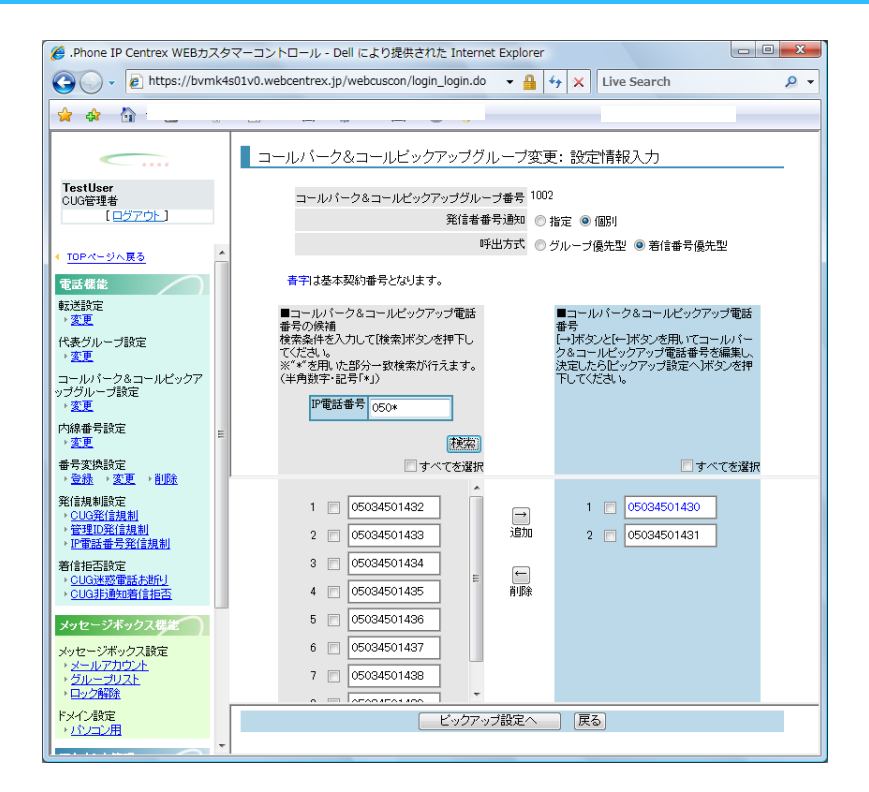

コールパーク&コールピックアップグループ変更:設定情報入力画面

[コールパーク&コールピックアップグループ変更:設定情報入力]画面のフィールドを下表で説明 します。

| フィールド                      | 説明                                                                                                   |
|----------------------------|----------------------------------------------------------------------------------------------------|
| コールパーク&コールピックア<br>ップグループ番号 | コールパーク&コールピックアップグループ番号が表示さ<br>れます。                                                                   |
| 発信者番号通知                    | 発信者番号通知の方式を選択します。<br>【指定】:代表グループ内の IP 電話番号は代表親番号を通<br>知します。<br>【個別】:代表グループ内の IP 電話番号も個別番号を通知<br>します。 |
| 呼出方式                       | [グループ優先型] または [着信番号優先型] を選択します。                                                                      |
| IP 電話番号                    | 登録する電話番号を入力します。                                                                                      |

| フィールド    | 説明                                   |
|----------|--------------------------------------|
| [検索] ボタン | [IP 電話番号] を入力してこのボタンをクリックすると、左       |
|          | 下に表示されます。何も入力しないでクリックすると、登録          |
|          | 可能な電話番号の一覧が表示されます。                   |
| すべてを選択   | 下の欄に表示されている電話番号をすべて選択する場合に           |
|          | チェックを入れます。                           |
| [追加] ボタン | 追加する電話番号にチェックを入れてこのボタンをクリッ           |
|          | クすると、登録する電話番号に追加されます。                |
| [削除] ボタン | 削除する電話番号にチェックを入れてこのボタンをクリッ           |
|          | クすると、登録する電話番号から削除されます。               |
|          | [コールパーク&コールピックアップグループ変更 : ピック        |
|          | アップ対象電話番号選択]画面に遷移します。                |
| [戻る]ボタン  | [コールパーク&コールピックアップグループ変更: <b>検索</b> ] |
|          | 画面に遷移します。                            |

- ※B-OCN、ユビキタス、. Phone ダイレクト、. Phone ワンナンバーをご利用のお客様は、サービス上、 コールパーク&コールピックアップ機能を提供しておりませんので、ご利用いただけません。
- ※コールパーク&ピックアップグループの着信番号優先型で代表機能を重畳契約する場合、親番号 に端末を用意し且つ MLT モードとして設定する必要があります。Web カスタマコントロールでの設 定と連携して端末の設定をしないと正しく動作しないことがありますのでご注意ください。

### 操作手順

1. メニューの [コールパーク&コールピックアップグループ設定] - [変更] をクリックします。 [コールパーク&コールピックアップグループ変更:検索] 画面が表示されます。

設定変更するコールパーク&ピックアップグループ番号を入力し(①)、【検索】ボタン(②) をクリックします。コールパーク&コールピックアップグループ番号は弊社よりお送りしたご利 用案内にてご確認ください。事前にお申込をして作成されたコールパーク&ピックアップグルー プのみ変更することが可能です。

| 🏉 .Phone IP Centrex WEBカスタ                                                                                         | マーコントロール - Dell により提供された Internet Explorer                                    | - • × |
|----------------------------------------------------------------------------------------------------|-------------------------------------------------------------------------------|-------|
|                                                                                                    | 🔒 🛃 🗙                                                                         | ۶ -   |
| 🙀 🎄 🏠 🕶 📾 🖛 🌐                                                                                                    | ▼ []→ページ(P) ▼ (◎) ツール(Q) ▼ (◎)▼                                               |       |
|                                                                                                    | コールバーク&コールビックアップグループ変更: 検索                                                    |       |
| TestUser<br>CUG管理者<br>[ログアウト]                                                                                      | ■後齋条件入力<br>後索条件を入力して施索市内シス律下すると、検索条件を満たす情報が一覧表示されます。<br>※*** を用、広部分一致検索が行っます。 |       |
| ◆ <u>TOPページへ戻る</u><br>電話機能<br>転送設定<br>、本面                                                                          | ユールバーク&ユールピックアップグループ番号                                                        |       |
| べ <u>表</u> グループ設定<br>↑ <u>変更</u>                                                                                   |                                                                               |       |
| コールパーク&コールビックア<br>ップグループ設定<br>・ <u>変更</u>                                                                          |                                                                               |       |
| 内線番号設定<br>▶ <u>変更</u>                                                                                              |                                                                               |       |
| 番号変換設定<br>→ <u>登録</u> → <u>変更</u> → <u>削除</u>                                                                      |                                                                               |       |
| <ul> <li>発信規制設定</li> <li>◆ <u>CUG発信規制</u></li> <li>◆ 管理ID発信規制</li> <li>◆ 管理ID発信規制</li> <li>◆ IP電話番号発信規制</li> </ul> |                                                                               |       |
| 着信拒否設定<br>・ <u>CUG迷惑電話お助り</u><br>・ <u>CUG非通知着信拒否</u>                                                               |                                                                               |       |
| メッセージボックス機能                                                                                                    |                                                                               |       |
| メッピーンホッジス設定<br>・メールアカウント<br>・グループリスト<br>・ロック解除                                                                     | 変更項目表示反る                                                                      |       |
| ドメイン設定<br>・ <u>パンコン用</u>                                                                                           |                                                                               |       |

※コールパーク&コールピックアップグループ番号の検索時、「\*」ワイルドカードを使用した部分 一致検索が可能です。

| e .Phone IP Centrex WEBカスタマ   |                                                                                                    | _ |
|-------------------------------|----------------------------------------------------------------------------------------------------|---|
|                               |                                                                                                    | ~ |
| 🚖 🚸 🏠 ד 🗟 ד 🖶 ד               | $ \bigcirc \land \neg \not > (P) \checkmark \bigcirc \lor \neg / (Q) \checkmark \bigcirc \checkmark \land \flat $ |   |
| <                             | コールバーク&コールビックアップグループ変更:設定情報入力                                                                                     | _ |
| TestUser<br>CUG管理者            | コールバーク&コールビックアップグループ番号 1002                                                                                       |   |
|                               | 発信者番号通知 ○指定 ◎ 個別                                                                                                  |   |
| TOPページへ戻る                     | 呼出方式 ◎ グルーブ優先型 ④ 着信番号優先型                                                                                          |   |
| 電話機能                          | 書字は基本契約番号となります。                                                                                                   |   |
| 転送設定<br>→ <u>安更</u>           | ■コールバーク&コールビックアップ電話<br>素子の保護                                                                                      |   |
| 代表グループ設定                      | ● ついた前<br>検索条件を入力して「検索」ボタンを押下し<br>てください。<br>クネーレビックアンプ毎年発言を編集」                                                    |   |
| * <u>るま</u><br>コールパーク&コールビックア | ※"**を用いた部分一致検索が行えます。<br>(光電したらピックアップ設定へ)ボタンを押<br>(光電動車・記号ない)                                                      |   |
| ップグループ設定                      |                                                                                                    |   |
| 、 <u>ス</u> の<br>内線素音設定        | 1 HG00 TT '9                                                                                                    |   |
| · <u>変更</u>                   | 秋索                                                                                                    |   |
| 番号変換設定<br>→ 登録 → 変更 → 削除      | - すべてを選択 - すべてを選択                                                                                                 |   |
| 発信規制設定                        | 1 05034501430                                                                                                    |   |
| > <u>CUG発信規制</u> > 管理ID発信規制   | i€m 2 05034501431                                                                                                 |   |
| ▶ IP電話番号発信規制                  |                                                                                                    |   |
| 者信拒否設定<br>、 <u>CUG迷惑電話お助し</u> | E                                                                                                    |   |
| → <u>CUG非通知着信拒否</u>           | ā USA                                                                                                    |   |
| メッセージボックス機能                   |                                                                                                    |   |
| メッセージボックス設定                   |                                                                                                    | / |
| ・ <u>グループリスト</u><br>・ワック#7%   |                                                                                                    |   |
| ドメイン設定                        |                                                                                                    |   |
| <ul> <li>・パシコン用</li> </ul>    |                                                                                                    |   |

2. [コールパーク&コールピックアップグループ変更:設定情報入力] 画面が表示されます。 各フィールドの設定を行い(③)、[ピックアップ設定へ] ボタン(④) をクリックします。

- ・左側は登録可能な電話番号候補の一覧、右側はグループに登録する電話番号の一覧です。
- ・移動させたい番号にチェックを入れ、[追加]または[削除]ボタンをクリックして、登録す る電話番号の一覧を組み替えます。
- ・追加したい電話番号を [IP 電話番号]の枠に入力し [検索]ボタンをクリックすると左下に表示されます。何も入力しないで [検索]ボタンをクリックすると登録可能な電話番号の一覧が表示されます。
- ・呼出方式は[グループ優先型]か[着信番号優先型]のどちらかを選択します。
- ・発信者番号通知は[指定]か[個別]を選択します。[指定]か[個別]によってこの後の画 面の遷移が変わります。

◆発信者番号通知で [指定]を選択した場合 ⇒ ステップ3へ

◆発信者番号通知で [個別] を選択した場合 ⇒ ステップ7へ

3. ◆発信者番号通知で [指定] を選択した場合

[コールパーク&コールピックアップグループ変更:ピックアップ対象番号選択]画面が表示 されます。

コールピックアップの対象とする電話番号にチェックを入れ(5)、[通知番号設定へ]ボタン(6)をクリックします。050番号と0AJ番号が同じコールパーク&ピックアップグループの中に混在する場合は、それぞれ最低一つずつ選択してください。

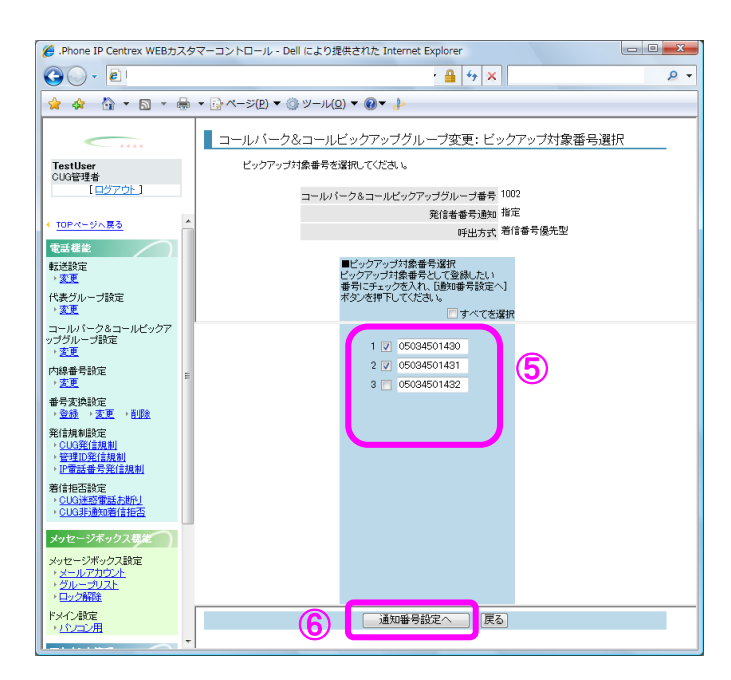

4. [コールパーク&コールピックアップグループ変更:通知番号設定] 画面が表示されます。

電話番号ごとに通知番号を設定します。左側のコールピックアップ対象番号の一覧(⑦)から電話番号を選択し、右側の登録したい電話番号のチェックボックスにチェックを入れ(⑧)、設定ボタンをクリックしてそれぞれの番号に通知番号を設定します。通知番号の設定が全て完了したら[入力内容確認]ボタン(⑨)を押します。050番号と0AJ番号が同じコールパーク&コールピックアップグループの中に混在する場合は、050番号は050番号から、0AJ番号は0AJ番号からそれぞれ通知番号を選択してください。

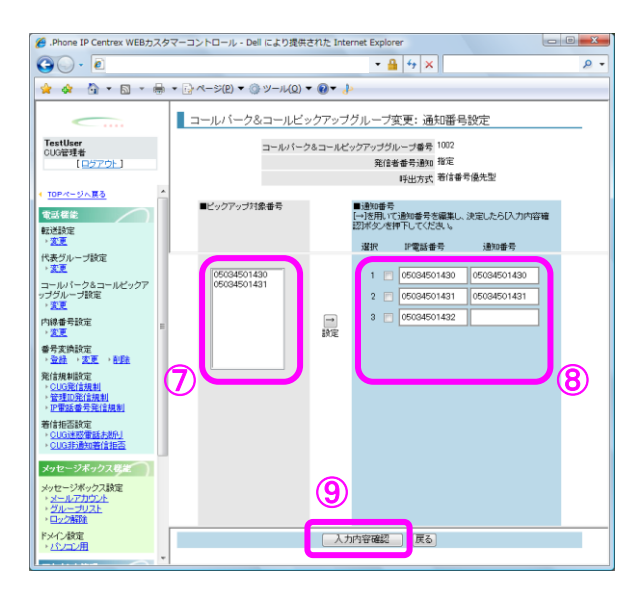

5. [コールパーク&コールピックアップグループ変更:変更内容確認]画面が表示されます。 変更内容を確認し[確認完了・実行]ボタン(10)をクリックします。尚、赤字はコールピック アップ対象電話番号、括弧()内は通知番号になります。背景色が青の枠内は代表グループを表 します。

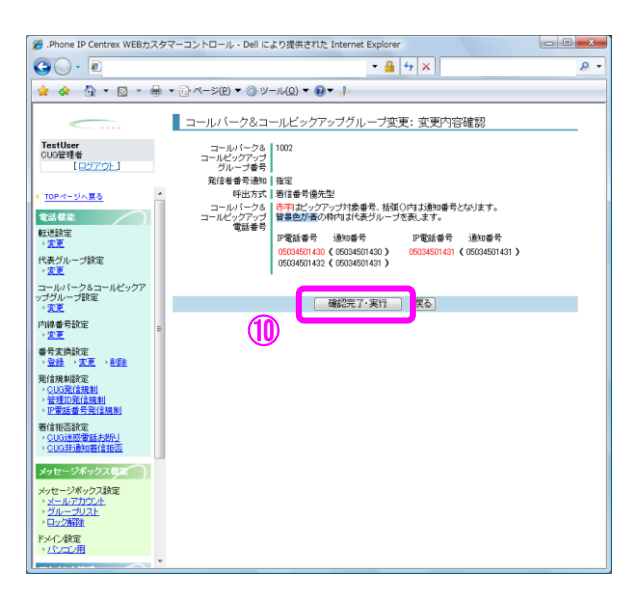

6. [コールパーク&コールピックアップグループ変更:実行結果] 画面が表示されます。 [トップページへ] ボタン (①) をクリックし、トップページに戻ります。

| 《 .Phone IP Centrex WEBカスタ                                      | マーコントロール - Dell により提供された Internet Explorer | - 0 <u>- X</u> |
|-----------------------------------------------------------------|--------------------------------------------|----------------|
| 00 · 2                                                          | ← ▲ 4 ×                                    | ۶ -            |
| 👷 🎄 🟠 • 🖻 • 🖶                                                   | ▼ ⊡ ページ(₽) ▼ ③ ツール(Q) ▼ <b>⑧ ▼</b>         |                |
| <u> </u>                                                        | コールバーク&コールビックアップグループ変更:実行結果                |                |
| TestUser<br>CUG管理者<br>[ログアウト]                                   | 設定要求を受け付けました。<br>設定完了後、設定結果を表示します。         |                |
| < <u>TOPページへ戻る</u> ^                                            | 受付番号    010188270<br>予測時間(秒)    46         |                |
| 電話標能                                                            |                                            |                |
| 代表グループ設定<br>, <u>変更</u>                                         |                                            |                |
| コールパーク&コールビックア<br>ップグループ設定<br>・ <u>変更</u>                       |                                            |                |
| 内線番号設定<br>- 変更                                                  |                                            |                |
| 番号変換設定<br>、登録 、変更 、 <u>削除</u>                                   |                                            |                |
| 発信規制設定<br>> <u>CUG発信規制</u> > 管理ID発信規制 > 評価話番号発信規制               |                                            |                |
| 著信拒否設定<br>· <u>CUG速或電話お助り</u><br>· <u>CUG非通知著信拒否</u>            |                                            |                |
| メッセージボックス修業<br>メッセージボックス修業<br>・メールアカウント<br>・グループリスト<br>・ワループリスト |                                            |                |
| ドメイン<br>数定<br>・ <u>パンコン用</u><br>・                               |                                            |                |

7. ◆発信者番号通知で [個別] を選択した場合

コールピックアップの対象とする電話番号にチェックを入れ(12)、[入力内容確認]ボタン(13) をクリックします。

| 💪 .Phone IP Centrex WEBカスタ                                              | マーコントロール - Dell により提供された Internet Explorer 🛛 🕞 📼 🕰                                                                                                    |
|-------------------------------------------------------------------------|----------------------------------------------------------------------------------------------------|
| O - €                                                                   | - 🔒 47 🗙                                                                                                    |
| 🚖 🏘 🤷 🕶 📾 × 🖶                                                           | $\bullet \supseteq \checkmark \neg \widetilde{\mathcal{S}}(\underline{P}) \bullet \bigcirc \mathcal{V} \neg \mathcal{V}(\underline{Q}) \bullet \textcircled{\bullet} \bullet \bullet \bullet$ |
|                                                                         | コールパーク&コールビックアップグループ変更:ビックアップ対象番号選択                                                                                                    |
| IestUser<br>CUG管理者<br>[ログアウト]                                           | ビッジアッフィメ茶番号を増加していことでも<br>コールパーク&コールビックアップグループ番号 19999                                                                                                    |
| < TOPページへ戻る                                                             | 発信者番号通知 (配引)<br>1000-1000 第信券号爆先型                                                                                                    |
| 電話楼能                                                                    | 1作出力式、石16番号の20元王                                                                                                    |
| 転送設定<br>▶ <u>変更</u>                                                     | ■ビックアップ対象番号違択<br>ビックアップ対象番号違いたい<br>番号に手ェックを入れ、CAが内容確認 ポ                                                                                                    |
| 代表フルーフ設定<br>・ <u>変更</u>                                                 | シンを押下していために。<br>「サベてを選択                                                                                                    |
| コールパーク&コールビックア<br>ップグループ設定<br>、 <u>変更</u><br>内線番号設定<br>、 <u>変更</u>      | 1 0603911999<br>2 06033912007<br>3 10 66033912006                                                                                                    |
| 番号支换数定<br>→ <u>登録</u> → <u>支更</u> → <u>削除</u><br>発信規制設定                 | 4 🖸 05033912009                                                                                                    |
| <ul> <li><u>CUG発信規制</u></li> <li>管理D発信規制</li> <li>IP電話番号発信規制</li> </ul> |                                                                                                    |
| 著信拒否設定<br>→ <u>CUG建成電話市時小</u><br>→ <u>CUG非通知著信拒否</u>                    |                                                                                                    |
| メッセージボックス総定<br>メッセージボックス設定<br>・メールアカウント<br>・グループリスト<br>・ロック部隊           |                                                                                                    |
| ドメイン設定<br>・パンコン用                                                        |                                                                                                    |

[コールパーク&コールピックアップグループ変更:変更内容確認]画面が表示されます。
 変更内容を確認し、[確認完了・実行]ボタン(④)をクリックします。
 尚、赤字はコールピックアップ対象電話番号、括弧()内は通知番号になり、
 背景色が青の枠内は代表グループを表します。

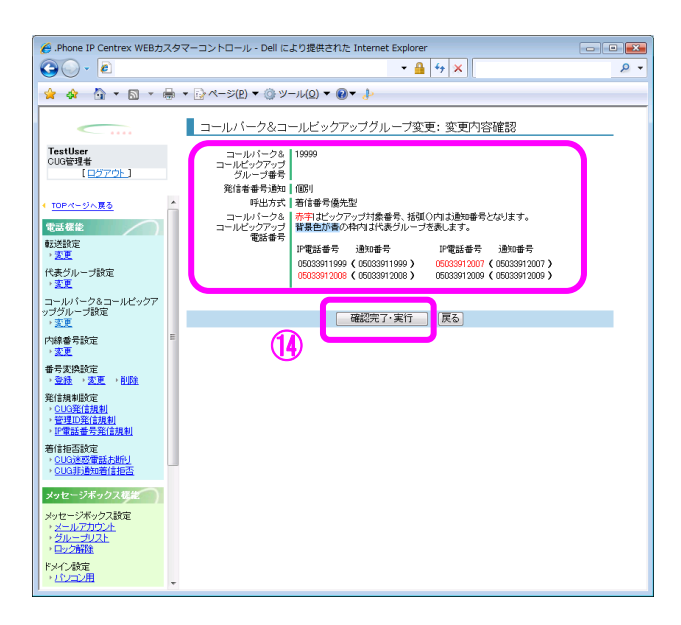

9. [コールパーク&コールピックアップグループ変更:実行結果]画面が表示されます。 [トップページへ]ボタン(15)をクリックし、トップページに戻ります。

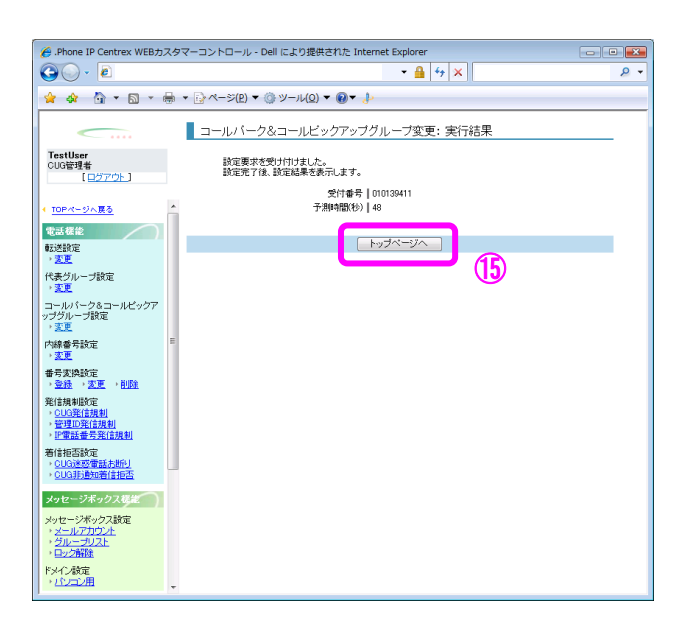

#### ワンナンバーグループ設定

| IP-VPN/e-VLA | N/Group-VPN ( | (IP-PBX 以外) | B–OCN ( | IP-PBX 以外)/- | ュビキタス | IP-PBX 接続プラン |       |      |  |
|--------------|---------------|-------------|---------|--------------|-------|--------------|-------|------|--|
| CUG 管理者      | 拠点管理者         | 端末ユーザ       | CUG 管理者 | 拠点管理者        | 端末ユーザ | CUG 管理者      | 端末ユーザ |      |  |
| 利用可          | 利用可           | 利用不可        | 利用可     | 利用可          | 利用不可  | 利用不可         | 利用不可  | 利用不可 |  |

ワンナンバーグループを設定します。ワンナンバーグループに含めることのでき 050 番号は、ワンナンバー対象番号を含め5番号までとします。Web カスタマコントロールにてワンナンバーグループ設定を行うためには、事前にワンナンバー発 ID 選択機能の申込みが必要です。

#### 画面の構成

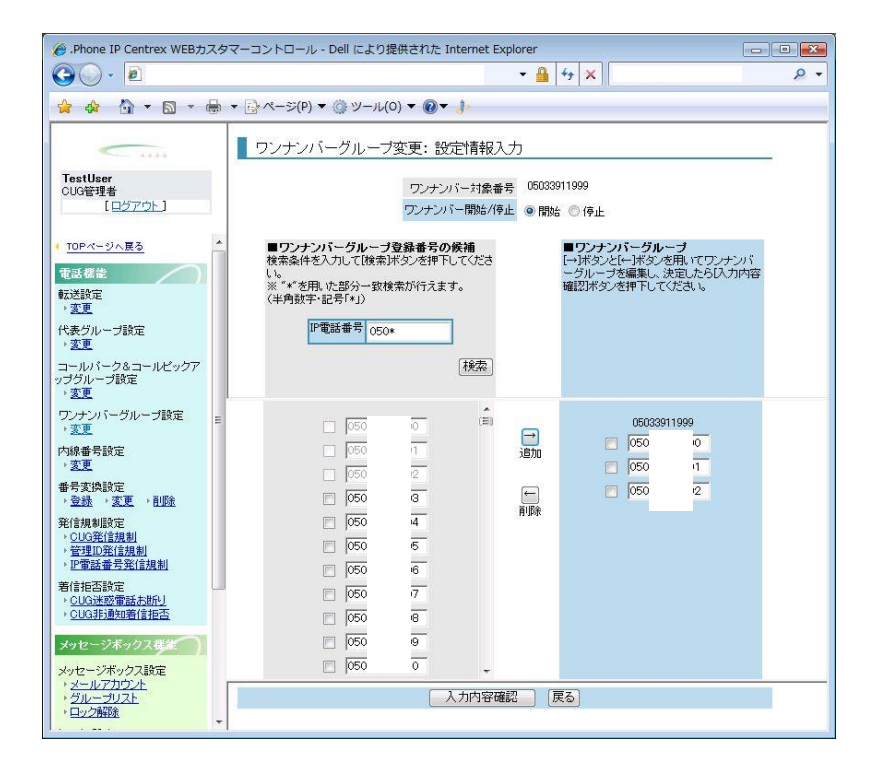

ワンナンバーグループ変更:設定情報入力画面

| [ワンナンバーグループ変更:設定情報入力] | 画面のフィールドを下表で説明します。 |
|-----------------------|--------------------|
|-----------------------|--------------------|

| フィールド       | 説明                                                                                                    |
|-------------|----------------------------------------------------------------------------------------------------|
| ワンナンバー対象番号  | 発 ID として通知する 050 番号。<br>ワンナンバー発 ID 選択機能の申込み時に指定した 050 番号になり<br>ます。                                     |
| ワンナンバー開始/停止 | 指定したワンナンバーグループに対して、ワンナンバー発 ID 選択<br>機能を開始するか停止するかを設定します。                                               |
| IP 電話番号     | ワンナンバーグループに登録する 050 番号を指定します。                                                                          |
| [検索] ボタン    | [IP 電話番号]を入力し、このボタンをクリックすると、左下に<br>表示されます。何も入力しないでクリックすると、CUG 配下のワ<br>ンナンバーグループに登録可能な 050 番号一覧が表示されます。 |
| [追加] ボタン    | 追加する 050 番号にチェックを入れ、このボタンをクリックする<br>と、登録するワンナンバーグループに追加されます。                                           |

| フィールド        | 説明                                                       |
|--------------|----------------------------------------------------------|
| [削除] ボタン     | 削除する 050 番号チェックを入れ、このボタンをクリックすると、<br>ワンナンバーグループから削除されます。 |
| [入力内容確認] ボタン | [ワンナンバーグループ変更:変更内容確認] 画面に遷移します。                          |
| [戻る] ボタン     | [ワンナンバーグループ変更:検索] 画面に遷移します。                              |

## 操作手順

1.メニューの [ワンナンバーグループ設定] - [変更] をクリックします。

[ワンナンバーグループ変更:検索]画面が表示されます。ワンナンバー対象番号を入力し(①)、 [検索] ボタン(②)をクリックします。

| 2 01 - 10 0 - t- WED + 7                               |                                                                                                 |          |
|--------------------------------------------------------|-------------------------------------------------------------------------------------------------|----------|
| Phone IP Centrex WEB73                                 | タマーコントロール - Dell により続任された Internet Explorer                                                     | <u> </u> |
|                                                        | 🔻 🏭 💱 🗶 🔰                                                                                       | D -      |
| 😭 🕸 🯠 • 🖾 • 🖻                                          |                                                                                                 |          |
|                                                        |                                                                                                 | _        |
| <                                                      | ワンナンバーグループ変更:検索                                                                                 |          |
| TestUser<br>CUG管理者<br>[ログアウト]                          | ■检索条件入力<br>特索条件を入力して他索は定义を押下すると、検索条件を素にす情報が一覧表示されます。<br>※** を用いた部分=取換索が行えます。<br>*** による通入力理目です。 |          |
| IDPページへ戻る                                              | ▲ (1)                                                                                           |          |
| ★品標能 ● 数送設定 • 変更                                       | · · · · · · · · · · · · · · · · · · ·                                                           | _        |
| 代表グループ設定<br>・ 変更                                       |                                                                                                 |          |
| コールパーク&コールビックア<br>ップグループ設定<br>・変更                      |                                                                                                 |          |
| ワンナンバーグループ設定<br>。変更                                    | E                                                                                               |          |
| 内線番号設定<br>) 変更                                         |                                                                                                 |          |
| 善号変換設定<br>、登録 、変更 、 <u>削除</u>                          |                                                                                                 |          |
| 発信規制設定<br>> <u>CUG発信規制</u><br>> 管理D発信規制<br>> P電話番号発信規制 |                                                                                                 |          |
| 着信拒否設定<br>、CUG迷惑電話志想化」<br>、CUG非過知着信拒否                  | 1                                                                                               |          |
| メッセージボックス教徒                                            | 変更項目表示 戻る                                                                                       | _        |
| メッセーンネックス設定<br>・ <u>メールアカウント</u><br>・ <u>グループリスト</u>   |                                                                                                 |          |
| ・ <u>ロック解除</u>                                         | <b>v</b>                                                                                        |          |

※ワンナンバー対象番号の検索時、「\*」ワイルドカードを使用した部分一致検索が可能です。

2. 検索結果が表示されます。

設定対象を選択し(③)、[変更項目表示]ボタン(④)をクリックします。

| @ .Phone IP Centrex WEBカスタ                                                        | ママーコントロール - Dell により提供された Internet Explorer                                                                                                    | - • • |
|-----------------------------------------------------------------------------------|----------------------------------------------------------------------------------------------------|-------|
| 30 · 2                                                                            | - 🔒 ++ 🗙                                                                                                    | ۍ م   |
| 🚖 🎄 🦓 • 📾 • 🖶                                                                     | ▼ ≧ ページ(P) ▼ ③ ツール(0) ▼ ⑧ ▼ ♪                                                                                                    |       |
| <                                                                                 | ワンナンバーグループ変更: 検索                                                                                                    | _     |
| TestUser<br>CUG管理者<br>[ロ <u>ジアウト</u> ]                                            | ■総赤条件入力<br>検索条件を入力して(検索所な)とを押下すると、検索条件を満たす情報が一覧表示されます。<br>※1 * を用、シスター支検索が行えます。<br>* * * (など病入力項目です。                                                                                                    |       |
| <u>TOPページへ戻る</u> 電話装定                                                             | ▲ワノナンバー対象番号<br>(550年<br>検索                                                                                                    |       |
| <ul> <li>・変更</li> <li>代表グループ設定</li> <li>変更</li> <li>コールパーク&amp;コールビックア</li> </ul> | おまたのでは、またのでは、また,000000000000000000000000000000000000 |       |
| ップグループ設定<br>・変更<br>ワンナンバーグループ設定<br>・変更                                            |                                                                                                    |       |
| 内線書考試定<br><u> 、変更</u><br>番号変換設定<br>、 <u>登録</u> 、 <u>変更</u> 、削除                    |                                                                                                    |       |
| 発信規制設定<br>、 <u>CUG発信規制</u><br>、 <u>管理印発信規制</u><br>、 <b>F</b> 電話番号発信規制             |                                                                                                    |       |
| 着信拒否設定<br>、CUG进設電話表的U<br>、CUG进過知着信拒否                                              |                                                                                                    |       |
| メッセージボックス設定<br>・ <u>メールアカウント</u><br>・ <u>クループリスト</u><br>・ロック開発                    | E E E E E E E E E E E E E E E E E E E                                                                                                    |       |

3. [ワンナンバーグループ変更:設定情報入力] 画面が表示されます。

各フィールドの設定を行い(⑤)、[入力内容確認]ボタン(⑥)をクリックします。

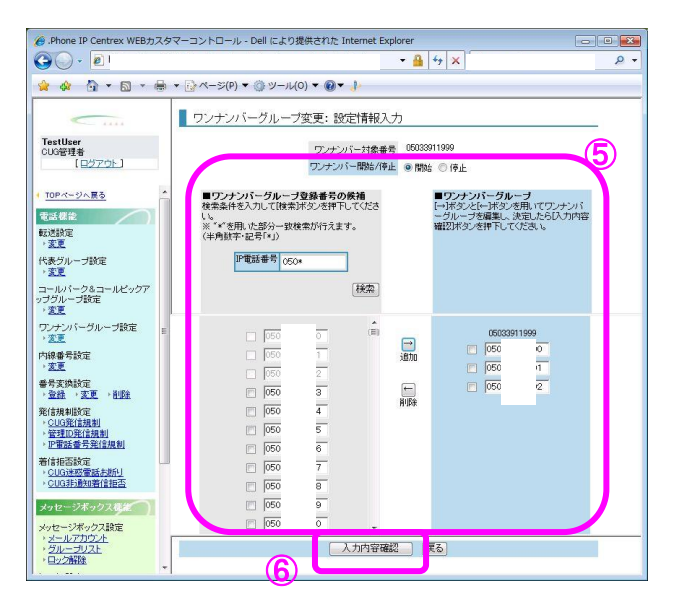

左側はワンナンバーグループに登録可能な 050 番号の一覧、右側はワンナンバーグループに登録す る 050 番号の一覧です。なお、ワンナンバーグループに追加したい CUG 配下の 050 番号を [IP 電話 番号] に入力し、 [検索] ボタンをクリックすると左下に表示されます。また、何も入力せずに [検 索] ボタンをクリックすると CUG 配下のワンナンバーグループに登録可能な 050 番号一覧が表示さ れます。

その際、検索結果が100番号を超過した場合には、絞込検索を促すメッセージが表示されますので、 再度条件を絞り込んで検索してください。

なお、以下の番号については、ワンナンバーグループ設定の対象外とし設定不可になります。

- ・代表グループ設定している代表親番号
- ・コールパーク&コールピックアップグループ設定で個別のピックアップ対象番号に設定した 050 番号
- ・他のワンナンバーグループに設定されている番号。(複数のワンナンバーグループへは登録でき ません。)
- 050 番号以外の番号
- ・拠点ルーチングを使用している 050 番号

|                                                                                                    | ا 🖸 - 🔾                         | - 🔒 47 🗙                 |  |
|----------------------------------------------------------------------------------------------------|---------------------------------|--------------------------|--|
| Totalizer     ワンナンバーグ処一プ空変:変更から管確認       Totalizer     ワンナンバーグループ空変:変更から管確認       TotA-20.850     ワンナンバーゲル・プロページの       TotA-20.850     ワンナンバーグループ空変:変更から管確認       TotA-20.850     ワンナンバーグループ空変:変更から管確認       TotA-20.850     ワンナンバーグループ空変:変更から管確認       TotA-20.850     マンナンバーグループ空変:変更から管確認       TotA-20.850     マンナンバーグループ空の: 000 0 0 0 0 0 0 0 0 0 0 0 0 0 0 0 0 0                                                                                                     | 🙀 🏘 🐴 • 📾 • 🖶 • 🚱 /             | ページ(₽) ▼ ③ ツール(0) ▼ ⑧▼ ♪ |  |
| マレンジャージャン・マン・レージェーム・メード日本894       ロンジャッシュ・ロシャージー       ロンジャッシュ・ロシャージー       ロシッシュ・ロシャージー       マンジャージャージー       マンジャージャージー       マンジャージャージー       マンジャージャージー       マンジャージャージー       マンジャージャージー       マンジャージャージー       マンジャージャージー       マンジャージャージー       マンジャージャージー       マンジャージャージー       マンジャージャージー       マンジャージャージー       マンジャージャージー       アンジャージャージー       マンジャージャージー       マンジャージャージ       マンジャージャージ       アンジャージャージ       アンジャージャージ       アンジャージャージ       アンジャージャージ       アンジャージャージ       アンジャージャージ       アンジャージャージ       アンジャージャージ       マンジャージャージ       マンジャージャージ       マンジャージャージ       マンジャージャージ       マンジャージャージ       マンジャージャージ       マンジャージャージ       マンジャージャージ       マンジャージャージ       マンジャージャージャージ       マンジャージャージャージ       マンジャージャージ       マンジャージ       マンジャージ       マンジャージ       マンジャージ       マンジャージ       マンジャージ       マンジャージ       マンジャージ       マンジャージ       マンジャージ       マンジャージ                                                                                                    |                                 | ンナンバーグループ変更・変更内容確認       |  |
| 0000日本<br>(12/270ト)<br>100-1-270月<br>100-1-270月<br>100-1-270                                                                                                    | Testileer                       |                          |  |
| 10P<-2>・2     000000000000000000000000000000000000                                                                                                    | CUG管理者                          | ワンナンバー用語/停止   開始         |  |
| 100・10-20         100         2           マロの(1)         マロの(1)         マロ(1)         マロの(1)         マロの(1)         マロの(1)         マロの(1)         マロの(1)         マロの(1)         マロの(1)         マロの(1)         マロ(1)         マロ(1)         マロ(1)         マロ(1)         マロ(1)         マロ(1)         マロ(1)         マロ(1)         マロ(1)         マロ(1)         マロ(1)         マロ(1)         マロ(1                                                                                                    | THEFT                           | ワンナンバーグループ 050 0         |  |
| 電磁電池<br>転送数で<br>3夏<br>コール(トクシカコールビックア<br>7夏)<br>コール(トクシカコールビックア<br>7夏)<br>フナジハ(ークシカコールビックア<br>7夏)<br>第夏<br>第夏<br>第夏<br>第夏<br>第夏<br>第夏<br>第夏<br>第夏<br>第夏<br>第夏                                                                                                    | TOPページへ展る                       | 060 2                    |  |
| 転送知道:<br>*夏夏<br>(株売ジループ部定:<br>*夏<br>クジープ部定:<br>*夏<br>*夏<br>*夏<br>*夏<br>*夏<br>*夏<br>*夏<br>*夏<br>*夏<br>*夏                                                                                                    | <b>電話標證</b>                     |                          |  |
| * また<br>* また<br>* また<br>* ここ<br>* ここ<br>* こ                                                                                                    | 転送設定                            | 確認完了・実行 実る               |  |
| NRO/J-2004<br>132<br>コール/-クカニークがロークがで<br>122<br>122<br>123<br>125<br>125<br>125<br>125<br>125<br>125<br>125<br>125                                                                                                    |                                 |                          |  |
| コール/-クタニール/-クタニール/-クタニー<br>*2正<br>*2正<br>*2正<br>*2正<br>*2正<br>*2正<br>*2正<br>*2正                                                                                                    | いまプルーン記述                        | U                        |  |
| スターンのため<br>スターンのため<br>マンナンバークループ技術<br>マス<br>マス                                                                                                    | コールパーク&コールピックア                  |                          |  |
| ワーアン・バークループ設定<br>◎ 20<br>※20<br>※20<br>等なたいないで、<br>※20<br>等なたいないで、<br>※20<br>※20<br>※20<br>※20<br>※20<br>※20<br>※20<br>※20                                                                                                    | ·変更                             |                          |  |
| エー     エー                                                                                                    | ワンナンバーグループ設定                    |                          |  |
| - <u>2</u> 正<br>- <u>2</u> 正<br>- 2 <u>注</u><br>- 2 <u>注</u><br>- 2 <u>注</u><br>- 2 <u>注</u><br>- 2 <u>注</u><br>- 2 <u>注</u><br>- 2 <u>注</u><br>- 2 <u>注</u><br>- 2 <u>注</u><br>- 2 <u>注</u><br>- 2 <u>注</u><br>- 2 <u>注</u><br>- 2 <u>注</u><br>- 2 <u>注</u><br>- 2 <u>注</u><br>- 2 <u>注</u><br>- 2 <u>注</u><br>- 2 <u></u><br>- 2 <u></u> - 2 <u></u><br>- 2<br>- 2<br>- 2<br>- 2<br>- 2<br>- 2<br>- 2<br>- 2 | 内線番号設定                          |                          |  |
| ● 安式(5)(元)<br>第1月37日<br>第1月37日<br>第1日前日(1月1日)<br>第1日前日(1月1日)<br>第1日前(1月1日)<br>第1日前(1月1日)<br>第1日前(1月1日)<br>第1日前(1月1日)<br>第1日前(1月1日)<br>第1日前(1月1日)<br>第1日前(1月1日)<br>第1日前(1月1日)<br>第1日前(1月1日)<br>第1日前(1月1日)<br>第1日(1月1日)<br>第1日前(1月1日)<br>第1日前(1月1日)<br>第1日(1月1日)<br>第1日(1月1日)<br>第1日(1月1日)<br>第1日(1月1日)<br>第1日(1月1日)<br>第1日(1月1日)<br>第1日(1月1日)<br>第1日(1月1日)<br>第1日(1月1日)<br>第1日(1月1日)<br>第1日(1月1日)<br>第1日(1月1日)<br>第1日(1月11日)<br>第1日(1月11日)<br>第                                                                                                    | · <u>変更</u>                     |                          |  |
| 発行映明版で<br>第15時間では<br>生ましたは説明<br>生ましたは説明<br>生ました<br>生ました<br>してい<br>生ました<br>してい<br>生ました<br>してい<br>生ました<br>してい<br>生ました<br>してい<br>してい<br>生ました<br>してい<br>してい<br>生ました<br>してい<br>してい<br>生ました<br>してい<br>してい<br>してい<br>生ました<br>してい<br>してい<br>してい<br>生ました<br>してい<br>してい<br>生ました<br>してい<br>してい<br>生ました<br>してい<br>生ました<br>してい<br>生ました<br>してい<br>してい<br>生ました<br>してい<br>してい<br>生ました<br>してい<br>生ました<br>してい<br>してい<br>してい<br>してい<br>してい<br>してい<br>してい<br>してい                                                                                                    | 番号支执設定<br>、 <u>登録</u> 、支更、削除    |                          |  |
| <ul> <li>- (L)公式(計測)</li> <li>- (型式の注意規則)</li> <li>- 理ゴの注意表示(計測)</li> <li>- (型式の定意表示(計))</li> <li>- (U)公式物理報告報告</li> <li>- (U)公式物理報告報告</li> <li>- (U)公式の理報告報告</li> </ul>                                                                                                    | 発信規制設定                          |                          |  |
| ■ P 世報委員会(提供)<br>第414658年<br>・ CUONTRSを結婚)<br>・ CUONTRSを結婚1<br>・ CUONTRSを結婚1<br>・ CUONTRSをは<br>・ CUONTRS<br>・ CUONTRS<br>· CUONTRS<br>· CUONTRS<br>· CUONTRS<br>· CUONTRS<br>· CUONTRS<br>· CUONTRS<br>· CUONTRS<br>· CUONTRS<br>· CUONTRS<br>· C                                                                                                    | ▶ <u>CUG班信規制</u><br>▶ 管理ID 発信規制 |                          |  |
| 11 (Field State State Ale)<br>(Coll:Bibling 指数:<br>タレモンタイクシスの2000                                                                                                    | ▶ <u>IP電話書号発信規制</u>             |                          |  |
| ▶ <u>CUD4時動電信相型</u><br>メッセージボックス長 <u>業</u>                                                                                                    | 者信把習款定<br>。CUG迷惑電話去断U           |                          |  |
|                                                                                                    | > CUG非論知著信拒否                    |                          |  |
|                                                                                                    | メッセージボックス構造                     |                          |  |
| メッセージボックス設定                                                                                                    | メッセージボックス設定                     |                          |  |
| · <u>5µ-3U2t</u>                                                                                                    | · グループリスト                       |                          |  |

[ワンナンバーグループ変更:変更内容確認] 画面が表示されます。
 変更内容を確認し、[確認完了・実行] ボタン(⑦) をクリックします。

5. **[ワンナンバーグループ変更:実行結果]**画面が表示されます。

[**トップページへ**] ボタン(⑧)をクリックし、トップページに戻ります。

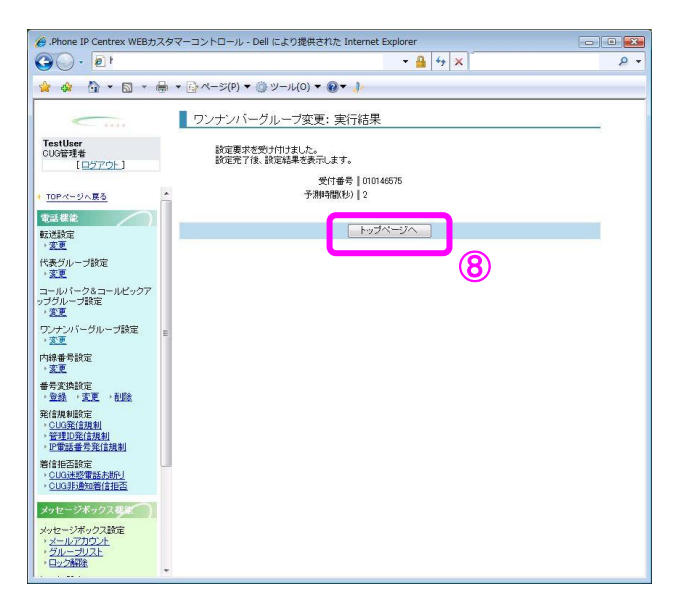

#### 内線番号設定/変更

| IP-VPN/e-VLA | V/Group-VPN ( | (IP-PBX 以外) | B–OCN ( | IP-PBX 以外)/= | ユビキタス | IP-PBX 接続プラン |       |      |
|--------------|---------------|-------------|---------|--------------|-------|--------------|-------|------|
| CUG 管理者      | 拠点管理者         | 端末ユーザ       | CUG 管理者 | 拠点管理者        | 端末ユーザ | CUG 管理者      | 端末ユーザ |      |
| 利用可          | 利用可           | 利用不可        | 利用可     | 利用可          | 利用不可  | 利用不可         | 利用不可  | 利用不可 |

内線番号を変更します。ここでの設定変更と連携して VoIP 端末の設定をしないと正常に動作しないこ とがありますのでご注意ください。

#### 画面の構成

| e .Phone IP Centrex WEB力                                               | マーコントロール - Dell により提供された Internet Explorer                         | x |
|------------------------------------------------------------------------|--------------------------------------------------------------------|---|
| 🕒 🔾 🗸 🙋 https://bvn                                                    | :01v0.webcentrex.jp/webcuscon/login_login.do 👻 🔒 🐓 🗙 Live Search 🖉 | • |
| 🚖 🐟 🏠 :                                                                |                                                                    |   |
|                                                                        | 内線番号変更:設定情報入力                                                      |   |
| TestUser<br>CUG管理者                                                     | IP電話番号 05034501433                                                 |   |
|                                                                        | ★拠点番号 555 (半角数字)                                                   |   |
| TOPページへ戻る                                                              | ×端末番号 203 (半角数字)                                                   |   |
| 電話機能<br>転送設定<br>, <u>変更</u>                                            | ″≭1は必須入力項目です。                                                      |   |
| 代表グルーブ設定<br>→ <u>変更</u>                                                | 入力内容確認                                                             |   |
| コールバーク&コールビックア<br>ップグループ設定<br>・ <u>変更</u>                              |                                                                    |   |
| 内線番号設定<br>▶ <mark>変更</mark>                                            |                                                                    |   |
| 番号変換設定<br>▶登録→ <u>変更</u> → <u>削除</u>                                   |                                                                    |   |
| 発信規制設定<br>、 <u>CUG発信規制</u><br>、管理ID発信規制<br>、I <u>P電話番号発信規制</u>         |                                                                    |   |
| 着信拒否設定<br>→ <u>CUG迷惑電話お新り</u><br>→ <u>CUG非通知着信拒否</u>                   |                                                                    |   |
| メッセージボックス機能                                                            |                                                                    |   |
| メッセージボックス設定<br>・メ <u>ールアカウント</u><br>・ <u>グループリスト</u><br>・ <u>ロック解除</u> |                                                                    |   |
| ドメイン設定<br>・ <u>パソコン用</u>                                               |                                                                    |   |

内線番号変更:設定情報入力画面

[内線番号変更:設定情報入力]画面のフィールドを下表で説明します。

| フィールド        | 説明                        |
|--------------|---------------------------|
| IP 電話番号      | IP 電話番号が表示されます。           |
| 拠点番号         | 拠点番号を入力します。半角数字を入力します。    |
| 端末番号         | 端末番号を入力します。半角数字を入力します。    |
| [入力内容確認] ボタン | [内線番号変更:変更内容確認] 画面に遷移します。 |
| [戻る] ボタン     | [内線番号変更:検索]画面に遷移します。      |

\* B-OCN でボイスタイプ2をお申込のお客様は内線番号変更の機能がご利用頂けません。

\* . Phoneユビキタスの廃止申込みをされたお客様で、廃止された端末で使用していた内線番号を他の 端末で使用される場合は、廃止日から4営業日以降に設定してください。

内線番号設定/変更

## 操作手順

1.メニューの [内線番号設定] ー [変更] をクリックします。

[内線番号変更:検索] 画面が表示されます。設定変更する IP 電話番号または拠点番号、端末番号のいずれかを入力し(①)、[検索] ボタン(②)をクリックします。

| 🏉 .Phone IP Centrex WEBカス                                         | ペタマーコントロール - Dell により提供された Internet Explorer                                  |
|-------------------------------------------------------------------|-------------------------------------------------------------------------------|
| G 🖉 🗸 🔊                                                           | - 🔒 47 🗙                                                                      |
| ファイル(F) 編集(E) 表示(*                                                | V) お気に入り(A) ツール(T) ヘルプ(H)                                                     |
| 🚖 🏘 🟠 🕇 🖾 🕆 🖷                                                     | ■ ▼ □ ページ(P) ▼ ③ ツール(0) ▼ ④ ▼                                                 |
|                                                                   | 内線番号変更: 検索                                                                    |
| TestUser<br>CUG管理者<br>[ログアウト]                                     | 副使素条件入力<br>検索条件入力にて検索并定った厚下すると、検索条件を満たす情報が一覧表示されます。<br>※**** 老根、小部分一致検索が行えます。 |
| < <u>TOPパージへ戻る</u>                                                | 1)電話番号 拠点番号 端末番号 1                                                            |
| 電話標能<br>転送設定<br>+ <u>変更</u>                                       |                                                                               |
| 代表グループ設定<br>・ <u>変更</u>                                           |                                                                               |
| コールパーク&コールビックア<br>ップグループ設定<br>・変更                                 |                                                                               |
| 内線番号設定<br>> <mark>変更</mark>                                       | E                                                                             |
| 番号変換設定<br>→ <u>登録</u> → <u>変更</u> → <u>削除</u>                     |                                                                               |
| 発信規制設定<br>、 <u>CUG発信規制</u><br>、 <u>管理ID発信規制</u><br>、IP電話番号発信規制    |                                                                               |
| 着信拒否設定<br>。 <u>CUG迷惑電話考測</u><br>。 <u>CUG明通知着信拒否</u>               |                                                                               |
| メッセージボックス様能                                                       |                                                                               |
| メッセージボックス設定<br>・ <u>メールアカウント</u><br>・ <u>グループリスト</u><br>・ ワループリスト |                                                                               |
| ドメイン設定                                                            |                                                                               |

※IP 電話番号、拠点番号、端末番号の検索時、「\*」ワイルドカードを使用した部分一致検索が 可能です。

2. 検索結果が表示されます。

設定対象を選択し(③)、[変更項目表示]ボタン(④)をクリックします。

| 🍎 .Phone IP Centrex WEB力;                                                                          | 29 | マーコントロール - Dell により                                         | )提供された Interne                          | t Explorer      |              |                   |     |
|----------------------------------------------------------------------------------------------------|----|-------------------------------------------------------------|-----------------------------------------|-----------------|--------------|-------------------|-----|
| G 🖓 - 🖻                                                                                            |    |                                                             |                                         | - 🔒 🔩           | ×            |                   | ۶ - |
| 🚖 🎄 💁 • 🖾 • i                                                                                      |    | <ul> <li>- ジ(P) ▼ ③ ツール</li> </ul>                          | /( <u>0)</u> ▼ 🔞 ▼ 🧦                    |                 |              |                   |     |
| TestUser<br>CUG管理者<br>[ログアウト]<br>( TOPページへ戻る)                                                      | *  | 内線番号変更:検索<br>■検索条件入力<br>検索条件を入力して除索)ボタ<br>※**** を用、応部分一数検索) | で<br>ンを押下すると、検索が<br>が行えます。<br>IP電話番号 拠点 | 製件を満たす情         | 報が一覧<br>端末番号 | 読示されます。           |     |
| 電話標能<br>転送設定<br>, <u>変更</u>                                                                        |    | ■対象変捩                                                       |                                         | 検索              |              |                   |     |
| 代表グループ設定<br>→ <u>変更</u>                                                                            |    | 日本県の<br>設定対象の情報を選択して(案)<br>選択 P電話番号                         | 更項目表示)ボタン水担<br>拠点:                      | 1下してください。<br>番号 |              | 磁末番号              |     |
| コールバーク&コールビックア<br>ップグループ設定<br>・ <u>変更</u><br>内線番号設定                                                |    | 0503450143     0503450143     0503450143     0503450143     | 0 999<br>1 200<br>2 200                 |                 |              | 200<br>201<br>202 |     |
| 、 <u>変更</u><br>番号変換設定<br>、 <u>登録</u> 、 <u>変更</u> 、 <u>削除</u>                                       | -  | <ul> <li>0503450143</li> <li>0503450143</li> </ul>          | 3 555<br>4 200                          |                 |              | 203<br>204        | 3   |
| 発信規制設定<br>> <u>CUG発信規制</u><br>> <u>管理ID発信規制</u><br>- <b>FT</b> 需該兼号発信規制                            |    | 0503450143<br>0503450143<br>0503450143                      | 5 200<br>6 200<br>7 200                 |                 |              | 206<br>206<br>207 |     |
| 着信拒否設定<br>> CUG法感彙話お助 <u></u><br>> CUG非通知著信拒否                                                      |    | 0503450143<br>0503450143                                    | 8 200<br>9 200                          |                 |              | 208<br>209        |     |
| メッセージボックス考定<br>メッセージボックス設定<br>・メールアカウト<br>・ ク <u>ルーフカウト</u><br>・ ク <u>ルーフリスト</u><br>・ <u>ロック解除</u> |    | <u> </u>                                                    |                                         |                 |              |                   |     |
| Fxイン酸定<br>・ <u>パンコン用</u>                                                                           |    |                                                             | 変更項                                     | 目表示             | <b>₹</b> る   |                   | ÷   |

3. [内線番号変更:設定情報入力] 画面が表示されます。

各フィールドの設定を行い(5)、[入力内容確認]ボタン(6)をクリックします。

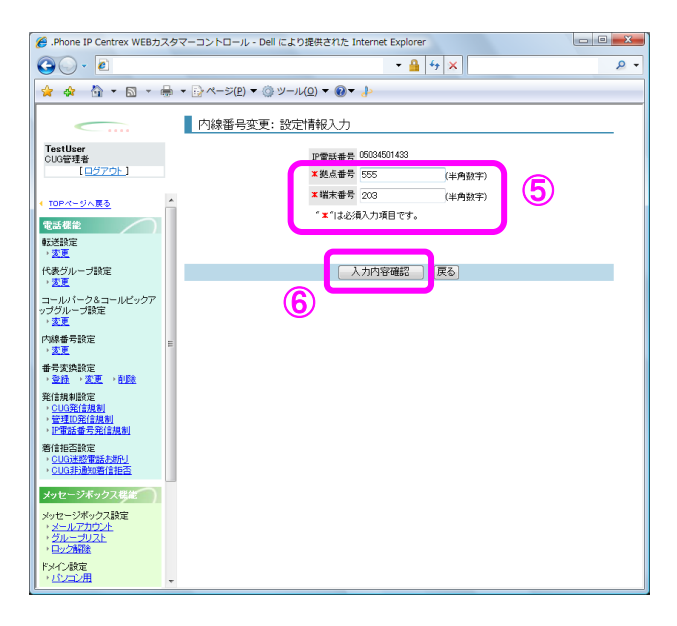

4. **[内線番号変更:変更内容確認]** 画面が表示されます。

変更内容を確認し、**[確認完了・実行]** ボタン(⑦)をクリックします。

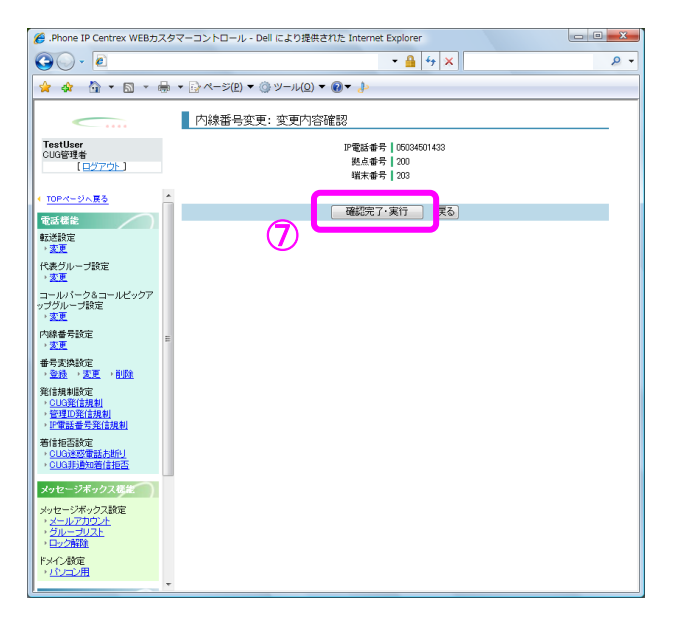

#### 5. [内線番号変更:実行結果] 画面が表示されます。

[**トップページへ**] ボタン(⑧)をクリックし、トップページに戻ります。

| 🏉 .Phone IP Centrex WEBカスタ                                     | Pマーコントロール - Dell により提供された Internet Explorer | • X        |
|----------------------------------------------------------------|---------------------------------------------|------------|
| G                                                              | - 🔒 😽 🗙                                     | <u>e</u> - |
| 🖕 🚸 🦄 🕶 📾 🖛 🖶                                                  | ▼ []·ページ(P) ▼ ③ ツール(Q) ▼ Ø▼ 🍌               |            |
|                                                                | 内缘番号変更: 実行結果                                |            |
| TestUser<br>CUG管理者<br>[ロ <u>グアウト</u> ]                         | 設定要求を受け付けました。<br>設定完了後、設定結果を表示します。          |            |
|                                                                | 受付審号   010138276                            |            |
| TOPページへ展る                                                      | 1.%##fian(3/   0                            |            |
| 电 法 後記                                                         | トッナページへ                                     |            |
| · <u>SE</u>                                                    |                                             |            |
| 代表グループ設定 、変更                                                   | 8                                           |            |
| コールパーク&コールビックア<br>ップグループ設定<br>・支更                              |                                             |            |
| 内線番号設定<br>> 変更                                                 |                                             |            |
| 番号変換設定<br>、 <u>登録</u> 、変更、削除                                   |                                             |            |
| 発信規制設定<br><u> </u>                                             |                                             |            |
| 着信担否的定<br>、CUG迷惑電話市断 <u>」</u><br>、CUG非過知着信担否                   |                                             |            |
| メッセージボックス構造                                                    |                                             |            |
| メッセージボックス設定<br>・ <u>メールアカウント</u><br>・ <u>グループリスト</u><br>・ロック解除 |                                             |            |
| ドメイン<br>数定<br>・<br>パンコン用<br>・                                  |                                             |            |

#### 番号変換設定/登録

| IP-VPN/e-VLAN/Group-VPN (IP-PBX 以外) |       | B-OCN (IP-PBX 以外)/ユビキタス |         |       | IP-PBX 接続プラン |         |       |       |
|-------------------------------------|-------|-------------------------|---------|-------|--------------|---------|-------|-------|
| CUG 管理者                             | 拠点管理者 | 端末ユーザ                   | CUG 管理者 | 拠点管理者 | 端末ユーザ        | CUG 管理者 | 拠点管理者 | 端末ユーザ |
| 利用可                                 | 利用不可  | 利用不可                    | 利用可     | 利用不可  | 利用不可         | 利用不可    | 利用不可  | 利用不可  |

番号変換とは、オンネット(CUG)外の電話番号があたかも自分のオンネット内にあるように電話がか けられるサービスです。よくかける電話番号を内線番号として登録しておくと、登録した内線番号を ダイヤルすることで、その電話番号に電話をかけることができます。

#### 画面の構成

| 🍘 .Phone IP Centrex WEBカスタマーコントロール - Dell により提供された Internet Explorer |                                     |                                         |                 |     |
|----------------------------------------------------------------------|-------------------------------------|-----------------------------------------|-----------------|-----|
| COV Fittps://bvmk4                                                   | s01v0.webcentrex.jp/webcuscon/logir | n_login.do 👻 🔒                          | ↔ 🗙 Live Search | ۶ - |
| 🚖 🚓 🟠                                                                |                                     |                                         |                 |     |
| 番号変換登録:設定情報入力                                                        |                                     |                                         |                 |     |
| TestUser<br>CUG管理者                                                   | ★内線番号                               |                                         | (半角数字)          |     |
|                                                                      | ▲ 外線番号                              |                                         | (半角数字)          |     |
| < <u>TOPページへ戻る</u>                                                   | ″★″ は必須                             | 入力項目です。                                 |                 |     |
| 電話機能                                                                 |                                     |                                         |                 |     |
| 転送設定<br>→ <u>変更</u>                                                  |                                     | 1 + + + + + + + + + + + + + + + + + + + | <b>7</b>        |     |
| 代表グループ設定<br>・ <u>変更</u>                                              |                                     | 人力內谷確認。                                 | 広る              |     |
| コールパーク&コールビックア<br>ップグループ設定<br>・ <u>変更</u>                            |                                     |                                         |                 |     |
| 内線番号設定<br>▶ <u>変更</u>                                                |                                     |                                         |                 |     |
| 番号変換設定<br>→ <u>登録</u> → <u>変更</u> → <u>削除</u>                        |                                     |                                         |                 |     |
| 発信規制設定<br><u>CUG発信規制</u> 管理D発信規制 · <u>IP電話番号発信規制</u>                 |                                     |                                         |                 |     |
| 着信拒否設定<br>、CUG迷惑電話お断り<br>、CUG非通知著信拒否                                 |                                     |                                         |                 |     |
| メッセージボックス様能<br>メッセージボックス設定<br>・メールアカウント<br>・グルーブリスト<br>・ロック解除        |                                     |                                         |                 |     |
|                                                                      |                                     |                                         |                 |     |

番号変換登録:設定情報入力画面

[番号変換登録:設定情報入力] 画面のフィールドを下表で説明します。

| フィールド        | 説明                                            |
|--------------|-----------------------------------------------|
| 内線番号         | 内線番号を入力します。半角数字を入力します。                        |
| 外線番号         | 電話番号を入力します。24 桁以内の半角数字でハイフン(−)を<br>付けずに入力します。 |
| [入力内容確認] ボタン | [番号変換登録:設定内容確認] 画面に遷移します。                     |
| [戻る] ボタン     | トップページに遷移します。                                 |

# 操作手順

1.メニューの [番号変換設定] ー [登録] をクリックします。

[番号変換登録:設定情報入力] 画面が表示されます。

各フィールドの設定を行い(①)、**[入力内容確認]**ボタン(②)をクリックします。変換先の 電話番号は、必ず市外局番から登録してください。

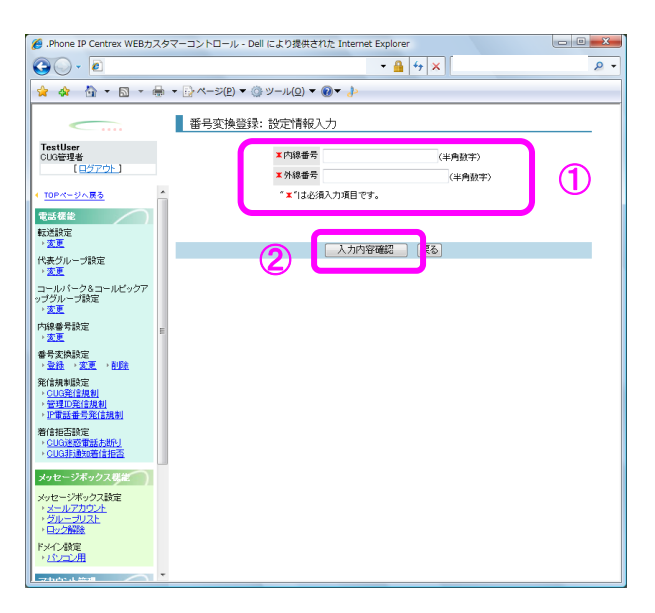

2. [番号変換登録:設定内容確認] 画面が表示されます。
 登録内容を確認し、[確認完了・実行] ボタン(③)をクリックします。

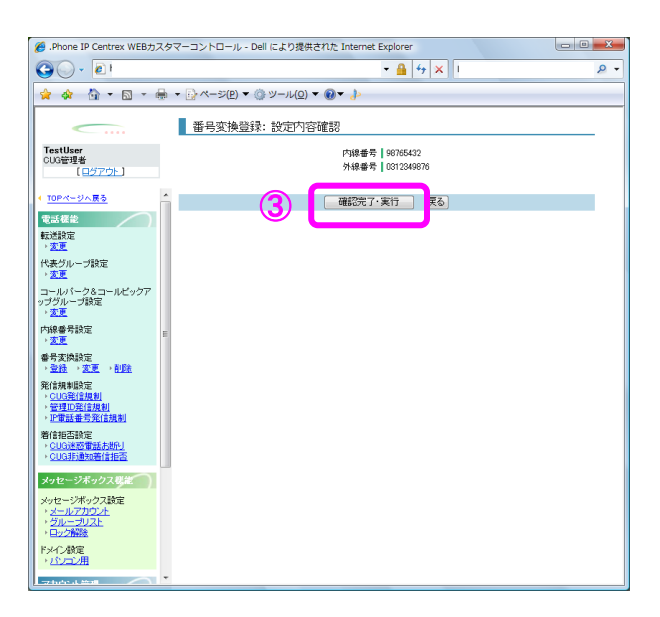

#### 3. [番号変換登録:実行結果] 画面が表示されます。

[トップページへ] ボタン(④)をクリックし、トップページに戻ります。

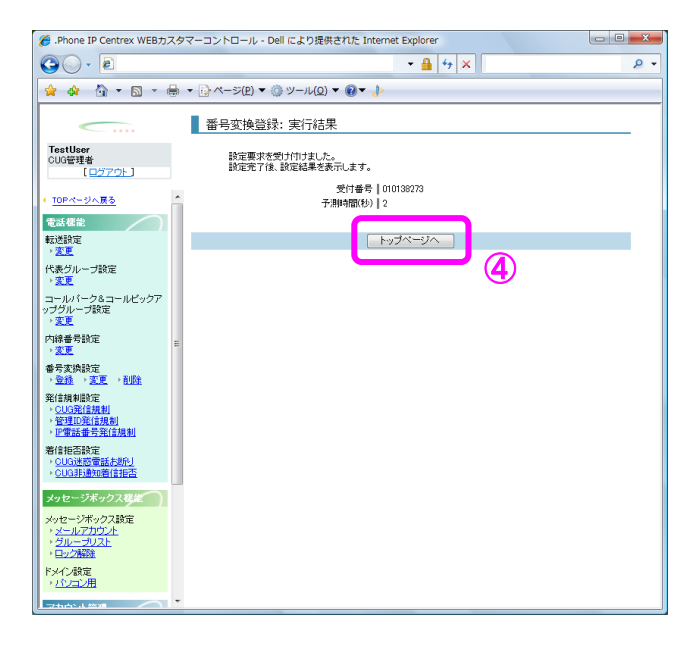
### 番号変換設定/変更

| IP-VPN/e-VLAN/Group-VPN (IP-PBX 以外) |       |       | B–OCN ( | IP-PBX 以外)/: | ユビキタス |         | IP-PBX 接続プラン | ,     |
|-------------------------------------|-------|-------|---------|--------------|-------|---------|--------------|-------|
| CUG 管理者                             | 拠点管理者 | 端末ユーザ | CUG 管理者 | 拠点管理者        | 端末ユーザ | CUG 管理者 | 拠点管理者        | 端末ユーザ |
| 利用可                                 | 利用不可  | 利用不可  | 利用可     | 利用不可         | 利用不可  | 利用不可    | 利用不可         | 利用不可  |

番号変換とは、オンネット(CUG)外の電話番号があたかも自分のオンネット内にあるように電話がか けられるサービスです。よくかける電話番号を内線番号として登録しておくと、登録した内線番号を ダイヤルすることで、その電話番号に電話をかけることができます。

### 画面の構成

| 🏉 .Phone IP Centrex WEB力                                                                                                    | スタ | マーコントロール - Dell                         | により提供された Internet I           | Explorer |             |     |
|----------------------------------------------------------------------------------------------------|----|-----------------------------------------|-------------------------------|----------|-------------|-----|
| G - E                                                                                                    |    |                                         |                               | • 🔒 🐓    | ×           | ۶ - |
| 🚖 🏟 🟠 • 🖾 •                                                                                                    |    | ▼ 🕞 ページ(Ⴒ) ▼ 🍥                          | ツ−ル( <u>0)</u> ▼ @▼ ŀ         |          |             |     |
| Tastilaar                                                                                                    |    | ▲号変換変更:                                 | 検索                            |          |             |     |
| CUG管理者<br>[ログアウト]                                                                                                    |    | ■使茶条件入力<br>検索条件を入力して「検;<br>※"*"を用いた部分一到 | 索」ボタンを押下すると、検索条件<br>収検索が行えます。 | +を満たす情報  | 脳が一覧表示されます。 |     |
| ▲ <u>TOPページへ戻る</u>                                                                                                    | Â  |                                         | 内線番号                          | 外線番号     |             |     |
| 電話機能                                                                                                    |    | [                                       |                               |          |             |     |
| 転送設定<br>, 変更                                                                                                    |    |                                         | - 1                           | 魚索 🚽     |             |     |
| 代表グループ設定                                                                                                    |    | ■対象選択<br>設定対象の法報を選択                     | て「本面頂日本子」ポかった細玉               | レマイだすい   |             |     |
| ▶ <u>変更</u>                                                                                                    |    | 選択                                      | 内線番号                          | 外線番      | 号           |     |
| コールバーク&コールピックア<br>ップグループ設定                                                                                                    |    | 0                                       | 21436                         | 050      | 6           |     |
| ▶ <u>変更</u>                                                                                                    |    | 0                                       | 21437                         | 050      | 7           |     |
| 内線番号設定                                                                                                    | Ε  | 0                                       | 21438                         | 050      | 8           |     |
| ▲ <u>果本</u> 通設定                                                                                                    |    | 0                                       | 51439                         | 050      | 9           |     |
| ★ 300 (100 - 100 - |    | 0                                       | 64631430                      | 050      | 0           |     |
| 発信規制設定                                                                                                    |    | 0                                       | 64631431                      | 050      | 1           |     |
| → <u>CUG発信規制</u><br>→ 管理ID発信規制                                                                                                    |    | 0                                       | 64631432                      | 050      | 2           |     |
| ▶ IP電話番号発信規制                                                                                                    |    | 0                                       | 64631433                      | 050      | 3           |     |
| 着信拒否設定                                                                                                    |    | <u></u>                                 | 64631434                      | 050      | 4           |     |
| <ul> <li>&gt; <u>CUG非通知著信拒否</u></li> </ul>                                                                                                    |    | 0                                       | 64631435                      | 050      | 5           |     |
| メッセージギックフ推歩                                                                                                    |    | 0                                       | 98765432                      | 031      |             |     |
|                                                                                                    |    |                                         |                               |          |             |     |
| ×ッセーシホックス設定<br>・ <u>メールアカウント</u><br>・ <u>グループリスト</u><br>・ <u>ロック解除</u>                                                                                                    |    |                                         |                               |          |             |     |
| ドメイン設定<br>→ <u>パンコン用</u>                                                                                                    |    |                                         | 変更項目                          | 表示 原     | र्दठ        |     |
| 75004 200                                                                                                    | Ŧ  |                                         |                               |          |             |     |

番号変換変更:検索画面

#### [番号変換変更:検索]画面のフィールドを下表で説明します。

| フィールド    | 説明                             |
|----------|--------------------------------|
| 内線番号     | 内線番号を入力します。半角数字を入力します。         |
| 外線番号     | 外線番号をもとに検索する場合は外線番号を入力しま<br>す。 |
| [検索] ボタン | 画面下部に検索結果を表示します。               |
| [戻る] ボタン | トップページに遷移します。                  |

## 操作手順

1.メニューの [番号変換設定] ー [変更] をクリックします。

【番号変換変更:検索】画面が表示されます。設定を変更する内線番号または外線番号を入力し (①)、【検索】ボタン(②)をクリックします。何も入力しないで【検索】ボタンをクリック すると、設定済みの番号変換情報が全て表示されます(③)。設定を変更したい対象にチェック を入れ、【変更項目表示】ボタン(④)を押します。

| 🍘 .Phone IP Centrex WEBカスタマーコントロール - Dell により提供された Internet Explorer                                                                                                    |   |                                          |                                                                                |                                       |       |  |  |
|----------------------------------------------------------------------------------------------------|---|------------------------------------------|--------------------------------------------------------------------------------|---------------------------------------|-------|--|--|
| G                                                                                                    |   |                                          |                                                                                | - 🔒 😽 🗙                               | 5 -   |  |  |
| 👷 🔅 🐁 = 🗟 = 🖶 = 📴 <->(2) = (3) = -)((2) = (3) = -)                                                                                                    |   |                                          |                                                                                |                                       |       |  |  |
|                                                                                                    |   | ▲ 番号変換変更:                                | 検索                                                                             |                                       |       |  |  |
| TestUser<br>CUG管理者<br>[ <u>ログアウト</u> ]                                                                                                    |   | ■検索条件入力<br>検索条件を入力して[換5<br>※***を用, 応部分一覧 | ■検索条件を入力」<br>検索条件を入力して検索状が少さ特下すると、検索条件を満たす情報が一覧表示されます。<br>※1が 考問した部分→世球素が行えます。 |                                       |       |  |  |
| < <u>TOPページへ戻る</u>                                                                                                    | Â |                                          | <sup>大線</sup> 番号                                                               | 外線番号                                  | 1 (נ) |  |  |
| ■ 123 在 122 (123 年)<br>■ 123 日本 12 (123 日本 123 日本 123 123 123 123 123 123 123 123 123 123 |   |                                          |                                                                                | · · · · · · · · · · · · · · · · · · · |       |  |  |
| <ul> <li>代表グループ設定</li> <li>、変更</li> </ul>                                                                                                    |   | ■対象選択<br>設定対象の情報を習い                      |                                                                                |                                       |       |  |  |
| コールバーク&コールビックア<br>ッゴイルーゴ時定                                                                                                    |   | 76250                                    | P-986世与<br>21436                                                               | 05034501436                           |       |  |  |
| 22                                                                                                    |   | 0                                        | 21437                                                                          | 05034501437                           |       |  |  |
| 内線番号設定<br>、 <mark>変更</mark>                                                                                                    | н | 0                                        | 21438                                                                          | 05034501438                           |       |  |  |
| 番号实换胶定                                                                                                    |   | 0                                        | 64631430                                                                       | 05034501430                           |       |  |  |
| * 2011 * 2012 * 1012<br>SECTOR #101207                                                                                                    |   | 0                                        | 64631431                                                                       | 05034501431                           | - U   |  |  |
| ·CUG発信規制                                                                                                    |   | 0                                        | 64631432                                                                       | 05034501432                           |       |  |  |
| 管理D.H信規制<br>IF電話番号発信規制                                                                                                    |   | 0                                        | 64631433                                                                       | 05034501433                           |       |  |  |
| 着信拒否設定                                                                                                    |   | 0                                        | 64631434                                                                       | 05034501434                           |       |  |  |
| <ul> <li><u>CUG迷惑電話不断问</u></li> <li><u>CUG</u>算過知着信报否</li> </ul>                                                                                                    |   | 0                                        | 64631435                                                                       | 05034501435                           |       |  |  |
| メルヤージギルクフタン                                                                                                    | 1 | 0                                        | 98765432                                                                       | 0312349876                            |       |  |  |
| メッセージボックス設定<br>・ <u>メールアカウント</u><br>・ <u>ワループリスト</u><br>・ <u>ロック解除</u>                                                                                                    |   |                                          | _                                                                              |                                       |       |  |  |
| FXF12版を<br>・パンコン用                                                                                                    |   | 6                                        |                                                                                | 変更項目表示                                |       |  |  |

※内線番号または外線番号の検索時、「\*」ワイルドカードを使用した部分一致検索が可能です。

2. [番号変換変更:設定情報入力] 画面が表示されます。

外線番号フィールドの設定を行い(⑤)、[入力内容確認]ボタン(⑥)をクリックします。変換先の電話番号は、必ず市外局番から登録してください。

| 🌈 .Phone IP Centrex WEBカス                                                             | タマーコントロール - Dell により提供された Internet Explorer |   |
|---------------------------------------------------------------------------------------|---------------------------------------------|---|
| G 🔾 - 🖻                                                                               |                                             | D |
| 🚖 🔅 🏠 🕶 🗟 👻 🖶                                                                         | • ▼ []₂ ベージ(£) ▼ (③) ツール(Ω) ▼ (ᡚ▼ խ         |   |
|                                                                                       | 番号变换变更: 設定情報入力                              |   |
| TestUser<br>CUG管理者<br>[ログアウト]                                                         | 内線書号 99765452<br>工外線書号 0312349876 (半角数字)    | B |
| ( TOPページへ直も<br>電話框部<br>載送設定<br>)ま事                                                    | * 148%A/7/#B tr.                            |   |
| 代表グループ設定<br>、 <u>ま</u> 夏<br>コールバーク&コールビックア<br>ップグループ設定                                | 6                                           |   |
| · 王王<br>内線番号設定<br>· 王王<br>春号実換設定                                                      |                                             |   |
| 発信規制設定<br>発信規制設定<br><u>GUG配信規制</u><br>管理正定信規制<br>正電話者号発信規制                            |                                             |   |
| 著信报告款定<br>> <u>CUG速感電話お助し</u><br>> <u>CUG非通知著信报志</u>                                  |                                             |   |
| メッセージボックス核生<br>メッセージボックス数定<br>・ <u>メールアカウント</u><br>・ <u>グループリスト</u><br>・ <u>ロック構成</u> |                                             |   |
| F×42<br>* <u>11/二2</u> 用                                                              |                                             |   |

3. [番号変換変更:変更内容確認] 画面が表示されます。
 変更内容を確認し、[確認完了・実行] ボタン(⑦)をクリックします。

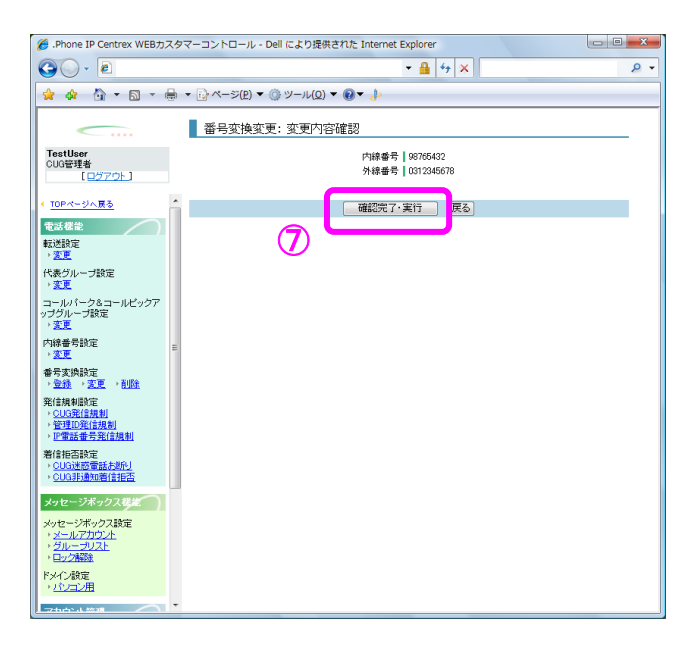

4. [番号変換変更:実行結果] 画面が表示されます。

[**トップページへ**] ボタン(⑧)をクリックし、トップページに戻ります。

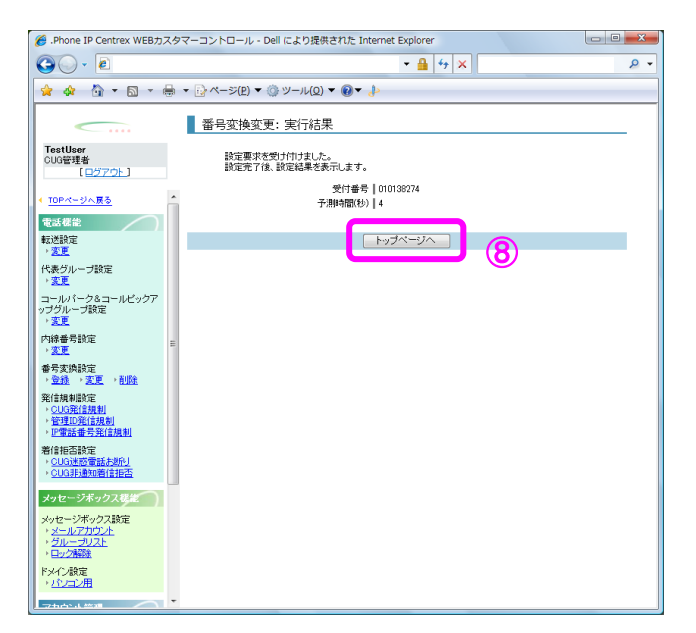

### 番号変換設定/削除

| IP-VPN/e-VLAN/Group-VPN (IP-PBX 以外) |       |       | B–OCN ( | IP-PBX 以外)/: | ユビキタス |         | IP-PBX 接続プラン | ,     |
|-------------------------------------|-------|-------|---------|--------------|-------|---------|--------------|-------|
| CUG 管理者                             | 拠点管理者 | 端末ユーザ | CUG 管理者 | 拠点管理者        | 端末ユーザ | CUG 管理者 | 拠点管理者        | 端末ユーザ |
| 利用可                                 | 利用不可  | 利用不可  | 利用可     | 利用不可         | 利用不可  | 利用不可    | 利用不可         | 利用不可  |

番号変換とは、オンネット(CUG)外の電話番号があたかも自分のオンネット内にあるように電話がか けられるサービスです。よくかける電話番号を内線番号として登録しておくと、登録した内線番号を ダイヤルすることで、その電話番号に電話をかけることができます。

### 画面の構成

| 🏉 .Phone IP Centrex WEB力ス                                                               | マタ | マーコントロール - Dell により提供された Internet Explorer                                     |
|-----------------------------------------------------------------------------------------|----|--------------------------------------------------------------------------------|
| G E                                                                                     |    |                                                                                |
| 🚖 🕸 🏠 🕶 🗟 🔻 🕯                                                                           | þ  | ▼ B ~->(P) ▼ (B ) >-> (Q) ▼ (D) ▼ (D) ▼                                        |
| <b></b>                                                                                 |    | 番号变换削踪: 検索                                                                     |
| TestUser<br>CUG管理者<br>[ロ <u>グアウト</u> ]                                                  |    | ■検索条件入力<br>検索条件を入力して(検索)ボタンを押下すると、検索条件を満たす情報が一覧表示されます。<br>※** を用いた部分一致検索が行えます。 |
| TOPページへ戻る                                                                               | Â  | 内線番号 外線番号                                                                      |
| 電話機能                                                                                    |    |                                                                                |
| ■転送設定<br>→ <u>変更</u>                                                                    |    | 検索                                                                             |
| 代表グループ設定<br>♪ <u>変更</u>                                                                 |    |                                                                                |
| コールパーク&コールピックア<br>ップグループ設定<br>・ <u>変更</u>                                               |    |                                                                                |
| 内線番号設定<br>▶ <u>変更</u>                                                                   | н  |                                                                                |
| 番号変換設定<br>→ <u>登録</u> → <u>変更</u> → <u>削除</u>                                           |    |                                                                                |
| 発信規制設定<br><ul> <li><u>CUG発信規制</u></li> <li>管理D発信規制</li> <li><b>正電話番号発信規制</b></li> </ul> |    |                                                                                |
| 着信拒否設定<br>・ <u>CUG迷惑電話お断り</u><br>・ <u>CUG非通知著信拒否</u>                                    |    |                                                                                |
| メッセージボックス機能<br>メッセージボックス設定<br>・メールアカウント<br>・グループリスト<br>・ロック解除                           |    |                                                                                |
| ドメイン設定<br>・ バンコン用                                                                       | Í  | 削除内容確認                                                                         |
| 7 hdy d #all                                                                            | Ŧ  |                                                                                |

番号変換削除:検索画面

#### [番号変換削除:検索]画面のフィールドを下表で説明します。

| フィールド        | 説明                         |
|--------------|----------------------------|
| 内線番号         | 内線番号を入力します。半角数字を入力します。     |
| 外線番号         | 外線番号をもとに検索する場合は外線番号を入力します。 |
| [削除内容確認] ボタン | [番号変換削除:削除内容確認] 画面に遷移します。  |
| [戻る] ボタン     | トップページに遷移します。              |

## 操作手順

1.メニューの [番号変換設定] ー [削除] をクリックします。

[番号変換削除:検索] 画面が表示されます。設定を削除する内線番号または外線番号を入力し (①)、[検索]ボタン(②)をクリックします。何も入力しないで[検索]ボタンをクリックす ると、設定済みの番号変換情報が全て表示されます(③)。設定を削除したい対象にチェックを 入れ、[削除内容確認]ボタン(④)をクリックします。

| 🏉 .Phone IP Centrex WEB力.                                        | スタ | マーコントロール - Dell                                     | により提供された Internet I                       | Explorer                   | - E <b>X</b> |
|------------------------------------------------------------------|----|-----------------------------------------------------|-------------------------------------------|----------------------------|--------------|
| G . · 🔊                                                          |    |                                                     |                                           | • 🔒 47 ×                   | ۰ ۾          |
| 👷 🏟 🙆 + 🖾 -                                                      |    | • 🕞 ページ(P) ▼ 🎯                                      | ツール(Q) マ 🔞 マ 👌                            |                            |              |
| TestUser<br>CU3管理者<br>[ロクアウト]                                    | *  | 番号変換削除:<br>■検索条件入力<br>検索条件を入力して(検索<br>※***を用, た部分一部 | 検索<br>約ボタンを押下すると、検索条f<br>検索が行えます。<br>内線委号 | やど満たす信頼が一覧表示されます。<br>外線番号  |              |
| <b>電話標準</b><br>転送設定                                              |    |                                                     |                                           | **                         | JU           |
| 、 <u>変更</u><br>代表グループ設定<br>、 <u>変更</u>                           |    | ■対象選択<br>設定対象の情報を選択                                 | 「「国国鉄内空房辺ボタッチ挿下                           | LT(FA).                    |              |
| コールパーク&コールピックア<br>ップグループ設定                                       |    | 0                                                   | 21436                                     | 05034501436                |              |
| 内線番号設定                                                           | =  | 0                                                   | 21438                                     | 05034501438                |              |
| 香号支換設定<br>、 <u>登録</u> 、 <u>支更</u> 、 <u>割除</u>                    |    | 0                                                   | 64631430                                  | 05034501430                | 3            |
| 発信規制設定<br>・ <u>CUG発信規制</u><br>・ 管理D発信規制                          |    | ©                                                   | 64631432                                  | 05034501431                |              |
| , <b>沪電話委号発信規制</b><br>著信拒否設定                                     |    | 0                                                   | 64631433<br>64631434                      | 05034501433<br>05034501434 |              |
| <ul> <li><u>CUG速感電話お助し</u></li> <li><u>CUG非通知著信担否</u></li> </ul> |    | 0                                                   | 64631435<br>98765432                      | 05034501435<br>0312345678  |              |
| メッセージボックス要定<br>メッセージボックス数定<br>・メールアカウント<br>・グループリスト<br>・ロック解除    |    |                                                     |                                           |                            |              |
| ドメイン教定<br>・ <u>パンコン用</u>                                         |    |                                                     |                                           | 庭記 戻る                      |              |

※内線番号および外線番号の検索時、「\*」ワイルドカードを使用した部分一致検索が可能です。

2. [番号変換削除:削除内容確認] 画面が表示されます。

削除内容を確認し、[確認完了・実行]ボタン(⑤)をクリックします。

| 🏉 .Phone IP Centrex WEB力;                                                            | スタマーコントロール - Dell により提供された Internet Explorer |            |
|--------------------------------------------------------------------------------------|----------------------------------------------|------------|
| G · 2                                                                                | - 🔒 👍 🗙                                      | <u>e</u> - |
| 👷 🏟 🙆 • 🗟 • 1                                                                        | → ····································       |            |
| <u> </u>                                                                             | 番号实换削除: 削除内容確認                               |            |
| TestUser<br>CUG管理者<br>[ロ <u>クアウト</u> ]                                               | 内線書号   98785432<br>外線書号   0312345678         |            |
| <ul> <li>TOPページへ更る</li> <li>電話標準</li> <li>報道設定</li> <li>変更</li> </ul>                |                                              |            |
| 代表ヴループ設定<br><sup>、</sup> 変更                                                          |                                              |            |
| コールパーク&コールピックア<br>ップグループ設定<br>、変更                                                    |                                              |            |
| 内線番号設定<br>> <u>次更</u>                                                                | E                                            |            |
| 番号支換設定<br>、 <u>登録</u> 、支更、 <u>割時</u>                                                 |                                              |            |
| 発信規制設定<br>。CUG発信規制<br>。管理ID発信規制<br>。IP電話番号発信規制                                       |                                              |            |
| 著信拒否設定<br>> <u>CUG排動知著信拒否</u><br>> CUG排動知著信拒否                                        |                                              |            |
| メッセージボックス設定<br>メッセージボックス設定<br>・ <u>メールアカウル</u><br>・ <u>グルーブリスト</u><br>・ <u>ロック補除</u> |                                              |            |
| ドメイン設定<br>・ <u>ノインコン用</u>                                                            |                                              |            |

#### 3. [番号変換削除:実行結果] 画面が表示されます。

[トップページへ] ボタン(⑥)をクリックし、トップページに戻ります。

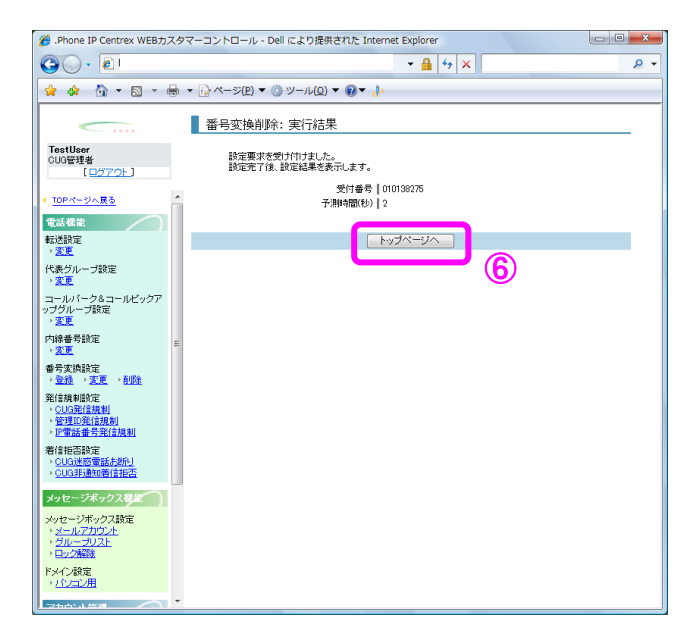

## 発信規制設定/CUG 発信規制

| IP-VPN/e-VLAN/Group-VPN (IP-PBX 以外) |       | B–OCN ( | IP-PBX 以外)/- | ュビキタス |       | IP-PBX 接続プラン | ,     |       |
|-------------------------------------|-------|---------|--------------|-------|-------|--------------|-------|-------|
| CUG 管理者                             | 拠点管理者 | 端末ユーザ   | CUG 管理者      | 拠点管理者 | 端末ユーザ | CUG 管理者      | 拠点管理者 | 端末ユーザ |
| 利用可                                 | 利用可   | 利用不可    | 利用可          | 利用可   | 利用不可  | 利用不可         | 利用不可  | 利用不可  |

CUG 単位での発信規制の情報を登録します。

### 画面の構成

| Ø .Phone IP Centrex WEB力                                                                                                    | コスタマーコントロール - Dell により提供された Internet Explorer                                                                            |
|----------------------------------------------------------------------------------------------------|----------------------------------------------------------------------------------------------------|
| <b>O</b> · [                                                                                                    | - ♣ 4 × □                                                                                                    |
| 👷 🏘 🦄 <b>-</b> 🔊 -                                                                                                    | ⊕ ▼ ⊵ ページ(£) ▼ ③ ツール(Q) ▼ ④▼ ♪                                                                                           |
|                                                                                                    | CUG発信規制設定:設定情報入力                                                                                                    |
| TestUser<br>CUG管理者<br>[ログアウト]<br>( TOPページへ戻る                                                                                             | 規制運動 <ul> <li>編取金</li> <li>オンネット以外規制</li> <li>同一拠点以外規制</li> <li>特定電話番号帯規制</li> </ul>                                     |
| <ul> <li>電話機能</li> <li>転送設定</li> <li>&gt; 変更</li> <li>パ表グルーブ設定</li> <li>&gt; 変更</li> <li>コールバーク&amp;コールビックア</li> <li>ップグループ設定</li> </ul> | ■規制対象番号<br>規制短別って特定電話番号等規制しを選<br>研している場合、規制対象番号を設定して<br>ください。<br>前方・数料定で該当する全ての番号への<br>発信が規制されます。<br>(半角数字、最大20番号まで登録可能) |
| → <u>変更</u><br>内線番号設定<br>→ <u>変更</u><br>番号変換設定<br>→ <u>登録</u> → 変更 → 削除                                                                  | E (38/0)                                                                                                    |
| 発信規制設定                                                                                                    | (BUDR)                                                                                                    |
| 著信拒否設定<br>→ <u>CUG迷惑電話お断し</u><br>→ <u>CUG非通知著信拒否</u>                                                                                     | 入力内容確認 反る                                                                                                    |
| メッセージボックス様能<br>メッセージボックス酸定<br>・ <u>メールアカウント</u><br>・グループカウント<br>・ロック開発                                                                   |                                                                                                    |
| ドメイン設定<br>・ハンコン用                                                                                                    | •                                                                                                    |

CUG 発信規制設定:設定情報入力画面

[CUG 発信規制設定:設定情報入力]画面のフィールドを下表で説明します。

| フィールド        | 説明                                                   |
|--------------|------------------------------------------------------|
| 規制種別         | 規制種別を選択します。                                          |
|              | <b>[解除]</b> : CUG 発信規制設定が解除されます。                     |
|              | [オンネット以外規制] :オンネット (CUG) 以外への発信が規制さ                  |
|              | れます。                                                 |
|              | <b>[同一拠点以外規制]</b> :同一拠点以外への発信が規制されます。                |
|              | <b>[特定電話番号帯規制]</b> :指定した番号帯への発信が規制されます。              |
| 規制番号帯        | [規制種別] で [特定電話番号帯規制] を選択した場合に、発信を規<br>制する電話番号を入力します。 |
| [追加] ボタン     | 発信を規制する電話番号を入力してこのボタンをクリックすると、規<br>制番号帯に追加されます。      |
| [削除] ボタン     | 電話番号を選択してこのボタンをクリックすると、規制番号帯から削<br>除されます。            |
| [入力内容確認] ボタン | [CUG 発信規制設定:設定内容確認]画面に遷移します。                         |
| [戻る] ボタン     | トップページに遷移します。                                        |

#### 発信規制設定/CUG 発信規制

## 操作手順

メニューの [発信規制設定] ー [CUG 発信規制] をクリックします。
 [CUG 発信規制設定:設定情報入力] 画面が表示されます。

各フィールドの設定を行い(①)、[入力内容確認]ボタン(②)をクリックします。

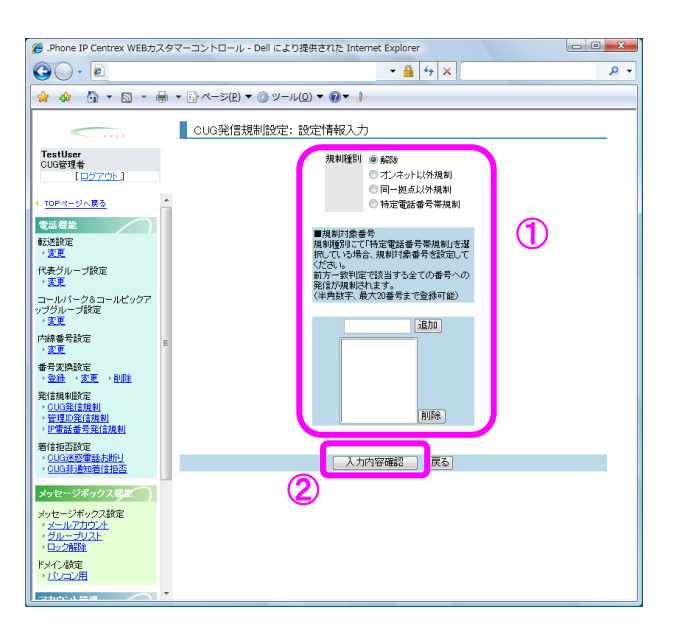

2. [CUG 発信規制設定:設定内容確認]画面が表示されます。

設定内容を確認し、【確認完了・実行】ボタン(③)をクリックします。

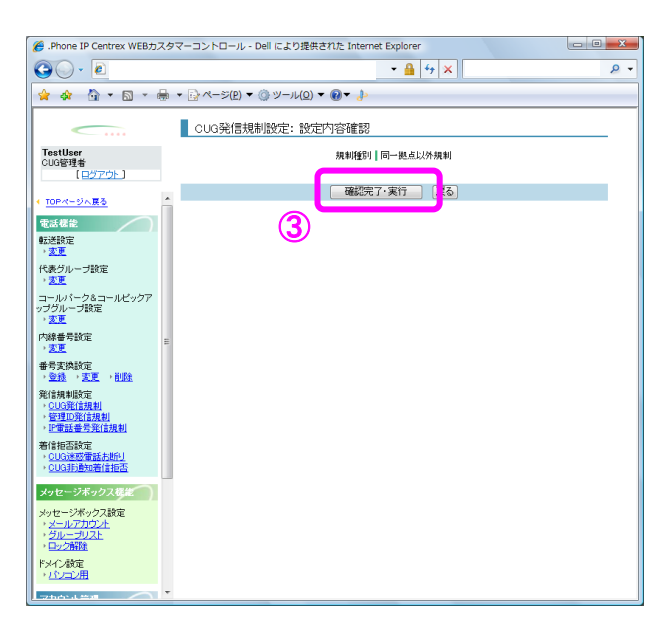

3. [CUG 発信規制設定:実行結果] 画面が表示されます。

[トップページへ] ボタン(④)をクリックし、トップページに戻ります。

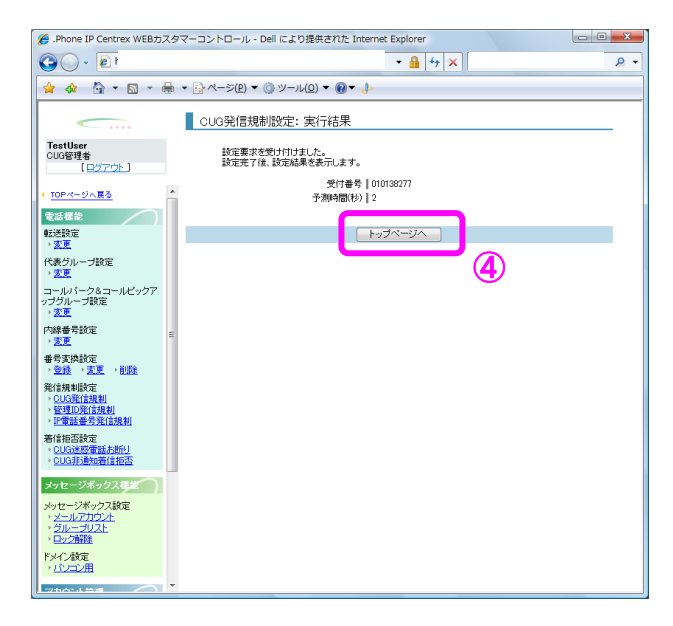

## 発信規制設定/管理 ID 発信規制

| IP-VPN/e-VLAN/Group-VPN (IP-PBX 以外) |       | B-OCN (IP-PBX 以外)/ユビキタス |         |       | IP-PBX 接続プラン |         |       |       |
|-------------------------------------|-------|-------------------------|---------|-------|--------------|---------|-------|-------|
| CUG 管理者                             | 拠点管理者 | 端末ユーザ                   | CUG 管理者 | 拠点管理者 | 端末ユーザ        | CUG 管理者 | 拠点管理者 | 端末ユーザ |
| 利用可                                 | 利用可   | 利用不可                    | 利用可     | 利用可   | 利用不可         | 利用不可    | 利用不可  | 利用不可  |

管理 ID 発信規制の情報を設定します。

### 画面の構成

| 🏉 .Phone IP Centrex WEBカス                                                                                                    | タマーコントロール - Dell により提供された Internet Explorer                                                                                                    |
|----------------------------------------------------------------------------------------------------|----------------------------------------------------------------------------------------------------|
| 30 · 2                                                                                                    | ▼ 🔒 😚 🗙 🔎 ▼                                                                                                    |
| 😭 🏟 🟠 🕶 🗟 😁 🗄                                                                                                    | ★ → ページ(P) ▼ ③ ツール(Q) ▼ ④ ▼                                                                                                    |
|                                                                                                    | 管理ID発信規制設定:設定情報入力                                                                                                    |
| TestUser<br>[ロウアウト]           【ロウアウト]           【ロウアウト]           10P           * 10P           * 300           * 300           * 300           * 300           アメリントック設定           * 300           アングルーブ設定           * 300           アングルーブ設定           * 300           中の後期の           * 300           中の後期の           * 300           * 300           * 300           * 300           * 300           * 300           * 300           * 300           * 300           * 300           * 300           * 300           * 300           * 300           * 300           * 300           * 300           * 300           * 300           * 300           * 300           * 300           * 300           * 300           * 300           * 300           * 300           * 300           * 300           * 300 | 管理D       CS34501430         規制運即       ● 新課         ● プンネット以外規制       一一把点以外規制         ● 同一把点以外規制       ● 防空電話番号帯規制         ● 開助間気振音       現期町気振音号零規制しを選         現期町気振音号電話番号帯規制しを選       元(15場合、規制可靠番号零規制)を選         「月町小       (15)         (15)       (15)         (15)       (15)         (15)       (15)         (15)       (15)         (15)       (15)         (15)       (15)         (15)       (15)         (15)       (15)         (15)       (15)         (15)       (15)         (15)       (15)         (15)       (15)         (15)       (15)         (15)       (15)         (15)       (15)         (15)       (15)         (15)       (15)         (15)       (15)         (15)       (15)         (15)       (15)         (15)       (15)         (15)       (15)         (15)       (15)         (15)       (15)         (15)       (15)         (16)       (15) |
| Fメイン設定<br>→ バンコン用<br>                                                                                                    |                                                                                                    |

#### 管理 ID 発信規制設定:設定情報入力画面

[管理 ID 発信規制設定:設定情報入力]画面のフィールドを下表で説明します。

| フィールド    | 説明                                                                                                    |
|----------|----------------------------------------------------------------------------------------------------|
| 管理 ID    | 管理 ID が表示されます。                                                                                                    |
| 規制種別     | <ul> <li>規制種別を選択します。</li> <li>[解除]:管理 ID 発信規制設定が解除されます。</li> <li>[オンネット以外規制]:オンネット(CUG)以外への発信が規制されます。</li> <li>[同一拠点以外規制]:同一拠点以外への発信が規制されます。</li> <li>[特定電話番号帯規制]:指定した番号帯への発信が規制されます。</li> </ul> |
| 規制番号帯    | [規制種別] で[特定規制番号帯規制]を選択した場合に、発信を規制する電話番号を入力します。                                                                                                    |
| [追加] ボタン | 発信を規制する電話番号を入力してこのボタンをクリックすると、規<br>制番号帯に追加されます。                                                                                                    |
| [削除] ボタン | 電話番号を選択してこのボタンをクリックすると、規制番号帯から削<br>除されます。                                                                                                    |

#### 発信規制設定/管理 ID 発信規制

| フィールド        | 説明                             |
|--------------|--------------------------------|
| [入力内容確認] ボタン | [管理 ID 発信規制設定:設定内容確認]画面に遷移します。 |
| [戻る] ボタン     | [管理 ID 発信規制設定:検索]画面に遷移します。     |

#### 発信規制設定/管理 ID 発信規制

#### 操作手順

1.メニューの [発信規制設定] ー [管理 ID 発信規制] をクリックします。

[管理 ID 発信規制設定:検索]画面が表示されます。管理 ID を指定し(①)、[検索]ボタン (②)をクリックします。画面下部に検索結果が表示されます(③)。設定したい対象にチェッ クを入れ、[変更項目表示]ボタン(④)をクリックします。発信規制する対象の管理 ID を指定 する場合は、弊社よりお送りしたご利用案内をご確認ください。

|                                                                                                    | 🏉 .Phone IP Centrex WEBカスタ                                                                                                    | マーコントロール - Dell により提供された Internet Explorer                                                                                                    | - C -×     |
|----------------------------------------------------------------------------------------------------|----------------------------------------------------------------------------------------------------|----------------------------------------------------------------------------------------------------|------------|
|                                                                                                    | G                                                                                                    | - 🔒 🔄 🗙                                                                                                    | <u>e</u> - |
| Testiller<br>COURT         管理也予想信載想放定:株案           ● 理由予知(指表)が少年でいた。<br>(日フアン):1         ● 理由各人力<br>世常品中名人力、(兄弟生)が少えせいた。<br>(日フアン):1           ● 理与生シル系ン<br>管惑合業<br>(日フアン):1         ● 理由名中人力<br>使常品中名人力、(兄弟生)が少えせいた。<br>(日日日日日日日日日日日日日日日日日日日日日日日日日日日日日日日日日日日日 | 🚖 🛷 🦄 • 🖻 • 🖶                                                                                                    | <ul> <li>▼ (P) ▼ (D) ▼ (P) ▼ (P) ▼ (P)</li> </ul>                                                                                                    |            |
| メッセージボックス設定<br>・ <u>メールプリンスト</u><br>・ <u>クロープリンスト</u><br>・ <u>クロン開設</u> 変更項目表示  変る                                                                                                    | TestUser<br>CUERTO:         (10,070):           (10,070):         (10,070):           * 1004-920,83         *           * 1004-920,83         *           * 1004-920,83         *           * 1004-920,83         *           * 1004-920,83         *           * 100         *           * 100         *           * 100         *           * 100         *           * 100         *           * 200,000         *           * 200,000         *           * 200,000         *           * 200,000         *           * 200,000         *           * 200,000         *           * 200,000         *           * 200,000         *           * 200,000         *           * 200,000         *           * 200,000         *           * 200,000         *           * 200,000         *           * 200,000         *           * 200,000         *           * 200,000         *           * 200,000         *           * 200,000         *           * 200,000         * <td>管理也発信規制設定: 検索           世本品件3.0           世本品件4.0           世本品件5.0           世本品件5.0           世本品件5.0           世本品件5.0           世本品件5.0           世界日本1           生活           1           日本日本1           1           1           1           1           1           1           1           1           1           1           1           1           1           1           1           1           1           1           1           1           1           1           1           1           1           1           1           1           1           1           1           1           1           1           1           1           1           1           1           1</td> <td></td> | 管理也発信規制設定: 検索           世本品件3.0           世本品件4.0           世本品件5.0           世本品件5.0           世本品件5.0           世本品件5.0           世本品件5.0           世界日本1           生活           1           日本日本1           1           1           1           1           1           1           1           1           1           1           1           1           1           1           1           1           1           1           1           1           1           1           1           1           1           1           1           1           1           1           1           1           1           1           1           1           1           1           1           1 |            |
|                                                                                                    | メッセージボックス設定<br>・メールアカウント<br>・グループリフト<br>・ロック構成<br>ドメイン設定<br>・パンコン用                                                                                                    | A ZEABY                                                                                                    | -          |

※管理 ID の検索時、「\*」ワイルドカードを使用した部分一致検索が可能です。

2. [管理 ID 発信規制設定:設定情報入力] 画面が表示されます。

各フィールドの設定を行い(⑤)、[入力内容確認]ボタン(⑥)をクリックします。

| // Phone IP Centrex WEBカスタ                                                                                                    | マーコントロール - Dell により提供された Internet Explorer                                                                                                    |
|----------------------------------------------------------------------------------------------------|----------------------------------------------------------------------------------------------------|
| <b>3</b> 0 - <b>2</b>                                                                                                    | - 🔒 4 x 🖉                                                                                                    |
| 👷 🏟 🏠 • 🗟 • 🖶                                                                                                    | •  ·  ·  ·  ·  ·  ·  ·  ·  ·  ·  ·  ·  ·                                                                                                    |
|                                                                                                    | 管理ID発信規制設定:設定情報入力                                                                                                    |
| TestUser         CU3管理者           (日子アウト)         (日子アウト)           * TOPページト展る         (日子アウト)           * 近点投資         (日子アウト)           * 近点投資         (日子アウト)           * 変更考         (日子アウト)           * 変更考         (日子アウト)                                                                                                    | 管理型: C5545014-03<br>限制運営: ● 約3<br>○ 元 → 2→ 小以均規制<br>○ 用 = 約4.04.0月<br>● 税 = 整5.64 考売<br>同時間当: ○ 行法電気者考測時24<br>同時間当: ○ 行法電気者考測時24<br>同時間当: ○ 行法電気者考測時25<br>(1) (1) (1) (1) (1) (1) (1) (1) (1) (1) |
| <ul> <li>         ・ 支更         <ul> <li>コールバーク&amp;コールピックア             vブグルーブ設定             ・支更             内線番号設定             ・支更         </li> <li>             変更         </li> </ul> <ul> <li>             な更         </li> <li>             変更         </li> </ul> <ul> <li>             な更         </li> </ul> <ul> <li>             な更         </li> </ul> <ul> <li>             な更         </li> </ul> <ul> <li>             な更         </li> </ul> <ul> <li>             な更         </li> <li>             な更         </li> </ul> <ul> <li>             からした         </li> </ul> <ul> <li>             ののののののののののののののののののののののののの</li></ul></li></ul> | (ごため、新知道では2019年35年での番号への)<br>同方が時時には2月<br>(4月放発、最大の6時代まで登録で総)<br>(4月放発、最大の6時代まで登録で総)                                                                                                    |
| 生活規制総定<br>※ CLIG配信規制<br>※ 管理D配信規制<br>※ 管理D配信規制<br>第 管理D配信規制<br>著 信相否設定<br>※ CLIG活動を定義形<br>※ CLIG活動の審信相否                                                                                                    | 副務 天力均等確認 戻6                                                                                                    |
| メッセージボックス様定<br>メッセージボックス酸定<br>・ <u>メールアカウント</u><br>・ <u>クルーフンスト</u><br>・ロック細胞<br>ドメイン酸定<br>・メンテン用                                                                                                    | 6                                                                                                    |

3. [管理 ID 発信規制設定:設定内容確認] 画面が表示されます。 設定内容を確認し、[確認完了・実行] ボタン(⑦)をクリックします。

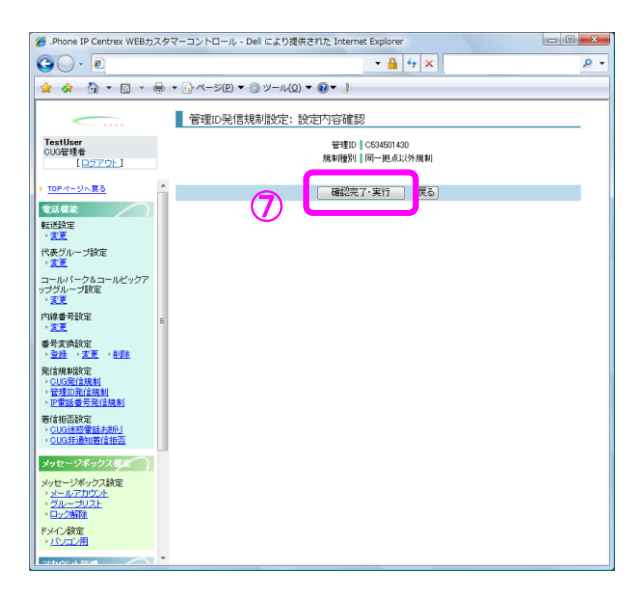

4. [管理 ID 発信規制設定:実行結果] 画面が表示されます。

[トップページへ] ボタン(⑧)をクリックし、トップページに戻ります。

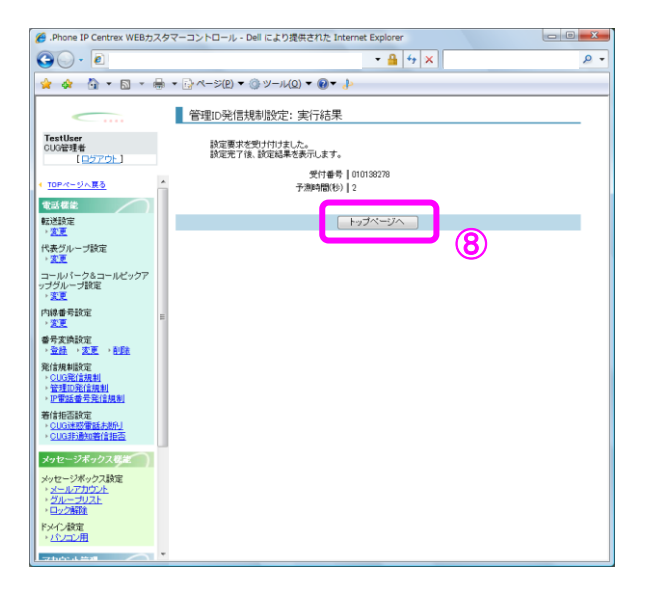

#### 発信規制設定/IP 電話番号発信規制

## 発信規制設定/IP 電話番号発信規制

| IP-VPN/e-VLAN/Group-VPN (IP-PBX 以外) |       | B-OCN (IP-PBX 以外)/ユビキタス |         |       | IP-PBX 接続プラン |         |       |       |
|-------------------------------------|-------|-------------------------|---------|-------|--------------|---------|-------|-------|
| CUG 管理者                             | 拠点管理者 | 端末ユーザ                   | CUG 管理者 | 拠点管理者 | 端末ユーザ        | CUG 管理者 | 拠点管理者 | 端末ユーザ |
| 利用可                                 | 利用可   | 利用不可                    | 利用可     | 利用可   | 利用不可         | 利用不可    | 利用不可  | 利用不可  |

IP 電話番号発信規制の情報を設定します。

#### 画面の構成

| 🏉 .Phone IP Centrex WEB力ス                                                | スタマーコントロール - Dell により提供された Internet Explorer       |  |  |  |  |  |  |
|--------------------------------------------------------------------------|----------------------------------------------------|--|--|--|--|--|--|
| G . · @                                                                  | ← 🔒 47 🗙 🖉 🗸                                       |  |  |  |  |  |  |
| 🚖 🎄 🙆 🕶 🗟 🔹 d                                                            | 😭 🏘 🦄 ▾ 🗟 ་ 🖶 ▾ 📴 ぺージ(2) ▾ (◊ ৺–μ(2) ▾ (◊ ▾ խ      |  |  |  |  |  |  |
| <b></b>                                                                  | IP電話番号発信規制設定:設定情報入力                                |  |  |  |  |  |  |
| TestUser<br>CUG管理者<br>[ログアウト]<br>4 TOPページへ展る<br>電話客念                     | P電話書表 05034501439 規制推設 ● 解除 ● オンネット以外規制 ● 同一拠点以外規制 |  |  |  |  |  |  |
| 転送設定<br>, <u>変更</u>                                                      | 入力内容確認 戻る                                          |  |  |  |  |  |  |
| 代表グループ設定<br>・ <u>変更</u>                                                  |                                                    |  |  |  |  |  |  |
| コールバーク&コールビックア<br>ップグループ設定<br>・変更                                        |                                                    |  |  |  |  |  |  |
| 内線番号設定<br>▶ <u>変更</u>                                                    | E                                                  |  |  |  |  |  |  |
| 番号変換設定<br>→ <u>登録</u> → <u>変更</u> → <u>削除</u><br>28/注册4000字              |                                                    |  |  |  |  |  |  |
| 921目規制版定<br>) <u>CUG発信規制</u><br>) <u>管理ID発信規制</u><br>) <u>IP電話番号発信規制</u> |                                                    |  |  |  |  |  |  |
| 着信拒否設定<br>→ <u>CUG迷惑電話お断り</u><br>→ <u>CUG非通知着信拒否</u>                     |                                                    |  |  |  |  |  |  |
| メッセージボックス襟籠                                                              |                                                    |  |  |  |  |  |  |
| ・メールアカウント<br>・グループリスト<br>・ロック解除                                          |                                                    |  |  |  |  |  |  |
| ドメイン設定<br>・ <u>パンコン用</u>                                                 |                                                    |  |  |  |  |  |  |
| 755.1 #28                                                                |                                                    |  |  |  |  |  |  |

IP 電話番号発信規制設定:設定情報入力画面

[IP 電話番号発信規制設定:設定情報入力]画面のフィールドを下表で説明します。

| フィールド        | 説明                                  |
|--------------|-------------------------------------|
| IP 電話番号      | IP 電話番号が表示されます。                     |
| 規制種別         | 規制種別を選択します。                         |
|              | [ <b>解除]</b> :IP 電話番号発信規制設定が解除されます。 |
|              | [オンネット以外規制] :オンネット (CUG) 以外への発信が    |
|              | 規制されます。                             |
|              | [同一拠点以外規制]:同一拠点以外への発信が規制されます。       |
| [入力内容確認] ボタン | [IP 電話番号発信規制設定:設定内容確認]画面に遷移します。     |
| [戻る] ボタン     | [IP 電話番号発信規制設定:検索]画面に遷移します。         |

#### 発信規制設定/IP 電話番号発信規制

#### 操作手順

1.メニューの [発信規制設定] ー [IP 電話番号発信規制] をクリックします。

[IP 電話番号発信規制設定:検索]画面が表示されます。設定対象のお客様契約番号または IP 電話番号を入力し(①)、[検索]ボタン(②)をクリックします。検索結果が表示されます(③)。 設定したい対象にチェックを入れ、[変更項目表示]ボタン(④)をクリックします。発信規制 する対象の IP 電話番号を指定する場合は、弊社よりお送りしたご利用案内にてご確認ください。

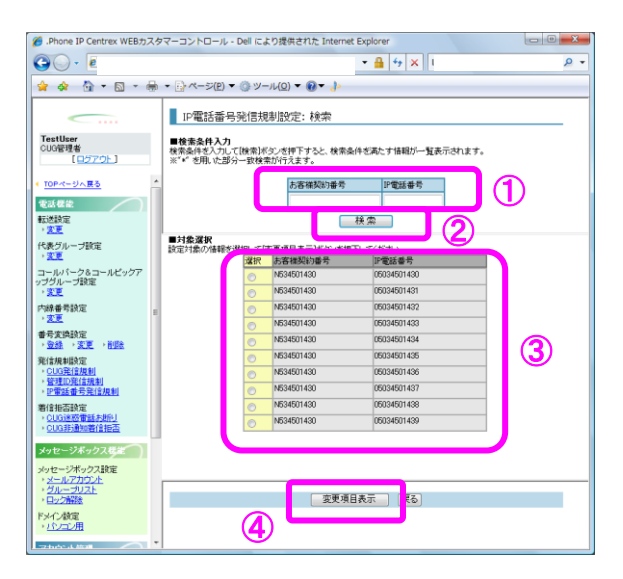

※お客様契約番号または IP 電話番号の検索時、「\*」ワイルドカードを使用した部分一致検索が可 能です。

2. [IP 電話番号発信規制設定:設定情報入力] 画面が表示されます。

各フィールドの設定を行い(⑤)、[入力内容確認]ボタン(⑥)をクリックします。

| 🟉 .Phone IP Centrex WEB力                                       | スタ | マーコントロール - Dell により提供された Internet Explorer | ) 🗙       |
|----------------------------------------------------------------|----|--------------------------------------------|-----------|
| 🕒 🗸 - 💽 t                                                      |    | - ▲ 47 ×                                   | <u></u> , |
| 🚖 🏟 🐴 ד 🖾 ד i                                                  |    | ▼ □ ページ(E) ▼ ③ ツール(Q) ▼ ⑧ ▼ ↓              | -         |
|                                                                |    | IP電話番号発信規制設定: 設定情報入力                       | _         |
| TestUser<br>CUG管理者                                             |    | IP電話#書 05034501439                         |           |
|                                                                | *  | 規制援制 ● 解除<br>● オンキット以外規制<br>● オンキット以外規制    |           |
| 電話標能                                                           |    |                                            |           |
| 転送設定<br>▶ <mark>変更</mark>                                      |    | 入力内容確認してる                                  |           |
| 代表グループ設定<br>> <mark>変更</mark>                                  |    | <u>6</u>                                   |           |
| コールバーク&コールビックア<br>ップグループ設定<br>・ <u>変更</u>                      |    |                                            |           |
| 内線番号設定<br>> 変更                                                 | н  |                                            |           |
| 番号支换設定<br>、 <u>登録</u> 、、 <u>支更</u> 、前時                         |    |                                            |           |
| 発信規制設定<br>> <u>CUG発信規制</u><br>> 管理ID発信規制<br>> IP電話番号発信規制       |    |                                            |           |
| 着信担否設定<br>、 <u>CUG进感電話未許引</u><br>、 <u>CUG非通知着信担否</u>           |    |                                            |           |
| メッセージボックス構造                                                    |    |                                            |           |
| メッセージボックス設定<br>・ <u>メールアカウント</u><br>・ <u>グループリスト</u><br>・ロック解験 |    |                                            |           |
| ドメイン酸定<br>・ <u>パンコン用</u>                                       |    |                                            |           |
| TO BOAT ALL MORE                                               | Ŧ  |                                            |           |

3. [IP 電話番号発信規制設定:設定内容確認] 画面が表示されます。 設定内容を確認し、[確認完了・実行] ボタン(⑦)をクリックします。

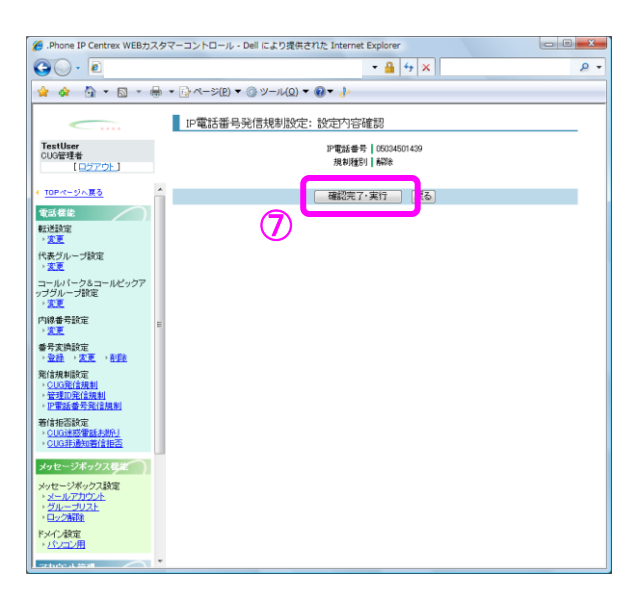

4. [IP 電話番号発信規制設定:実行結果] 画面が表示されます。

[トップページへ] ボタン(⑧)をクリックし、トップページに戻ります。

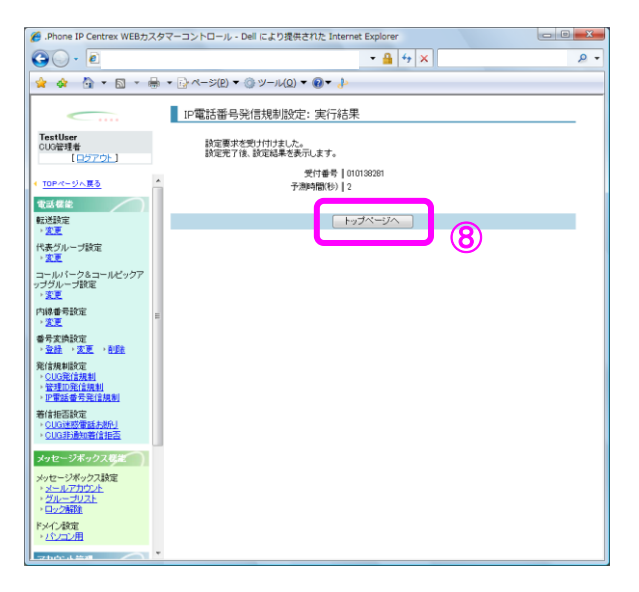

| 着信拒否設定 | ′CUG 迷惑電話お断り |
|--------|--------------|
|--------|--------------|

| IP-VPN/e-VLAN/Group-VPN (IP-PBX 以外) |       | B-OCN (IP-PBX 以外)/ユビキタス |         |       | IP-PBX 接続プラン |         |       |       |
|-------------------------------------|-------|-------------------------|---------|-------|--------------|---------|-------|-------|
| CUG 管理者                             | 拠点管理者 | 端末ユーザ                   | CUG 管理者 | 拠点管理者 | 端末ユーザ        | CUG 管理者 | 拠点管理者 | 端末ユーザ |
| 利用可                                 | 利用不可  | 利用不可                    | 利用可     | 利用不可  | 利用不可         | 利用可     | 利用不可  | 利用不可  |

CUG 毎の着信拒否リストに登録されている番号より着信を受けた場合、着信を拒否します。本メニューでは着信拒否リストに電話番号の追加、削除を行います。Web カスタマコントロールにて迷惑電話お断り設定を行うためには、事前に迷惑電話おことわりサービスのお申込が必要です。

### 画面の構成

| 🄏 .Phone IP Centrex WEBカスタ                                           | マーコントロール - Dell により提供された Internet Explorer                                                                             |     |
|----------------------------------------------------------------------|----------------------------------------------------------------------------------------------------|-----|
| <b>○</b> - <b>≥</b>                                                  | - ▲ 42 ×                                                                                                    | • ۹ |
| 🚖 🚸 🟠 = 🗟 = 🖶                                                        | $\bullet \bigcirc \neg \neg \neg (\underline{P}) \bullet \bigcirc \lor \neg u(\underline{0}) \bullet \bigcirc \bullet$ |     |
|                                                                      | CUG迷惑電話お断り設定:設定情報入力                                                                                                    |     |
| TestUser<br>CUG管理者<br>[ログアウト]                                        | \$\$(含15元×1671±1/☆ 日) 0                                                                                                |     |
|                                                                      | 着信拒否回数(先月) 0                                                                                                    |     |
| <u>TOPページへ戻る</u> 電話機能      転送設定      東西                              | ■規制対象番号<br>著信を許否したい電話番号を設定してください。<br>(半角数字、最大30番号まで登録可能)                                                               |     |
| 「まだ」                                                                 | ieho                                                                                                    |     |
| · <u>変更</u>                                                          | 規制対象番号 🔺 🛛 登録日時 🛆                                                                                                    |     |
| コールパーク&コールピックア<br>ップグループ設定<br>・変更                                    | 05034509999 2009/10/23 18-03-40                                                                                        |     |
| 内線番号設定<br>→ <u>変更</u>                                                |                                                                                                    |     |
| 番号変換設定<br>→ <u>登録</u> → <u>変更</u> → <u>削除</u>                        |                                                                                                    |     |
| <ul> <li>発信規制設定</li> <li><u>CUG発信規制</u></li> <li>管理ID発信規制</li> </ul> | *                                                                                                    |     |
| → <u>P電話番号発信規制</u>                                                   | <b>育川</b> 尼余                                                                                                    |     |
| 看信担告設定<br>→ <u>CUG迷惑電話お断り</u>                                        |                                                                                                    |     |
| → <u>CUG非通知者信拒告</u>                                                  | 入力内容確認                                                                                                    |     |
| メッセージボックス機能                                                          |                                                                                                    |     |
| メッセージボックス設定<br>・ <u>メールアカウント</u><br>・ <u>グループリスト</u>                 |                                                                                                    |     |
| * <u>ロッン開墾</u><br>ドメイン設定<br>いた/フン用                                   |                                                                                                    |     |
|                                                                      |                                                                                                    |     |

CUG 迷惑電話お断り設定:設定情報入力画面

[CUG 迷惑電話お断り設定:設定情報入力] 画面のフィールドを下表で説明します。

| フィールド        | 説明                                    |
|--------------|---------------------------------------|
| 着信拒否回数(今月)   | 今月(月始め〜現在まで)の着信拒否回数                   |
| 着信拒否回数(先月)   | 先月の着信拒否回数                             |
| 規制対象番号       | 規制対象とする電話番号を入力します。最大 30 番号まで登録可<br>能。 |
| [入力内容確認] ボタン | [CUG 迷惑電話お断り設定:設定内容確認]画面に遷移します。       |
| [戻る] ボタン     | トップページに遷移します。                         |

# 操作手順

1. メニューの [着信拒否設定] ー [CUG 迷惑電話お断り] をクリックします。

[CUG 迷惑電話お断り設定:設定情報入力] 画面が表示されます。表示されているリスト(2) が 規制対象番号になります。リストに規制対象番号を追加するには、着信規制をしたい電話番号を 入力(①)して[追加] ボタンをクリックします。最大30番号まで登録が可能です。リストか ら規制対象番号を削除するには、削除したい電話番号にチェックを入れて[削除] ボタン(③) をクリックします。

尚、リスト中の登録日時に表示されている日時は規制対象番号に設定をした日時になります。表 示がないものは、今回新規に登録する番号になります。

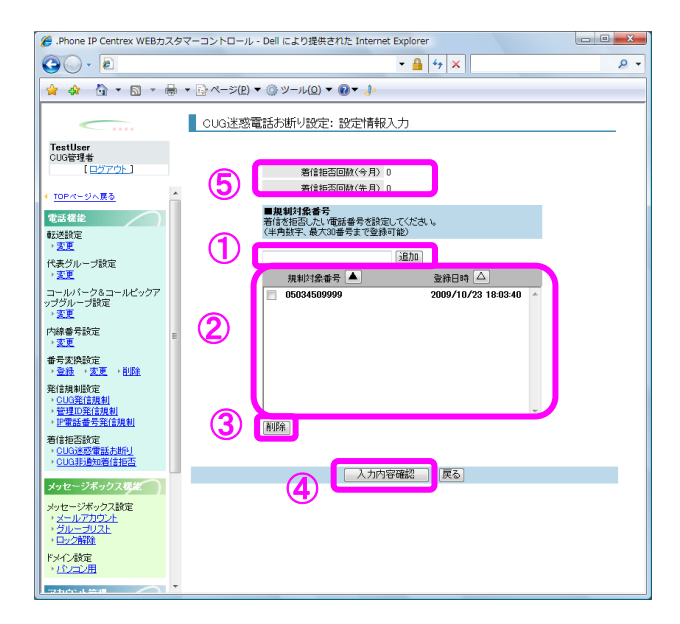

規制対象番号の追加、削除が完了したら、[入力内容確認]ボタン(④)をクリックします。 また、画面上部(⑤)には今月と先月の着信拒否回数が表示されます。100回以上拒否した場合は、 100以上と表示されます。 2. [CUG 迷惑電話お断り設定:設定内容確認]画面が表示されます。

設定内容を確認し、[確認完了・実行]ボタン(⑥)をクリックします。赤字は今回の操作で追加する規制対象番号です。黒字は前回から変更無しの規制対象番号です。

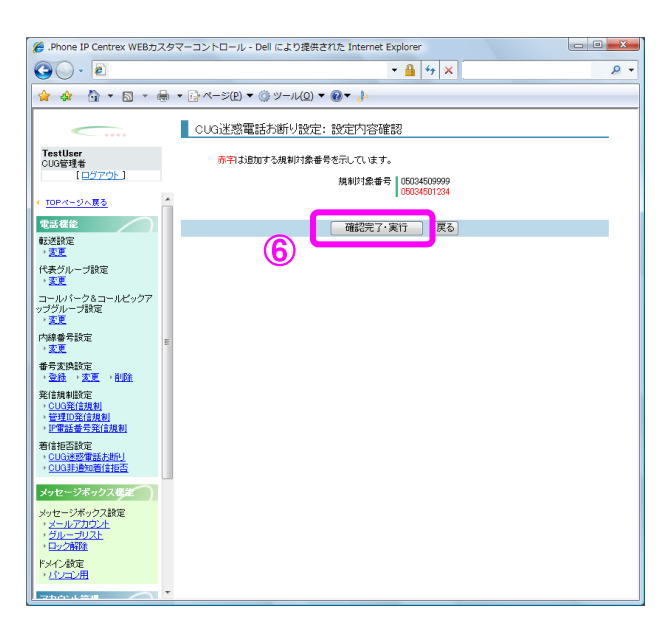

3. [CUG 迷惑電話お断り設定:実行結果] 画面が表示されます。

[**トップページへ**] ボタン(⑦)をクリックし、トップページに戻ります。

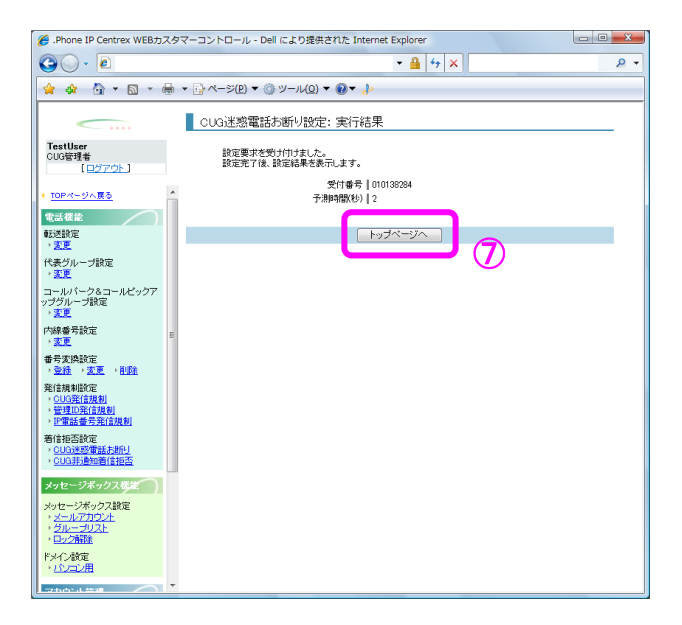

#### 着信拒否設定/迷惑電話お断り

| IP-VPN/e-VLAN/Group-VPN (IP-PBX 以外) |       | B-OCN (IP-PBX 以外)/ユビキタス |         |       | IP-PBX 接続プラン |         |       |       |
|-------------------------------------|-------|-------------------------|---------|-------|--------------|---------|-------|-------|
| CUG 管理者                             | 拠点管理者 | 端末ユーザ                   | CUG 管理者 | 拠点管理者 | 端末ユーザ        | CUG 管理者 | 拠点管理者 | 端末ユーザ |
| 利用可                                 | 利用可   | 利用可                     | 利用可     | 利用可   | 利用可          | 利用可     | 利用可   | 利用可   |

番号毎の着信拒否リストに登録されている番号より着信を受けた場合、着信を拒否します。本メニュ ーでは着信拒否リストに電話番号の追加、削除を行います。Web カスタマコントロールにて迷惑電話お 断り設定を行うためには、事前に迷惑電話おことわりサービスのお申込が必要です。

### 画面の構成

| 🏉 .Phone IP Centrex WEBカスタマーコン                                                                                                    | ・トロール - Dell により提供された Internet E                 | Explorer            |     |
|----------------------------------------------------------------------------------------------------|--------------------------------------------------|---------------------|-----|
| G                                                                                                    |                                                  | ▼ 🔒 😚 🗙             | ۶ - |
| 🚖 🕸 🦓 🕶 🗟 🕆 🖶 🖓                                                                                                    | ページ(₽) ▼ ۞ ツール( <u>0</u> ) ▼ <b> </b>            |                     |     |
| —————————————————————————————————————                                                                                                    | 惑電話お断り設定:設定情報入力                                  |                     |     |
| TestUser<br>CUG管理者<br>[ロ <u>グアウト</u> ]                                                                                                    | IP電話番号 0503450143                                | 30                  |     |
| → <u>変更</u> ^                                                                                                    | 著信拒否回数(今月) 0<br>著信拒否回数(先月) 0                     |                     |     |
| <ul> <li>ワンナンバーグループ設定</li> <li><u>変更</u></li> <li>内線番号設定</li> </ul>                                                                                  | ■規制対象番号<br>着信を拒否したい電話番号を設定し<br>(半角数字、最大30番号まで登録可 | てください。<br>能)        |     |
| → <u>変更</u><br>番号変換設定<br>→ <u>登録</u> → <u>変更</u> → <u>削除</u>                                                                                         | 拉利拉袋 张亮                                          | 追加 2014 11 1        |     |
| 発信規制設定<br>→ <u>CUG発信規制</u><br>→ <u>管理印発信規制</u><br>→ IP電話番号発信規制                                                                                       | 0312345678                                       | 2010/05/24 14:40:56 |     |
| <ul> <li>着信拒否該定</li> <li>&gt; <u>CUG決認電話お助し</u></li> <li>&gt; <u>決認電話お助し</u></li> <li>&gt; <u>CUG計員知著信拒否</u></li> <li>&gt; <u>非通知著信拒否</u></li> </ul> |                                                  |                     |     |
| メッセージボックス機能                                                                                                    |                                                  | ~                   |     |
| メッセージボックス設定<br>・ <u>メールアカウント</u><br>・ <u>グループリスト</u>                                                                                                 | (AUBR)                                           |                     |     |
| ドメイン設定                                                                                                    | 人力内容研                                            | 産認良る                |     |
| アカウント管理           アカウント管理           ・登班・変更・利政法           ・ロック解除                                                                                      |                                                  |                     |     |
| アカウントー括設定 🔻                                                                                                    |                                                  |                     |     |

迷惑電話お断り設定:設定情報入力画面

[迷惑電話お断り設定:設定情報入力]画面のフィールドを下表で説明します。

| フィールド        | 説明                                    |
|--------------|---------------------------------------|
| IP 電話番号      | IP 電話番号が表示されます。                       |
| 着信拒否回数(今月)   | 今月(月始め〜現在まで)の着信拒否回数。                  |
| 着信拒否回数(先月)   | 先月の着信拒否回数。                            |
| 規制対象番号       | 規制対象とする電話番号を入力します。最大 30 番号まで登録可<br>能。 |
| [入力内容確認] ボタン | [迷惑電話お断り設定:設定内容確認] 画面に遷移します。          |
| [戻る] ボタン     | トップページに遷移します。                         |

### 操作手順

1.メニューの[着信拒否設定]ー[迷惑電話お断り]をクリックします。

[迷惑電話お断り設定:検索]画面が表示されます。設定対象のお客様契約番号または IP 電話番号を入力し(①)、[検索]ボタン(②)をクリックします。検索結果が表示されます(③)。 設定したい対象にチェックを入れ、[変更項目表示]ボタン(④)をクリックします。迷惑電話 お断り設定を登録する対象の IP 電話番号を指定する場合は、弊社よりお送りしたご利用案内にて ご確認ください。

| 🍘 .Phone IP Centrex WEBカスタマーコントロール - Dell により提供された Internet Explorer                                                                                                    | • X |
|----------------------------------------------------------------------------------------------------|-----|
|                                                                                                    | ۰ م |
| 🙀 🏘 🦄 ▼ 🗟 ▼ 🖶 ▼ 📴 ページ(2) ▼ 🎯 ツール(2) ▼ 🚱 ▼ 🐌                                                                                                    |     |
| Textuare         送您電話力近行以空定: 検索           「古本社会」         「日本会中人力」           (日本会中人力)         「日本会中人力」           (日本会中人力)         「日本会中人力」           (日本会中人力)         「日本会中人力」           (日本会中人力)         「日本会中人力」           (日本会中人力)         「日本会中人力」           (日本会中人力)         「日本会中人力」           (日本会中人力)         「日本会中人力」           (日本会中人力)         「日本会中人力」           (日本会中人中)         「日本会中人力」           (日本会中人力)         「日本会中人力」           (日本会中人力)         「日本会中人力」           (日本会中人力)         「日本会中人力」           (日本会中人力)         「日本会中人力」           (日本会中人力)         「日本会中人力」           (日本会中人力)         「日本会中人力」           (日本会中人力)         「日本会中人力」           (日本会中人力)         「日本会中人力」           (日本会中人力)         「日本会中人力」           (日本会中人力)         「日本会中人力」           (日本会中人力)         「日本会中人力」           (日本会中人力)         「日本会中人力」           (日本会中人力」)         「日本会中人力」           (日本会中人力」)         「日本会中人力」           (日本会中人力」)         「日本会中人力」           (日本会中人力」)         「日本会中人力」           (日本会中人力」)         「日本会中人力」           (日本会中人力」)         < | 3)  |
|                                                                                                    |     |

※お客様契約番号または IP 電話番号の検索時、「\*」ワイルドカードを使用した部分一致検索が可 能です。

#### 着信拒否設定/迷惑電話お断り

 2. [迷惑電話お断り設定:設定情報入力] 画面が表示されます。表示されているリスト(⑥)が規制 対象番号になります。リストに規制対象番号を追加するには、着信規制をしたい電話番号を入力(⑤) して[追加] ボタンをクリックします。最大30番号まで登録が可能です。リストから規制対象番 号を削除するには、削除したい電話番号にチェックを入れて[削除] ボタン(⑦)をクリックしま す。

尚、リスト中の登録日時に表示されている日時は規制対象番号に設定をした日時になります。表 示がないものは、今回新規に登録する番号になります。

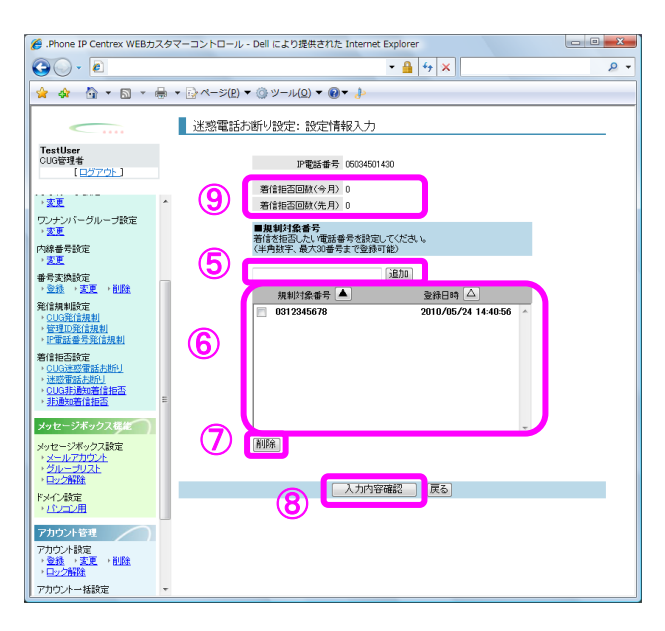

規制対象番号の追加、削除が完了したら、[入力内容確認]ボタン(⑧)をクリックします。 また、画面上部(⑨)には今月と先月の着信拒否回数が表示されます。100回以上拒否した場合は、 100以上と表示されます。 3. [迷惑電話お断り設定:設定内容確認] 画面が表示されます。

設定内容を確認し、[確認完了・実行]ボタン(⑩)をクリックします。赤字は今回の操作で追加する規制対象番号です。黒字は前回から変更無しの規制対象番号です。

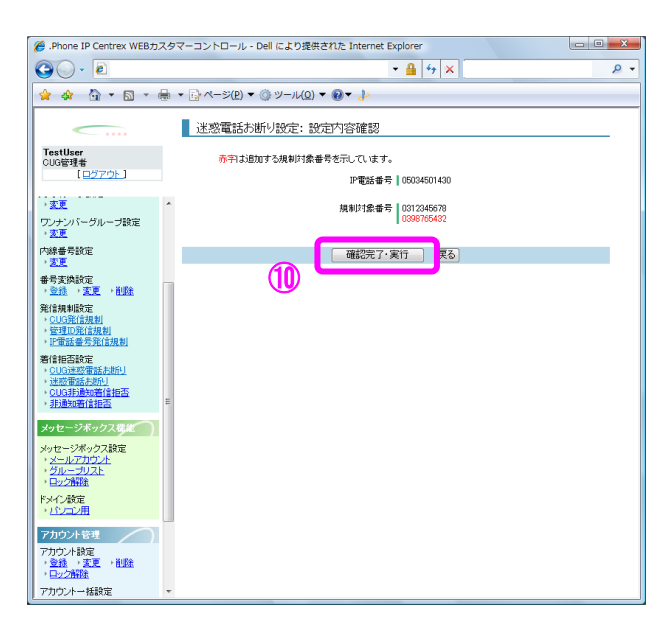

4. [迷惑電話お断り設定:実行結果] 画面が表示されます。

[**トップページへ**] ボタン(①)をクリックし、トップページに戻ります。

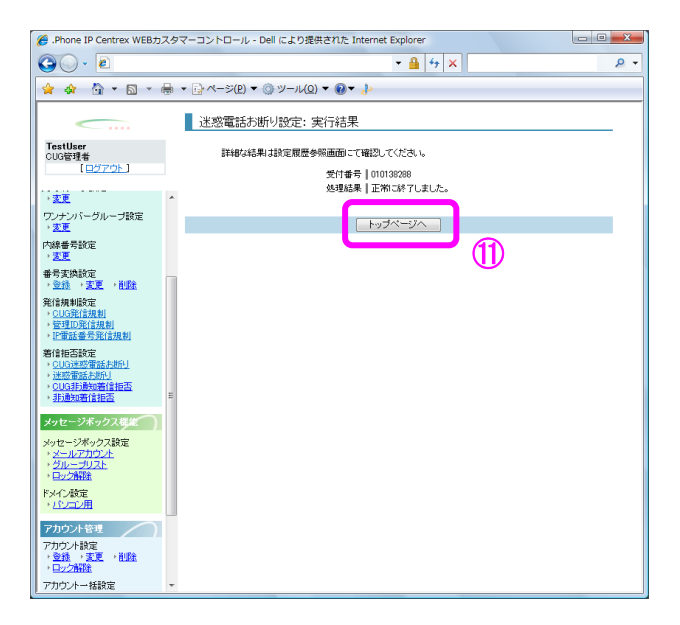

| IP-VPN/e-VLAN/Group-VPN (IP-PBX 以外) |       |       | B-OCN ( | IP-PBX 以外)/- | ュビキタス |         | IP-PBX 接続プラン | ,     |
|-------------------------------------|-------|-------|---------|--------------|-------|---------|--------------|-------|
| CUG 管理者                             | 拠点管理者 | 端末ユーザ | CUG 管理者 | 拠点管理者        | 端末ユーザ | CUG 管理者 | 拠点管理者        | 端末ユーザ |
| 利用可                                 | 利用不可  | 利用不可  | 利用可     | 利用不可         | 利用不可  | 利用可     | 利用不可         | 利用不可  |

### 着信拒否設定/CUG 非通知着信拒否

本メニューにて CUG 非通知着信拒否の ON/OFF を変更します。Web カスタマコントロールにて非通知着 信拒否の設定を行うためには、事前に非通知着信拒否サービスのお申込が必要になります。

#### 画面の構成

| <i>後</i> .Phone IP Centrex WEBカス | スタマーコントロール - Dell により提供された Internet Explorer |
|----------------------------------|----------------------------------------------|
| 30 · 2                           | • 🔒 4 🗴 🖉                                    |
| 😭 🏟 🏠 🕶 🗟 🔻 d                    | ▼ B <->(P) ▼ (B) ▼ (D) ▼ (D) ▼ (D) ▼         |
| <b></b>                          | CUG非通知著信拒否設定:設定情報入力                          |
| TestUser<br>CUG管理者<br>【ログアウト】    | 非通知着信指否<br>③ する<br>③ しない                     |
|                                  | ▲<br>入力内容確認 (異る)                             |
| F×4ン設定<br>→ <u>小ンコン用</u>         | -                                            |

CUG 非通知着信拒否設定:設定情報入力画面

[CUG 非通知着信拒否設定:設定情報入力] 画面のフィールドを下表で説明します。

| フィールド       | 説明                              |
|-------------|---------------------------------|
| 非通知着信拒否     | 非通知着信拒否する/しないを選択します。            |
| [入力内容確認]ボタン | [CUG 非通知着信拒否設定:設定内容確認]画面に遷移します。 |
| [戻る] ボタン    | トップページに遷移します。                   |

#### 着信拒否設定/CUG 非通知着信拒否

# 操作手順

1.メニューの [着信拒否設定] ー [CUG 非通知着信拒否] をクリックします。

[CUG 非通知着信拒否設定:設定情報入力] 画面が表示されます。非通知着信拒否をする/しない を選択(①)し、[入力内容確認] ボタン(②)をクリックします。

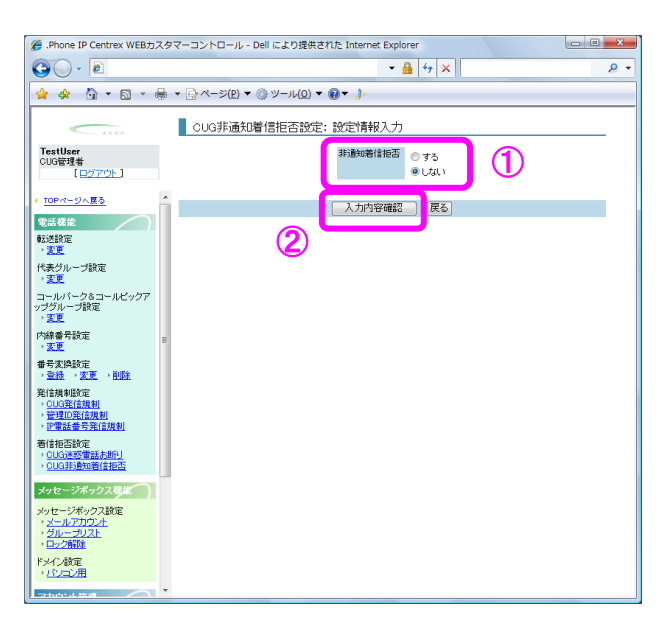

2. [CUG 非通知着信拒否設定:設定内容確認] 画面が表示されます。 設定内容を確認し、[確認完了・実行] ボタン(③) をクリックします。

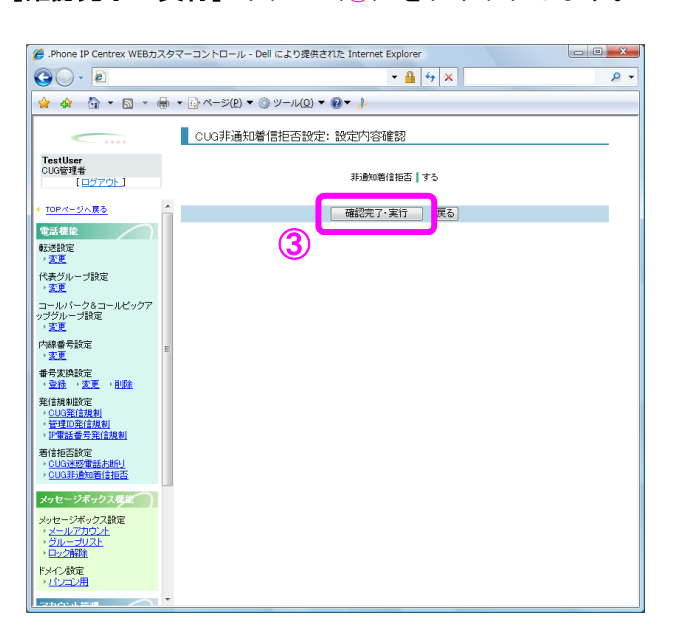

#### 着信拒否設定/CUG 非通知着信拒否

[CUG 非通知着信拒否設定:実行結果] 画面が表示されます。
 [トップページへ] ボタン(④)をクリックし、トップページに戻ります。

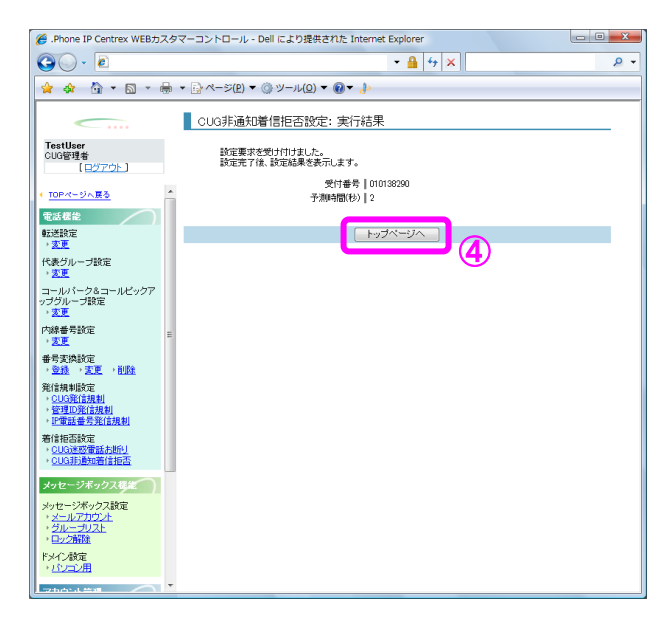

## 着信拒否設定/非通知着信拒否

| IP-VPN/e-VLAN/Group-VPN (IP-PBX 以外) |       | B-OCN (IP-PBX 以外)/ユビキタス |         |       | IP-PBX 接続プラン |         |       |       |
|-------------------------------------|-------|-------------------------|---------|-------|--------------|---------|-------|-------|
| CUG 管理者                             | 拠点管理者 | 端末ユーザ                   | CUG 管理者 | 拠点管理者 | 端末ユーザ        | CUG 管理者 | 拠点管理者 | 端末ユーザ |
| 利用可                                 | 利用可   | 利用可                     | 利用可     | 利用可   | 利用可          | 利用可     | 利用可   | 利用可   |

本メニューにて番号別に非通知着信拒否の ON/OFF を変更します。Web カスタマコントロールにて非通 知着信拒否の設定を行うためには、事前に非通知着信拒否サービスのお申込が必要になります。

### 画面の構成

| <i>後</i> .Phone IP Centrex WEBカス                                                                                                  | メタマーコントロール - Dell により提供された Internet Explorer |
|----------------------------------------------------------------------------------------------------|----------------------------------------------|
| 0 · 2                                                                                                    | ▼ 🔒 🐓 🗙 🖉 🗸                                  |
| 🚖 🏘 🟠 = 🖻 = 🖷                                                                                                    | ▼ P <->(P) ▼ (② ) >− μ(Q) ▼ (③ ▼ )           |
|                                                                                                    | 非通知着信拒否設定:設定情報入力                             |
| TestUser<br>CUG管理者                                                                                                    | IP電話番号 05034501430                           |
|                                                                                                    | 非過知者信拒否 する                                   |
| ・ <u>変更</u><br>ワンナンバーグループ設定                                                                                                    | Cati                                         |
| → <u>変更</u><br>中線兼号設定                                                                                                    | 入力内容確認し、反る                                   |
| ◎ <u>変更</u>                                                                                                    |                                              |
| ● 番号変換設定<br>→ <u>登録</u> → <u>変更</u> → <u>削除</u>                                                                                   |                                              |
| <ul> <li>発信規制設定         <ul> <li>◆ CUG発信規制             </li> <li>管理ID発信規制             </li> <li>IP電話番号発信規制</li> </ul> </li> </ul> |                                              |
| <ul> <li>着信拒否設定</li> <li><u>CUG迷惑電話お助り</u></li> <li><u>迷惑電話お助り</u></li> <li><u>CUG非過知著信担否</u></li> <li><u>非通知著信担否</u></li> </ul>  | =                                            |
| メッセージボックス機能                                                                                                    |                                              |
| メッセージボックス設定<br>・ <u>メールアカウント</u><br>・ <u>グループリスト</u><br>・ <u>ロック解除</u>                                                            |                                              |
| ドメイン設定<br>・ <u>パンコン用</u>                                                                                                    |                                              |
| アカウント管理       アカウント設定          ・登録       ・変更       ・削除           ・ロック解除                                                           |                                              |
| アカウントー括設定                                                                                                    | •                                            |

非通知着信拒否設定:設定情報入力画面

[非通知着信拒否設定:設定情報入力]画面のフィールドを下表で説明します。

| フィールド       | 説明                          |
|-------------|-----------------------------|
| IP 電話番号     | IP 電話番号が表示されます。             |
| 非通知着信拒否     | 非通知着信拒否する/しないを選択します。        |
| [入力内容確認]ボタン | [非通知着信拒否設定:設定内容確認]画面に遷移します。 |
| [戻る] ボタン    | トップページに遷移します。               |

### 操作手順

1.メニューの[着信拒否設定]ー[非通知着信拒否]をクリックします。

[非通知着信拒否設定:検索]画面が表示されます。設定対象のお客様契約番号または IP 電話番号を入力し(①)、[検索]ボタン(②)をクリックします。検索結果が表示されます(③)。 設定したい対象にチェックを入れ、[変更項目表示]ボタン(④)をクリックします。非通知着 信拒否設定する対象の IP 電話番号を指定する場合は、弊社よりお送りしたご利用案内にてご確認 ください。

| 🏉 .Phone IP Centrex WEBカスタ                                                                                                    | マーコントロール - Dell により提供された Internet Explorer                                                                                                    | X   |
|----------------------------------------------------------------------------------------------------|----------------------------------------------------------------------------------------------------|-----|
| G 2                                                                                                    | - 🔒 😽 🗙                                                                                                    | ۰ م |
| 👷 🎄 🦄 🕶 📾 × 🖶                                                                                                    | ▼ → ページ(P) ▼ ③ ツール(Q) ▼ ④ ▼ ↓                                                                                                    |     |
| TextUser<br>CUSERT (CD7770)-3           1         20           1         20           2         70-71/-73/2           2         70-71/-73/2           2         70-71/-73/2           2         70-71/-73/2           2         70-71/-73/2           2         70-71/-73/2           2         70-71/-73/2           2         70-71/-73/2           2         70-71/-73/2           2         70-71-82           7         70-71-82           2         72           2         72           2         72           2         72           2         72           2         72           3         72           3         72           3         72           3         72           3         72           3         72           3         72           3         72           3         72           3         72           3         72           3         72           3         72           3 | 非通知署信拒否設定: 検索       建築会社入口(建築社会、支援下学校と、検索条件を表示す価格が一望表示されます。<br>*****       北京市政策水行支ます。       北京市政策水行支ます。 | 3   |
| アカウントー括設定                                                                                                    |                                                                                                    |     |

※お客様契約番号または IP 電話番号の検索時、「\*」ワイルドカードを使用した部分一致検索が可 能です。 2. [非通知着信拒否設定:設定情報入力] 画面が表示されます。非通知着信拒否をする/しないを選択 (⑤)し、[入力内容確認] ボタン(⑥)をクリックします。

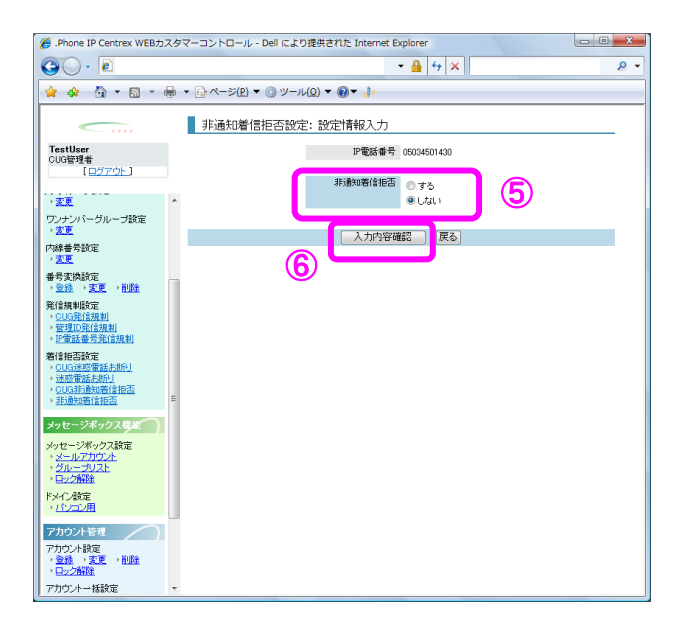

3. [非通知着信拒否設定:設定内容確認] 画面が表示されます。 設定内容を確認し、[確認完了・実行] ボタン(⑦)をクリックします。

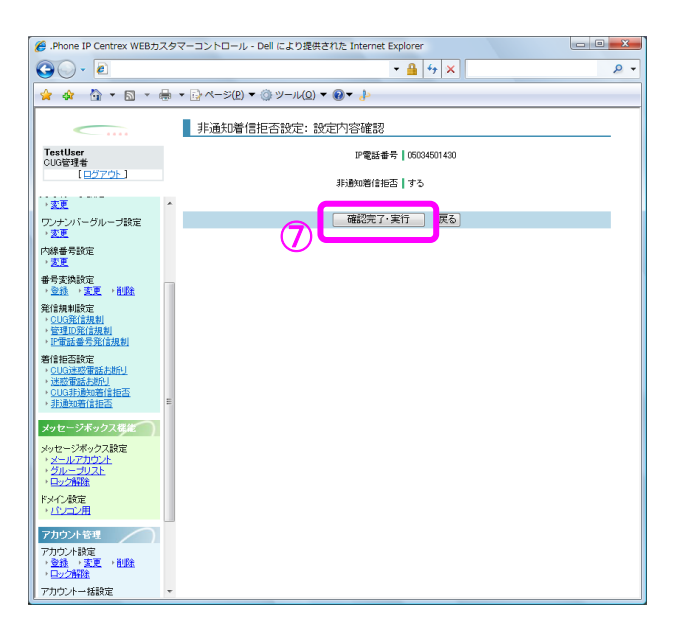

#### 着信拒否設定/非通知着信拒否

#### 4. [非通知着信拒否設定:実行結果] 画面が表示されます。

[トップページへ] ボタン(⑧)をクリックし、トップページに戻ります。

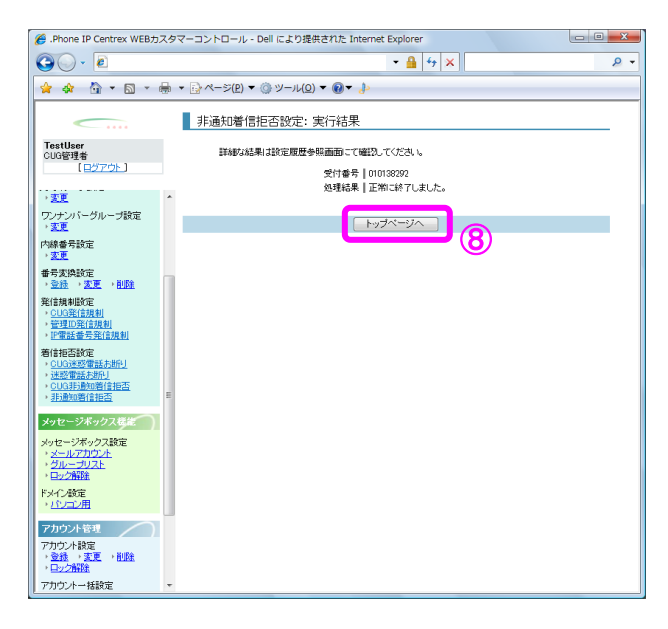

#### アプリパスワード設定・変更

| IP-VPN/e-VLAN/Group-VPN (IP-PBX 以外) |       |       | ISPフリー(050 Plus for Biz) |       |       | IP-PBX 接続プラン |       |       |
|-------------------------------------|-------|-------|--------------------------|-------|-------|--------------|-------|-------|
| CUG 管理者                             | 拠点管理者 | 端末ユーザ | CUG 管理者                  | 拠点管理者 | 端末ユーザ | CUG 管理者      | 拠点管理者 | 端末ユーザ |
| 利用不可                                | 利用不可  | 利用不可  | 利用可                      | 利用可   | 利用不可  | 利用不可         | 利用不可  | 利用不可  |

本メニューは IP 電話番号毎のユーザ ID・アプリパスワードの閲覧や、アプリパスワードの変更が可能 です。※『050 plus for Biz』をご契約のお客様のみ利用できます。

基本契約番号の変更や、番号毎に 050 plus for Biz から 050 plus W-mode に移設等の変更を行うお客様は、変更のお申込みをされてから変更日までにパスワード変更を行うと、パスワードが反映されない可能性があります。

#### 画面の構成

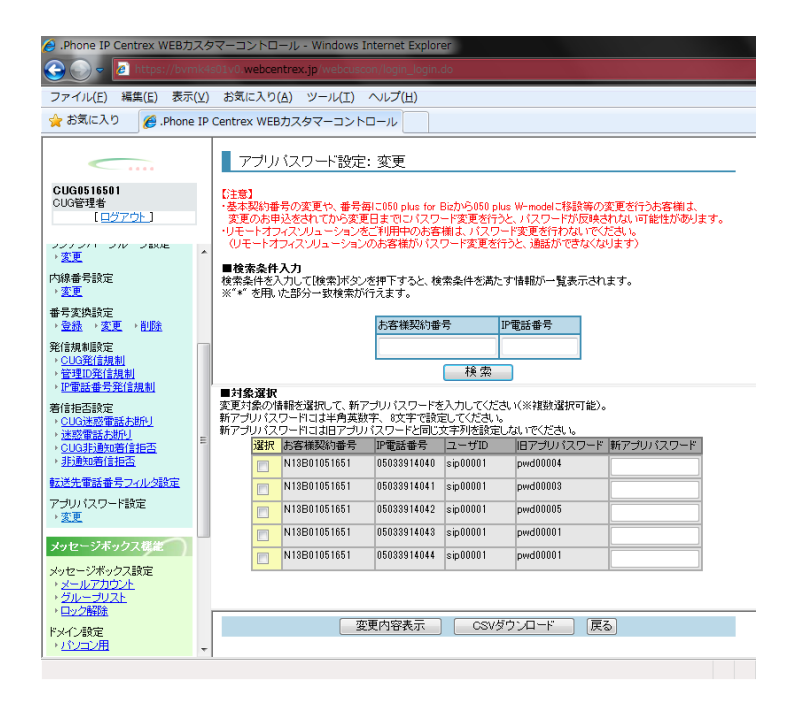

【アプリパスワード設定:変更]画面の検索条件入力フィールドを下表で説明します。

| フィールド    | 説明               |
|----------|------------------|
| お客様契約番号  | お客様契約番号を入力します。   |
| IP 電話番号  | IP 電話番号を入力します。   |
| [検索] ボタン | 画面下部に検索結果を表示します。 |

【アプリパスワード設定:変更]表示された検索結果のフィールドを下表で説明します。

| フィールド     | 説明                                                          |
|-----------|-------------------------------------------------------------|
| 選択        | アプリパスワードを変更したい対象を選択するチェックボックス<br>です。                        |
| お客様契約番号   | お客様契約番号が表示されます。                                             |
| IP 電話番号   | IP 電話番号が表示されます。                                             |
| ユーザ ID    | ユーザ ID が表示されます。                                             |
| 旧アプリパスワード | 現在のアプリパスワードが表示されます。                                         |
| 新アプリパスワード | 新しいアプリパスワードを入力できます。<br>『選択』チェックボックスにチェックを入れると入力可能となり<br>ます。 |

### 操作手順

1. メニューの [アプリパスワード設定] - [変更] をクリックします。(①)

[アプリパスワード設定:変更]検索画面が表示されます。お客様契約番号または IP 電話番号を 入力し(②)、[検索]ボタン(③)をクリックします。

対象選択に検索結果が表示されます(④)。

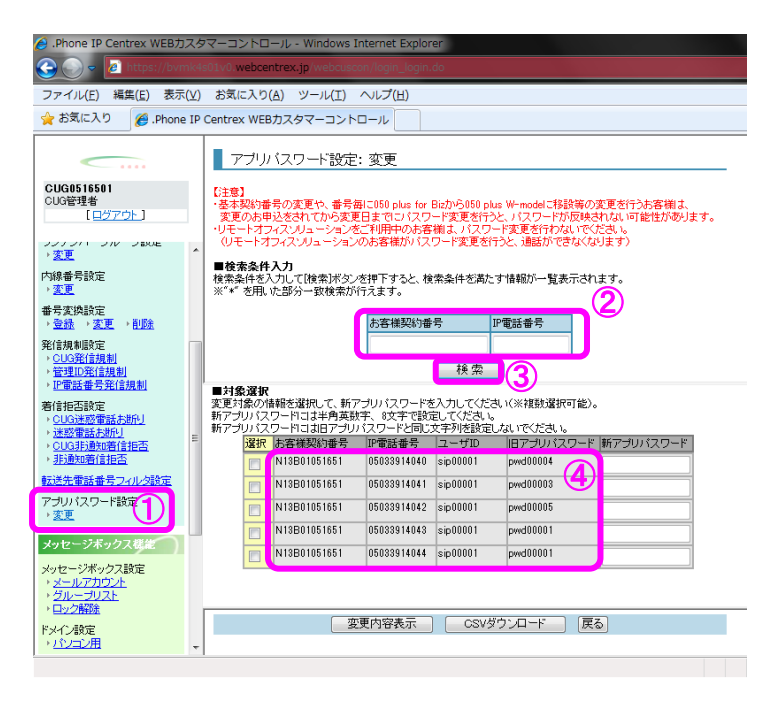

2. [CSV ダウンロード]をクリックすると、検索結果に表示された IP 電話番号、ユーザ ID、アプリパス ワードの情報を CSV ファイルでダウンロードすることが可能です(5)

| - Centrex Web                                                                                                    | mk4s        | 01v0.webcentrex.jp/webcuso                                                                                                    | on/login_login.                                                                                 | do                                                       |                                                                                        |                                                        |
|----------------------------------------------------------------------------------------------------|-------------|----------------------------------------------------------------------------------------------------|-------------------------------------------------------------------------------------------------|----------------------------------------------------------|----------------------------------------------------------------------------------------|--------------------------------------------------------|
| ファイル(E) 編集(E) 表示                                                                                                    | <u>∓(⊻)</u> | お気に入り( <u>A</u> ) ツール(I)                                                                                                    | ヘルプ(出)                                                                                          |                                                          |                                                                                        |                                                        |
| 🍃 お気に入り 🛛 🌈 .Phon                                                                                                    | e IP (      | Centrex WEBカスタマーコント                                                                                                    | 0-1L                                                                                            |                                                          |                                                                                        |                                                        |
| CUG0516501           CUG0518501           CUG5218           [ログアウト]           パー・・・・・・・・・・・・・・・・・・・・・・・・・・・・・・・・・・・・     |             | アブリバスワード設定<br>(注意)<br>冬本契約者の変更や、書音<br>変更のお申込をされてから変更<br>・リモートブンインリューション<br>・シュン<br>・シュン<br>・シュン<br>「教業科を入力」で説表ボタン<br>※** を用いた部分一数様素が | : 変更<br>第C050 plus for<br>に利用中のあ客<br>のあ客様がパス?<br>を押下すると、検<br>行えます。<br>あ客様契約番                    | 3izから050 p<br>ード変更を行:<br>補よ、パスワ<br>ワード変更を<br>常条件を満た<br>号 | us W-model (特許等心)<br>シと、バスワードが反映<br>ード変更若行わないで<br>「うと、通話ができなく」<br>こす情報が一覧表示さ<br>PP電話番号 | り変更を行うた客組は、<br>されないの能性が寄ります。<br>くない、い<br>なります)<br>れます。 |
| 名信規制順定<br>・ <u>CUG発信規制</u><br>・ <u>管理D税信規制</u><br>・ <u>PT電話番号発信規制</u><br>著信拒否設定<br>・ <u>CUG迷惑電話お折り</u>                   |             | ■対象選択<br>変更対象の情報を選択して、新ア<br>新アブリバスワードコは半角英部<br>新マブリバスロードコナロマゴリ                                                                       | 7ブリバスワードを<br>(字、8文字で設定)                                                                         | 検索                                                       | さい(※複数選択可能)                                                                            | ).                                                     |
| → <u>迷惑電話お助り</u><br>→ CUG北通知美信相否                                                                                         | E           | 現現 本実祥辺約番号                                                                                                    | 「P電話番号                                                                                          | マーザル                                                     |                                                                                        | ド「新アプリパスワード」                                           |
|                                                                                                    |             |                                                                                                    | AT 140,000 00 10                                                                                | L 910                                                    | III アフリハスワー                                                                            |                                                        |
| 非通知着信拒否                                                                                                    |             | N13B01051651                                                                                                    | 05033914040                                                                                     | sip00001                                                 | pwd00004                                                                               |                                                        |
| ・非通知着信拒否<br>送先電話番号フィルタ設定                                                                                                 |             | N13B01051651                                                                                                    | 05033914040                                                                                     | sip00001<br>sip00001                                     | pwd00003                                                                               |                                                        |
| 非通知着信拒否<br>建造先電話番号フィルク設定<br>アプリバスワード設定                                                                                   |             | N13B01051651                                                                                                    | 05033914040<br>05033914041<br>05033914042                                                       | sip00001<br>sip00001<br>sip00001                         | pwd00004<br>pwd00003<br>pwd00005                                                       |                                                        |
| ◆ <u>非通知者信担否</u><br>→<br><u>ま通知者信担否</u><br>ご送先電話番号フィルク設定<br>>プリパスワード設定<br>→ 変更                                           |             | N13B01051651 N13B01051651 N13B01051651 N13B01051651 N13B01051651                                                                     | 05033914040<br>05033914041<br>05033914042<br>05033914043                                        | sip00001<br>sip00001<br>sip00001<br>sip00001             | pvvd00004<br>pvvd00003<br>pvvd00005<br>pvvd00001                                       |                                                        |
| <ul> <li>非動気者信指式</li> <li>注動気者信指式</li> <li>送先電話番号フィル交換定</li> <li>アブルドスワード設定</li> <li>*変更</li> <li>メッセージボックス構造</li> </ul> |             | N13B01051651 N13B01051651 N13B01051651 N13B01051651 N13B01051651 N13B01051651                                                        | 05033914040<br>05033914041<br>05033914041<br>05033914042<br>05033914043<br>05033914044          | sip00001<br>sip00001<br>sip00001<br>sip00001<br>sip00001 | pwd00004           pwd00003           pwd00005           pwd00001                      |                                                        |
| <ul> <li>・ 計画改善(注注:A</li> <li>・ 計画改善(注注:A</li> <li></li></ul>                                                            |             | N13801051651<br>N13801051651<br>N13801051651<br>N13801051651<br>N13801051651<br>N13801051651                                         | 05033914040<br>05033914040<br>05033914041<br>05033914042<br>05033914043<br>05033914044<br>更内容表示 | sip00001<br>sip00001<br>sip00001<br>sip00001<br>sip00001 | ID アラリハスウー<br>pwd00004<br>pwd00003<br>pwd00005<br>pwd00001<br>pwd00001                 |                                                        |

3. [アプリパスワード設定:変更]対象選択画面にて、設定したい対象にチェックを入れ(⑥)、[新 アプリパスワード]欄に新しいパスワードを入力します(⑦)。入力を終えたら、[変更内容表示] ボタンをクリックします(⑧)。

| 🔗 .Phone IP Centrex WEBカスタマーコントロール - Windows Internet Explorer                                                                                      |        |                                                                                                    |                                                           |                                                    |                                             |                                                          |                                                 |   |
|----------------------------------------------------------------------------------------------------|--------|----------------------------------------------------------------------------------------------------|-----------------------------------------------------------|----------------------------------------------------|---------------------------------------------|----------------------------------------------------------|-------------------------------------------------|---|
| 🕞 🕞 🗢 🙋 https://bvr                                                                                                    | nk4s01 | v0.webcer                                                                                                    | n <mark>trex.jp</mark> /webcusco                          | on/login_login.                                    | do                                          |                                                          |                                                 |   |
| ファイル(E) 編集(E) 表示                                                                                                    | t(⊻) đ | 8気に入り(                                                                                                    | (A) ツール(I)                                                | ヘルプ(日)                                             |                                             |                                                          |                                                 |   |
| 🚖 お気に入り 🏾 🏉 .Phone                                                                                                    | IP Cer | ntrex WEB                                                                                                    | カスタマーコントに                                                 | ⊐- <i>µ</i>                                        |                                             |                                                          |                                                 |   |
|                                                                                                    |        | アブリノ                                                                                                    | (スワード設定:                                                  | 変更                                                 |                                             |                                                          |                                                 |   |
| CUG0516501<br>CUG管理者<br>(ログアウト)<br>メンフィーンルーンBKE<br>) 変更<br>(中語を言語を)                                                                                 | - C    | 注意】<br>基本契約番<br>変更のお申<br>リモートオフ<br>(リモートオ<br><b>【検索条件</b>                                                                   | 号の変更や、番号毎<br>込をされてから変更<br>マスンリューションを<br>フィスンリューションを<br>入力 | 計こ050 plus for l<br>旧までにパスワ<br>ご利用中のお客<br>のお客様がパス! | Bizから050 pl<br>ード変更を行う<br>剃よ、パスワ<br>フード変更を行 | us W-modelに移設等<br>し、バスワードが反向<br>ード変更を行わない<br>行うと、通話ができなく | の変更を行うお客欄は、<br>失されない可能性があります。<br>でださい。<br>なります〉 |   |
| ▶ 変更<br>→ 変更                                                                                                    | 19     | 資常条件を/<br>《** を用い                                                                                                    | 、カして   検索   ボタン・<br>に部分一致検索が行                             | を押トすると、横<br>行えます。                                  | 索桑件を満た                                      | す情報が一覧表示る                                                | snます。                                           |   |
| 番号変換設定<br>→ <u>登録</u> → 変更 → 削除                                                                                                    |        |                                                                                                    |                                                           | お客様契約番                                             | 号                                           | IP電話番号                                                   |                                                 |   |
| <ul> <li>発信規制設定</li> <li>&gt; <u>CUO発信規制</u></li> <li>&gt; 管理ID発信規制</li> <li>&gt; IP電話番号発信規制</li> <li>著信拒否該定</li> <li>&gt; CUO注意電話 ± B01</li> </ul> | ■変新    | <ul> <li>         は身象選択          ・          ・         はす象の情         ・         アブリパス         ・         ・         ・</li></ul> | 精齢を選択して、新ア<br>ワードコは半角英数                                   | プリバスワードを<br>字、8文字で設立                               | 検索                                          |                                                          | ٤).                                             |   |
| <ul> <li>▶ 迷惑電話お助り</li> </ul>                                                                                                    | 新      | アプリパス                                                                                                    | ワードには日アプリ                                                 | 「スワードと同じ」                                          | 文字列を設定                                      | しないでください。                                                |                                                 |   |
| <ul> <li><u>CUG非通知者信担告</u></li> <li><u>非通知著信拒否</u></li> </ul>                                                                                       | 1      |                                                                                                    | N13B01051651                                              | 05033914040                                        | sip00001                                    | pwd00004                                                 | 5165test                                        | 9 |
| 転送先電話番号フィルタ設定                                                                                                    | 9      | ש                                                                                                    | N13B01051651                                              | 05033914041                                        | sip00001                                    | pwd00003                                                 |                                                 |   |
| アブリバスワード設定                                                                                                    |        |                                                                                                    | N13B01051651                                              | 05033914042                                        | sip00001                                    | pwd00005                                                 |                                                 |   |
| · <u>後</u> 里                                                                                                    |        |                                                                                                    | N13B01051651                                              | 05033914043                                        | sip00001                                    | pwd00001                                                 |                                                 |   |
| メッセージボックス機能                                                                                                    |        |                                                                                                    | N13B01051651                                              | 05033914044                                        | sip00001                                    | pwd00001                                                 |                                                 |   |
| メッセージボックス設定<br>・ <u>メールアカウント</u><br>・ <u>グループリスト</u><br>・ロック#205                                                                                    |        |                                                                                                    |                                                           | 8                                                  |                                             |                                                          |                                                 |   |
| ドメイン設定                                                                                                    |        |                                                                                                    | 要                                                         | 更内容表示                                              | CSV3                                        | ダウンロード ()                                                | Ęā                                              |   |
| ・ <u>バソコン用</u>                                                                                                    | -      |                                                                                                    |                                                           |                                                    |                                             |                                                          |                                                 | _ |

4. [アプリパスワード設定:変更内容確認] 画面が表示されます。変更内容(9)が正しいことを確認し、[確認完了・実行] ボタン(10)をクリックします。

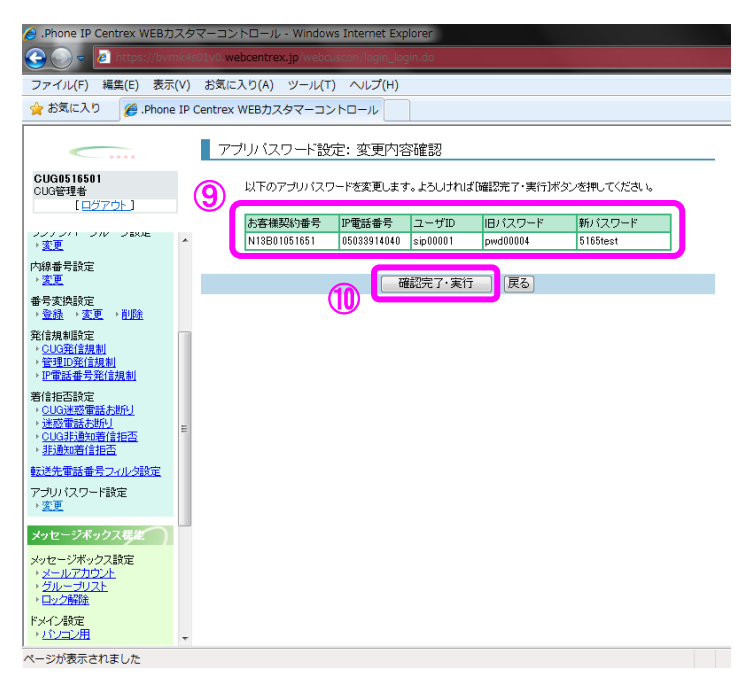

5. [アプリパスワード設定:実行結果] 画面が表示されます。 受付番号と処理結果が表示されます(11)。

[**トップページへ**] ボタン(①)をクリックし、トップページに戻ります。

|                                                                                                    | 🙆 .Phone IP Centrex WEB力;                                                                                                    | スタマーコントロール - Windows Internet Explorer         |
|----------------------------------------------------------------------------------------------------|----------------------------------------------------------------------------------------------------|------------------------------------------------|
| ファイル(E) 編集(E) 表示(公) お気に入り(A) ツール(E) ヘルブ(E)                 お気に入り                  をためにした                 アブリ/(スワート設定: 実行結果                 CUC65515501             (ログアクト)                 アブリ/(スワート設定: 実行結果                 アブリ/(スワート設定: 実行結果                 アブリ/(スワート設定: 実行結果                 アグリ/(スワート設定: 実行結果                 アグリ/(スワート設定: 実行結果                 アグリ/(スワート設定: 実行結果                 アグリ/(スワート設定: 実行結果                 アグリ(スワート設定: 実行結果                 アグリ(スワート設定: 実行結果                 アグリ(スワート設定: 実行結果                 アンリ(スワート設定: 大阪(水)                 ・             アンリン(ス)                 ・             ション(工)                 ・             アンリン(ス)                 アンリン(ス)                 アンリン(ス)                 アンリン(ス)                 アンリン(ス)                 アンリン(ス)                 アンリン(ス)                 アンリン(ス)                 アンリン(ス)                 アンリン(ス)                 アンリン(ス)                                                                                                    | 🚱 🕒 🗢 🙋 https://bvn                                                                                                    | k4s01v0.webcentrex.jp/webcuscon/login_login.do |
| <ul> <li>☆ お気に入り</li> <li>※ お気に入り</li> <li>※ かわっと IP Centrex WEBカスタマーコントロール</li> <li>アブリバスワード設定: 実行結果</li> <li>第487.458.458.458.252.752.45.</li> <li>(ログロウト)</li> <li>※ クロークト</li> <li>※ クロークト</li> <li>※</li></ul> | ファイル(E) 編集(E) 表示                                                                                                    | <ul><li>(Y) お気に入り(A) ツール(I) ヘルプ(H)</li></ul>   |
| CUC0515601         CUC0515601         CUC057602         States         States         CUC10010         States         CUC10010         CUC1010         CUC1010<                                                                                                    | 🚖 お気に入り 🏾 🏉 .Phone                                                                                                    | IP Centrex WEBカスタマーコントロール                      |
| CUCGBY 1501         (1) ファン・コン・マン・マン・マン・マン・マン・マン・マン・マン・マン・マン・マン・マン・マン                                                                                                    |                                                                                                    | - アブリバスワード設定: 実行結果                             |
| ・金融・文変・・処理     ・       第2:該別報告報     ・       ・     このの注意を指決期       *     ごの注意を指決期       *     ごの注意を指決期       *     ごの注意を認知を非たまた       *     ごの注意を認知を非たまた       *     ごの注意を認知を非たまた       *     ごの注意を認知を非たまた       *     ごの注意を認知を非たまた       *     ごの注意を認知を非たまた       *     ごのごのごの記を非たまた       *     ごのごのごの記を非たまた       *     ごのごのごのに       *     ごのごのごのに       *     ごのごのごのに       *     ごのごのごのに       *     ごのごのごのに       *     ごのごのごのに       *     ごのごのごろした       *     ごのごのごろした       *     ごのごのごろに       *     *       *     *       *     *       *     *       *     *       *     *       *     *       *     *       *     *       *     *       *     *       *     *       *     *       *     *       *     *       *     *       *     *       *     *       *     *                                                                                                    | CUG8516501<br>CUG管理者<br>[ログアウト]<br>シンテント・フル・フロル・<br>家夏<br>内線番号款定<br>素夏<br>香気実施設定                                                                                                    | 詳細な結果は設定履歴参照画面にて確認してください。<br>①                 |
| アブリバスワード設定       * 変更       メッセージボックス設定       ・メールアカウスト       ・パンロン用                                                                                                    | <ul> <li>金益、支更、利型金</li> <li>客(前規規定</li> <li>○10.92(注規則)</li> <li>○21.92(注規則)</li> <li>○21.92(注規則)</li> <li>○21.92(注規則)</li> <li>○21.92(注規則)</li> <li>○21.92(注規則)</li> <li>○21.92(注規則)</li> <li>○21.92(注通)</li> <li>○21.92(注册)</li> <li>○21.92(注册)</li> <li>○21.92(imm)</li></ul> | E                                              |
|                                                                                                    | アガルパスワード設定<br>・支更<br>メッセージボックス以近<br>パー・ジボックス以近<br>・シールアカウム<br>・シールアカウム<br>・シールアカウム<br>・シールアカウム<br>・シールアカウム<br>・シールアカウム<br>・シールアカウム<br>・シールアカウム<br>・シールアカウム<br>・シールアウム<br>・シールアウム<br>・シール<br>・シールアウム<br>・シール<br>・シール<br>・シール<br>・シール<br>・<br>・<br>・<br>・<br>・<br>・<br>・<br>・<br>・<br>・<br>・<br>・<br>・                                                                                                    | -                                              |

# 第4章

メッセージボックス機能

メッセージ操作

#### メッセージ操作

| IP-VPN/e-VLAN/Group-VPN (IP-PBX 以外) |       |       | B-OCN (IP-PBX 以外)/ユビキタス |       |       | IP-PBX 接続プラン |       |       |
|-------------------------------------|-------|-------|-------------------------|-------|-------|--------------|-------|-------|
| CUG 管理者                             | 拠点管理者 | 端末ユーザ | CUG 管理者                 | 拠点管理者 | 端末ユーザ | CUG 管理者      | 拠点管理者 | 端末ユーザ |
| 利用不可                                | 利用不可  | 利用可   | 利用不可                    | 利用不可  | 利用可   | 利用不可         | 利用不可  | 利用可   |

メッセージボックス機能をご利用の場合、録音されたメッセージの一覧を表示し、メッセージの配布、 保護、削除等の操作を行うことが出来ます。メッセージ操作は端末ユーザのみが行えます。

#### 画面の構成

| 援 .Phone IP Centrex WEBカスタ                    | マーコントロール - Dell に。                            | より提供された Internet                                                     | Explorer                                      |                           | - 0 <b>X</b> |
|-----------------------------------------------|-----------------------------------------------|----------------------------------------------------------------------|-----------------------------------------------|---------------------------|--------------|
| G                                             |                                               |                                                                      | - 🔒 😽 🗙                                       |                           | ۰ ۾          |
| 🚖 💠 🔄 🕶 🖶                                     | ▼ → ページ(P) ▼ ③ ツー                             | -JL( <u>O</u> ) ▼ ()▼ /                                              |                                               |                           |              |
| 05033910800<br>端末ユーザ<br>【ログアウト】               | メッセージ操作: ><br>メッセージの両!                        | ッセージ一覧<br>まは <mark>05033910796</mark> へダイ<br>メッセージボックス番 <sup>4</sup> | ヤルし、音声ガイダンス<br>505033910800 東                 | いこ従ってご確認ください。<br>「新       | ,            |
| <ul> <li>▲ TOPページへ戻る</li> <li>電話機能</li> </ul> | ■設定対象選択<br>再生されていないメッセージ<br>録音件数 4 / 20       | は背景が春で文字が太字。<br>)                                                    | となります。                                        | 未再生                       | を上へ          |
| 転送設定<br>♪ <u>変更</u>                           | 保護 メッセージID                                    | 著信日時▼                                                                | 発信者番号 🛆                                       | 種別                        |              |
| メッセージボックス機能                                   | 6346                                          | 2010/05/20 19:11                                                     | 05033910800                                   | 配布詳細                      | 記布           |
| メッセージ操作                                       | ■ ✓ U810                                      | 2010/05/18 10:44                                                     | 05033910801                                   | 配布 計細                     | 配布           |
| メッセージボックス設定<br>・メールアカウント<br>・グル・ーゴリフト         | □ ✓ 3784                                      | 2010/02/04 15:43                                                     | 05033910800                                   | 配布詳細                      | 配布           |
| アカウント管理     アカウント管理     アカウント設定     ★変更       |                                               |                                                                      |                                               |                           |              |
| 設定履歴管理<br>設定履歴<br>→ <u>参照</u>                 |                                               |                                                                      |                                               |                           |              |
| [ <u>ログアウト</u> ]                              | · 佰日夕                                         | 設定値                                                                  | 佰日夕                                           | 時完備                       |              |
|                                               | **ロ・ロ<br>メッセージID<br>著信日時<br>著信日時(オリジナル)<br>再生 | »×ルビビ                                                                | - **ロ・ロ<br>種別<br>発信者番号<br>発信者番号(オリジ):<br>録音時間 | <sub>58,421世</sub><br>ナル) |              |
|                                               | すべて選択                                         | すべて解除                                                                | 削除 保護/                                        | 保護解除 戻る                   |              |

メッセージ操作:メッセージー覧画面

[メッセージ操作:メッセージー覧]画面のフィールドを以下の表で説明します。

| フィールド       | 説明                                                              |
|-------------|-----------------------------------------------------------------|
| メッセージボックス番号 | 操作対象となるメッセージボックス番号を表示します。                                       |
| 録音件数        | 録音件数を表示します。最大 20 件まで録音可能です。                                     |
| 保護          | 保護状態を表示します。チェックが入っているメッセージは保護<br>されています。                        |
| メッセージ ID    | メッセージを識別する為の ID です。音声ガイダンスでの操作に使<br>用します。                       |
| 種別          | 伝言、留守、配布などのメッセージ種別を表示します。                                       |
|             | [ <b>詳細</b> ] ボタンをクリックすると画面下にメッセージの詳細情報<br>を表示します。              |
| 配布          | [配布] ボタンをクリックすると [メッセージ配布 : 配布先選択]<br>画面へ遷移し、メッセージを配布することができます。 |
メッセージ操作

| フィールド    | 説明                              |
|----------|---------------------------------|
| 削除       | [削除] ボタンをクリックすると [メッセージ削除:削除内容確 |
|          | 認]画面へ遷移し、メッセージを削除できます。          |
| 保護/保護解除  | [保護/保護解除] ボタンをクリックすると[メッセージ保護:設 |
|          | 定内容確認] 画面へ遷移し、メッセージの保護/保護解除の状態を |
|          | 変更できます。                         |
| [戻る] ボタン | トップページへ遷移します。                   |

メッセージ操作

### 操作手順

1.メニューの [メッセージ操作] — [参照] をクリックします。

[メッセージ操作:メッセージー覧] 画面が表示されます。メッセージー覧画面で録音されたメ ッセージの各種操作をすることができます。

| 🌈 .Phone IP Centrex WEBカスタ                                | タマーコントロール - Dell により提供された Internet Explorer                                                                                                    | ×          |
|-----------------------------------------------------------|----------------------------------------------------------------------------------------------------|------------|
|                                                           | - 🔒 😽 🗙 🔰                                                                                                    | <b>₽</b> - |
| 🚖 🏘 💁 • 🖻 • 🖶                                             | a ▼ []→ページ(₽) ▼ ()) ▼ ()▼ /)→                                                                                                    |            |
| 05033910800<br>端末ユーザ<br>【ログアウト】                           | メッセージ操作:メッセージー覧<br>メッセージの再生130032910706~ダイヤルム、音声ガイダンスに従ってご確認ださる、<br>メンセージボックス番号の503910000 更新                                                                                                    | 1          |
| <ul> <li><u>TOPページへ戻る</u></li> <li>電話標能</li> </ul>        | ■ <u>設定対象変</u><br>両生されていたいシャセージは営業が書で文字が大字となります。<br><u>課習件数</u> 4 / 20 未再生を上へ                                                                                                    |            |
| 較送設定<br>, <u>支更</u>                                       | (保護 メッセージID 著信日時 ▼ 発信者番号 種別 △<br>● 6346 2010/05/20 19:11 05033910800 配布 詳細 配布                                                                                                    |            |
| メッセージボックス標準<br>メッセージ操作<br>・参照                             | <ul> <li>✓ 0810</li> <li>2010/05/18 10:44</li> <li>05033910801</li> <li>配布</li> <li>詳細</li> <li>配布</li> <li>○</li> <li>9656</li> <li>2010/05/07 19:22</li> <li>05033910800</li> <li>配布</li> <li>詳細</li> <li>配布</li> </ul> | 0          |
| メッセージボックス設定<br>・メールアカウント<br>・グループリスト                      | □                                                                                                    | J          |
| アカウント管理           アカウント管理           アカウント設定           ・変更 |                                                                                                    |            |
| 款定履歴管理<br>設定履歴<br>, <u>参照</u>                             |                                                                                                    |            |
| [ <u>8570F</u> ]                                          | 項目名         設定値         項目名         設定値           ソンセージD         種別 </td <td>3</td>                                                                                                    | 3          |
|                                                           | 再生         務音時間           「すべて選択」「すべて解除」「削除」」「保護/保護解除」「戻る」」                                                                                                    | <b>4</b>   |

| ◆メッセージを再生するには       | ・・・ステップ2へ |
|---------------------|-----------|
| ◆メッセージの詳細情報を見るには    | ・・・ステップ3へ |
| ◆メッセージの保護/保護解除をするには | ・・・ステップ4へ |
| ◆メッセージを削除するには       | ・・・ステップ5へ |
| ◆メッセージを配布するには       | ・・・ステップ6ヘ |

2. [メッセージを再生するには]

録音された伝言や留守番録音メッセージを再生するには、メッセージ取出用センタ番号(①) へ ダイヤルし音声ガイダンスに従って操作してください。[更新]ボタンをクリックするとメッセ ージー覧(②)が最新の情報に更新されます。

3. [メッセージの詳細情報を見るには]

録音されたメッセージの詳細情報を確認するには、設定対象選択リスト(②)から詳細を確認した いメッセージの【詳細】ボタンを押すと、詳細情報が画面下(③)に表示されます。

メッセージ操作

4. [メッセージの保護/保護解除をするには]

伝言/留守番録音のメッセージは最大 20 件まで録音可能ですが、最大件数を超えるとそれ以上録 音できません。また、10 日間経過すると自動的に録音メッセージは削除されます。大切なメッセ ージは削除されないように保護するとこができます。

設定対象選択リスト(2)の[保護]の欄にチェックがあるメッセージは保護対象になっていま す。チェックがないものは[保護]されていません。設定対象選択リスト(2)から保護/保護解 除したいメッセージのチェックボックスにチェックを入れて[保護/保護解除]ボタン(4)をク リックします。保護されていないメッセージは保護対象になり、保護されているメッセージ(赤 いチェックマークがついているもの)は保護解除になります。

[メッセージ保護:設定内容確認] 画面が表示されます。保護状態の確認(⑤)をし、[確認完了・ 実行]ボタン(⑥)をクリックします。

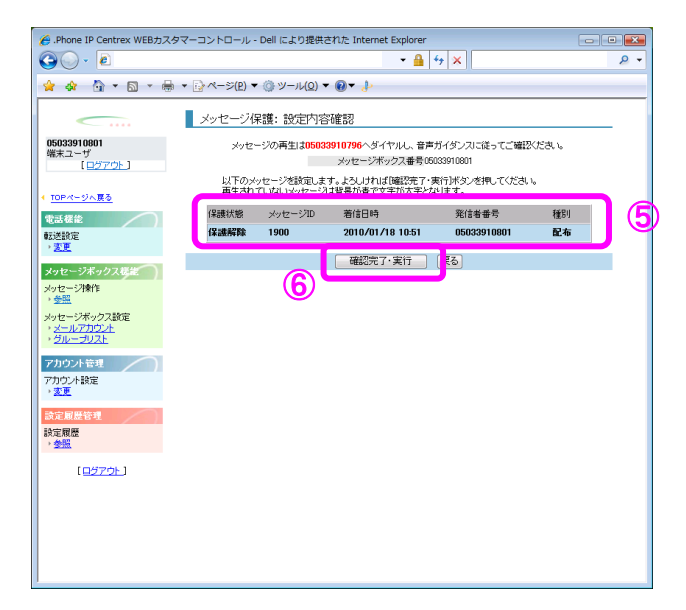

**[メッセージ保護:実行結果]** 画面が表示されます。 **[トップページへ]** または **[メッセージー 覧へ]** ボタン (⑦) をクリックして戻ります。

| 🌈 .Phone IP Centrex WEBカスタ                                                         | タマーコントロール - Dell により提供された Internet Explorer | - • • |
|------------------------------------------------------------------------------------|---------------------------------------------|-------|
| GO - 🖻                                                                             |                                             | ۶ +   |
| 🚖 🚸 🐴 ד 🗟 ד 🖶                                                                      | ▼ ⓑ ぺージ(P) ▼ ◎ ツール(Q) ▼ ๗▼ 🍌                |       |
|                                                                                    | メッセージ保護: 実行結果                               |       |
| 05033910801<br>端末ユーザ<br>[ログアウト]                                                    | 設定要求を受け付けました。<br>設定発了後、設定結果を表示します。          |       |
| < <u>TOPページへ戻る</u>                                                                 | 受付番号   010139404<br>于限时国队约)  2              |       |
| 電話 標能<br>電送設定                                                                      | トップページへ メッセージー覧へ                            |       |
| ・<br>メッセージボックス様差<br>メッセージボックス様年<br>・<br>参照<br>メッセージボックス数定<br>・<br>メールアカウント         |                                             | 7     |
| <ul> <li>・<u>グループリスト</u></li> <li>アカウント管理</li> <li>アカウント設定</li> <li>・変更</li> </ul> |                                             |       |
| 設定履歴管理<br>設定履歴<br>→ <u>参照</u>                                                      |                                             |       |
| [ <u>₽\$70⊦</u> ]                                                                  |                                             |       |

5. [メッセージを削除するには]

設定対象選択のリストー覧(②)から削除したいメッセージのチェックボックスにチェックを入れて[**削除**]ボタン(④)をクリックします。

[メッセージ削除:削除内容確認] 画面が表示されます。削除内容に間違いなければ、[確認完 了・実行] ボタン(8)をクリックします。

| 🄏 .Phone IP Centrex WEBカスタ                           | マーコントロール - Dell によ     | り提供された Internet Exp               | lorer                         |           | - • • × |
|------------------------------------------------------|------------------------|-----------------------------------|-------------------------------|-----------|---------|
| G) - 🖻                                               |                        | -                                 | 🔒 47 🗶                        |           | ۶ -     |
| 🚖 🏘 🐴 ד 🗟 ד 🖶                                        | ▼ 🔂 ページ(₽) ▼ 🍥 ツー      | υ <b>μ(<u>0</u>) τ @τ ᢤ</b>       |                               |           |         |
| <                                                    | メッセージ削除: 削             | 除内容確認                             |                               |           |         |
| 05033910800<br>端末ユーザ<br>「ログアウト」                      | メッセージの再生               | は05033910796へダイヤル<br>メッセージボックス    | 、音声ガイダンスに従っ"<br>番号05033910800 | てご確認ください。 |         |
| <ul> <li>TOPページへ戻る</li> </ul>                        | 以下のメッセージを<br>再生されていないメ | 削除します。よろしければ「確認<br>ッセージは背景が書で文字が、 | 2完了・実行3ボタンを押し1<br>太宇となります。    | てくだきい い   |         |
| 電話標能                                                 | メッセージID                | 着信日時                              | 発信者番号                         | 種別        |         |
| 乾送設定                                                 | 3784                   | 2010/02/04 15:43                  | 05033910800                   | 配布        |         |
| · 2.E                                                |                        | 確認完了·実行                           | テ 戻る                          |           |         |
| メッセージボックス総定                                          | (                      |                                   |                               |           |         |
| → <u>参照</u><br>→ <u>参照</u>                           | ( C                    | 2                                 |                               |           |         |
| メッセージボックス設定<br>・ <u>メールアカウント</u><br>・ <u>グループリスト</u> |                        |                                   |                               |           |         |
| 7カウント管理<br>アカウント設定                                   |                        |                                   |                               |           |         |
| * <u>家里</u><br>設定履歴管理                                |                        |                                   |                               |           |         |
| 設定履歴<br>, <u>参照</u>                                  |                        |                                   |                               |           |         |
| [ <u>8770}</u> ]                                     |                        |                                   |                               |           |         |
|                                                      |                        |                                   |                               |           |         |
| 1                                                    |                        |                                   |                               |           |         |

#### 6. [メッセージを配布するには]

録音されたメッセージを他のメッセージボックスに配布することが可能です。また配布先とし てグループリストを指定することもできます。設定対象選択のリスト(②)から配布したいメッ セージの[配布]ボタンをクリックします。

[メッセージ配布:配布先選択]画面が表示されます。

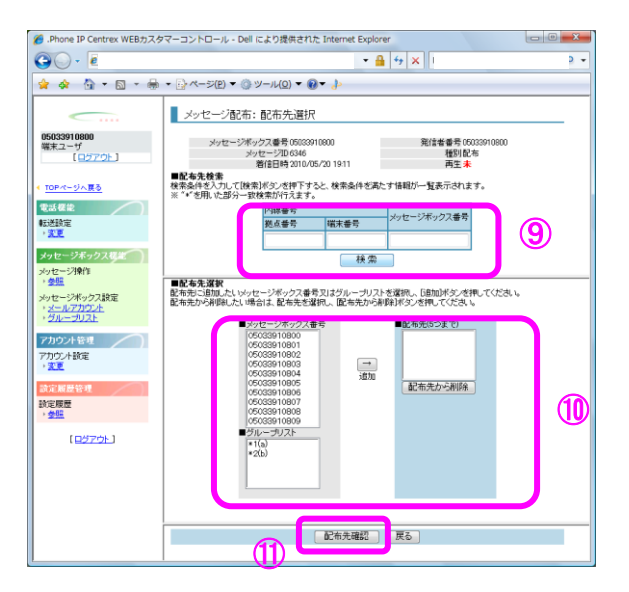

検索条件を入力して [検索] ボタン(⑨)をクリックします。検索結果の一覧が表示されます(⑩) ので、画面左側の枠から配布先に追加したい [メッセージボックス番号] または [グループリスト] を選択し、 [追加] ボタンをクリックして画面右側の配布先の枠に入れて下さい。配布先に入れた メッセージボックス番号/グループ番号を配布先の欄から削除するには、対象を選択して [配布先 から削除] ボタンをクリックします。配布先が決まったら [配布先確認] ボタン(⑪)をクリック します。

[メッセージ配布:配布内容確認]画面が表示されます。内容に間違いなければ、[確認完了・実行] ボタン(12)を押します。

| 🌈 .Phone IP Centrex WEBカス・                                                                                                    | タマーコントロール - Dell により提供された Internet Explorer 🛛 🕞 📼 🏹                                                                                                    |
|----------------------------------------------------------------------------------------------------|----------------------------------------------------------------------------------------------------|
| 30 · 2                                                                                                    | - 🔒 🔤 🗙                                                                                                    |
| 🚖 🚸 💁 • 🖻 • 🖶                                                                                                    | • ▼ []×<->>(P) ▼ (@) ≫−µ(Q) ▼ (@) ▼                                                                                                    |
| <u> </u>                                                                                                    | メッセージ配布:配布先確認                                                                                                    |
| 05033910800<br>庫末ユーザ                                                                                                    | 以下のメッセージを配布します。よろしければQ細空完了・黄行3ボダンを押してください。                                                                                                    |
| [ <u>0070</u> ]                                                                                                    | メッセージボックス番号   06033910800                                                                                                    |
| 10Pパージル目3     マムロは     マムロは     マムロは     マムロ     マムロ     マ     マ | ・シャモーブD 1686<br>第1日日   2005/500 1911<br>見は書考】  24年<br>所注   #<br>記名表:<br>(00001600<br>(00001600<br>(00001600<br>(00001600<br>(00001600)<br>(00001600<br>(00001600) |
| [ <u>0579F</u> ]                                                                                                    |                                                                                                    |
|                                                                                                    |                                                                                                    |

| メ | ッセー | ジボッ | クスメー | -ルアカウ | フント設定 | 2 |
|---|-----|-----|------|-------|-------|---|
|   |     |     |      |       |       |   |

| IP-VPN/e-VLAN/Group-VPN (IP-PBX 以外) |       |       | B-OCN (IP-PBX 以外)/ユビキタス |       |       |         | IP-PBX 接続プラン | 1     |
|-------------------------------------|-------|-------|-------------------------|-------|-------|---------|--------------|-------|
| CUG 管理者                             | 拠点管理者 | 端末ユーザ | CUG 管理者                 | 拠点管理者 | 端末ユーザ | CUG 管理者 | 拠点管理者        | 端末ユーザ |
| 利用可                                 | 利用可   | 利用可   | 利用可                     | 利用可   | 利用可   | 利用可     | 利用可          | 利用可   |

メッセージボックス機能をご利用の場合、伝言/留守番録音の着信時やメッセージ取得時に、設定した メールアドレスへ通知することができます。通知先としてパソコン用アドレスまたは携帯用アドレス を3つまで登録することができます。また、本メニューにて、メッセージ取り出し時に使用するパス ワードの設定変更をすることができます。

※通知メールは、ドメイン「ipvoice.jp」から送信しますので、ドメイン指定をされている場合には、 ドメイン指定から外してください。

#### 画面の構成

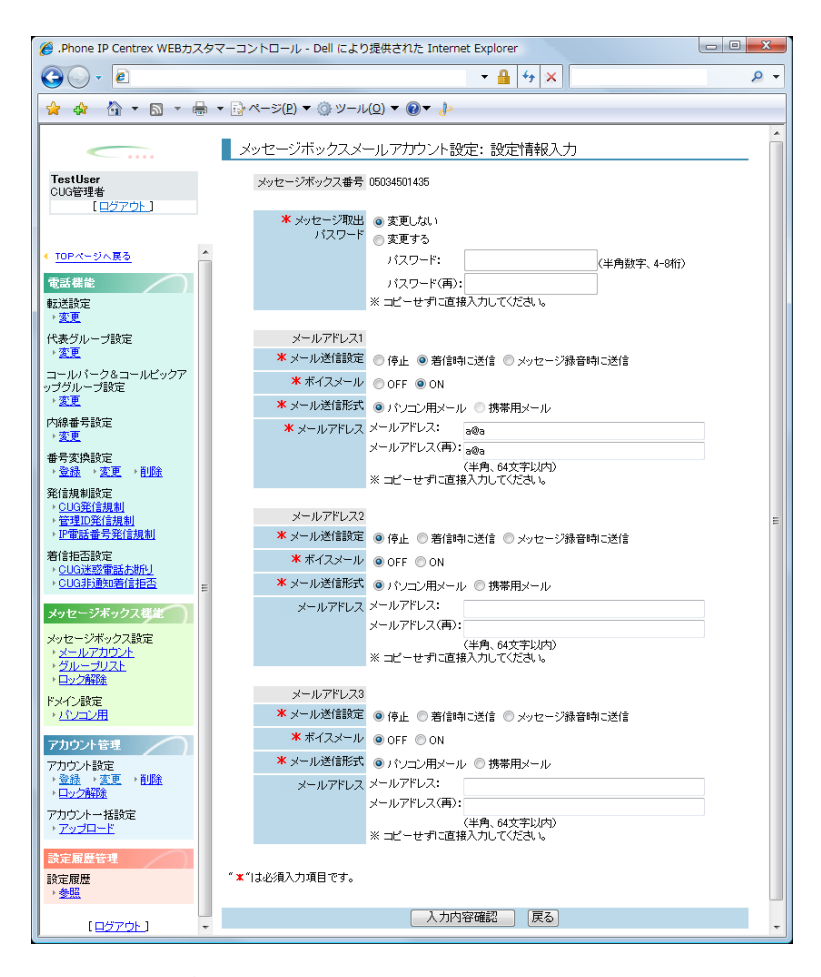

メッセージボックスメールアカウント設定:設定情報入力画面

**[メッセージボックスメールアカウント設定:設定情報入力]**画面のフィールドを以下の表で説明します。

| フィールド        | 説明                                          |
|--------------|---------------------------------------------|
| メッセージボックス番号  | 対象となるメッセージボックス番号を表示します。                     |
| メール送信設定      | [停止] [着信時に送信] [メッセージ録音時に送信]のいずれ<br>かを選択します。 |
| ボイスメール       | [OFF] [ON] のどちらかを選択します。<br>契約依存。            |
| メール送信形式      | [パソコン用メール] [携帯用メール] のどちらかを選択します。            |
| メールアドレス      | 設定した条件で送信するメールアドレスを入力します。                   |
| [入力内容確認] ボタン | [メッセージボックスメールアカウント設定:設定内容確認]画<br>面へ遷移します。   |
| [戻る]ボタン      | [メッセージボックスメールアカウント設定:検索]画面に遷移<br>します。       |

## 操作手順

メニューの [メッセージボックス設定]の [メールアカウント] をクリックします。
 [メッセージボックスメールアカウント設定:検索] 画面が表示されます。

操作ユーザが CUG 管理者、拠点管理者の場合、メールアカウントを設定するメッセージボックス番号を選択します。各検索条件を入力(①)し、 [検索] ボタン(②)をクリックします。検索条件に合致したリストが表示されます(③)ので、メールアカウントを設定したいメッセージボックス番号を選択し、 [変更項目表示] ボタン(④)をクリックします。尚、端末ユーザが操作した場合、自分自身のメッセージボックスしか操作できませんので、本画面を経由せず、ステップ3へ進んでください。

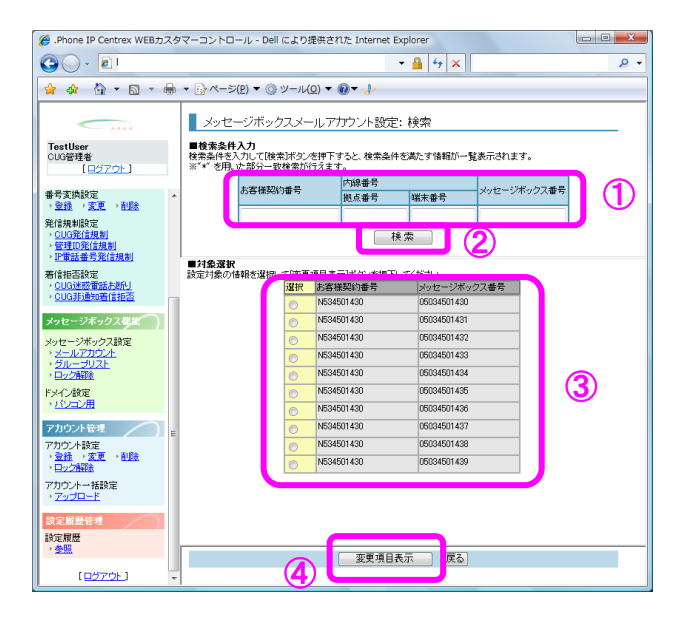

[メッセージボックスメールアカウント設定:設定情報入力] 画面が表示されます。メッセージ取り出し用のパスワードの設定(⑤) と3つまでのメールアドレス(⑥)の設定をすることができます。メッセージ取り出し用のパスワードは音声ガイダンス操作時に使用します。メールアドレスの設定をすると、メッセージの着信時または録音時に指定したメールアドレスへ通知することができます。

各種設定後、[入力内容確認]ボタン(⑦)をクリックします。

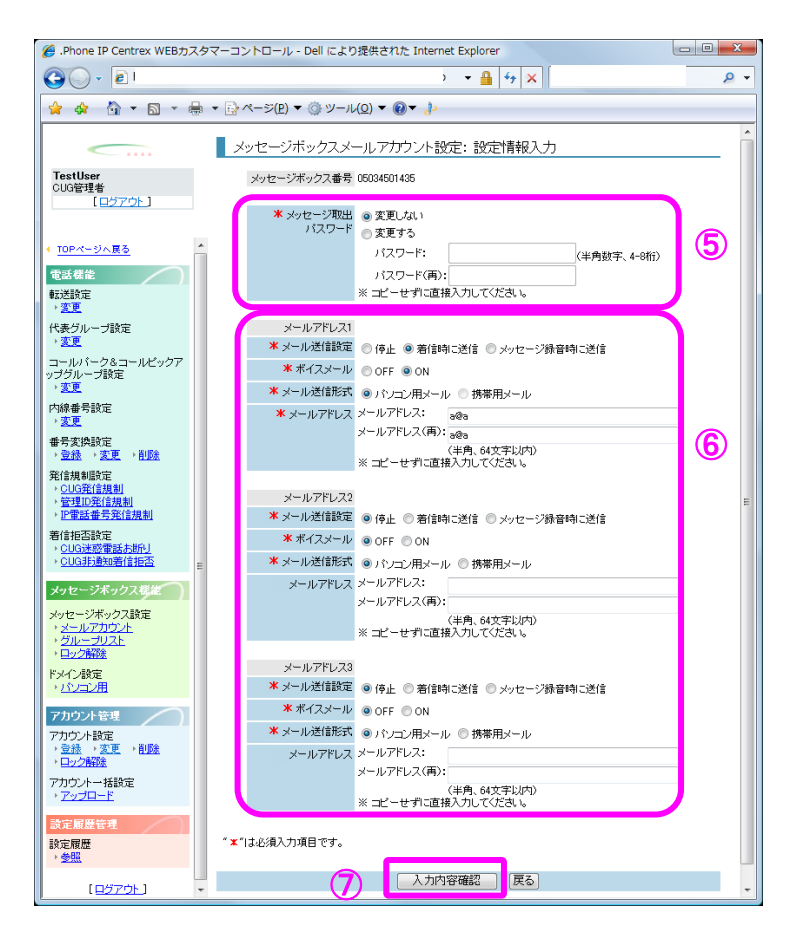

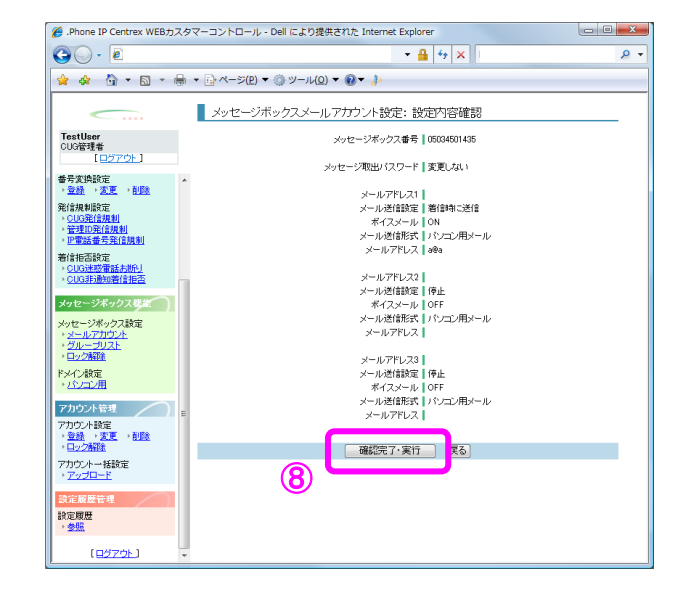

3. [メッセージボックスメールアカウント設定:設定内容確認] 画面が表示されます。 設定したアカウントを確認後、 [確認完了・実行] ボタン(⑧) をクリックします。

4. [メッセージボックスメールアカウント設定:実行結果] 画面が表示されます。 [トップページへ] ボタン(③)をクリックし、トップページに戻ります。

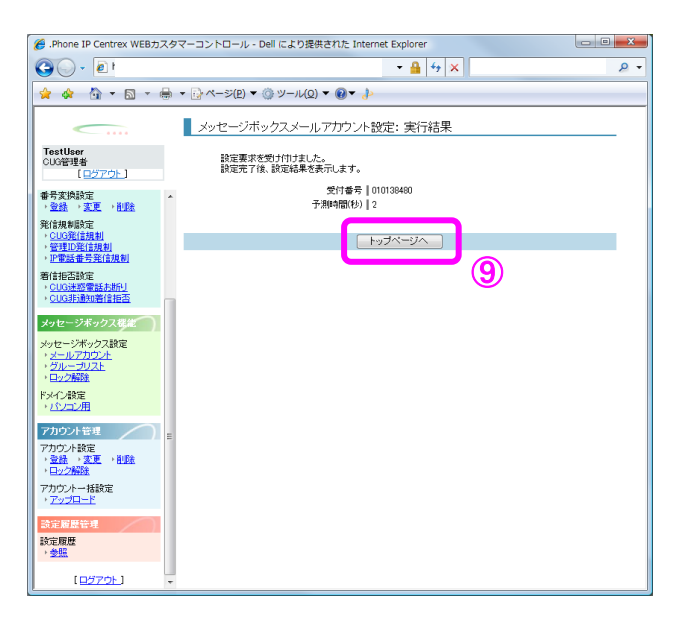

| IP-VPN/e-VLAN/Group-VPN (IP-PBX 以外) |       |       | B-OCN (IP-PBX 以外)/ユビキタス |       |       |         | IP-PBX 接続プラン | ,     |
|-------------------------------------|-------|-------|-------------------------|-------|-------|---------|--------------|-------|
| CUG 管理者                             | 拠点管理者 | 端末ユーザ | CUG 管理者                 | 拠点管理者 | 端末ユーザ | CUG 管理者 | 拠点管理者        | 端末ユーザ |
| 利用可                                 | 利用可   | 利用可   | 利用可                     | 利用可   | 利用可   | 利用可     | 利用可          | 利用可   |

メッセージボックス機能をご利用の場合、複数のメッセージボックスを1つのグループリストに登録 することによって、グループリスト内の全メッセージボックス番号に録音メッセージを配布すること が出来ます。リストは最大5グループまで作成することができます。

#### 画面の構成

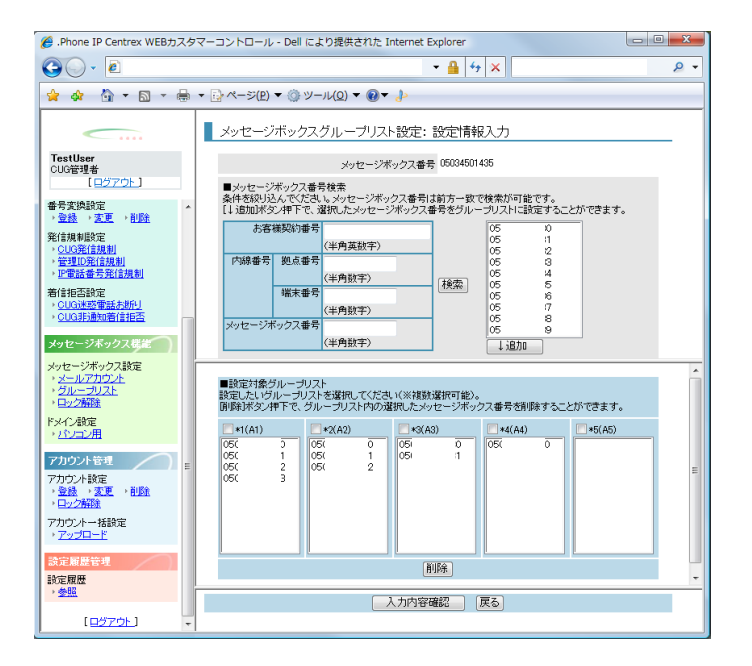

メッセージボックスグループリスト設定:設定情報入力画面

[メッセージボックスグループリスト設定:設定情報入力]画面のフィールドを以下の表で説明します。

| フィールド               | 説明                                                       |
|---------------------|----------------------------------------------------------|
| メッセージボックス番号         | 対象となるメッセージボックス番号を表示します。                                  |
| 設定対象グループリスト         | 5 つのグループリストを表示します。1 つのリストに最大10番<br>号のメッセージボックス番号が表示可能です。 |
| グループリストチェックボ<br>ックス | メッセージボックス番号移動対象のグループリストを選択しま<br>す。                       |
| [削除] ボタン            | 対象グループリストから選択されたメッセージボックス番号を削<br>除します。                   |
| [入力内容確認] ボタン        | [メッセージボックスグループリスト設定:設定内容確認]画面<br>へ遷移します。                 |
| [戻る]ボタン             | [メッセージボックスグループリスト設定 : 検索] 画面に戻りま<br>す。                   |

### 操作手順

- メニューの [メッセージボックス設定] [グループリスト] をクリックします。
   [メッセージボックスグループリスト設定:検索] 画面が表示されます。
- 2. グループリストを作成するメッセージボックス番号を選択します。

各検索条件を入力(①)し、 [検索] ボタン(②)をクリックします。検索条件に合致したリストが表示されます(③)ので、グループリストを設定したいメッセージボックス番号を選択し、 [変更項目表示] ボタン(④)をクリックします。尚、端末ユーザが操作した場合、自分自身のメッセージボックスしか操作できませんので、本画面を経由せず、ステップ3へ進んでください。

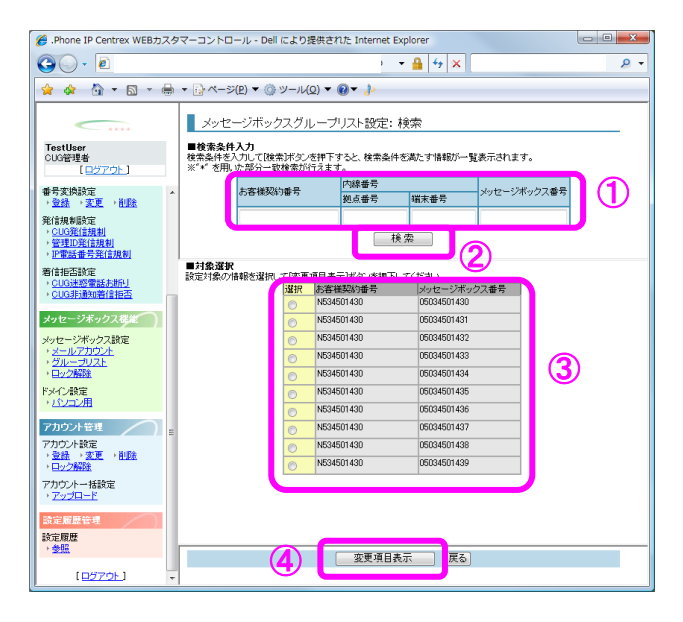

※メッセージボックス番号をグループリストに登録した後、メッセージボックス機能を廃止した場 合、グループリストにメッセージボックス番号は残ったままになりますので、削除してください。

3. [メッセージボックスグループリスト設定:グループリスト名入力] 画面が表示されます。
 指定したメッセージボックス番号のグループリスト名を設定することができます。
 \*1 から\*5 にグループリスト名(⑤)を入力し、[設定情報入力] ボタン(⑥)をクリックします。

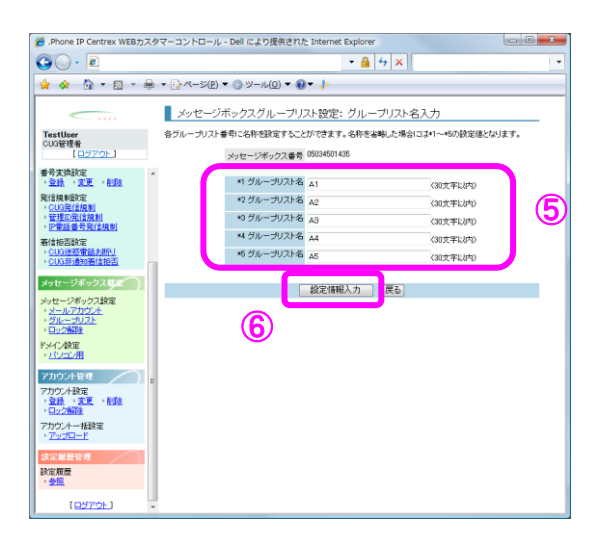

【メッセージボックスグループリスト設定:設定情報入力]画面が表示されます。
 グループリストへメッセージボックス番号の追加、削除を行い、リストの設定を行います。画面下の5つの枠(⑧)がグループリストになります。グループリストは5つまで作成できます。
 グループリストの設定が完了したら【入力内容確認】ボタン(⑨)を押します。

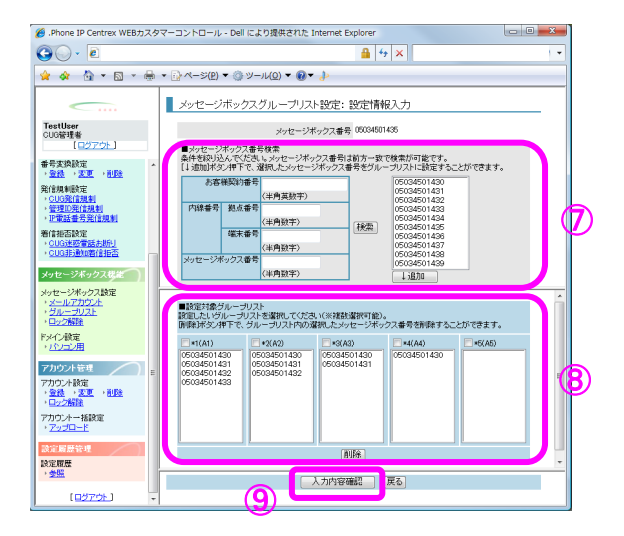

【グループリストにメッセージボックス番号を追加するには】

左側に検索条件を入力して [検索] ボタンをクリックすると、検索条件に合ったメッセージボックス番号が右側に表示されます(⑦)ので、グループリストに追加したいメッセージボックス番号を選択します。設定対象グループリスト一覧(⑧)から設定したいグループリストにチェックを入れ、 [追加] ボタンをクリックすると、選択したメッセージボックス番号がグループリスト に追加されます。

【グループリストからメッセージボックス番号を削除するには】

グループリストから削除したいメッセージボックスを選択(⑧)し、**[削除]**ボタンをクリック します。

5. [メッセージボックスグループリスト設定:設定内容確認] 画面が表示されます。

設定したグループリストを確認し**[確認完了・実行]**ボタン(⑩)をクリックします。

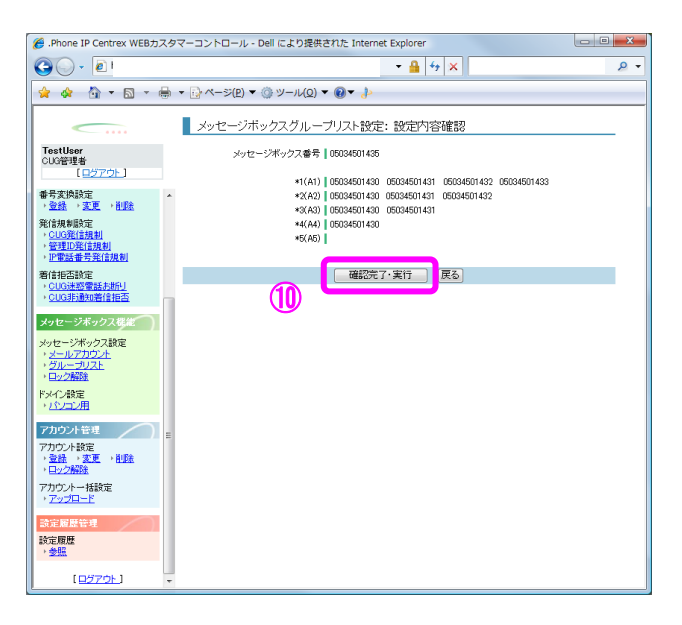

[メッセージボックスグループリスト設定:実行結果]画面が表示されます。
 [トップページへ]ボタン(①)をクリックし、トップページに戻ります。

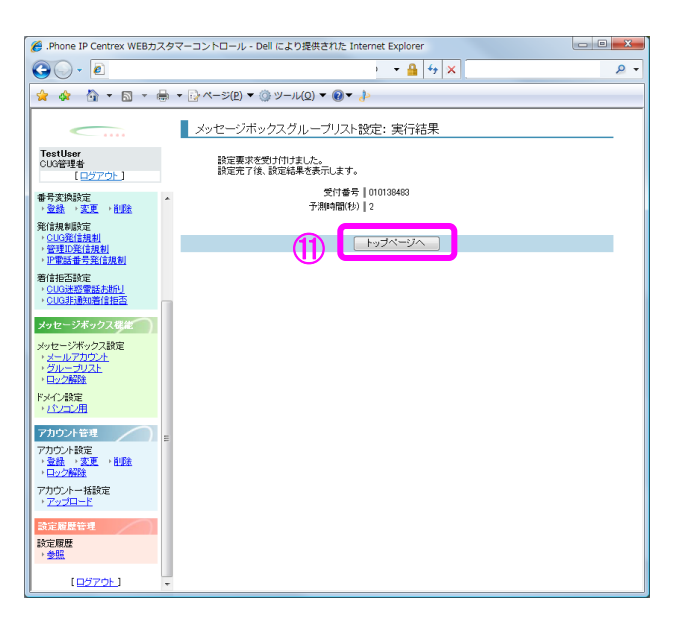

メッセージボックスロック解除

| X | ッセ- | -ジボ | ック | スロ | ッ | ク | 解除 |
|---|-----|-----|----|----|---|---|----|
|---|-----|-----|----|----|---|---|----|

| IP-VPN/e-VLAN/Group-VPN (IP-PBX 以外) |       | B-OCN (IP-PBX 以外)/ユビキタス |         |       | IP-PBX 接続プラン |         |       |       |
|-------------------------------------|-------|-------------------------|---------|-------|--------------|---------|-------|-------|
| CUG 管理者                             | 拠点管理者 | 端末ユーザ                   | CUG 管理者 | 拠点管理者 | 端末ユーザ        | CUG 管理者 | 拠点管理者 | 端末ユーザ |
| 利用可                                 | 利用可   | 利用不可                    | 利用可     | 利用可   | 利用不可         | 利用可     | 利用可   | 利用不可  |

メッセージボックス機能操作時に3回パスワードを間違えるとメッセージボックスがロックされます。 CUG 管理者、拠点管理者にてメッセージボックスの状態の検索およびロックされたメッセージボックス のロック解除が可能です。

# 画面の構成

| 🏉 .Phone IP Centrex WEBカスタ                                                                                                    | マーコントロール - Dell により提供された Internet Explorer                                                                                                    |        |
|----------------------------------------------------------------------------------------------------|----------------------------------------------------------------------------------------------------|--------|
| <b>○</b> - <b>○</b>                                                                                                    | - ▲ 47 ×                                                                                                    | •      |
| 👷 🚸 🐴 🕶 📾 😁 🖶                                                                                                    | ▼ <sup>[]</sup> ページ(₽) ▼ <sup>(</sup> ()) ▼ (0) ▼ (0) ▼ ( <i>)</i>                                                                                                   |        |
| TestUser           CUG管理者           [口步アウト]           番号実換設定           · 登號         改更 · 削壓           発信規制指定           · OLG客程規劃                                       | メッセージボックスロック解除:検索                 金条件を入力して検索操作を満たす情報が一覧表示されます。                                                                                                    |        |
| <ul> <li>管理印発信規制</li> <li>Pieral法委先生(規制)</li> <li>着信相告影定</li> <li>OLIG注政電話お助し</li> <li>OLIG注政電話お助し</li> <li>OLIG注政電話お助し</li> <li>Appセージボックスを定</li> </ul>               | ■対象選択<br>設定対象の情報を選択して[状態確認]ボタンを押下してください。<br>認定対象の情報を選択して[状態確認]ボタンを押下してください。<br>28.7 メッセージボックス番号<br>0.507 〕<br>0.507 〕<br>0.507 〕<br>0.507 〕                          |        |
| メッセージボックス数定<br>* <u>メールアカウント</u><br>* <u>グルレーカリスト</u><br>* <u>ロック新設</u><br>ドメイン設定<br>* <u>パンコン用</u>                                                                    | 0         060;         3           0         050;         4           0         060;         5           0         060;         5           0         060;         2 |        |
| アカウント管理         E           アカウント設定              ・ 変更             ・ 削除             ・ 変更             ・ 削除             ・ 空の消除            アカウントー括設定              ・ マッヴロード | 060:         3           060:         9                                                                                                    |        |
| 設定履歴管理<br>設定履歴<br>, <u>参照</u>                                                                                                    |                                                                                                    | •      |
| [ <u>ログアウト</u> ] -                                                                                                    |                                                                                                    | ₩<br>₩ |

メッセージボックスロック解除:検索画面

[メッセージボックスロック解除:検索]画面のフィールドを以下の表で説明します。

| フィールド       | 説明                             |
|-------------|--------------------------------|
| メッセージボックス番号 | メッセージボックス番号を入力します。             |
| [検索] ボタン    | 検索結果を画面下部に表示します。               |
| 対象選択        | メッセージボックス解除の対象番号を選択します。        |
| [状態確認] ボタン  | [メッセージボックスロック解除:状態確認]画面に遷移します。 |
| [戻る] ボタン    | トップページに遷移します。                  |

メッセージボックスロック解除

# 操作手順

1. メニューの [メッセージボックス設定] - [ロック解除] をクリックします。

[メッセージボックスロック解除:検索]画面が表示されます。メッセージボックス番号を入力 し(①)、[検索]ボタン(②)をクリックします。検索結果が画面下部に表示されます(③) ので、状態を確認したいメッセージボックス番号を選択し、[状態確認]ボタン(④)をクリッ クします。

| 🔏 .Phone IP Centrex WEBカスタ                                                                                                    | マーコントロール - Dell により提供された Internet Explorer                                                                                                    | - 0 - X   |  |
|----------------------------------------------------------------------------------------------------|----------------------------------------------------------------------------------------------------|-----------|--|
| <b>G</b> O - [                                                                                                    | - 🔒 😽 🗙 1                                                                                                    | ۰ م       |  |
| 🖕 🎄 🏠 • 🗟 • 🖶                                                                                                    | ★ (P) ★ (Q) ★ (Q) ★ (Q) ★ (Q) ★ (Q) ★                                                                                                    |           |  |
| TestUser           CUO管理者           (ログアウト)           番号変換設定           ・発行・表更、前原表                                                                                                    | メッセージボックスロック解除:検索<br>●なるが入力<br>体示さけるンシングに使きがジンを呼下すると、使完全供を楽たす情報が一覧表示されます。<br>***「おと読入が時日です。<br>メッセージボックスを行う<br>***「おと読入が時日です。<br>メッセージボックスを行う<br>***                                                                                                    |           |  |
| 発信規制環定<br><u> 今日3至信規制</u><br><u> 管理10発信規制</u><br><u> 即電話番号発信規制</u><br>著信拒否該定                                                                                                    | ■ <b>148度</b><br>建築<br>建築<br>建築<br>建築<br>1885<br>1895<br>1995<br>199 |           |  |
| <ul> <li>・ <u>CUGNE装置話表地向</u></li> <li>・ <u>CUGNE装換装着信相答</u></li> <li>・ <u>CUGNE装換装着信相答</u></li> <li>メッセージボックス修定</li> <li>・ <u>メールアカウス</u></li> <li>・ <u>メールアカウス</u></li> <li>・ <u>メールアカウス</u></li> </ul> | 247         2x5         2x3         2x5         2x3         6         7         6         7         6         7         6         7         7         6         7         7         7         7         7         7         7         7         7         7         7         7         7         7         7         7         7         7         7         7         7         7         7         7         7         7         7         7         7         7         7         7         7         7         7         7         7 <th7< th="">         7         7         7         7         7         7         7         7         7         7         7         7         7         7         7         7         7         7         7         7         7         7         7         7         7         7         <th7< th="">         7         7         7         7         7         7         7         7         7         7         7         7         7         7         7         7         7         7         7         7         7         7         7         <th7< th=""> <th 7<="" td=""><td></td></th></th7<></th7<></th7<>                                                                                                    | <td></td> |  |
| ・<br>日立2<br>第メイン験定<br>・<br>152<br>27<br>カウンド管理<br>■<br>■<br>■<br>■<br>■<br>■<br>■<br>■<br>■<br>■<br>■<br>■<br>■                                                                                           |                                                                                                    |           |  |
| アカウント設定<br>・登録 ・支更 ・ <u>削除</u><br>・ロック解除<br>アカウントー括数定<br>・アップロード                                                                                                    |                                                                                                    |           |  |
| 詩定願思答理<br>設定願思<br>, <u>参照</u>                                                                                                    | (H95207) F2                                                                                                    |           |  |
| [ <u>¤ጛֿ7ウ</u> ト] -                                                                                                    | 4 (1/2/tead) (6)                                                                                                    | Ŧ         |  |

2. [メッセージボックスロック解除:状態確認] 画面が表示されます。

状態を確認して、ロック状態であれば [ロック解除] ボタン(⑤)をクリックし、メッセージボックスのロックを解除することができます。

| 🔏 .Phone IP Centrex WEBカスタ                                                    | マーコントロール - Dell により提供された Internet Explorer | • × |
|-------------------------------------------------------------------------------|--------------------------------------------|-----|
| G) - 2                                                                        | - 🔒 🦾 🗙                                    | ۰ ۾ |
| 🚖 🏟 🦄 • 🖻 • 🖶                                                                 | ▼ ⊡ ページ(P) ▼ ③ ツール(Q) ▼ ④▼ ↓               |     |
| <u> </u>                                                                      | メッセージボックスロック解除: 状態確認                       |     |
| TestUser<br>CUG管理者                                                            | 「状態」の値が「ロック」の場合、ロック解除状態ンを押下することでロックを解除します。 |     |
| (827.95)                                                                      | メウビーンホウンス##% 00033910800                   |     |
| ● 一番号変換設定<br>・ <u>登録</u> ・ <u>変更</u> ・ <u>削除</u>                              | 状態 ロック                                     |     |
| 発信規制設定<br><ul> <li><u>CUG発信規制</u></li> <li>         · 新聞D第信規制     </li> </ul> |                                            |     |
| → <u>P電話番号発信規制</u><br>第1年18天59年                                               | (5)                                        |     |
| ・ <u>CUG速磁電話共統リ</u><br>・ <u>CUG</u> 連知着信拒否                                    |                                            |     |
| メッセージボックス装施                                                                   |                                            |     |
| メッセージボックス設定<br>・ <u>メールアカウント</u><br>・ <u>グループリスト</u><br>・ <u>ロック解除</u>        |                                            |     |
| ドメイン設定<br>・ <u>パンプン用</u>                                                      |                                            |     |
| アカウント管理                                                                       |                                            |     |
| アカウント設定<br>・ <u>登録</u> ・ <u>変更</u> ・ <u>削除</u><br>・日 <sub>22</sub> 2時酸        |                                            |     |
| アカウントー括設定<br>・ <u>アップロード</u>                                                  |                                            |     |
| ☆定履器管理<br>設定履歴<br>・ <u>参照</u>                                                 |                                            |     |
| [ <u>0570</u> ] -                                                             |                                            |     |

メッセージボックスロック解除

3. [メッセージボックスロック解除:実行結果] 画面が表示されます。 [トップページへ] ボタン(⑥)をクリックし、トップページに戻ります。

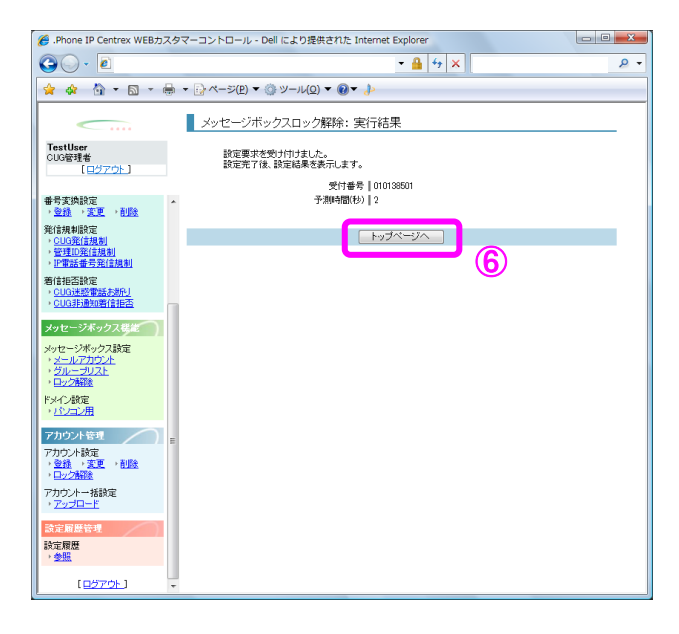

### パソコン用ドメイン設定

| IP-VPN/e-VLAN/Group-VPN (IP-PBX 以外) |       | B–OCN ( | IP-PBX 以外)/= | ユビキタス |       | IP-PBX 接続プラン | ,     |       |
|-------------------------------------|-------|---------|--------------|-------|-------|--------------|-------|-------|
| CUG 管理者                             | 拠点管理者 | 端末ユーザ   | CUG 管理者      | 拠点管理者 | 端末ユーザ | CUG 管理者      | 拠点管理者 | 端末ユーザ |
| 利用可                                 | 利用不可  | 利用不可    | 利用可          | 利用不可  | 利用不可  | 利用可          | 利用不可  | 利用不可  |

メッセージボックス機能をご利用の場合、着信時やメッセージ録音時にメールで通知を行うことができますが、本メニューにて CUG 管理者はメールの送信先のドメインを制限することが可能です。

### 画面の構成

| 🏉 .Phone IP Centrex WEBカス・                                                                                                    | タマーコントロール - Dell により提供された Internet Explorer                                                                                                    | • <b>X</b> |
|----------------------------------------------------------------------------------------------------|----------------------------------------------------------------------------------------------------|------------|
| G                                                                                                    | - ▲ 42 ×                                                                                                    | ۶ -        |
| 👷 🏟 🏠 🕶 📾 👻 🖶                                                                                                    | ★ → ☆ ページ(P) ★ ③ ツール(Q) ★ ④ ★                                                                                                    |            |
|                                                                                                    | パソコン用ドメイン設定:設定情報入力                                                                                                    | _          |
| TestUser<br>CUG管理者                                                                                                    | ドメイン制限 🔘 制限する 💿 制限しない                                                                                                    |            |
| (□222) (□222) | ■パンコン用ドメイン<br>ソウセンジネックスのメールアドレスの設定で利用するドメインを設定してください。<br>タンセージネックスのメールアドレスの設定してメールが貨貨形式に「パンコン用メール」を選択する場合、<br>ここで設定するドメインではないメールアドレスは設定できなくなります。<br>(半角英鉄子記号、64文子以下、最大11個まで登録可能) |            |
| <ul> <li>         ・ <u>IP電話番号発信規制</u>         着信拒否設定         ・ <u>CUG迷惑電話お断リ</u>         ・ <u>CUG非通知着信拒否</u> </li> </ul>                                                                                                    | 通加<br>@ntt.com                                                                                                    |            |
| メッセージボックス機能<br>メッセージボックス設定<br>・メールアカウント<br>・グループリスト<br>・ロック解除                                                                                                    |                                                                                                    |            |
| ドメイン設定<br>・ <u>パンコン用</u>                                                                                                    |                                                                                                    |            |
| アカウント管理         #           アカウント設定         ・           ・         査扱 ・         ・         (1)           ・         豆         ・         (1)         (1)           ・         豆         ・         (1)         (1)         (1)                                                                                                    | E 入力内容確認 戻る                                                                                                    |            |
| アカウントー括設定<br>→ <u>アップロード</u>                                                                                                    |                                                                                                    |            |
| 設定履歴<br>設定履歴<br>, <u>参照</u>                                                                                                    |                                                                                                    |            |
| [ <u>ログアウト</u> ]                                                                                                    | <b>v</b>                                                                                                    |            |

パソコン用ドメイン設定:設定情報入力画面

[パソコン用ドメイン設定:設定情報入力]画面のフィールドを以下の表で説明します。

| フィールド        | 説明                            |
|--------------|-------------------------------|
| ドメイン制限       | [制限する]、[制限しない]を選択します。         |
| [追加] ボタン     | 入力したドメインを追加します。               |
| [削除] ボタン     | リストから選択したドメインを削除します。          |
| [入力内容確認] ボタン | [パソコン用ドメイン設定:設定内容確認]画面に遷移します。 |
| [戻る] ボタン     | トップページに遷移します。                 |

パソコン用ドメイン設定

# 操作手順

- メニューの [ドメイン設定] ー [パソコン用] をクリックします。
   [パソコン用ドメイン設定:設定情報入力] 画面が表示されます。
- ドメイン制限する/しないを選択します(①)ドメインを追加する場合は入力欄(②)にドメインを入力して[追加]ボタンをクリックします。追加したドメインを削除する場合はリスト(③)から対象を選択し、[削除]ボタンをクリックします。ドメインの設定が終わったら[入力内容確認]ボタン(④)をクリックします。ドメイン制限をする、を選択した場合、リスト(③)に登録したドメイン以外へのメール送信を規制します。

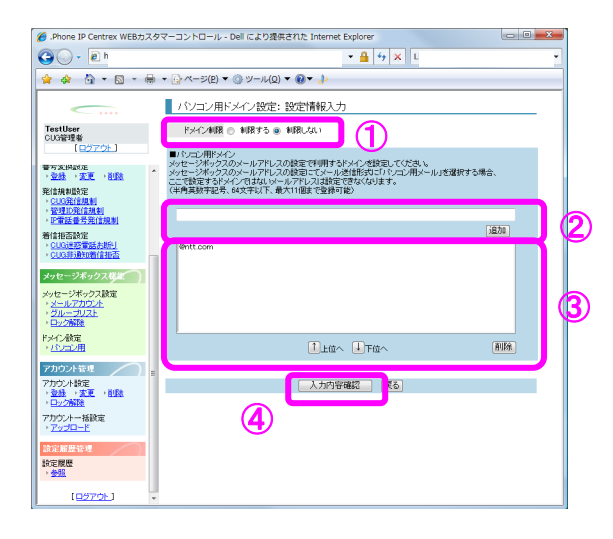

3. [パソコン用ドメイン設定:設定内容確認] 画面が表示されます。 設定内容を確認し、[確認完了・実行] ボタン(⑤)をクリックします。

| Contrav WEB                                   | 2.4.7-7. b0-ii - Del C ED ###275 Internet Evolutor                    |
|-----------------------------------------------|-----------------------------------------------------------------------|
| Centre ar centrex web/J                       | IN 2 K - 2 X I M - 1/K - Mell In 9 (2564)C 1 //C I Melliner Exhibites |
|                                               |                                                                       |
| 🚖 🔅 🟠 • 🖾 •                                   | # ▼ []· <->(P) ▼ ()) ♥ -1/(Q) ▼ ())▼ /)                               |
|                                               |                                                                       |
| < ····                                        | ハソコン用トメイン設定:設定内容確認                                                    |
| TestUser<br>CUG管理者                            | ドメイン制限 制限しない                                                          |
| [ <u>0570F</u> ]                              | EXC2 Bottrom                                                          |
| 世写武術訳是                                        | *                                                                     |
| 発信規制設定                                        | 確認完了・実行 長ろ                                                            |
| <ul> <li>CUG発信規制</li> <li>管理ID発信規制</li> </ul> |                                                                       |
| · P電話番号発信規制                                   |                                                                       |
| 着信报否款定<br>。CUQ迷惑電話表示J                         |                                                                       |
| <ul> <li>CUG非動物管信拒否</li> </ul>                |                                                                       |
| メッセージボックス構造                                   |                                                                       |
| メッセージボックス設定                                   |                                                                       |
| グループリスト                                       |                                                                       |
| 「日本の時度」                                       |                                                                       |
| パンコン用                                         |                                                                       |
| アカウント管理                                       | e                                                                     |
| アカウント設定                                       |                                                                       |
|                                               |                                                                       |
| アカウントー括設定<br>、アップロード                          |                                                                       |
| 10 (P) (0) (B) (0) (B)                        |                                                                       |
| 設定展展                                          |                                                                       |
| · <u> </u>                                    |                                                                       |
| [ <u>0070F</u> ]                              |                                                                       |

パソコン用ドメイン設定

【パソコン用ドメイン設定:実行結果】画面が表示されます。
 [トップページへ]ボタン(⑥)をクリックし、トップページに戻ります。

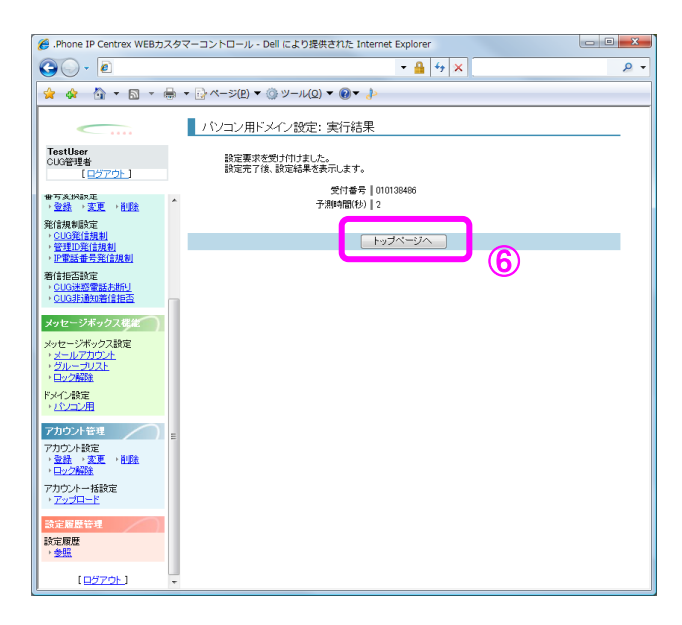

# 第5章

# アカウント管理

| IP-VPN/e-VLAN/Group-VPN (IP-PBX 以外) |       | B–OCN ( | IP-PBX 以外)/- | ュビキタス |       | IP-PBX 接続プラン | ,     |       |
|-------------------------------------|-------|---------|--------------|-------|-------|--------------|-------|-------|
| CUG 管理者                             | 拠点管理者 | 端末ユーザ   | CUG 管理者      | 拠点管理者 | 端末ユーザ | CUG 管理者      | 拠点管理者 | 端末ユーザ |
| 利用可                                 | 利用可   | 利用不可    | 利用可          | 利用可   | 利用不可  | 利用可          | 利用可   | 利用不可  |

CUG 管理者の権限で、拠点管理者、端末ユーザのアカウントを登録します。

### 画面の構成

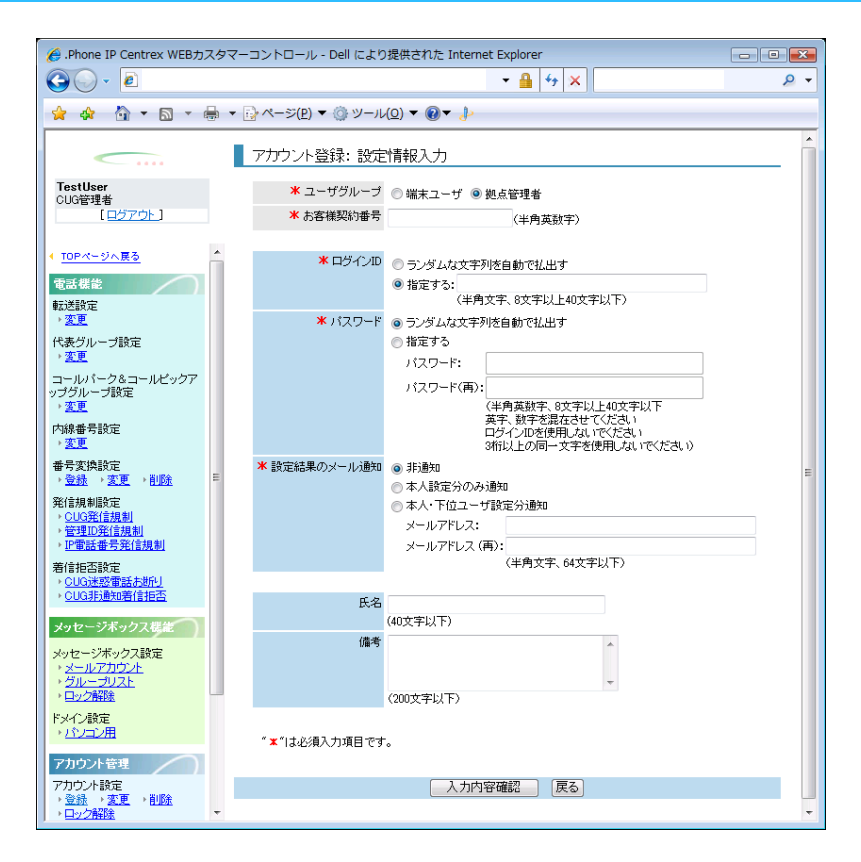

アカウント登録:設定情報入力画面

[アカウント登録:設定情報入力]画面のフィールドを以下の表で説明します。

| フィールド   | 説明                              |
|---------|---------------------------------|
| ユーザグループ | ユーザグループを選択します。                  |
|         | [端末ユーザ]                         |
|         | [拠点管理者]                         |
| お客様契約番号 | お客様契約番号を入力します。12文字以内の半角英数字で入力しま |
|         | す。                              |

| フィールド        | 説明                                                                                                    |
|--------------|----------------------------------------------------------------------------------------------------|
| ログイン ID      | ログイン ID の払出し方法を指定します。<br>[ランダムな文字列を自動で払出す]:システムによってログイン<br>ID が指定されます。<br>但し、ユーザグループで端末ユーザを選択された場合には、選択で                                                                                                    |
|              | <b>[指定する]</b> :指定した文字列をログイン ID にします。端末ユー<br>ザの場合は電話番号を入力します。<br>8~40 文字の半角英数字と半角記号「!」「#」「.」「_」「-」で入<br>力します。<br>端末ユーザのログイン ID には、050 番号を入力してください。                                                                                           |
| パスワード        | パスワードの払出し方法を指定します。<br>[ランダムな文字列を自動で払出す]:システムによってパスワー<br>ドが指定されます。<br>[指定する]:指定した文字列をパスワードにします。[パスワー<br>ド]、[パスワード(再)]にパスワードを入力します。<br>8~40文字の半角英数字と半角記号「!」「#」「.」「_」「-」で入<br>力します。ログイン ID と同じものは使用できません。3 桁以上の同<br>一文字を使用しないで下さい。             |
| 設定結果のメール通知   | 設定結果をメールで通知するかどうかを指定します。<br>[非通知]:設定結果を通知しません。<br>[本人設定分のみ通知]:ユーザ本人が設定した転送設定等の結果<br>をメールで通知します。<br>[本人・下位ユーザ設定分通知]:ユーザ本人および下位のユーザ<br>が設定した転送設定等の結果をメールで通知します。<br>注:[本人設定分のみ通知]、[本人・下位ユーザ設定分通知]を<br>選択した場合、メールアドレスを 64 文字以内の半角英数字で入力<br>します。 |
| 氏名           | 氏名を 40 文字以内の全角文字または半角文字で入力します。                                                                                                    |
| 備考           | 備考を 200 文字以内の全角文字または半角文字で入力します。                                                                                                    |
| [入力内容確認] ボタン | [アカウント登録:設定内容確認]画面に遷移します。                                                                                                    |
| [戻る] ボタン     | トップページに遷移します。                                                                                                    |

# 操作手順

1.メニューの [アカウント設定] – [登録] をクリックします。

[アカウント登録:設定情報入力] 画面が表示されます。各フィールドの設定を行い(①)、[入 カ内容確認] ボタン(②)をクリックします。氏名、備考の項目はお客様のアカウント管理用と して自由にご利用ください。

| 🏉 .Phone IP Centrex WEBカスタマ                        | マーコントロール - Dell により | 提供された Internet Explorer                                                                                         | - • 💌 |
|----------------------------------------------------|---------------------|----------------------------------------------------------------------------------------------------|-------|
| 🚱 🔾 👻 🔊                                            |                     | 🔒 😚 🗙                                                                                                    | 2 -   |
| 👷 🎄 🏠 🕶 🗟 😁 🖶 🤊                                    | • 🔂 ページ(P) 🔻 🍈 ツール  | < <u>(0)</u> ▼ <b>@</b> ▼ <i>}</i> >                                                                            |       |
| <u> </u>                                           | アカウント登録: 設定         | 清報入力                                                                                                    |       |
| TestUser<br>CUD管理者                                 | * ユーザグループ           | ◎ 端末ユーザ ◎ 拠点管理者                                                                                                 |       |
| [ <u>0770F</u> ]                                   | * お客様契約番号           | (半角英数字)                                                                                                    |       |
| < <u>TOPページへ戻る</u> ^                               | <b>*</b> ログインID     | ◎ ランダムな文字列を自動で払出す                                                                                               |       |
| 電話標準           転送設定                                |                     | <ul> <li>撤定する:<br/>(半角文字、8文字以上40文字以下)</li> </ul>                                                                |       |
| <ul> <li>- <u>変更</u></li> <li>代表グループ設定</li> </ul>  | * パスワード             | <ul> <li>ランダムな文字列塔自動で払出す</li> <li>指定する</li> </ul>                                                               |       |
| * 200<br>コールパーク&コールビックア                            |                     | パスワード:                                                                                                    |       |
| → <u>変更</u><br>内線番号設定<br>→ <u>変更</u>               |                     | (半角英数字、8文字以上40文字以下<br>英字、数字を混在させてください<br>ログイン加を使用したいでください<br>2時11との用っつきを使用したいでくだね。)                             |       |
| ●号支续設定<br>・ <u>登録</u> ・ <u>変更</u> ・ <u>削除</u> ■    | ★ 設定結果のメール通知        | <ul> <li>         ・ 新通知         ・ 大小学会の22 impan         ・ 大小学会の22 impan         ・         ・         ・</li></ul> | E     |
| 発信規制設定<br>• <u>CUG発信規制</u><br>• <u>(50月10日</u> )   |                     | <ul> <li>本人・下位ユーザ酸定分通知</li> <li>メールアドレス:</li> </ul>                                                             | _     |
| → <u>日本に先に成初</u><br>→ <u>日常話番号発信規制</u><br>著信相不時定   |                     | メールアドレス (再):<br>(半角文字、64文字以下)                                                                                   |       |
| <ul> <li>CUG迷惑電話お断」</li> <li>CUG非通知著信担否</li> </ul> | 氏名                  |                                                                                                    |       |
| メッセージボックス構造                                        | 備考                  | (40文字以下)                                                                                                    |       |
| メージーンボッジス 50 E<br>・ メールアカウント<br>・ グループリスト          |                     |                                                                                                    |       |
| ・ <u>□2部隊</u><br>ドメイン設定                            |                     | (200文字以下)                                                                                                    |       |
| → <u>102m</u>                                      | "★" は必須入力項目です       | •                                                                                                    |       |
| 7カウント管理<br>アカウント管理                                 |                     |                                                                                                    |       |
| → <u>登録</u> → 変更 → 削除<br>→ <u>ロック解除</u> ・          | (2                  |                                                                                                    |       |

[アカウント登録:設定内容確認] 画面が表示されます。
 内容を確認し、[確認完了・実行] ボタン(③) をクリックします。

| 🌈 .Phone IP Centrex WEBカス                                                                                                    | タマーコントロール - Dell により提供された Internet Explorer 🛛 🕞 🕰                                |
|----------------------------------------------------------------------------------------------------|----------------------------------------------------------------------------------|
|                                                                                                    | 🔒 😚 🗙 📃 🔎 👻                                                                      |
| 🙀 🏘 🙆 T 🗟 T 🖶                                                                                                    | • ▼ []₂ ベージ( <u>P</u> ) ▼ (③) ツール(Ω) ▼ (④▼ )}                                    |
| <b></b>                                                                                                    | アカウント登録: 設定内容確認                                                                  |
| TestUser<br>CUG管理者<br>[ログアウト]                                                                                                    | ユーザグループ   親点管理者<br>お客様見約(参考   NS33910000                                         |
| <u>TOPページへ戻る</u> てひたくジへ戻る      ていたな      ていたな      ていたな      ていたな      ていたな      ていたな      ていたな      ていたいたい      ていたいたい      ていたいたい      ていたいたい      ていたいたい      ていたいたい      ていたいたい      ていたいたい      ていたいたい      ていたいたい      ていたいたい      ていたいたい      ていたいたい      ていたいたい      ていたい      ていたいたいたい      ていたいたい      ていたいたいたいたいたいたいたいたい      ていたいたいたいたいたいたいたいたいたいたいたいたいたいたいたいたいたい | ロゲインD   TISTI246<br>/ バスワード   ジンダム<br>設定総果のメール港の   邦参の<br>メールアドレス   testPerticom |
| 代表グループ設定<br>, <u>変更</u>                                                                                                    | 氏名   [编号                                                                         |
| コールパーク&コールピックア<br>ップグループ設定<br>、変更                                                                                                    |                                                                                  |
| 内線番号設定<br>。 <u>支更</u><br>香母支持行完                                                                                                    | 3                                                                                |
| <ul> <li>         ・ <u>支援</u>、<u>変更</u>、創業         ・<br/>発信規制設定         ・<br/>○ <u>UIS型信規制         ・ 管理印発信規制         ・<br/>・<br/>・<br/></u></li></ul>                                                                                                    |                                                                                  |
| 著信拒否設定<br>> <u>CUG速感電話お訊U</u><br>> <u>CUG非通知書信指否</u>                                                                                                    |                                                                                  |
| メッセージボックスほど<br>メッセージボックス設定<br>・メールアカウム<br>・ <u>メールアカウム</u><br>・ <u>ウルーテリスト</u><br>・ <u>ロック開始</u><br>ちょく、経営中                                                                                                    |                                                                                  |
| ・ビンコン用<br>アカウント管理<br>アカウント管理<br>・ 空話 ・ 変更<br>・ ロン2階段                                                                                                    |                                                                                  |

[アカウント登録:実行結果] 画面が表示されます。
 [トップページへ] ボタン(④)をクリックし、トップページに戻ります。

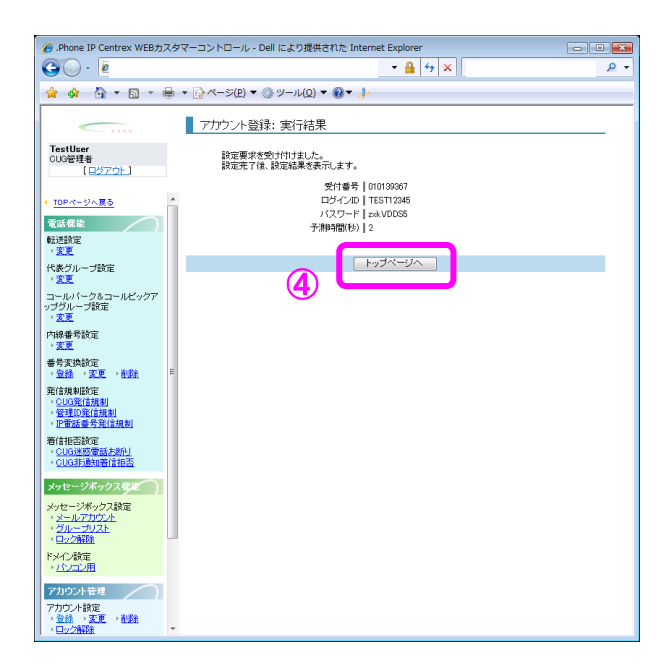

| IP-VPN/e-VLA | N/Group-VPN | (IP-PBX 以外) | B–OCN ( | IP-PBX 以外)/: | ユビキタス | IP-PBX 接続プラン |       |       |
|--------------|-------------|-------------|---------|--------------|-------|--------------|-------|-------|
| CUG 管理者      | 拠点管理者       | 端末ユーザ       | CUG 管理者 | 拠点管理者        | 端末ユーザ | CUG 管理者      | 拠点管理者 | 端末ユーザ |
| 利用可          | 利用可         | 利用可         | 利用可     | 利用可          | 利用可   | 利用可          | 利用可   | 利用可   |

アカウントの情報を変更します。

### 画面の構成

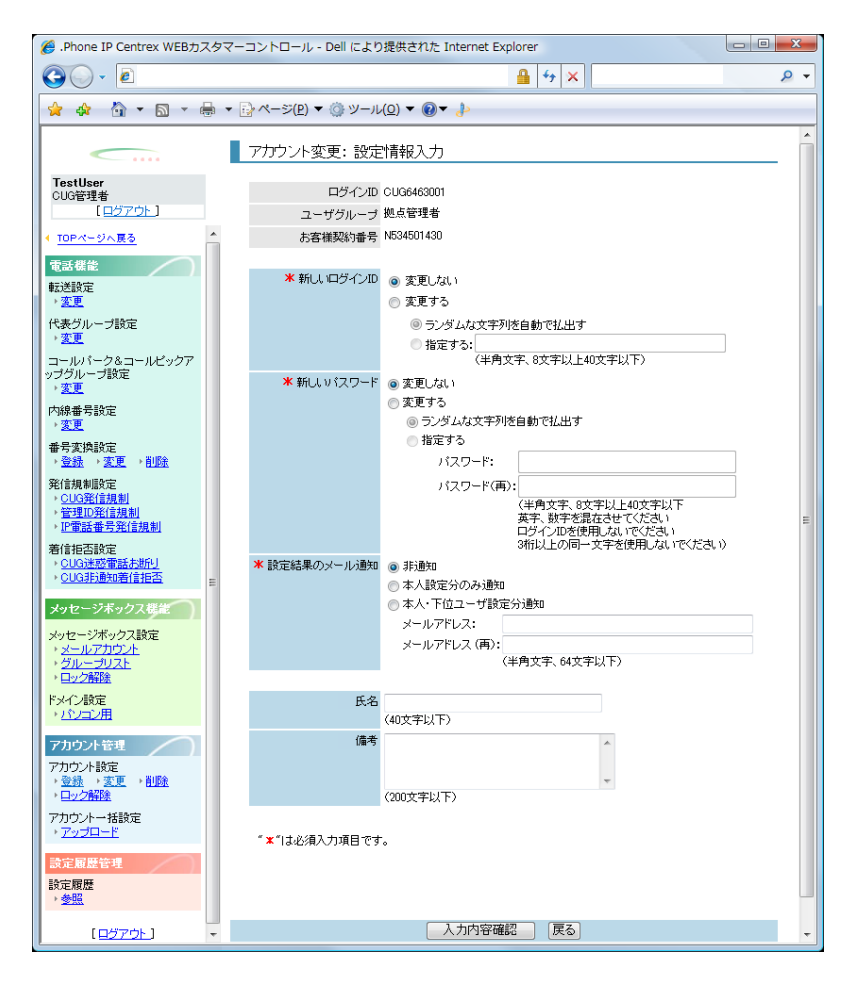

アカウント変更:設定情報入力画面

[アカウント変更:設定情報入力]画面のフィールドを以下の表で説明します。

| フィールド   | 説明               |
|---------|------------------|
| ログイン ID | ログイン ID が表示されます。 |
| ユーザグループ | ユーザグループが表示されます。  |
| お客様契約番号 | お客様契約番号が表示されます。  |

| フィールド        | 説明                                                                                                    |
|--------------|----------------------------------------------------------------------------------------------------|
| 新しいログイン ID   | ログイン ID の払出し方法を指定します。<br>[変更しない] :新しいログイン ID を変更しません。<br>[変更する] : [ランダムな文字列を自動で払出す] または [指定<br>する] のどちらかの方法により新しいログイン ID を指定します。<br>[ランダムな文字列を自動で払出す] :システムによって新しいロ<br>グイン ID が指定されます。<br>[指定する] :指定した文字列を新ログイン ID に設定します。40<br>文字以内の半角英数字、半角記号「!」「#」「.」「_」「-」を使<br>用し入力します。                                                                                                    |
| 新しいパスワード     | パスワードの払出し方法を指定します。<br>【変更しない】:新しいパスワードを変更しません。<br>【変更する】: [ランダムな文字列を自動で払出す]または[指定<br>する]のどちらかの方法により新しいパスワードを指定します。<br>【ランダムな文字列を自動で払出す]:システムによってパスワー<br>ドが指定されます。<br>【指定する]:指定した文字列を新しいパスワードにします。【パ<br>スワード】、[パスワード(再)]にパスワードを入力します。8~<br>40文字の半角文字で、英字と数字を混在させて入力します。半角記<br>号「!」「#」「.」「_」「-」を使用できます。ログイン ID と同じ<br>ものは使用できません。                                                                     |
| 設定結果のメール通知   | <ul> <li>設定結果をメールで通知するかどうかを指定します。</li> <li>[非通知]:設定結果を通知しません。</li> <li>[本人設定分のみ通知]:ユーザ本人が設定した転送設定等の結果</li> <li>をメールで通知します。</li> <li>[本人・下位ユーザ設定分通知]:本人および下位のユーザが設定した転送設定等の結果をメールで通知します。</li> <li>注:[本人設定分のみ通知]、[本人・下位ユーザ設定分通知]を</li> <li>選択した場合、[メールアドレス]と[メールアドレス(再)]を</li> <li>64 文字以内の半角英数字と半角記号「!」「'」「″」「#」「\$」「%」</li> <li>「´」「´」「 」「@」「`」「{」「}」「*」「.」「/」「=」</li> <li>「-」「+」で入力します。</li> </ul> |
| 氏名           | 氏名を 40 文字以内で入力します。                                                                                                    |
| 備考           | 備考を 200 文字以内で入力します。                                                                                                    |
| [入力内容確認] ボタン | [アカウント変更:変更内容確認]画面に遷移します。                                                                                                    |
| [戻る] ボタン     | トップページに遷移します。                                                                                                    |

## 操作手順

1.メニューの [アカウント設定] ー [変更] をクリックします。

[アカウント変更:検索] 画面が表示されます。変更するアカウントの条件(ユーザグループ、 ログイン ID、お客様契約番号)を指定し(①)、[検索] ボタン(②)をクリックします。

| 🏉 .Phone IP Centrex WEBカスタ                                                                                                    | マーコントロール - Dell により提供された Internet Explorer          | - • <b>×</b> |
|----------------------------------------------------------------------------------------------------|-----------------------------------------------------|--------------|
| 30 · 2                                                                                                    | - 🔒 🔤 🛪                                             | + م          |
| 🚖 🚸 🐴 • 🖻 • 🖶                                                                                                    | <ul> <li>▼ (P) ▼ (Q) ♥ (Q) ▼ (Q) ▼ (Q) ▼</li> </ul> |              |
|                                                                                                    | ・    ・                                              |              |
| <ul> <li>              登録 → 変更 → 削除             · ロック解除             アカウントー格設定             · アップロード             歌定服度管理      </li> </ul> |                                                     |              |
| 設定履歴<br>、 <u>参照</u>                                                                                                    |                                                     |              |
| [ <u>8570F</u> ] -                                                                                                    | 22 実現日表示 戻る                                         |              |

画面に検索結果が表示されます。条件を指定しないで [検索] ボタン(②)をクリックすると、 現在ログイン中の権限で変更できるすべてのアカウントが表示されます。

2. 情報を変更するアカウントを選択し(③)、[変更項目表示]ボタン(④)をクリックします。

| 🏉 .Phone IP Centrex WEBカスタ                                                                                                    | マーコントロール - Dell により提供された Internet Explorer                                                                                                    |     |
|----------------------------------------------------------------------------------------------------|----------------------------------------------------------------------------------------------------|-----|
| G · 2                                                                                                    | - 🔒 4 <sub>7</sub> 🗙 1                                                                                                    | ۶ - |
| 🚖 🏘 🟠 🕶 📾 🖛 🖶                                                                                                    | <ul> <li>         ページ(P) ▼ (③ ツール(Q) ▼ (④ ▼ ↓)     </li> </ul>                                                                                                    |     |
| TestUser           CUG管理者           [ログアウト]           ・           ・           ・           ・           ・           ・           ・           ・           ・           ・           ・           ・           ・           ・           ・           ・           ・           ・           ・           ・           ・           ・           ・           ・           ・           ・           ・           ・           ・           ・           ・           ・           ・           ・           ・           ・           ・           ・           ・           ・           ・           ・           ・           ・           ・           ・           ・           ・           ・           ・                                                                                                    | 77カウント変更:検索      世報素各件入力      技業会体を満たす価格が一覧表示されます。     ボッドを引んたりは彼が一覧表示されます。     ボッドを引んたりは彼が行えます。     エー      投点管理者 v T+     レー      ロッサグループ      ロッサイルー      レーズをまーでの |     |
| 全代表明的完成<br>・ 0.03分に近期)<br>・ 0.03分に近期)<br>・ 0.03分に近期)<br>・ 0.03分に近期)<br>・ 0.03分に近期)<br>・ 0.03分に加速したが<br>・ 0.03分に加速したが<br>・ 0.03分になり、<br>・ 0.03のであたかが<br>・ 0.03のであたかが<br>・ 2.03のであたかが<br>・ 2.03のであたかが<br>・ 2.03のであたかが<br>・ 2.03のであたかが<br>・ 2.03のであたかが<br>・ 2.03のであたかが<br>・ 2.03のであたかが<br>・ 2.03のであたかが<br>・ 2.03のでのであたかが<br>・ 2.03のであたかが<br>・ 2.03のであたかが<br>・ 2.03のであたかが<br>・ 2.03のであたかが<br>・ 2.03のでのであたかが<br>・ 2.03のでのであたかが<br>・ 2.03のでのであたかか<br>・ 2.03のでのであたかが<br>・ 2.03のでのであたかが<br>・ 1.03のでのであたかが<br>・ 1.03のでのであたかが<br>・ 1.03のでのであたかが<br>・ 1.03のでのであたかが<br>・ 1.03のでのであたかが<br>・ 1.03のでのであたかが<br>・ 1.03のでのであたかが<br>・ 1.03のでのであたかが<br>・ 1.03のでのであたかか<br>・ 1.03のでのであたかか<br>・ 1.03のでのであたかが<br>・ 1.03のでのであたかが<br>・ |                                                                                                    |     |
|                                                                                                    |                                                                                                    |     |

3. [アカウント変更:設定情報入力]画面が表示されます。

各フィールドの設定を行い(⑤)、[入力内容確認]ボタン(⑥)をクリックします。氏名および備考の項目はお客様のアカウント管理用として自由にご利用ください。

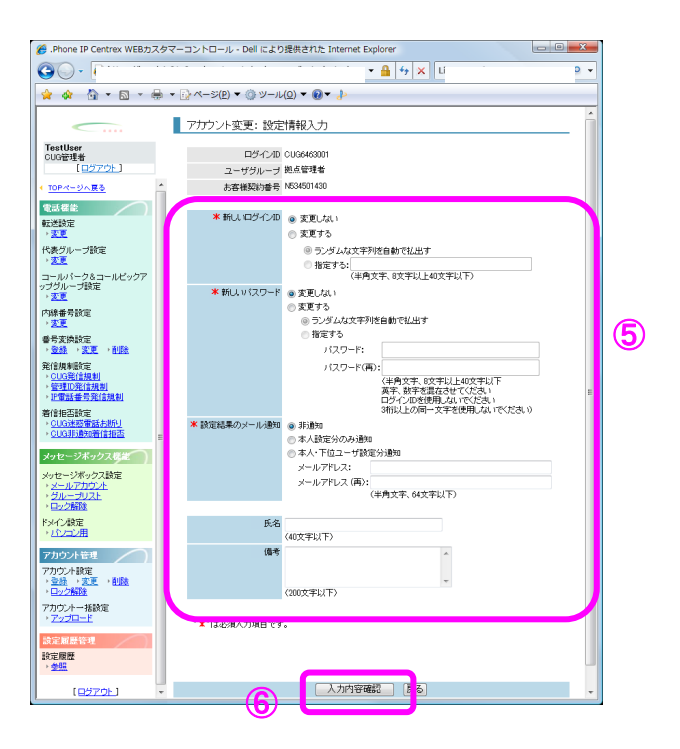

(アカウント変更:変更内容確認) 画面が表示されます。
 変更内容を確認し [確認完了・実行] ボタン(⑦) をクリックします。

| 🏉 .Phone IP Centrex WEBカスタ                                                    | タマーコントロール - Dell により提供された Internet Explorer 📃 💷 💻 💶                    |
|-------------------------------------------------------------------------------|------------------------------------------------------------------------|
| 00 · e                                                                        | - <u>-</u> + ×                                                         |
| 🚖 🎄 🦄 • 📾 • 🖶                                                                 | <ul> <li>▼ (2) ページ(P) ▼ (2) ▼ (2) ▼ (2) ▼</li> </ul>                   |
| <u> </u>                                                                      | アカウント変更:変更内容確認                                                         |
| TestUser<br>CUG管理者<br>【ログアウト】                                                 | ログインDD    CUG4643001<br>ユーザグループ   拠点管理者<br>お客様短約番号    K534501430       |
| 番号支換設定<br>・登録、、変更、予測絵<br>発信規制版定<br>・CUO発信規制<br>・管理D設備規制<br>・P電話番号発信規制         | 新しいログインD   変更しない<br>新しい(スワード   変更しない<br>設定連環タンール(200)   新会加<br>メールアドレス |
| 着信拒否款定<br>・CUG进設電話お助 <u>」</u><br>・CUG計通知着信拒否                                  | 氏治 <br>(條考)                                                            |
| メッセージボックス総定<br>メッセージボックス設定<br>・ <u>メールアカウント</u><br>・ <u>グループリスト</u><br>・ロック部隊 |                                                                        |
| ドメイン設定<br>・パンコン用<br>アカウントを理<br>アカウント設定<br>・登益、実定<br>・部論                       |                                                                        |
| アカウントー括設定<br>・ <u>アップロード</u>                                                  |                                                                        |
| 設定履歴 <del>管理</del><br>設定履歴<br>,参 <u>現</u>                                     |                                                                        |
| ( <u>8770)</u> .                                                              |                                                                        |

#### 5. [アカウント変更:実行結果]画面が表示されます。

**[トップページへ]** ボタン(⑧)をクリックし、トップページに戻ります。

|                                                                                                    | 🄏 .Phone IP Centrex WEBカスタ                                                                                                    | マーコントロール - Dell により提供された Internet Explorer                     | - • × |
|----------------------------------------------------------------------------------------------------|----------------------------------------------------------------------------------------------------|----------------------------------------------------------------|-------|
|                                                                                                    | GO - 2                                                                                                    | - 🔒 😽 🗙                                                        | ۶ -   |
| アガウハ-安変: 実行結果           102世史の2011           第支規設定<br>・空波・定立した<br>・空辺・加加し、<br>・空辺・加加し、<br>・空辺・加加し、<br>・空辺・加加し、<br>・空辺・加加し、<br>・空辺・加加し、<br>・空辺・加加し、<br>・空辺・加加し、<br>・空辺・加加し、<br>・空辺・加加し、           アガウ・松酸定<br>・空辺・加加し、           アガウ・松酸定<br>・空辺・加加し、           アガウ・松酸定<br>・空辺・加加し、           アガウ・水酸定<br>・空辺・加加し、           アガウ・米酸定<br>・空辺・加加し、           アガウ・米酸定<br>・空辺・加加し、           アガウ・米酸定<br>・空辺・加加し、           アガウ・米酸定<br>・空辺・加加し、           アガウ・米酸定<br>・空辺・加加し、           アガウ・米酸定<br>・空辺・加加し、           アガウ・米酸定<br>・空辺・加加し、           アガウ・米酸定<br>・空辺・加加し、           アガウ・米酸定<br>・空辺・加加し、           アガウ・米酸定<br>・空辺・加加し、           アガウ・米酸定<br>・空辺・加加し、           アガウ・米酸定<br>・空辺・加し、           アガウ・米酸定<br>・空辺・加加し、           アガウ・米酸定<br>・空辺・加加し、           アガウ・米酸定<br>・空辺・加加し、           アジロ・レーン           アジロ・レーン <t< td=""><td>🚖 🚸 🐴 • 🖻 • 🖶</td><td>▼ · · · · · · · · · · · · · · · · · · ·</td><td></td></t<>                                                                                                    | 🚖 🚸 🐴 • 🖻 • 🖶                                                                                                    | ▼ · · · · · · · · · · · · · · · · · · ·                        |       |
| Institute     Institute       (12)772)     Bitagareethythytub       ##\$(xibita)     State and State and Stat | <u> </u>                                                                                                    | アカウント変更: 実行結果                                                  |       |
|                                                                                                    | TestUser<br>CUG管理者<br>【ログアウト】                                                                                                    | 設定要求を受け付けました。<br>設定完了後、設定結果を表示します。                             |       |
| 12世版<br>→ 全部<br>「ロサアクト】 -                                                                                                    | <ul> <li>● 教子式会談定</li> <li>● 空話、・支正、・総当、</li> <li>● 常式の気気が見ていたい</li> <li>● 常式の気気が見い</li> <li>● 常式の気気が見い</li> <li>● 常式の気気が見い</li> <li>● 常式の気気が見い</li> <li>● 常式の気気が見い</li> <li>● 常式の気気が見い</li> <li>● 常式の気気が見い</li> <li>● ございたい</li> <li>● ございたい</li> <li>● ございたい</li> <li>● ごございたい</li> <li>● ございたい</li> <li>● ございたい</li> <li>● ごございたい</li> <li>● ごございたい</li> <li>● 「ございたい</li> <li>● 「ございたい</li> <li>● 「ございたい</li> <li>● ございたい</li> <li>● 「ございたい</li> <li>● ごうい</li> <li>● 「ごういたい</li> <li>● 「ごういたい</li> <li>● 「ごうい</li></ul> | 受け番号 [0003888<br>ログ-/0 [00040000<br>/127-F] 変加ない<br>子測時間(b) [2 | -     |
|                                                                                                    | 設定履歴<br>・ <u>参照</u><br>「ログアウト 】                                                                                                    |                                                                |       |

# アカウント削除

| IP-VPN/e-VLA | N/Group-VPN | (IP-PBX 以外) | B-OCN ( | IP-PBX 以外)/: | ユビキタス | IP-PBX 接続プラン |       |       |
|--------------|-------------|-------------|---------|--------------|-------|--------------|-------|-------|
| CUG 管理者      | 拠点管理者       | 端末ユーザ       | CUG 管理者 | 拠点管理者        | 端末ユーザ | CUG 管理者      | 拠点管理者 | 端末ユーザ |
| 利用可          | 利用可         | 利用不可        | 利用可     | 利用可          | 利用不可  | 利用可          | 利用可   | 利用不可  |

アカウントを削除します。

|  | 画 | 面 | <b>ග</b> | 構 | 成 |
|--|---|---|----------|---|---|
|--|---|---|----------|---|---|

| 🍘 . Phone IP Centrex WEBカスタマーコントロール - Dell により提供された Internet Explorer                                                                                                    |                                                                                     |                                                                            |                       |     |  |  |  |
|----------------------------------------------------------------------------------------------------|-------------------------------------------------------------------------------------|----------------------------------------------------------------------------|-----------------------|-----|--|--|--|
| <b>G</b> • <b>e</b>                                                                                                    |                                                                                     | ▼                                                                          | *                     | ۶ - |  |  |  |
| 🙀 🏘 🏠 ▼ 🗟 ▼ 🖶 √-≫(₽) ▼ 🍥 ヅール(Q) ▼ 🔘▼ 🐉                                                                                                    |                                                                                     |                                                                            |                       |     |  |  |  |
| TestUser           CUG管理者           [ログアウト]           番号支焼設定           >登録、文変更、利取発           発信規制服定                                                                                                    | アカウント削除:検索<br>■を素条ト入力<br>検索条件を入りして104気ボタンさ伸下<br>※****を用、た部分一数検索が行えま<br>ユーザヴループ<br>・ | - すると、検索条件を満たす情報<br>す。<br>ロジインID                                           | が一覧表示されます。<br>お客様契約番号 |     |  |  |  |
| <ul> <li><u>CUG発信規制</u></li> <li>管理D発信規制</li> <li>IP電話番号発信規制</li> <li>Ali (1) (1) (1) (1) (1) (1) (1) (1) (1) (1)</li></ul>                                                                                                    | ■対象選択<br>設定対象の情報を選択して別除内容者<br>選択 ユーザグルーコ<br>知点管理者                                   | <ul> <li>2021ボタンを押下してください。</li> <li>グログインID</li> <li>CUG6463001</li> </ul> | お客様契約番号<br>N534501430 |     |  |  |  |
|                                                                                                    | 一拠点管理者                                                                              | N534501430                                                                 | N534501430            |     |  |  |  |
| メッセージボックス設定<br>メッセージボックス設定<br>・ <u>メールアカウント</u><br>・ <u>ワック部路</u><br>ドメイン設定<br>・バンコン用                                                                                                    |                                                                                     | 05034501435                                                                | N534501430            |     |  |  |  |
| アカウント管理         E           アカウント設定         ・         ・         ・         ●         ●         ●         ●         ●         ●         ●         ●         ●         ●         ●         ●         ●         ●         ●         ●         ●         ●         ●         ●         ●         ●         ●         ●         ●         ●         ●         ●         ●         ●         ●         ●         ●         ●         ●         ●         ●         ●         ●         ●         ●         ●         ●         ●         ●         ●         ●         ●         ●         ●         ●         ●         ●         ●         ●         ●         ●         ●         ●         ●         ●         ●         ●         ●         ●         ●         ●         ●         ●         ●         ●         ●         ●         ●         ●         ●         ●         ●         ●         ●         ●         ●         ●         ●         ●         ●         ●         ●         ●         ●         ●         ●         ●         ●         ●         ●         ●         ●         ● |                                                                                     |                                                                            |                       |     |  |  |  |
| ・ <u>アップロード</u><br>設定履歴管理<br>設定履歴<br>・ <u>参照</u>                                                                                                    |                                                                                     | 削除内容確認                                                                     | 5                     |     |  |  |  |
| [ <u>Dýroh</u> ] -                                                                                                    |                                                                                     |                                                                            |                       |     |  |  |  |

アカウント削除:検索画面

[アカウント削除:検索]画面のフィールドを以下の表で説明します。

| フィールド        | 説明                                             |  |  |
|--------------|------------------------------------------------|--|--|
| ユーザグループ      | ユーザグループを選択します。                                 |  |  |
|              | [端末ユーザ]                                        |  |  |
|              | [拠点管理者]                                        |  |  |
| ログイン ID      | ログイン ID を入力します。                                |  |  |
| お客様契約番号      | お客様契約番号を入力します。                                 |  |  |
| [検索] ボタン     | 指定した条件を検索し、検索結果を表示します。                         |  |  |
| [削除内容確認] ボタン | [アカウント削除:削除内容確認]画面に遷移します。検索後に<br>使用できるようになります。 |  |  |
| [戻る] ボタン     | トップページに遷移します。                                  |  |  |

アカウント削除

## 操作手順

1.メニューの [アカウント設定] – [削除] をクリックします。

[アカウント削除:検索]画面が表示されます。削除するアカウントの条件(ユーザグループ、 ログイン ID、お客様契約番号)を指定し(①)、[検索]ボタン(②)をクリックします。

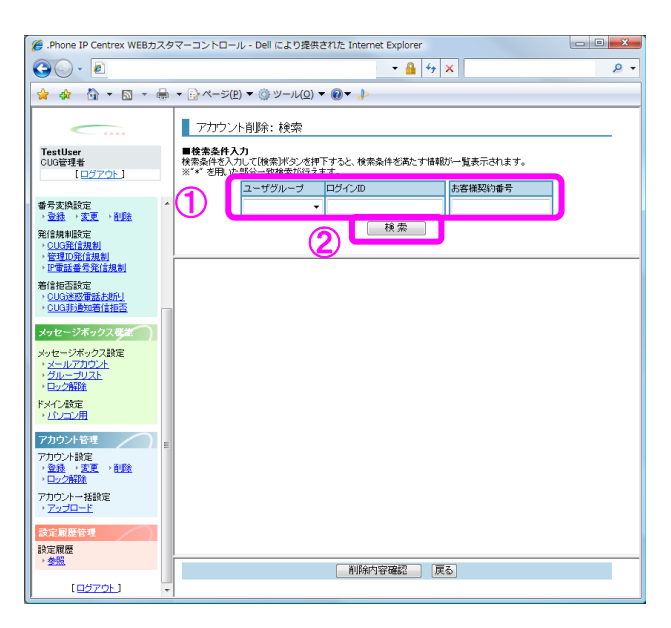

画面に検索結果が表示されます。条件を指定しないで [検索] ボタン(②)をクリックすると、 現在ログイン中の権限で削除できるすべてのアカウントが表示されます。

2. 削除するアカウントにチェックを入れ(③)、[削除内容確認]ボタン(④)をクリックします。

| 🄏 .Phone IP Centrex WEBカスタ                                                                                                    | タマーコントロール - Dell により提供された                                    | Internet Explorer                                   |                                     | - 0 × |  |  |  |  |
|----------------------------------------------------------------------------------------------------|--------------------------------------------------------------|-----------------------------------------------------|-------------------------------------|-------|--|--|--|--|
| 30 · 2                                                                                                    |                                                              | - 🔒 😽 🗙                                             |                                     | e -   |  |  |  |  |
|                                                                                                    |                                                              |                                                     |                                     |       |  |  |  |  |
| TestUser<br>CUG管理者<br>(ログアウト)           番号支換設定<br>、空話、変重、全部法<br>発信規制設定              ・             ・                                                                                                    | アカウント削除:検索                                                   | と、検索条件を満たす情報が一覧<br>インID<br>秋索                       | 表示されます。<br>第契約番号                    |       |  |  |  |  |
| <ul> <li>CUG発信規制</li> <li>管理D発信規制</li> <li>P電話番号定</li> <li>CUG影漫知着信拒否</li> </ul>                                                                                                    | ■対象選択<br>設定対象の体験を満足して削除内容確認<br>「<br>「<br>」<br>した管理者<br>した管理者 | ボタンを押下してください。<br>ログインID<br>CUG6463001<br>NEX4571420 | お客様契約番号<br>N534501430<br>N534501430 |       |  |  |  |  |
| メッセージボックス概定                                                                                                    |                                                              | 05034501435                                         | N534501430                          |       |  |  |  |  |
| メッセージボックス設定<br>・メールアカウント<br>・ グルーブリスト<br>・ ロック発展<br>ドメーク設定<br>・ パンコン用                                                                                                    |                                                              |                                                     |                                     |       |  |  |  |  |
| アカウント管理         E           アカウント設定         ・         ・         ●         ●         ●         ●         ●         ●         ●         ●         ●         ●         ●         ●         ●         ●         ●         ●         ●         ●         ●         ●         ●         ●         ●         ●         ●         ●         ●         ●         ●         ●         ●         ●         ●         ●         ●         ●         ●         ●         ●         ●         ●         ●         ●         ●         ●         ●         ●         ●         ●         ●         ●         ●         ●         ●         ●         ●         ●         ●         ●         ●         ●         ●         ●         ●         ●         ●         ●         ●         ●         ●         ●         ●         ●         ●         ●         ●         ●         ●         ●         ●         ●         ●         ●         ●         ●         ●         ●         ●         ●         ●         ●         ●         ●         ●         ●         ●         ●         ●         ●         ● |                                                              |                                                     |                                     |       |  |  |  |  |
| ・ <u>アップロード</u>                                                                                                    | 4                                                            | 削除内容確認                                              |                                     |       |  |  |  |  |

アカウントロック解除

[アカウント削除:削除内容確認] 画面が表示されます。
 削除内容を確認し、[確認完了・実行] ボタン(⑤)をクリックします。

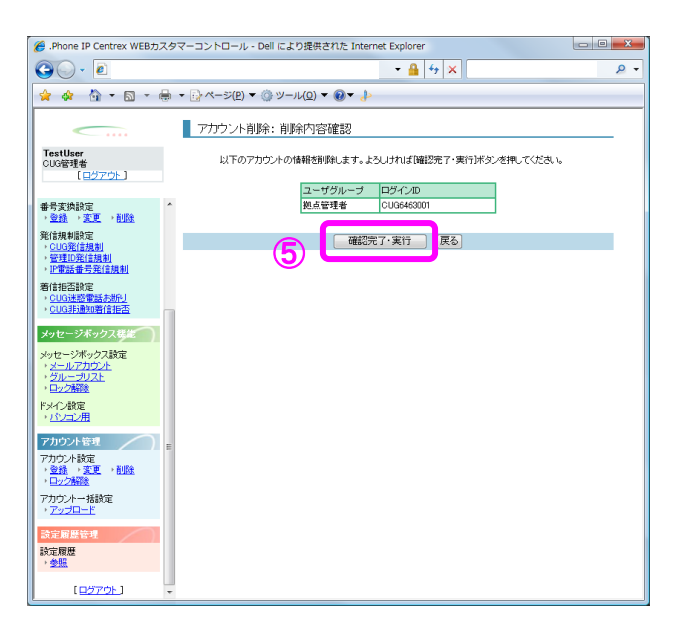

4. **[アカウント削除:実行結果]**画面が表示されます。

[トップページへ] ボタン(⑥)をクリックし、トップページに戻ります。

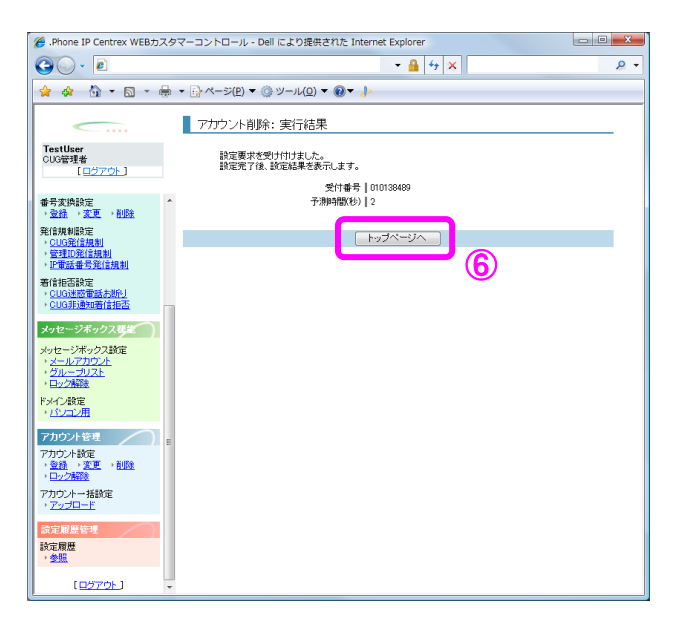

アカウントの注意点

#### IP 電話番号移動、拠点改番時のアカウント情報移行について

拠点を跨ぐ IP 電話番号の移動や拠点廃止/拠点改番などでお客様契約番号と IP 電話番号の括り付け が変更になる場合、移行対象のアカウント情報は、開通希望日の翌々日 3:30am に移行先に引き継がれ ますので、移行対象のアカウントのご利用は開通希望日の翌々日 3:30am までお待ち頂く必要がありま す。

#### 【IP 電話番号を別拠点に移動する場合】

IP 電話番号を別拠点に移動する場合、お客様開通希望日の翌々日 3:30am に端末ユーザアカウント情報 が移動先の拠点に引継がれます。そのため、IP 電話番号 050-βを廃止するオーダの「SO 竣工」を実施 したときから、翌々日 3:30am になるまでは端末ユーザアカウント 050-βは、利用できません。なお、 移動元の拠点 A のアカウントには影響ありません。

例) IP 電話番号 050-βを拠点 A から拠点 B へ移動した場合、自動で拠点 A 配下の IP 電話番号 050-β の端末ユーザアカウント 050-βを削除し、拠点 B 配下に IP 電話番号 050-βの端末ユーザアカウ ント 050-βを登録します。

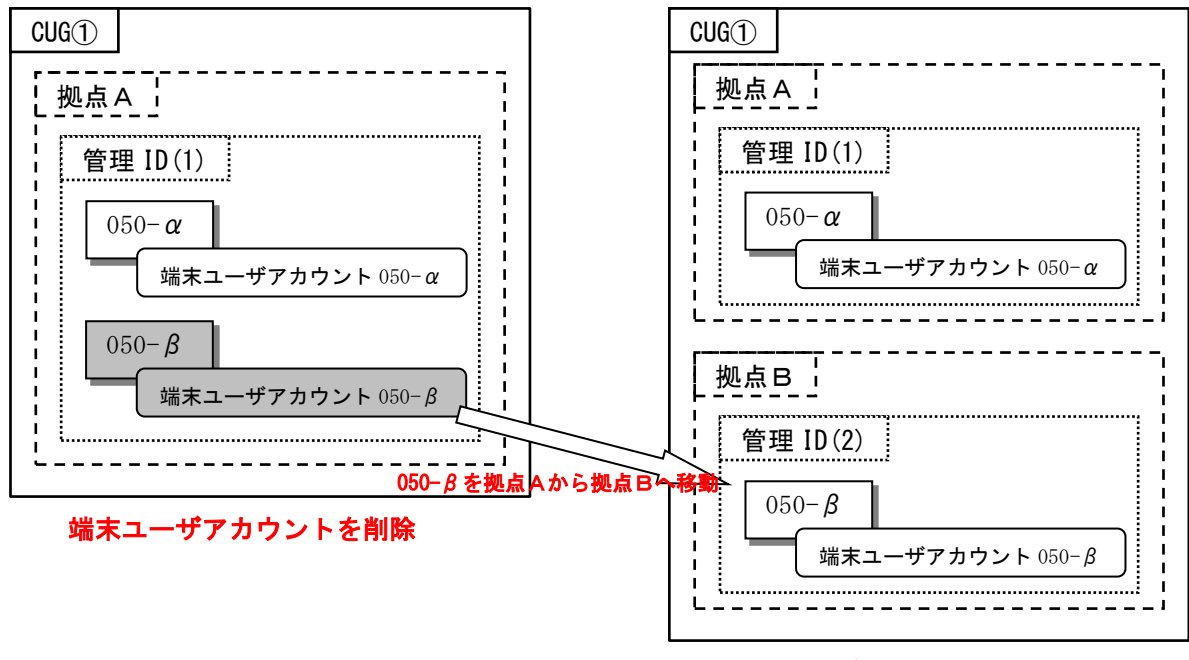

端末ユーザアカウントを登録

但し、お客様開通希望日~お客様開通希望日の翌々日 3:30am に IP 電話番号 050-βの端末アカウント を利用したい場合には、次頁の作業手順に従って、アカウント情報の削除/登録を実施する必要があ ります。

アカウントの注意点

### 操作手順

◆拠点A配下の端末ユーザアカウントを削除します

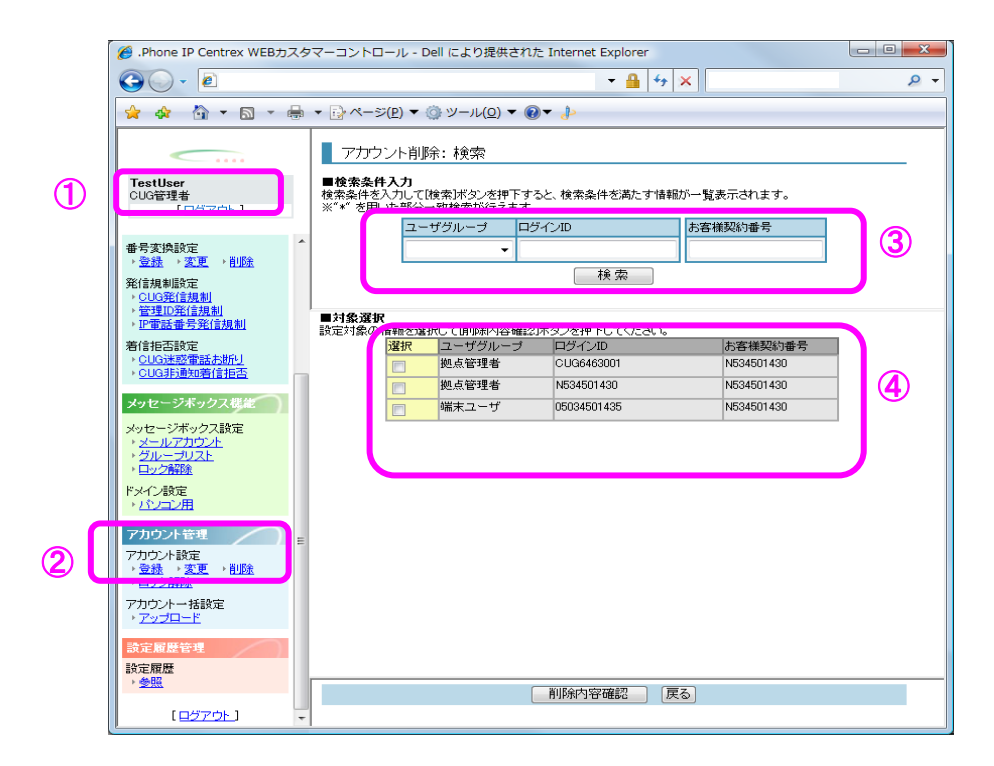

[アカウント削除:検索]画面

1.「CUG 管理者」または拠点Aの「拠点管理者」の権限でログイン(1)します。

2. メニューの [アカウント設定] – [削除] を選択(2) します。

3. 該当する端末ユーザアカウントを検索(③)し、端末ユーザアカウント削除(④)を行います。 (操作方法の詳細はアカウント削除の項目をご参照ください。)

アカウントの注意点

◆拠点B配下に端末ユーザアカウントを登録

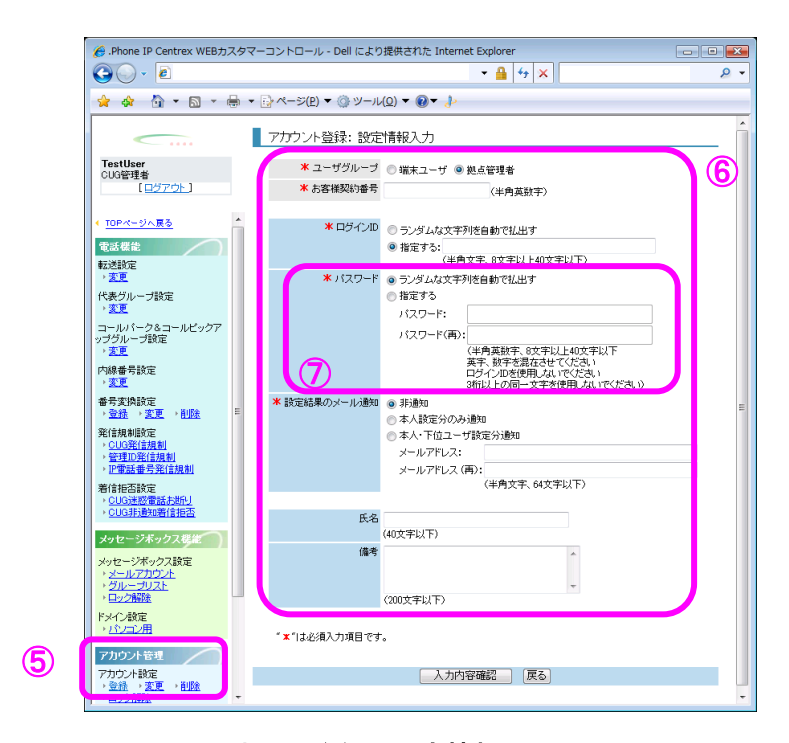

[アカウント登録:設定情報入力]画面

- GUG 管理者」または拠点Bの「拠点管理者」の権限でログインします。
   拠点Aの「拠点管理者」の権限では拠点B配下に端末ユーザの作成ができません。
   また、先に拠点Aで端末ユーザを削除しておく必要があります。
- 5.メニューの[アカウント設定] [登録]を選択(5)します。
- 6. 端末ユーザのアカウント登録(⑥)を行います。
   (操作方法の詳細はアカウント登録の項目をご参照ください。)
- \*1 IP 電話番号を別の拠点に移動させた時に端末ユーザアカウントの削除/登録をしなかった場合 もとの拠点配下に端末ユーザアカウントは括りついたままになっています。
- \*2 パスワードはランダム払い出しまたは指定して払い出しが可能(⑦)です。 ランダムにパスワードを払出す場合は、「ランダムな文字列を自動で払出す」を選択します。 パスワードを指定して払出す場合は「指定する」を選択し、パスワードを入力します。
アカウントの注意点

【UniversalOne 等への移行により拠点を別 CUG (別 VPN) に移動する場合】 ※CUG を変更せずに移行する場合を除きます。

拠点を別 CUG (別 VPN)に移動する場合、お客様開通希望日の翌々日 3:30am に拠点管理者アカウント及 び端末ユーザアカウントの情報が移動先の拠点に引継がれます。そのため、お客様開通希望日(拠点廃 止オーダの S0 竣工実施時) ~ お客様開通希望日の翌々日 3:30am までは CUG 管理者アカウントでログイ ンし、移行対象の拠点管理者アカウント、端末ユーザアカウントの登録を実行するとエラーとなりま すのでご注意ください。

例) CUG①の拠点Bを、CUG②へ移動。拠点Bの IP 電話 050-β も併せて移動する。

CUG①からの拠点 B廃止

CUG2への拠点B新設

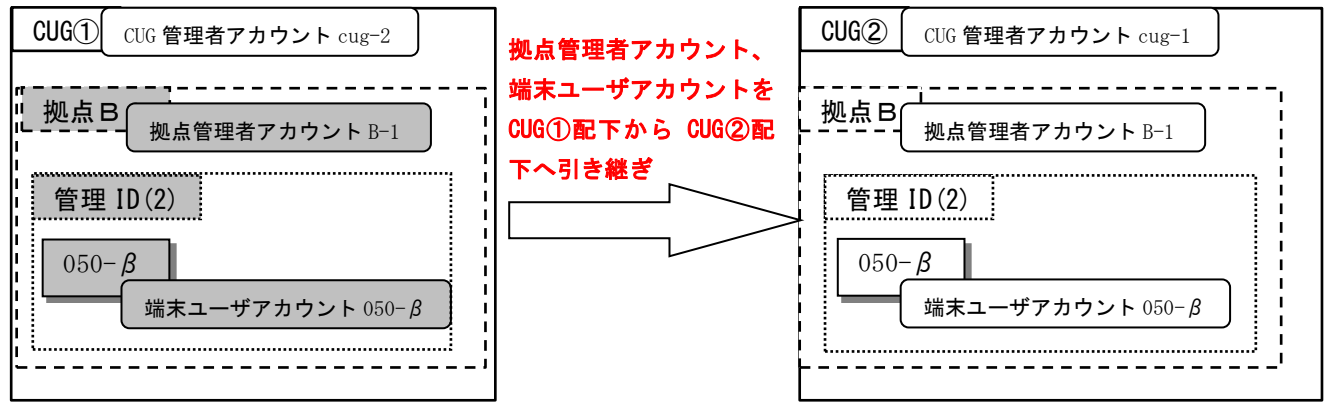

CUG①配下から拠点 Bを廃止した日の翌々日 3:30am に、拠点 Bの拠点管理者アカウント B-1、端末ユー ザアカウント 050-βの情報が CUG②に自動的に引き継がれます。そのため、アカウント情報移行日ま では拠点管理者アカウント B-1、端末ユーザアカウント 050-β は利用できません。※1

但し、拠点Bの電話番号の設定を行いたい場合には、CUG②の CUG 管理者アカウント cug-1 もしくは、 SIP/PB カスコン等で設定変更してください。

<u>※1. アカウント引継期間に移行先 CUG②にて引継対象アカウント(拠点管理者アカウント、端末ユーザ</u> アカウント)を CUG 管理者より登録した場合、エラーとなりますのでご注意ください。

アカウントの注意点

#### 【お客様契約番号(N番)を改番した場合】

お客様契約番号(N番)を改番した場合、お客様開通希望日の翌々日 3:30am に該当拠点の全ての拠点 管理者アカウントと端末ユーザアカウントの情報が自動的に新しいお客様契約番号(N番)に引き継が れます。そのため、お客様開通希望日(拠点改番オーダの SO 竣工実施時)~お客様開通希望日の翌々日 3:30am に CUG 管理者アカウントでログインし、移行対象の拠点管理者アカウント、端末ユーザアカウ ントの登録を実施するとエラーとなりますのでご注意ください。

例)拠点Aのお客様契約番号 N1 を N2 へ改番する。

#### お客様契約番号(拠点A)⇒お客様契約番号(拠点B)へ改番

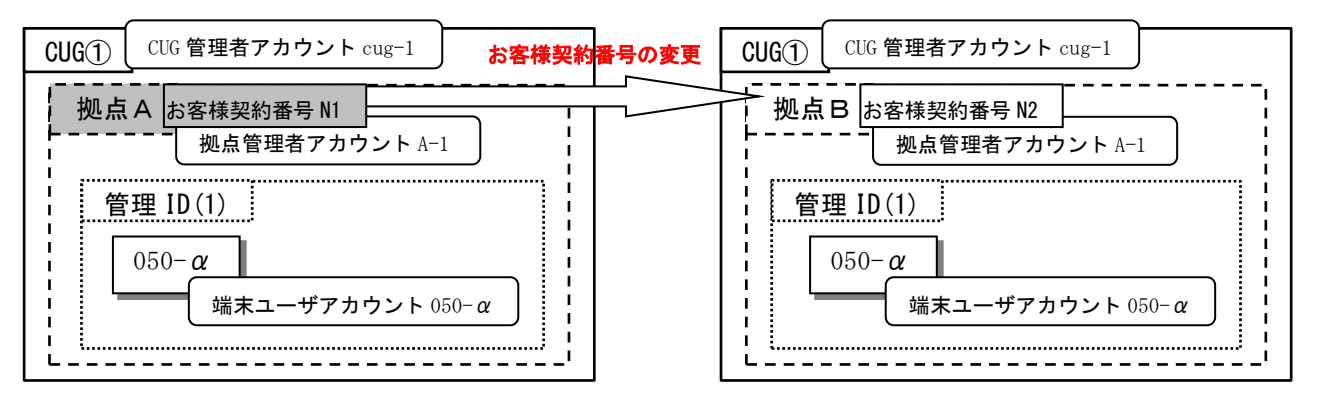

拠点 A 配下の全てのカウント情報はお客様開通希望日(拠点改番の SO 竣工実施日)の翌々日 3:30am に 自動的に移行されます。そのため、アカウント情報移行日までは、拠点管理者アカウント A-1、端末ユ ーザアカウント 050-αは利用できません。但し、拠点 B の IP 電話番号の設定を行いたい場合には、CUG 管理者アカウント cug-1、もしくは SIP/PB カスコン等で設定変更してください。

### アカウントロック解除

| IP-VPN/e-VLAN/Group-VPN (IP-PBX 以外) |       |       | B-OCN (IP-PBX 以外)/ユビキタス |       |       | IP-PBX 接続プラン |       |       |
|-------------------------------------|-------|-------|-------------------------|-------|-------|--------------|-------|-------|
| CUG 管理者                             | 拠点管理者 | 端末ユーザ | CUG 管理者                 | 拠点管理者 | 端末ユーザ | CUG 管理者      | 拠点管理者 | 端末ユーザ |
| 利用可                                 | 利用可   | 利用不可  | 利用可                     | 利用可   | 利用不可  | 利用可          | 利用可   | 利用不可  |

ー定期間に3回パスワードを間違えるとアカウントはロックされます。ロックした場合、上位権限で アカウントロックを解除することができます。

## 画面の構成

| 🏉 .Phone IP Centrex WEBカスタ                                                                   | マーコントロール - Dell により提供された Internet Explorer                                                                                                    |
|----------------------------------------------------------------------------------------------|----------------------------------------------------------------------------------------------------|
| G 🔾 🗸 🖻                                                                                      |                                                                                                    |
| 🚖 🚸 🦓 🕶 🗟 😁 🖶                                                                                | $\bullet \bigcirc \neg \neg \neg (\underline{P}) \bullet \bigcirc \neg \neg \iota (\underline{O}) \bullet \bigcirc \bullet \land \downarrow $                 |
| <u> </u>                                                                                     | アカウントロック解除: 検索                                                                                                    |
| TestUser<br>CUG管理者<br>[ログアウト]                                                                | ■食素条件入力<br>検索条件を入りて「検索計学シンを押下すると、検索条件を満たす情報が一覧表示されます。<br>※*** を用いた部分一鉄検索が行えます。                                                                                |
| 番号変換設定 ^                                                                                     | ユーザグルーブ ログインID お客様契約番号                                                                                                    |
| → <u>登録</u> → <u>変更</u> → <u>削除</u><br>発信規制設定                                                | 検索                                                                                                    |
| <ul> <li>◆ <u>CUG発信規制</u></li> <li>◆ <u>管理ID発信規制</u></li> <li>◆ <u>IP電話番号発信規制</u></li> </ul> | ・<br><b> ロック研除対象選び</b><br>ロック研除状にアカウンドにチェックを入れ、「アカウントロック解除確認」ボタンを押下してください。<br>一朗に実施のアカウンドを選択できます。                                                             |
| 着信拒否設定<br>・ <u>CUG迷惑電話お断り</u><br>・ CUG非測知着信拒否                                                | 選択         アカウントロック         ユーザグルーブ         ログインID         お客様契約番号           開始時刻         00000052/55144         縦まマーザ         05024501425         N524501430 |
| メッセージボックス機能                                                                                  |                                                                                                    |
| メッセージボックス設定<br>・ <u>メールアカウント</u><br>・ <u>グループリスト</u><br>・ロック解除                               |                                                                                                    |
| ドメイン設定<br>・ <u>パンコン用</u>                                                                     |                                                                                                    |
| アカウント管理                                                                                      |                                                                                                    |
| →登録 → 変更 → 削除<br>→ <u>ロック解除</u>                                                              |                                                                                                    |
| アカウントー括設定<br>・ <u>アップロード</u>                                                                 |                                                                                                    |
| 設定履歴管理<br>設定履歴<br>) 参照                                                                       |                                                                                                    |
| [ <u>=/7/0}</u>                                                                              | アガウントロック解除確認                                                                                                    |

アカウントロック解除:検索画面

[アカウントロック解除:検索]画面のフィールドを以下の表で説明します。

| フィールド        | 説明                            |
|--------------|-------------------------------|
| ユーザグループ      | ユーザグループを選択します。                |
|              | [端末ユーザ]                       |
|              | [拠点管理者]                       |
|              | [CUG 管理者]                     |
| ログイン ID      | ログイン ID を入力します。               |
| お客様契約番号      | お客様契約番号を入力します。                |
| [検索] ボタン     | 指定した条件を検索し、検索結果を表示します。        |
| [アカウントロック解除確 | [アカウントロック解除:選択内容確認]画面に遷移します。検 |
| 認] ボタン       | 索後に使用できるようになります。              |
| [戻る] ボタン     | トップページに遷移します。                 |

# 操作手順

1.メニュー [アカウント設定] – [ロック解除] をクリックします。

[アカウントロック解除:検索]画面が表示されます。ロック解除するアカウントの条件(ユーザグループ、ログイン ID、お客様契約番号)を指定し(①)、[検索]ボタン(②)をクリックします。

|                                                                                                    |                                                                                                    | 2 |
|----------------------------------------------------------------------------------------------------|----------------------------------------------------------------------------------------------------|---|
| Phone IP Centrex WEBカスタ                                                                                               | マーコントロール - Deli により症状された Internet Explorer                                                                                                    |   |
|                                                                                                    |                                                                                                    | • |
| 🚖 🏟 🦄 • 🖻 • 🖶                                                                                                    | ▼ → ページ(P) ▼ ③ ツール(Q) ▼ ④ ▼ ↓                                                                                                    |   |
| <                                                                                                    | アカウントロック解除: 検索                                                                                                    |   |
| TestUser<br>CUG管理者<br>【 <u>ログアウト</u> 】                                                                                | 日本後条件入力<br>(株条件を入力して(株条)ボダンだ(単下すると、検索条件を満たす(株報))-「軽美市されます。<br>※** (初)、1940-1948年10531ます。<br>※** (初)、1940-1948年10531ます。<br>(アメーター)-<br>スターログローク<br>(スターログローク)-<br>スターログローク<br>(スターログローク)-<br>スターログローク<br>(スターログローク)-<br>スターログローク<br>(スターログログログ)-<br>(スターログログ)-<br>(スターログログ)-<br>(スターログ)-<br>(スターロ<br>(スターロ)-<br>(スターロ<br>(スターロ)-<br>(スターロ)-<br>(スターロ)-<br>(スターロ)-<br>(スターロ)-<br>(スターロ)-<br>(スターロ)-<br>(スターロ)-<br>(スターロ)-<br>(スターロ)-<br>(スターロ)-<br>(ス)-<br>(ス)-<br>(ス)-<br>(ス)-<br>(ス)-<br>(ス)-<br>(ス)-<br>(ス |   |
| 番号変換設定<br>、 <u>登録</u> 、支更、 <u>削除</u>                                                                                  |                                                                                                    |   |
| 発信規制環定<br>> CUG発信規制<br>> 管理ID発信規制<br>> EI電話番号発信規制                                                                     |                                                                                                    | _ |
| 着信报否設定<br>,CUG建設電話表班U<br>,CUG建通知着信拒否                                                                                  |                                                                                                    |   |
| メッセージボックス装定<br>メッセージボックス装定<br>・メールアカウント<br>・グループリスト<br>・ロック音楽                                                         |                                                                                                    |   |
| ドメイン設定<br>・ <u>パンコン用</u>                                                                                              |                                                                                                    |   |
| アカウント管理         E           アカウント管理         ・           ・         会社         > 会互           ・         日本         > 回点 |                                                                                                    |   |
| アカウントー括設定<br>、 <u>アップロード</u>                                                                                          |                                                                                                    |   |
| 設定履歴<br>設定履歴<br>・ <u>参照</u>                                                                                           |                                                                                                    | _ |
| [ <u>미경가아</u> ] +                                                                                                    | アカノントロック解除確認 戻る                                                                                                    |   |

画面に検索結果が表示されます。条件を指定しないで [検索] ボタン(2) をクリックすると、 現在ログイン中の権限でアカウントロック解除可能なすべてのアカウントが表示されます。

2. ロックを解除するアカウントにチェックを入れ(③)、[アカウントロック解除確認] ボタン(④) をクリックします。

| 🏉 .Phone IP Centrex WEBカスタ                                             | タマーコントロール - Dell により提供された Internet Explorer                                                                | x          |
|------------------------------------------------------------------------|----------------------------------------------------------------------------------------------------|------------|
| 0 · [                                                                  | ج 🔒 🚽 🚽 🖉                                                                                                  | <b>ب</b> د |
| 🚖 🚸 🐴 • 🖻 • 🖶                                                          | ▼ <sup>(1)</sup> ページ(P) ▼ <sup>(0)</sup> ♥ −ル(0) ▼ <sup>(0)</sup> ▼ <sup>(1)</sup> / <sub>2</sub>          |            |
| <u> </u>                                                               | アガウントロック解除:検索                                                                                              |            |
| TestUser<br>CUG管理者<br>[ロ <u>グアウト</u> ]                                 | ■检索条件入力<br>検索条件を入力して提案計与ひを押下すると、検索条件を満たす情報が一覧表示されます。<br>※** を用いた部分一数検索が行えます。                               |            |
| 1.0000                                                                 | ユーザグループ ログインID お客様契約番号                                                                                     |            |
| ● 書写実現設定<br>・登録 ・変更 ・削除                                                |                                                                                                    |            |
| 発信規制設定<br>・ CIIG発信規制                                                   | 快深                                                                                                    |            |
| , 管理D発信規制<br>, E電話番号発信規制                                               | ■ロック解除す金道駅<br>ロックを解除したいアカウントにチェックを入れ、「アカウントロック解除確認」ボタンを押下してください。<br>- * ********************************** |            |
| 着信拒否設定<br>、CUG速整電話お新し                                                  | 選択 アカウントロック ユーザグルーブ ログインD お客様契約番号<br>開始時刻                                                                  |            |
|                                                                        | 2010 05/26 15:04 職末ユーザ 05034501435 N534501430                                                              |            |
| メッセージボックス構能                                                            |                                                                                                    |            |
| メッセージボックス設定<br>・ <u>メールアカウント</u><br>・ <u>グループリスト</u><br>・ <u>ワップ解除</u> |                                                                                                    |            |
| ドメイン数定<br>・ <u>パンコン用</u>                                               |                                                                                                    |            |
| アカウント管理     アカウント管理     アカウント設定     ・会社 → 変更 → 削除                      |                                                                                                    |            |
| ・ロック解説                                                                 |                                                                                                    |            |
| アカワントー袖設定<br>・ <u>アップロード</u>                                           |                                                                                                    |            |
| 該定履歷管理                                                                 |                                                                                                    |            |
| 設定履歴<br>) <u>参照</u>                                                    |                                                                                                    |            |
| [ <u>0570F</u> ] +                                                     |                                                                                                    |            |

3. [アカウントロック解除:選択内容確認] 画面が表示されます。
 ロックを解除するアカウントを確認し、[確認完了・実行] ボタン(⑤)をクリックします。

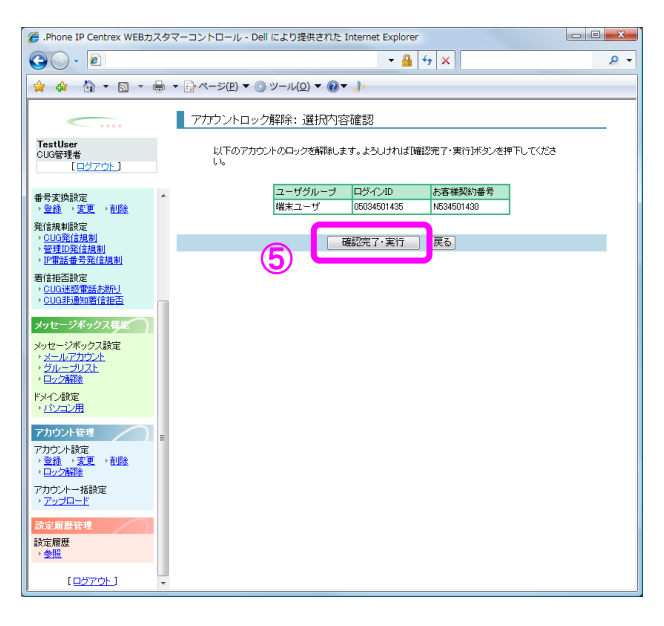

(アカウントロック解除:実行結果)画面が表示されます。
 [トップページへ]ボタン(⑥)をクリックし、トップページに戻ります。

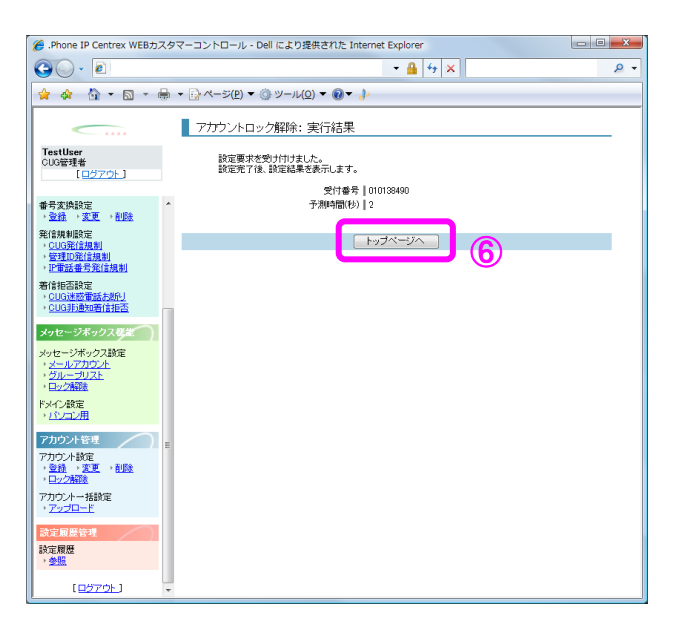

### アカウントー括設定

| IP-VPN/e-VLAN/Group-VPN (IP-PBX 以外) |       |       | B-OCN (IP-PBX 以外)/ユビキタス |       |       | IP-PBX 接続プラン |       |       |
|-------------------------------------|-------|-------|-------------------------|-------|-------|--------------|-------|-------|
| CUG 管理者                             | 拠点管理者 | 端末ユーザ | CUG 管理者                 | 拠点管理者 | 端末ユーザ | CUG 管理者      | 拠点管理者 | 端末ユーザ |
| 利用可                                 | 利用可   | 利用不可  | 利用可                     | 利用可   | 利用不可  | 利用可          | 利用可   | 利用不可  |

CUG 管理者は配下の拠点管理者/端末ユーザのアカウントを、拠点管理者は配下の端末ユーザを作成す ることが可能です。その場合、アカウントを1つ1つ作成するだけでなく、複数のアカウントを一括 で設定することが可能です。一回の設定操作で1,000 アカウントまでの設定が可能です。

### 画面の構成

| 🏉 .Phone IP Centrex WEBカスタ                                                                                                    | マーコントロール - Dell により提供された Internet Explorer      |     |
|----------------------------------------------------------------------------------------------------|-------------------------------------------------|-----|
| <b>○</b> - <i>≥</i>                                                                                                    | ✓ ▲ 47 ×                                        | ۍ م |
| 👷 🎄 🏠 🕶 📾 👻 🖶                                                                                                    | ▼ ि ぺージ(₽) ▼ ۞ ツール(Q) ▼ ❷▼ 北                    |     |
| <b></b>                                                                                                    | アカウントー括設定: ファイルアップロード                           |     |
| TestUser<br>CIIG管理者                                                                                                    | 「ファイル名」の欄に一括設定用のファイルを指定して、「アップロード)ボタンを押下してください。 |     |
| [ <u>µớ7ġk</u> ]                                                                                                    | ファイル名 香照                                        |     |
| 番号変換設定 ▲ → 登録 → 変更 → 削除                                                                                                    | アップロード 戻る                                       |     |
| 発信規制設定<br><u>CUG発信規制</u> 管理ID発信規制 · <u>IT電話番号発信規制</u>                                                                                    |                                                 |     |
| 着信拒否設定<br>→ <u>CUG迷惑電話お助引</u><br>→ <u>CUG非通知着信拒否</u>                                                                                     |                                                 |     |
| メッセージボックス総統<br>メッセージボックス設定<br>・ <u>メールアカウント</u><br>・ <u>グループリスト</u><br>・ロック解除                                                            |                                                 |     |
| ドメイン設定<br>・ <u>パンコン用</u>                                                                                                    |                                                 |     |
| アカウント管理         E           アカウント設定         ・           ・         登録         ・         変更         ・         削除           ・         ロック解除 |                                                 |     |
| アカウントー括設定<br>・ <u>アップロード</u>                                                                                                    |                                                 |     |
| 設定履歴管理<br>設定履歴<br>→ <u>参照</u>                                                                                                    |                                                 |     |
| [ <u>ログアウト</u> ] -                                                                                                    |                                                 |     |

アカウントー括設定:ファイルアップロード画面

[アカウントー括設定:ファイルアップロード]画面のフィールドを以下の表で説明します。

| フィールド        | 説明                                            |
|--------------|-----------------------------------------------|
| ファイル名        | ー括設定のためのファイル名を <b>[参照]</b> ボタンを使用して指定し<br>ます。 |
| [参照] ボタン     | [ <b>ファイルの選択</b> ] ダイアログボックスが表示されます。          |
| [アップロード] ボタン | [アカウントー括設定:実行結果]画面に遷移します。                     |
| [戻る] ボタン     | トップページに遷移します。                                 |

アカウントー括設定

# 操作手順

- [アカウントー括設定] ー [アップロード] をクリックします。
   [アカウントー括設定:ファイルアップロード] 画面が表示されます。
- 2. 【参照】ボタン(①)をクリックして、一括設定を行うファイル名を指定します。【ファイル名] フィールドにファイル名を直接入力することもできます。尚、一括設定用のファイルは、ログイン 後の画面からダウンロード可能な「アカウントー括登録マニュアル」を参照して事前に作成してお いてください。

| 《 Phone IP Centrex WEBカスタ                        | マーコントロール - Dell により提供された Internet Explorer                                                                                              | ×        |
|--------------------------------------------------|----------------------------------------------------------------------------------------------------|----------|
| 30 · 2                                           | - 🔒 🔤 🗙                                                                                                    | <u>,</u> |
| 🚖 🏘 🙆 • 🖻 • 🖶                                    | $\bullet \bigcirc \neg \neg \neg (\underline{P}) \bullet \bigcirc \neg \neg (\underline{O}) \bullet \bigcirc \bullet \bigcirc \bullet $ |          |
|                                                  | アカウントー括設定: ファイルアップロード                                                                                                    | _        |
| TestUser<br>GUG9911#                             | 「ファイル名」の欄に一括設定用のファイルを指定して、「アップロード」ボタンを押下してください。                                                                                         |          |
| [ <u>0570</u> F]                                 | ファイル名 「登照…」 1                                                                                                    |          |
| 番号変換設定 ▲<br>→ <u>登録</u> → <u>変更</u> → <u>削除</u>  | アップロード 戻る                                                                                                    |          |
| 発信規制設定<br>> <u>CUG発信規制</u> > 管理D発信規制 > 評审話番号発信規制 |                                                                                                    | -        |
| 著信拒否設定<br>、CUG迷惑電話お別小」<br>、CUG非通知著信拒否            |                                                                                                    |          |
| メッセージボックス要定<br>メッセージボックス設定<br>・メールアカウ <u>ル</u>   |                                                                                                    |          |
| * <u>クルーフリスト</u><br>* 日ック解除<br>ドメイン設定            |                                                                                                    |          |
| ・152回20用                                         |                                                                                                    |          |
| 7カウント管理<br>アカウント設定<br>・登録 → 変更 → 創設<br>・ロック解除    |                                                                                                    |          |
| アカウントー括設定<br>、 <u>アップロード</u>                     |                                                                                                    |          |
| ☆定履歴管理<br>設定履歴<br>, <u>参照</u>                    |                                                                                                    |          |
| [ <u>0570F</u> ] +                               |                                                                                                    |          |

3. [ファイルの選択] ダイアログボックスが表示されます。

**[ファイルの場所(I)]**(②)、および**[ファイル名(N)]**(③)を指定し、**[開く(0)]**ボタン(④) をクリックします。

| ファイルの選択                                              |                                            |                    |   |         | ?×           |
|------------------------------------------------------|--------------------------------------------|--------------------|---|---------|--------------|
| ファイルの場所の                                             | רםאעברקעל 🔁                                | JL                 | ┓ | 🗢 🗈 💣 📰 |              |
| よび使ったファイル<br>「ひょうたファイル<br>でひ<br>デスクトップ<br>マイ ドキュ ギノト | UserInfo_test.csv                          |                    |   |         |              |
| ₹1 2001<br>71 2022-9<br>71 2022-9                    |                                            | 3                  |   |         | 4            |
|                                                      | ファイル名( <u>N</u> ):<br>ファイルの種類( <u>T</u> ): | <br> すべてのファイル (%*) |   |         | 関Kの<br>キャンセル |

### アカウントー括設定

4. **[アカウントー括設定:ファイルアップロード]** 画面の**[ファイル名**] フィールドにファイル名が 表示されます。ファイル名を確認し、**[アップロード]** ボタン(⑤)をクリックします。

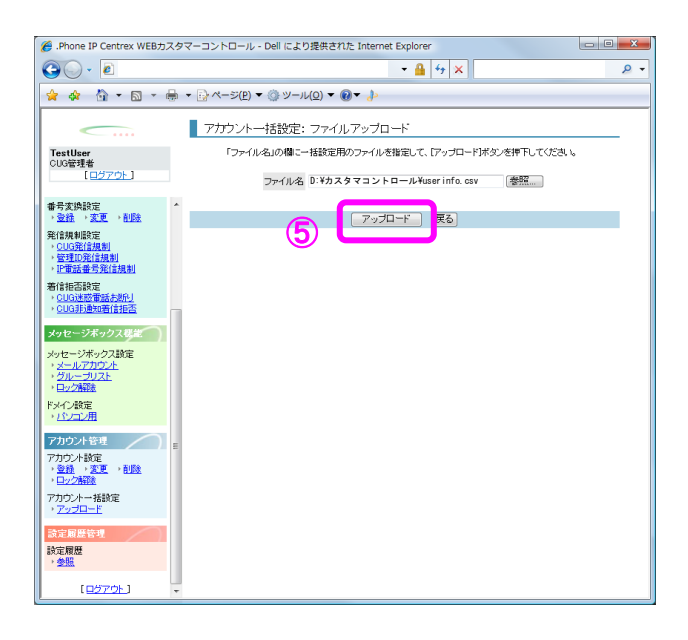

5. [アカウントー括設定:実行結果] 画面が表示されます。

[トップページへ] ボタン(⑥)をクリックし、トップページに戻ります。

| 🏉 .Phone IP Centrex WEBカス                                                                                                    | タマーコントロール - Dell により提供された Internet Explorer | _ 0 <b>_ X</b> |
|----------------------------------------------------------------------------------------------------|---------------------------------------------|----------------|
| G · 0                                                                                                    | - <u>A</u> 47 ×                             | ۶ -            |
| 🚖 🚸 🟠 • 🖻 • 🖷                                                                                                    | ↓ ▼ ⊕ ページ(P) ▼ (◎ ツール(Q) ▼ (◎ ▼ )>          |                |
| <b></b>                                                                                                    | アカウントー括設定: 実行結果                             |                |
| TestUser<br>CUG管理者<br>[ロ <u>グアウト</u> ]                                                                                                    | 設定要求を受け付けました。<br>設定完了後、設定結果を表示します。          |                |
| 番号変換設定<br>→ <u>登録</u> → <u>変更</u> → <u>削除</u>                                                                                                    | 受け番号 [010138491<br>予滞降時間(秒)   2             |                |
| 発信規制設定<br><ul> <li>◆ <u>CUG発信規制</u></li> <li>◆ 管理印発信規制</li> <li>◆ <b>評审話番号発信規制</b></li> </ul>                                                                                                    |                                             |                |
| 著信拒否設定 <ul> <li>CUG迷惑電話お別別</li> <li>CUG非通知著信拒否</li> </ul>                                                                                                    | 1                                           |                |
| メッセージボックス要定<br>メッセージボックス酸定<br>・ <u>メールアカウント</u><br>・ <u>グルーブリスト</u><br>・ <u>ロック補強</u>                                                                                                    |                                             |                |
| ドメイン設定<br>・ <u>パンコン用</u>                                                                                                    |                                             |                |
| アカウント管理           アカウント管理           ・           ・           ・           ・           ・           ・           ・           ・           ・           ・           ・           ・           ・           ・           ・           ・           ・           ・           ・           ・           ・           ・           ・           ・           ・           ・           ・           ・           ・           ・           ・           ・           ・           ・           ・           ・           ・           ・           ・           ・           ・           ・           ・           ・           ・           ・           ・           ・           ・           ・           ・ |                                             |                |
| アカウントー括設定<br>・ <u>アップロード</u>                                                                                                    |                                             |                |
| 設定規模管理<br>設定履歴<br>・参照                                                                                                    |                                             |                |
| [ <u>0570F</u> ]                                                                                                    |                                             |                |

※アカウントー括設定後、設定履歴管理カテゴリの[設定履歴]-[参照]のメニューにて設定が正常に完了したかご確認ください。

# 第6章 設定履歴管理

# 設定履歴/参照

| IP-VPN/e-VLAN/Group-VPN (IP-PBX 以外) |       |       | B–OCN ( | IP-PBX 以外)/: | ユビキタス |         | IP-PBX 接続プラン | ,     |
|-------------------------------------|-------|-------|---------|--------------|-------|---------|--------------|-------|
| CUG 管理者                             | 拠点管理者 | 端末ユーザ | CUG 管理者 | 拠点管理者        | 端末ユーザ | CUG 管理者 | 拠点管理者        | 端末ユーザ |
| 利用可                                 | 利用可   | 利用可   | 利用可     | 利用可          | 利用可   | 利用可     | 利用可          | 利用可   |

各機能の設定処理結果を確認します。

# 画面の構成

| 🏉 .Phone IP Centrex WEBカスタ                                                          | マーコントロール - Dell により                                                              | 是供された Internet Explorer                                |               |
|-------------------------------------------------------------------------------------|----------------------------------------------------------------------------------|--------------------------------------------------------|---------------|
| G                                                                                   |                                                                                  | - ♣ 4 ×                                                | ۶ -           |
| 👷 🏘 🦄 🕶 📾 😁 🖶                                                                       | ▼ → ページ(P) ▼ ③ ツール(                                                              | 0) ▼ (2)▼ 🐌                                            |               |
| TestUser           CUG管理者           [ロジアウト]           増「ち点が見えた           ・登録・支重・前原案 | 設定履歴参照:検索<br>■検索条件入力<br>検索条件入力して検索ボタン、<br>**** を用いた部分一致検索が<br>使業対象期間<br>▼ 年 ▼ 月  | を押下すると、検索条件を満たす情報が一覧<br>行えます。<br>▼日 ▼時 ▼分から            | 表示されます。       |
| 発信規制設定                                                                              | ▼年 ▼月                                                                            | ▼ 日 ▼ 時 ▼ 分まで                                          |               |
| → <u>CUG発信規制</u><br>→ 管理ID発信 <u>規制</u><br>→ IP電話番号発信 <u>規制</u>                      | 受付番号                                                                             | ロヴインID                                                 | お客様契約番号       |
| 着信拒否設定<br>→ <u>CUG迷惑電話お断り</u><br>→ CUG非通知着信拒否                                       | 設定内容                                                                             | ファイル名                                                  |               |
| メッセージボックス機能                                                                         |                                                                                  | <br>【 検索 】                                             |               |
| メッセージボックス設定<br>・ <u>メールアカウント</u><br>・グループリスト<br>・ロック解除<br>ドメイン設定                    | ■詳細表示/削除対象選択<br>それぞれの設定情報を表示する」<br>履歴を削除するには、削除したい<br>選受付番号 設订<br>提口ヴインID[お客様契約番 | コは詳細ボタンを押下してください。<br>履歴を違択して頂眼れ容確認ボタンを押下<br>宣内容<br>号 】 | してください。       |
| → パソコン用                                                                             | *`<br>設定状態                                                                       | - <b>1</b>                                             |               |
| アカウント管理                                                                             | No.010138486 八<br>TestUser [ - ]<br>2010 05/26 14:50 開始                          | ンコンHHFメイン設定<br>始 → 2010 05/26 14:50 設定                 | 完了            |
|                                                                                     | No.010138485 /1                                                                  | ソコン用ドメイン設定                                             | === (言¥細)     |
| · アップロード                                                                            | 2010/05/20 14:48 1918                                                            | Ma → 2010/05/2014:48 😹 🚈                               | <b>.</b>      |
| 設定履歴管理                                                                              | No.010138483 メゥ<br>TestUser [-]<br>2010.05/26.14:46 開始                           | ッセージボックスグループリスト設定<br>始 → 2010.05/26.1446 設定            | <del>定了</del> |
| →参照                                                                                 | 2010 007 20 1 110 [#]3                                                           | 削除内容確認 戻る                                              | •             |
| [ <u>ログアウト</u> ] -                                                                  |                                                                                  |                                                        |               |

設定履歴参照:検索画面

[設定履歴参照:検索]画面のフィールドを下表で説明します。

| フィールド        | 説明                                               |
|--------------|--------------------------------------------------|
| 検索対象期間       | 検索対象期間を入力します。                                    |
| 受付番号         | 受付番号を入力します。                                      |
| ログイン ID      | ログイン ID を入力します。                                  |
| お客様契約番号      | お客様契約番号を入力します。                                   |
| 設定内容         | 設定内容を選択します。                                      |
| ファイル名        | [アカウントー括設定:アップロード]画面で指定した「ファイ                    |
|              | ル名」を指定します。                                       |
| [検索] ボタン     | 指定した条件を検索し、検索結果を表示します。                           |
| 選択           | 履歴を削除する場合にチェックを入れます。                             |
| [詳細] ボタン     | [設定履歴参照:詳細情報]画面に遷移します。                           |
| [削除内容確認] ボタン | [設定履歴参照 : 削除内容確認] 画面に遷移します。検索後に使<br>用できるようになります。 |

# 操作手順

#### 1.メニューの[設定履歴] – [参照] をクリックします。

[設定履歴参照:検索] 画面が表示されます。設定結果を確認する処理の条件(検索対象期間、 受付番号、ログイン ID、お客様契約番号、設定内容、ファイル名)を指定し(①)、[検索] ボ タン(②)をクリックすると画面下部に検索結果が表示されます。

| Phone ID Centrey WEB 7 4                                         | マーコントロール。Dall にたり提供された Internet Evoluter                                                                        | • ×        |
|------------------------------------------------------------------|----------------------------------------------------------------------------------------------------|------------|
| Strible in Centrex Web/JX5                                       |                                                                                                    | -          |
|                                                                  |                                                                                                    | + م        |
| 🚖 🔅 🟠 ד 🗟 ד 🖶                                                    | ▼ (2) ページ(2) ▼ (3) ♥ (4) ▼ (4) ▼                                                                                |            |
| <b></b>                                                          | 設定履歴参照: 検索                                                                                                    | <b>.</b> 1 |
| TestUser<br>CUG管理者<br>【ログアウト】                                    | ■検索条件入力<br>検索条件を入りて「股索決定」を押下すると、検索条件を満たず情報が一覧表示されます。<br>※** を相いた部分一数検索が行えます。                                    |            |
|                                                                  | 検索対象期間                                                                                                    |            |
| · · 登録 · 变更 · 削除                                                 | ◆年 ▼月 ▼日 ▼時 ▼分から                                                                                                | I .        |
| 発信規制設定<br>・CUO発信規制                                               | ◆年 ◆月 ◆日 ◆時 ◆ 万まじ                                                                                               |            |
| → 管理ID発信規制<br>→ IP電話番号発信規制                                       | 受付番号         ログインID         お客様契約番号                                                                             | I .        |
| 着信报否設定                                                           |                                                                                                    | I .        |
| <ul> <li><u>CUG迷惑電話お断り</u></li> <li><u>CUG非通知著信拒否</u></li> </ul> | 設定内容ファイル名                                                                                                    | L          |
| メッセージボックス構造                                                      | 検索                                                                                                    | •          |
| メッセージボックス設定                                                      |                                                                                                    |            |
| ・ <u>グループリスト</u><br>・ロック解除                                       | それそれの設定価格を表示することは特別が多くを持つしてため、 履歴を削除すること、 履歴を削除すること、 履歴を削除すること、 履歴を加除すること、 のののののののののののののののののののののののののののののののののののの |            |
| ドメイン設定                                                           | 22 次川豊ち 認定内容<br>22 ログインID [お客様契約番号]                                                                             | 3          |
| ・パンコン用                                                           | <ul> <li>説定状態</li> <li>N=010129496</li> <li>(たいつう)用ビス (ため)つ</li> </ul>                                          | <b>S</b>   |
| 71024袋裡                                                          | TestUser [-]                                                                                                    | - â        |
| アカウル設定                                                           | 2010 05/26 14:50 開始 → 2010 05/26 14:50 設定完了                                                                     | 1          |
| 金融 支更 削除                                                         | No.010138485 リション用ドメイン結定                                                                                        | <b>-</b> 1 |
| <ul> <li>         ・         <u>ロック解除</u> </li> </ul>             | TestUser [-]                                                                                                    | -          |
| アカウントー括設定                                                        | 2010 05/26 14:48 開始 → 2010 05/26 14:48 設定完了                                                                     | 1          |
| · 7.52H_L                                                        | No.010138483 メッセージボックスグループリスト設定                                                                                 |            |
| 設定履歴管理                                                           | TestUser [-]                                                                                                    | 1          |
| 設定履歴                                                             | 2010 05/26 14:46 開始 2010 05/26 14:46 設定完了                                                                       |            |
| · 295                                                            | 削除内容確認 戻る                                                                                                    |            |
| [ <u>0570F</u> ] -                                               |                                                                                                    |            |

条件を指定しないで [検索] ボタン(②)をクリックすると、すべての処理結果が表示されます。 なお、処理結果の保存期間は 60 日となっており、保存期間を越えたものは削除されます。 ただし、アカウントー括設定結果のみ保存期間は 30 日となっており、30 日を越えたものは削除さ れますのでご注意ください。  2. 処理結果の詳細を確認する場合は、[詳細]ボタン(③)をクリックします。[設定履歴参照:詳 細情報]画面が表示されます。詳細情報をダウンロードする場合は、[ダウンロード]ボタン(⑤) をクリックします。

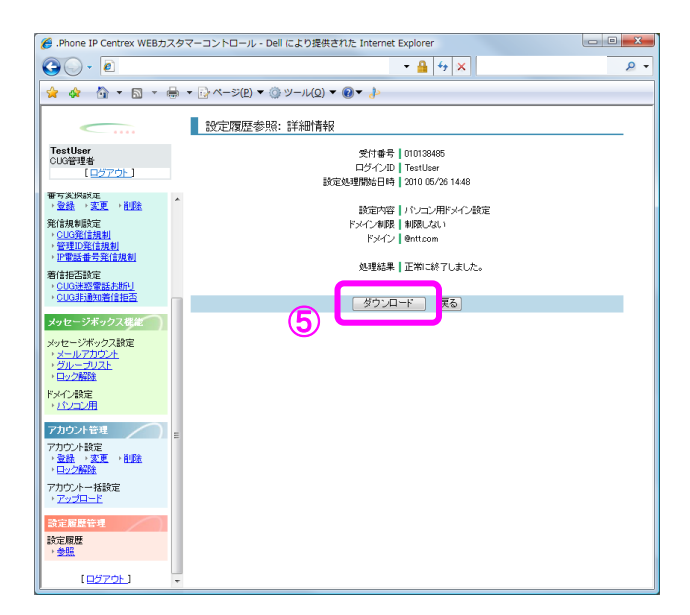

3. [ファイルのダウンロード] ダイアログボックスが表示されます。 [保存(S)] ボタン(⑤)をクリ ックします。

| ファイルのダ | ליםעל                                             |                                                                      |
|--------|---------------------------------------------------|----------------------------------------------------------------------|
| ?      | ファイルによっては、コンピュー<br>以下のファイル情報に関して<br>きない場合は、このファイル | -タに問題を起こす可能性があります。<br>「疑わしい点がある場合や、発信元が完全に信用で<br>記聞いたり保存したりしないでください。 |
|        | ファイル名:<br>ファイルの種類:                                | detail_20040525153847.csv                                            |
|        | 発信元: 10                                           | 1.16.130                                                             |
|        | ファイルを開くか、ファイルを                                    | いピュータに保存するか選択してください。                                                 |
|        |                                                   | <u>業存(5)</u> キャンセル 詳細情報(M)                                           |
|        | ▶ この種類のファイルであ                                     | れば常に警告する(W)                                                          |

 4. [名前を付けて保存] ダイアログボックスが表示されます。[保存する場所(I)] (⑥) および [フ ァイル名(N)] (⑦) 指定し、[保存(S)] ボタン(⑧) クリックします。

|                                                                                                    | (h)         |                                     |         |                   |
|----------------------------------------------------------------------------------------------------|-------------|-------------------------------------|---------|-------------------|
| 名前を付けて保存                                                                                                    |             |                                     |         | ? ×               |
| 保存する場所⊕:                                                                                                    | 🛅 ክスタマコントロ・ | -n -                                | G 💋 📂 📰 |                   |
| は<br>最近使ったファイル<br>び<br>デスクトップ<br>マイトキュメント<br>で<br>、<br>、<br>、<br>、<br>、<br>、<br>、<br>、<br>、<br>、<br>、<br>、<br>、 |             |                                     |         |                   |
| ₹1 12,21-9<br>77<br>71 ネットワーク                                                                                   | 77·1ル名逊:    | To result detail 20040525153918.csv |         | <b>8</b><br>(#存©) |
|                                                                                                    | ファイルの種類(①)  | テキスト ドキュメント                         |         | キャンセル             |

5. [設定履歴参照:詳細情報] 画面の [戻る] ボタン(⑨) をクリックし、 [設定履歴参照:検索] 画面に戻ります。

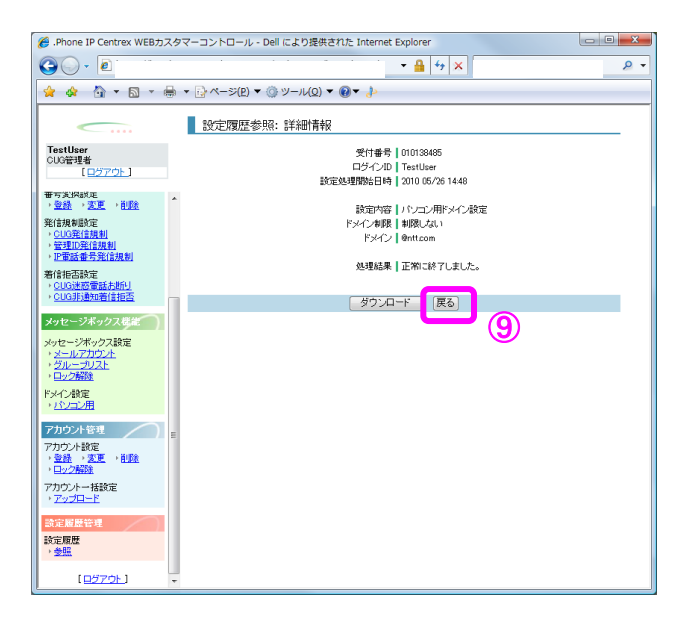

6. 処理結果を削除する場合は、[設定履歴参照:検索]画面で[削除内容確認]ボタン(④)をクリックします。[設定履歴参照:削除内容確認]画面が表示されます。内容を確認し、[確認完了・実行]ボタン(⑩)をクリックします。

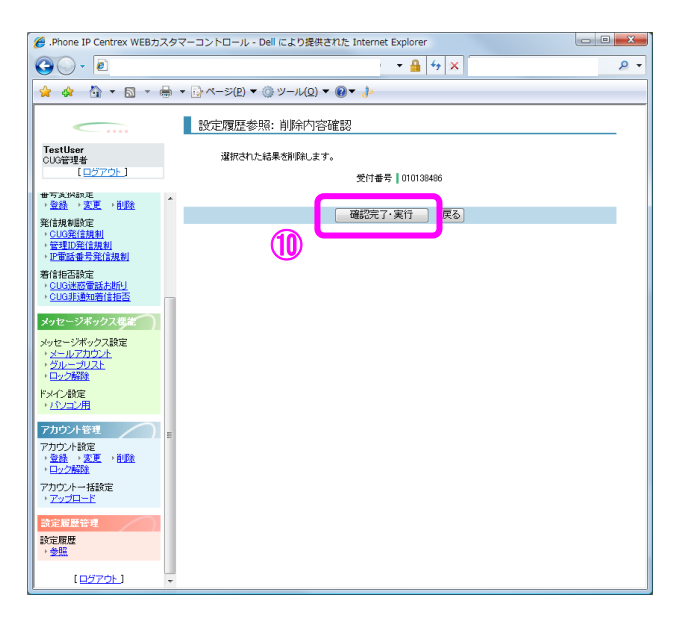

#### 7. [設定履歴参照:実行結果] 画面が表示されます。

[**トップページへ**] ボタン(①)をクリックし、トップページに遷移します。

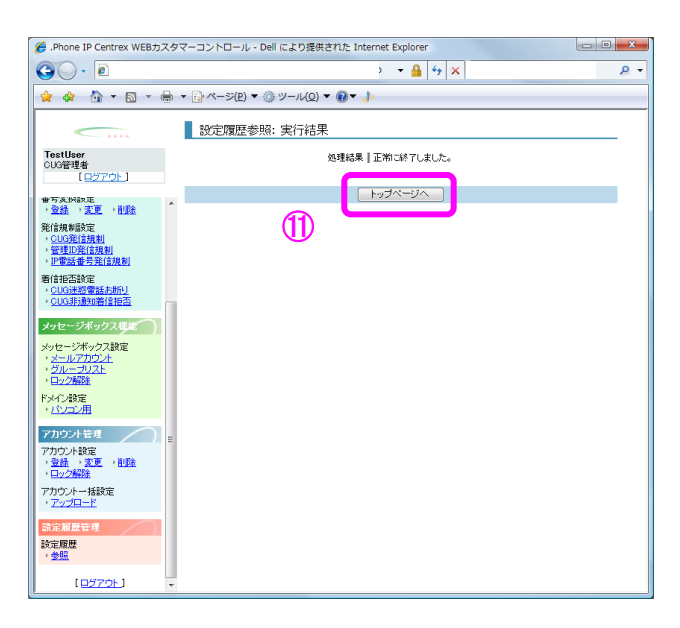

第 7 章 排他処理

### Web カスタマコントロール同士の排他規制

Web カスタマコントロールの使用に際し、下表にあるように各操作に対し排他制御されます。 表中「排他単位」項目単位で排他制御されます。但し、同一の「排他単位」項目であっても「排他グ ループ番号」項目が異なる場合には排他制御されません。

| 機能名                    | 排他単位       | 排他グループ |
|------------------------|------------|--------|
| 転送設定                   | ID 電託来日    | Α      |
| (着信転送、留守番、高機能転送を含む)    | 1「 电       |        |
| 代表グループ設定               | お安堆却約来早    | В      |
| コールパーク&コールピックアップグループ設定 | の谷体天利留ち    |        |
| 内線番号設定                 |            | С      |
| 番号変換設定                 | グループ番号     |        |
| CUG 発信規制               |            | D      |
| 管理 ID 発信規制             | 管理 ID      | E      |
| IP 電話番号発信規制            | IP 電話番号    | F      |
| CUG迷惑電話お断り             | <i>┝</i> ╷ | G      |
| CUG 非通知着信拒否            | クルーノ留ち     | Н      |
| メッセージ操作                |            | Ι      |
| メッセージボックスメールアカウント設定    |            |        |
| (仮登録、本登録を含む)           | IP 電話番号    |        |
| メッセージボックスグループリスト設定     |            |        |
| メッセージボックスロック解除         |            |        |
| パソコン用メールアドレスフィルタ       | -          | -      |
| 転送先電話番号フィルタ            | -          | _      |
| 設定履歴                   | -          | _      |

◆排他単位について

- ・ [転送設定] 、 [IP 電話番号発信規制] 、 [メッセージ操作] 、 [メッセージボックスメールア カウント設定] 、 [メッセージボックスグループリスト設定] 、 [メッセージボックスロック解 除] は、IP 電話番号単位で排他制御されます。
- ・ [代表グループ設定] 及び [コールパーク&コールピックアップグループ設定] は、お客様契約 番号単位で排他制御されます。
- ・ [内線番号設定]、 [番号変換設定]、 [CUG 発信規制]、 [CUG 迷惑電話お断り]、 [CUG 非通 知着信拒否]は、グループ番号単位で排他制御されます。
- ・ [管理 ID 発信規制] は、管理 ID 単位で排他制御されます。

◆排他グループについて

- ・同一「排他単位」であっても、排他グループが異なる場合には、排他制御されません。
- ・IP 電話番号 A に対し、[転送設定(着信転送)]と[IP 電話番号発信規制]の設定変更を同時に 実施できます。

第 8 章 付録

#### 故障かなと思ったら

Web カスタマコントロールの使用に際し、不具合があった場合は以下の項目をご確認ください。

#### Q1:Web カスタマコントロールにアクセスできません。

A1: Web カスタマコントロールの URL (<u>https://bizvoipcc.ocn.ne.jp/webcuscon/login</u>) を入力して も最初のログイン画面自体が表示されない場合、他のサイトにアクセスできるかご確認ください。

他のサイトにもアクセスできない場合、お客様のローカルな環境で問題が発生しているものと思われます。お客様のLAN 管理者にお問合せください。

他のサイトが表示されるのに Web カスタマコントロールにアクセスできない場合は、Web カスタマ コントロールコールセンタにお問合せください。

#### Q2:Webカスタマコントロールにログインできません。

A2: ログイン ID/パスワードを正しく入力してもログインできない場合、以下の原因が考えられます。
 ①アカウントがロックされている。
 ②アクセス元グローバル IP アドレスが違う。
 ③プロキシが設定されている。
 ④ブラウザの設定が正しくない。

①の場合:お客様がログインに3回失敗すると、アカウントがロックされてしまいます。アカウントがロックした場合は、お客様の上位管理者にアカウントロックを解除してもらってください。 お客様のアカウントが「端末ユーザ」なら「拠点管理者」または「CUG管理者」へ、お客様のアカウントが「拠点管理者」なら「CUG管理者」へ依頼してください。お客様のアカウントが「CUG管理者」の場合はしばらく待ってから再度ログインしてください。

②の場合:Web カスタマコントロールは申込書で申請されたグローバル IP アドレスからのみアク セスすることができます。アドレスの追加/変更を依頼される場合は、お申込(有料)が必要です。

③の場合:申込書で申請されたグローバル IP アドレス以外からのアクセスはできませんので、プロキシの設定を解除してください。

④の場合:本マニュアルの第1章「はじめに」の「2.ブラウザ」を参照して TLS1.2、Cookie を有 効にしてください。

故障かなと思ったら

#### Q3: ログインパスワードを忘れました。

A3:ユーザグループ(操作権限)によって対処が異なります。以下をご参照ください。

「端末ユーザ」の場合:

上位の管理者(「拠点管理者」及び「CUG 管理者」)にパスワード再払い出しを依頼してください。 管理者は本マニュアル「アカウント変更」をご参照の上、新しいパスワードを払出してください。

「拠点管理者」の場合:

上位の管理者(「CUG 管理者」)にパスワード再払い出しを依頼してください。CUG 管理者は本マ ニュアル「アカウント変更」をご参照の上、新しいパスワードを払出してください。

「CUG 管理者」の場合:

弊社から再発行を行います。「.Phone IP Centrex 変更申込書」にてお申し込みください。

#### Q4: ログイン ID を忘れました。

A4:ユーザグループ(操作権限)によって対処が異なります。以下をご参照ください。

「端末ユーザ」の場合:

IP 電話番号がログイン ID になります。

「拠点管理者」の場合:

CUG 管理者様にお問合せください。CUG 管理者は「アカウント変更」をご参照の上、対象拠点管理 者のログイン ID をご確認ください。

「CUG 管理者」の場合:

弊社からログイン ID の再発行を行います。再発行には「. Phone IP Centrex 変更申込書」が必要 です。なお、ID の再発行は有料となります。

### Q5:転送設定ができません。(「転送先番号の形式に誤りがあります」というエラーが表示 されます。)

- A5:転送先番号に設定できる番号は IP 電話番号及び PSTN 番号です。他の番号を指定していないかご 確認ください。
- Q6:転送設定は完了しましたが転送されません。
- A6:転送先の番号に、申込みで指定している通信形態(オンネット/オンネット+オフネット)以外を 指定していることが考えられます。 通信形態で「オンネットのみ」をご利用のお客様は、転送先電話番号に同一 CUG 内の IP 電話番号 のみ指定が可能です。「オンネット+オフネット」をご利用のお客様は、転送先電話番号に同一 CUG 内の IP 電話番号および PSTN の指定が可能です。設定を再度ご確認ください。

故障かなと思ったら

- Q7:番号変換の設定はできましたが、変換先の番号につながりません。
- A7:変換先番号に市内局番から登録をしていないでしょうか。変換先の番号には市外局番からの登録 が必要ですので、設定を再度ご確認ください。

Q8:各種設定でエラーが表示されます。

A8:下記のWebカスタマコントロールコールセンタにお問合せください。

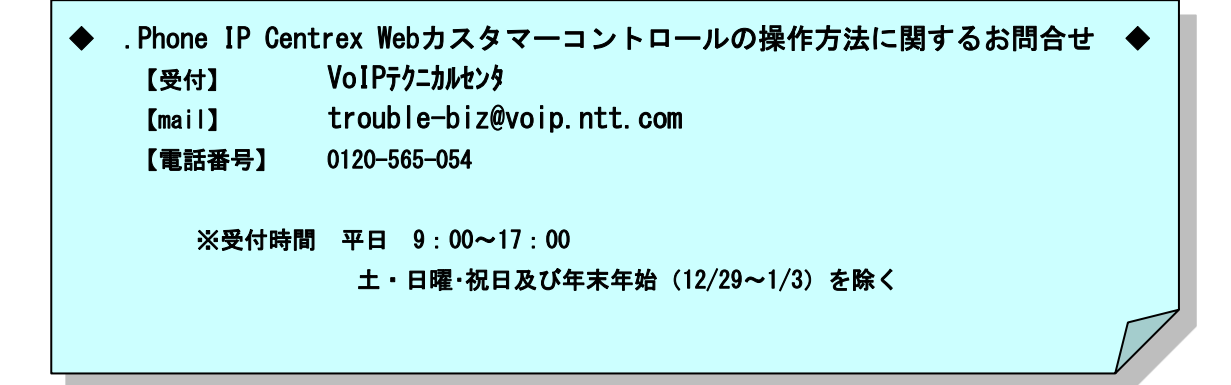

用語集

# 用語集

Web カスタマコントロールで使用される主な用語について説明します。

| 用語        | 意味                                                               |
|-----------|------------------------------------------------------------------|
| CUG 管理者   | お客様のシステム管理者用のアカウントが所属するグループ。<br>同一 CUG 内の拠点管理者、端末ユーザのアカウント操作が可能。 |
| CUG       | Closed Users Group。特定のメンバーで構成されるグループ、<br>またはそのグループだけが利用できるサービス。  |
| アカウントロック  | パスワードの入力ミスを繰り返すなどしたためアカウントが使<br>用できなくなること。                       |
| 一斉着信      | 子番号のすべての端末に一斉に着信すること。                                            |
| 受付番号      | 各種設定処理をした時にシステムより払い出される通し番号。                                     |
| お客様契約番号   | N で始まる 10 桁の番号。                                                  |
|           | 弊社よりお送りする. Phone 開通案内にてご確認ください。                                  |
| オンネット     | 同一 CUG 内のユーザ端末相互間の通信。                                            |
| オンネット以外規制 | オンネット(CUG)以外への発信を規制すること。                                         |
| 管理 ID     | 1 つの拠点に複数設定が可能。VoIP 端末の利用形態(複数番号/<br>ダイヤルインプラス)ごとに管理 ID は分けられる。  |
| 規制番号帯規制   | 指定した番号帯への発信を規制すること。                                              |
| 拠点管理者     | 拠点単位で払い出されるアカウントが所属するグループ。同一<br>拠点内の端末ユーザのアカウント操作が可能。            |
| 圈外転送      | 着信先が圏外の場合、指定先に転送すること。                                            |
| コールパーク    | グループ内で保留中の呼にグループ内のどの端末でも応答でき<br>るサービス。                           |
| コールピックアップ | グループ内で呼び出し中の呼にグループ内のどの端末でも応答<br>できるサービス。                         |
| 順次サーチ     | 子番号の上位の端末から順に着信すること。                                             |
| 代表グループ    | 一つの代表親番号と最大 29 番号の子番号で構成される。                                     |
| 代表番号      | 代表親番号への着信時に、該当の代表グループに含まれる空き<br>番号を選択して着信するサービス。                 |
| 端末番号      | 『内線番号=拠点番号+端末番号』で構成され、IP 電話番号ご<br>とに端末番号を割り当てる。                  |
| 端末ユーザ     | 端末を利用するお客様のアカウントが所属するグループ。IP 電<br>話番号と1対1で対応する。                  |
| 同一拠点以外規制  | 同一拠点以外への発信を規制すること。                                               |

用語集

| 用語      | 意味                                                                                |
|---------|-----------------------------------------------------------------------------------|
| 発信規制    | オンネット以外、同一拠点以外、指定した番号帯への発信を規<br>制する機能。                                            |
| 番号変換    | オンネット(CUG)外の電話番号があたかも自分のオンネット内<br>にあるように電話がかけられるサービス。内線番号と同様の番<br>号を外線番号に変換し接続する。 |
| 無応答転送   | 着信先が応答しなかった場合、指定先に転送すること。                                                         |
| 無条件転送   | 指定先に無条件で転送すること。                                                                   |
| ユーザグループ | Web カスタマコントロールのユーザのアカウントが属するグル<br>ープで、上位から「CUG 管理者」、「拠点管理者」、「端末ユ<br>ーザ」の3種類がある。   |
| ラウンドロビン | 前回着信した番号の次の番号の端末に着信すること。                                                          |
| ログイン ID | Web カスタマコントロールヘログインするための ID。                                                      |
|         | CUG 管理者の方は、弊社より送付する Web カスコン開通案内に<br>記載されているログイン ID をご利用ください。                     |
|         | 拠点管理者、端末ユーザのログイン ID は CUG 管理者アカウント<br>で作成が可能です。                                   |
|         | 端末ユーザのログイン ID は 050 番号になります。                                                      |
| 話中転送    | 着信先が話中の場合、指定先に転送すること。                                                             |